# Leidos Flight Service (LFS)

## Web User Guide

## **Table of Contents**

| 1.   | F   | eedback                                              |
|------|-----|------------------------------------------------------|
| 2.   | A   | ccount Registration, Password Management, and Login7 |
| а    |     | Account Registration7                                |
| b    |     | Login                                                |
| С    | •   | Forgotten Password9                                  |
| d    |     | Change Password9                                     |
| е    | -   | Change Username                                      |
| f.   |     | Unlock Your Account                                  |
| 3.   | Н   | lelpful Videos                                       |
| 4.   | С   | Contact Us                                           |
| 5.   | Н   | lome Page                                            |
| а    | -   | News and Information                                 |
| b    |     | Links                                                |
| С    | •   | System Alerts                                        |
| 6.   | Ρ   | ilot Dashboard Page                                  |
| а    | -   | Flight Plan List                                     |
| b    | •   | Route Alerts                                         |
| С    | •   | Weather and Airport Conditions                       |
| d    |     | System Alerts                                        |
| 6.1. | . A | dvanced Services Dashboard27                         |
| а    | -   | ACAS: Adverse Condition Alerting Service             |
| b    | )_  | EasyActivate <sup>™</sup> and EasyClose <sup>™</sup> |
| С    | •   | Close Reminders                                      |
| d    |     | ATC Notices                                          |
| е    | -   | <b>SE-SAR</b>                                        |
| 7.   | W   | Veather Overview                                     |

| 7.1.                                           | Interactive Map Page                                                                                                    |                                                                                                |
|------------------------------------------------|----------------------------------------------------------------------------------------------------|------------------------------------------------------------------------------------------------|
| a.                                             | Overview and Basic Functions                                                                                                    |                                                                                                |
| b.                                             | Additional Functions by Product Selection                                                                                                    | 50                                                                                             |
| 7.2.                                           | Weather Charts Page                                                                                                    | 52                                                                                             |
| a.                                             | CONUS                                                                                                    | 52                                                                                             |
| b.                                             | Atlantic                                                                                                    | 59                                                                                             |
| c.                                             | Mexico/Caribbean                                                                                                    | 59                                                                                             |
| d.                                             | South America                                                                                                    | 61                                                                                             |
| e.                                             | Pacific                                                                                                    | 63                                                                                             |
| f.                                             | Canada                                                                                                    | 67                                                                                             |
| g.                                             | Alaska                                                                                                    | 68                                                                                             |
| h.                                             | Single Site Radar/VAD Winds                                                                                                    | 71                                                                                             |
| 8.                                             | Flight Planning & Briefing                                                                                                    |                                                                                                |
| 8.1.                                           | Flight Planning                                                                                                    |                                                                                                |
| a.                                             | Domestic Flight Plan Form Validation                                                                                                    |                                                                                                |
| b.                                             | ICAO Flight Plan Form Validation                                                                                                    |                                                                                                |
| c.                                             | Alaska VFR with Extended ETA Flight Plan Form Validation                                                                                                    |                                                                                                |
| d.                                             | Advanced Services                                                                                                    | 105                                                                                            |
| e.                                             | Flight Plan Helper Menu and Dialogs                                                                                                    | 108                                                                                            |
| f.                                             | Flight Plan Functions                                                                                                    | 112                                                                                            |
| g.                                             |                                                                                                    |                                                                                                |
|                                                | Activating a Proposed VFR Flight Plan                                                                                                    | 113                                                                                            |
| h.                                             | Activating a Proposed VFR Flight Plan<br>Closing an Active VFR Flight Plan                                                                                                    | 113                                                                                            |
| h.<br>i.                                       | Activating a Proposed VFR Flight Plan<br>Closing an Active VFR Flight Plan<br>Route of Flight Validations                                                                                                    | 113<br>113<br>113                                                                              |
| h.<br>i.<br>j.                                 | Activating a Proposed VFR Flight Plan<br>Closing an Active VFR Flight Plan<br>Route of Flight Validations<br>Flight Planning Restrictions                                                                                                    |                                                                                                |
| h.<br>i.<br>j.<br>k.                           | Activating a Proposed VFR Flight Plan<br>Closing an Active VFR Flight Plan<br>Route of Flight Validations<br>Flight Planning Restrictions<br>Recent and Flight Planning Lists                                                                                                    |                                                                                                |
| h.<br>i.<br>j.<br>k.<br>I.                     | Activating a Proposed VFR Flight Plan<br>Closing an Active VFR Flight Plan<br>Route of Flight Validations<br>Flight Planning Restrictions<br>Recent and Flight Planning Lists<br>Pre-Stored Flight Plans (Scheduled Flight Plans)                                                                                                    |                                                                                                |
| h.<br>i.<br>j.<br>k.<br>I.<br>8.2.             | Activating a Proposed VFR Flight Plan<br>Closing an Active VFR Flight Plan<br>Route of Flight Validations<br>Flight Planning Restrictions<br>Recent and Flight Planning Lists<br>Pre-Stored Flight Plans (Scheduled Flight Plans)<br>Weather Briefing                                                                                                    |                                                                                                |
| h.<br>i.<br>j.<br>k.<br>I.<br>8.2.<br>a.       | Activating a Proposed VFR Flight Plan<br>Closing an Active VFR Flight Plan<br>Route of Flight Validations<br>Flight Planning Restrictions<br>Recent and Flight Planning Lists<br>Pre-Stored Flight Plans (Scheduled Flight Plans)<br>Weather Briefing<br>Briefing Menu                                                                                           |                                                                                                |
| h.<br>j.<br>k.<br>8.2.<br>a.<br>b.             | Activating a Proposed VFR Flight Plan<br>Closing an Active VFR Flight Plan<br>Route of Flight Validations<br>Flight Planning Restrictions<br>Recent and Flight Planning Lists<br>Pre-Stored Flight Plans (Scheduled Flight Plans)<br>Weather Briefing<br>Briefing Menu<br>Plain Text/NEXTGEN Settings Help                                                       |                                                                                                |
| h.<br>j.<br>k.<br>8.2.<br>a.<br>b.<br>c.       | Activating a Proposed VFR Flight Plan<br>Closing an Active VFR Flight Plan<br>Route of Flight Validations<br>Flight Planning Restrictions<br>Recent and Flight Planning Lists<br>Pre-Stored Flight Plans (Scheduled Flight Plans)<br>Weather Briefing<br>Briefing Menu<br>Plain Text/NEXTGEN Settings Help<br>Registering for Briefing Updates                   |                                                                                                |
| h.<br>j.<br>k.<br>8.2.<br>a.<br>b.<br>c.<br>d. | Activating a Proposed VFR Flight Plan<br>Closing an Active VFR Flight Plan<br>Route of Flight Validations<br>Flight Planning Restrictions<br>Recent and Flight Planning Lists<br>Pre-Stored Flight Plans (Scheduled Flight Plans)<br>Weather Briefing<br>Briefing Menu<br>Plain Text/NEXTGEN Settings Help<br>Registering for Briefing Updates<br>Email Briefing | 113<br>113<br>113<br>113<br>114<br>114<br>115<br>115<br>126<br>127<br>128<br>128<br>128<br>130 |

| f.   | Briefing Tabs                                 | 132 |
|------|-----------------------------------------------|-----|
| g.   | Briefing Graphics Pane                        | 152 |
| h.   | . Route Briefing                              | 162 |
| i.   | Area Briefing                                 | 165 |
| j.   | Next Generation Briefing                      | 170 |
| k.   | Locations Briefing                            | 188 |
| 8.3. | Navigation Log                                | 193 |
| a.   | Navigation Log Dialog                         | 193 |
| b.   | . Popups Disabled                             | 194 |
| c.   | Navigation Log Results Page                   | 194 |
| d.   | Navigation Log Restrictions                   | 200 |
| 8.4. | Altitude Optimization                         | 201 |
| 8.5. | Departure Time Evaluation                     | 204 |
| 8.6. | Route Mapping                                 | 207 |
| 8.7. | Route Planning                                | 208 |
| a.   | IFR – Recent ATC Assigned                     | 211 |
| b.   | . GPS Direct                                  | 212 |
| c.   | V (low altitude airway)                       | 212 |
| d.   | . FAA Preferred                               | 213 |
| e.   | Coded Departure (See FAA overview)            | 214 |
| 8.8. | History Page                                  | 214 |
| a.   | View Flight Plan Event Details Page           | 216 |
| b.   | . View Flight Plan Briefing Event Page        | 217 |
| c.   | View Navigation Log Event Page                | 218 |
| d.   | . View UOA Manipulation Event Page            | 219 |
| e.   | View ATC Route Notice Transmission Event Page | 220 |
| 9.   | Airports Page                                 | 222 |
| a.   | Communications                                | 223 |
| b.   | . Geographical Information                    | 223 |
| c.   | Services                                      | 223 |
| d.   | . Operations                                  | 224 |
| e.   | NAVAIDs                                       | 224 |

| f.   | Runways                             | 224 |
|------|-------------------------------------|-----|
| g.   | . Remarks                           | 224 |
| h.   | Military Services                   | 225 |
| i.   | Military Remarks                    | 225 |
| j.   | Airport Links, Charts, and Legends  | 225 |
| 10.  | UAS                                 | 227 |
| 10.1 | UAS Operating Area Planning         | 227 |
| a.   | UOA Form Validation                 | 230 |
| b.   | Active, Pending and Past UOA Lists  | 234 |
| c.   | UOA states and actions              | 234 |
| d.   | NOTAM Submission                    | 235 |
| 10.2 | 2. Display UAS Operating Areas      | 238 |
| a.   | Display the UAS Operating Areas     | 238 |
| b.   | Base Map background                 | 239 |
| c.   | Sectionals Map data                 | 240 |
| d.   | Select Adverse Conditions layers    | 241 |
| e.   | Configure Map options               | 244 |
| f.   | Time-Filter UOA options             | 245 |
| g.   | Show UOA & Adverse Condition Labels | 246 |
| 11.  | Account                             |     |
| a.   | Account Holder (User)               |     |
| b.   | Aircraft                            | 252 |
| c.   | Display Settings                    | 257 |
| d.   | Service Provider Authorization      | 258 |
| e.   | Aircraft & Favorite Plan Sharing    | 259 |
| f.   | Change Password                     | 260 |
| g.   | Change Username                     | 260 |
| 12.  | Links                               |     |
| 13.  | Help                                |     |
| 14.  | Logout                              | 263 |

## LFS Web User Guide

## 1. Feedback

Leidos Flight Service encourages all users to provide feedback so that we can continue to enhance the service offerings and user experience of our website.

| Privacy Statement | User Disclaimer | Contact Us | 1-800-WX-BRIEF | Feedback & Suggestions | ©2018 Leidos |
|-------------------|-----------------|------------|----------------|------------------------|--------------|
|                   |                 |            |                |                        |              |

| We sincerely value your input! Please let us know about your experiences by filling out and submitting the form  Leidos Flight Service Customer Feedback  Please indicate the nature of your feedback:  Type of feedback: Type of feedback: Type of feedback: Type of service: PLEASE SELECT FEEDBACK TYPE *  Please indicate the specific service used. For multiple services, please select "Other" and specify the services i * Type of service: PLEASE SELECT SERVICE TYPE *  Describe "Other": Click on the Event Date field below to select date of event: * Event Date: MM/DD/YYYY * Event Time (UTC): Please select the AFSS or other entity to which your feedback is applicable. * AFSS Facility: PLEASE SELECT AFSS FACILITY *  Please provide your aircraft identification or call-sign. (Optional but, applicable, your aircraft identification and in researching your feedback): Tail Number: Call Sign: To submit feedback anonymously, leave name, email and phone number, fields blank. To get a follow-up respo provide your name and email address or a daytime phone number, including area code and country code if no Name: Email Address: Phone Number: * Please provide your comments below: * Please provide your comments below: * Please provide your comments below:                                                                                                    | n below.<br>n the text-entry field provided:<br>000-2359) |
|----------------------------------------------------------------------------------------------------|-----------------------------------------------------------|
| Leidos Flight Service Customer Feedback         Please indicate the nature of your feedback:         * Type of feedback:         * Type of feedback:         Please indicate the specific service used. For multiple services, please select "Other" and specify the services i         * Type of service:         Describe "Other":         Click on the Event Date field below to select date of event:         * Event Date:         MM/DD/YYYY         * Event Time (UTC):         * Please select the AFSS or other entity to which your feedback is applicable.         * AFSS Facility:         * AFSS Facility:         * Please provide your aircraft identification or call-sign. (Optional but, applicable, your aircraft identification and, in researching your feedback):         Tail Number:         Close and address or a daytime phone number, including area code and country code if no Name:         Email Address:         Phone Number:         * Please provide your comments below:                                                                                                    | 1 the text-entry field provided:<br>000-2359)             |
| Please indicate the nature of your feedback:  * Type of feedback: PLEASE SELECT FEEDBACK TYPE *  Please indicate the specific service used. For multiple services, please select "Other" and specify the services i  * Type of service: PLEASE SELECT SERVICE TYPE *  Describe "Other": Click on the Event Date field below to select date of event: Time of event (24-Hour Zulu format: 0  * Event Date: MM/DD/YYYY * Event Time (UTC): *  Please select the AFSS or other entity to which your feedback is applicable. * AFSS Facility: PLEASE SELECT AFSS FACILITY *  Please provide your aircraft identification or call-sign. (Optional but, applicable, your aircraft identification and, in researching your feedback): Tail Number: Call Sign: Call Sign: Call S                                                 | 1 the text-entry field provided:<br>000-2359)             |
| * Type of feedback: PLEASE SELECT FEEDBACK TYPE *  Please indicate the specific service used. For multiple services, please select "Other" and specify the services i * Type of service: PLEASE SELECT SERVICE TYPE *  Describe "Other": Describe "Other": *  Click on the Event Date field below to select date of event: Time of event (24-Hour Zulu format: 0 * Event Date: MM/DD/YYYY * Event Time (UTC):                                                                                                    | n the text-entry field provided:<br>000-2359)             |
| Please indicate the specific service used. For multiple services, please select "Other" and specify the services i * Type of service: PLEASE SELECT SERVICE TYPE * Describe "Other": Click on the Event Date field below to select date of event: Time of event (24-Hour Zulu format: C * Event Date: MM/DD/YYYY * Event Time (UTC): Please select the AFSS or other entity to which your feedback is applicable. * AFSS Facility: PLEASE SELECT AFSS FACILITY * Please provide your aircraft identification or call-sign. (Optional but, applicable, your aircraft identification and, in researching your feedback): Tail Number: Call Sign: Call Sign: Ca                         | n the text-entry field provided:<br>000-2359)             |
| <ul> <li>* Type of service: PLEASE SELECT SERVICE TYPE *</li> <li>Describe "Other":</li> <li>Click on the Event Date field below to select date of event: Time of event (24-Hour Zulu format: 0</li> <li>* Event Date: MM/DD/YYY</li> <li>* Event Time (UTC):</li> <li>Please select the AFSS or other entity to which your feedback is applicable.</li> <li>* AFSS Facility: PLEASE SELECT AFSS FACILITY</li> <li>Please provide your aircraft identification or call-sign. (Optional but, applicable, your aircraft identification and in researching your feedback):</li> <li>Tail Number:</li> <li>Call Sign:</li> <li>To submit feedback anonymously, leave name, email and phone number, including area code and country code if no Name:</li> <li>Email Address:</li> <li>Phone Number:</li> <li>Please provide your comments below:</li> <li>* Please provide your comments below:</li> </ul>                                                                                                    | 000-2359)                                                 |
| Describe "Other":                                                                                                    | 000-2359)                                                 |
| Click on the Event Date field below to select date of event:       Time of event (24-Hour Zulu format: C         * Event Date:       MM/DD/YYYY       * Event Time (UTC):         Please select the AFSS or other entity to which your feedback is applicable.       *         * AFSS Facility:       PLEASE SELECT AFSS FACILITY *         Please provide your aircraft identification or call-sign. (Optional but, applicable, your aircraft identification and, in researching your feedback):         Tail Number:       Call Sign:         To submit feedback anonymously, leave name, email and phone number fields blank. To get a follow-up respo provide your name and email address or a daytime phone number, including area code and country code if no         Name:                                                                                                    | 000-2359)                                                 |
| * Event Date: MM/DD/YYYY * Event Time (UTC): Please select the AFSS or other entity to which your feedback is applicable. * AFSS Facility: PLEASE SELECT AFSS FACILITY * Please provide your aircraft identification or call-sign. (Optional but, applicable, your aircraft identification and in researching your feedback): Tail Number: Call Sign: To submit feedback anonymously, leave name, email and phone number fields blank. To get a follow-up response provide your name and email address or a daytime phone number, including area code and country code if not Name: Email Address: Phone Number: * Please provide your comments below:                                                                                                    |                                                           |
| Please select the AFSS or other entity to which your feedback is applicable.  * AFSS Facility: PLEASE SELECT AFSS FACILITY  Please provide your aircraft identification or call-sign. (Optional but, applicable, your aircraft identification and in researching your feedback): Tail Number: Call Sign: Call Sign:                                                                                                    |                                                           |
| AFSS Facility: PLEASE SELECT AFSS FACILITY  Please provide your aircraft identification or call-sign. (Optional but, applicable, your aircraft identification and in researching your feedback): Tail Number: Call Sign: Call Sign: Call                                                                                                    |                                                           |
| Please provide your aircraft identification or call-sign. (Optional but, applicable, your aircraft identification and in researching your feedback): Tail Number: Call Sign: Call Sign: Cal |                                                           |
| Tail Number:       Call Sign:         To submit feedback anonymously, leave name, email and phone number fields blank. To get a follow-up response provide your name and email address or a daytime phone number, including area code and country code if no         Name:                                                                                                    | or call-sign would be very useful                         |
| To submit feedback anonymously, leave name, email and phone number fields blank. To get a follow-up respon<br>provide your name and email address or a daytime phone number, including area code and country code if no<br>Name:<br>Email Address:<br>Phone Number:<br>* Please provide your comments below:                                                                                                    |                                                           |
| Name: Email Address: Email Address: Phone Number: Please provide your comments below:                                                                                                    | nse from Flight Service, please<br>t USA.                 |
| Email Address: Phone Number:  Please provide your comments below:                                                                                                    |                                                           |
| Phone Number:                                                                                                    |                                                           |
| Please provide your comments below:                                                                                                    |                                                           |
| Please provide your comments below:                                                                                                    |                                                           |
|                                                                                                    |                                                           |
|                                                                                                    |                                                           |
|                                                                                                    |                                                           |
|                                                                                                    |                                                           |
|                                                                                                    |                                                           |
| * Confirm image text below:                                                                                                    |                                                           |
|                                                                                                    |                                                           |
| a li Tri a na d                                                                                                    |                                                           |
| aksyemxk                                                                                                    |                                                           |
|                                                                                                    |                                                           |
| Cannot read the image? Click it to get a new one.<br>Text is case-insensitive.                                                                                                    |                                                           |
| * Indicates required field                                                                                                    |                                                           |
| Please ensure all your data is entered correctly prior to submitting your feedback                                                                                                    |                                                           |
| Submit Feedback                                                                                                    |                                                           |
|                                                                                                    |                                                           |

Please perform the following steps to provide feedback.

- a. Select Feedback and Suggestions link near the bottom of the Home pageb. Provide answers to feedback questions
- c. Click Submit Feedback button

## 2. Account Registration, Password Management, and Login

#### a. Account Registration

To register for a new account, simply select the Create New Account link in the Leidos Pilot Web login box near the top right of the Home page.

| FlightService 1800wxt                                                                                                    | prief Bett                                                                                                    | er Briefings, Safer Flights                                                                                                 |
|----------------------------------------------------------------------------------------------------|----------------------------------------------------------------------------------------------------|----------------------------------------------------------------------------------------------------|
| Home Pilot Dashboard Weathe                                                                                                    | r • Flight Planning & Briefing 1 Airports • UAS • Account • Li                                                                                                    | inks v Help v<br>Wed Mar 13 13:36:57 EDT   17:36:57 Z                                                                       |
| New Capabilities                                                                                                    | News & Announcements                                                                                                    | Login                                                                                                    |
| With the second second seco | May 9, 2018<br>FAA Items Of Interest<br>FAA news and notices<br>READ I<br>May 8, 2018<br>Pilots Invited To Participate In Focus Group<br>Find out how you can participate and shape the future of Fi<br>Servicel<br>READ I | MORE > Username<br>Your Email Address<br>Password<br>Password<br>Logn Forgot/Reset<br>Create New Account<br>Upcoming Events |
| Resources                                                                                                    | May 8, 2018                                                                                                    | There are no upcoming events.                                                                                               |
| Third Party Provider Program How-To Videos                                                                                                    | Transition to the Leidos Pilot Web<br>Access transition related materials and references<br>READ                                                                                                    | MORE >                                                                                                    |
| <ol> <li>Pilot Tip Cards</li> </ol>                                                                                                    |                                                                                                    |                                                                                                    |
| Phone Numbers & Quick Steps                                                                                                    |                                                                                                    |                                                                                                    |
| Flight Service Twitter                                                                                                    |                                                                                                    |                                                                                                    |
| tatement User Disclaimer Contact Us                                                                                                    | 1-800-WX-BRIFE Feedback & Suggestions                                                                                                    | @201                                                                                                    |

| Username           |                  |  |  |  |
|--------------------|------------------|--|--|--|
| Your Email Address |                  |  |  |  |
| Password           |                  |  |  |  |
| Password           |                  |  |  |  |
| Login              | Forgot/Reset     |  |  |  |
| Cr                 | eate New Account |  |  |  |

If pilot has an existing call-in profile with LFS, the system will link the web account and profile when web account is created.

| What is a Leidos Flight Service call-in profile?  | Confirm Email Address  |
|---------------------------------------------------|------------------------|
| Last Name or Organization                         | Phone Number           |
| Aircraft ID (optional)                            | Home Base Phone Number |
| Confirm Image Text Below                          |                        |
| 58cx8xp5                                          |                        |
| Cannot read the image? Click it to get a new one. |                        |

#### b. Login

The Leidos Pilot Web login box appears near the top right of the Home page when you are not logged in. Your username is the email address associated with your account. Once you have logged in, the login box is no longer displayed.

| Username           |  |  |  |  |  |  |
|--------------------|--|--|--|--|--|--|
| Your Email Address |  |  |  |  |  |  |
| Password           |  |  |  |  |  |  |
| Password           |  |  |  |  |  |  |
| Login Forgot/Reset |  |  |  |  |  |  |
| Create New Account |  |  |  |  |  |  |

Some functionality on the website is not available if you are not logged in. These items will appear grayed out in the menu bar (see graphic below), and clicking them will have no effect. Once you have logged in, they will not be grayed and will be clickable.

| FlightService 1800wxbrie           | əf                           |                  |         | В         | etter B | riefings  | s, Safer Flights       |
|------------------------------------|------------------------------|------------------|---------|-----------|---------|-----------|------------------------|
| Home Pilot Dashboard Weather •     | Flight Planning & Briefing 1 | Airports 🔻       | UAS v   | Account • | Links 🔻 | Help 🔻    |                        |
|                                    | FAA Flight Service Provider  | ase Login to Acc | ess & N | avLogs    | Thu D   | ec 06 08: | 35:30 EST   13:35:30 Z |
| New Capabilities                   | Alaska VFR with Exten        |                  | xtended | ETA       | Login   |           |                        |
| -ö- Latest Features & Enhancements |                              | ations Briefing  |         |           |         | User      | name                   |
| *                                  | His                          | огу              |         |           |         | User      | name                   |
| Resources                          | Get a NevtGen Briefing       |                  |         |           |         | You       | r Email Address        |
|                                    |                              |                  |         |           |         | Pass      | word                   |
| Third Party Provider Program       |                              |                  |         | READIN    | IORE 2  | Pas       | sword                  |

#### c. Forgotten Password

If you have a need to reset your password for an existing account, select the Forgot/Reset link in the Leidos Pilot Web login box near the top right of the Home page.

| Username           |  |  |  |  |  |  |
|--------------------|--|--|--|--|--|--|
| Your Email Address |  |  |  |  |  |  |
| Password           |  |  |  |  |  |  |
| Password           |  |  |  |  |  |  |
| Login Forgot/Reset |  |  |  |  |  |  |
| Create New Account |  |  |  |  |  |  |
|                    |  |  |  |  |  |  |

A new default password will be sent to the email account associated with the existing account. The next time you sign in using this account, use the new default password from the email. The system will immediately display the Change Password and Acknowledge Terms of Agreement page before allowing any other action. If not, you will need to change your password using the Account Tab.

#### d. Change Password

Hovering over the Account tab on the menu displays the Change Password link, as shown below.

| 1 | Home                                                                                                  | Pilot Dashboard                                                                                                    | Weather 🔻 | Flight Planning & Briefing 🔻 | Airports 🔻 | UAS 🔻          | Account 🔻                   | Links 🔻 | Help 🔻                     | Logout                                                                              |
|---|----------------------------------------------------------------------------------------------------|----------------------------------------------------------------------------------------------------|-----------|------------------------------|------------|----------------|-----------------------------|---------|----------------------------|-------------------------------------------------------------------------------------|
|   | Welcome LEIDOS                                                                                        |                                                                                                    |           |                              |            |                | FAA Flight Service Provider |         | ler Acc                    | ount Holder (User)                                                                  |
|   | Optin<br>Lea                                                                                          | Optimize your experience     ACAS     EasyActivate™<br>EasyClose™     Close<br>Reminders     ATC<br>Notice       Learn & Register     ►     ●     ●     ●     ●     ● |           |                              |            | ATC<br>Notices | 0                           |         | Airc<br>Ser<br>Airc<br>Cha | raft<br>vice Provider Authorization<br>raft & Favorite Plan Sharing<br>nge Password |
|   | Activate, Close, Amend, Cancel, and View Alerts for your Flight Plans here<br>No current flight plans |                                                                                                    |           |                              |            |                |                             |         | nge Username               |                                                                                     |
|   |                                                                                                    |                                                                                                    |           |                              |            | Account        | t Settings                  |         |                            |                                                                                     |

Once clicked, the change password page is displayed where users can enter a new password. The password criteria are also listed on the page.

| The password must meet the following criteria:<br>Must be between 8 to 32 alphanumeric characters.<br>Must contain at least three of four of the following types of characters:<br>Uppercase letters, Lowercase letters, Numbers, Special characters.<br>Cannot be the same as your current password.<br>Your most recent 12 passwords cannot be reused.<br>Three incorrect login attempts will lock your account.<br>Password: |
|----------------------------------------------------------------------------------------------------|
| Password:                                                                                                    |
|                                                                                                    |

Users have to enter the new password twice to confirm the spelling. If the new password entered matches, users have to click the Save button. If successful, the change password page remains displayed with the password input fields blanked out, and a password changed confirmation dialog displayed. When OK is selected in the dialog, the change password page remains displayed.

| Confirmation                                                                 |  |  |  |
|------------------------------------------------------------------------------|--|--|--|
| Password successfully changed.                                               |  |  |  |
| Please retain your User Name (Email<br>Address) and Password for future use. |  |  |  |
| ОК                                                                           |  |  |  |

From there users can navigate to anywhere on the site.

Users can change their passwords as many times as they want/need as long as the following criteria are met:

- Passwords must be between 8 to 32 alphanumeric characters.
- Must contain at least three of four of the following types of characters:
   Uppercase letters, Lowercase letters, Numbers, Special characters.
- Cannot be the same as your current password.
- Your most recent 12 passwords cannot be reused.

Three incorrect login attempts will lock your account.

If the passwords do not match or fail validation, the screen will remain the same with a failure message.

| Change Password                                                                                                    |                              |                                | Change Password                                                                                                    |                                                                    |  |  |  |  |
|----------------------------------------------------------------------------------------------------|------------------------------|--------------------------------|----------------------------------------------------------------------------------------------------|--------------------------------------------------------------------|--|--|--|--|
| There are errors in the s<br>Please enter a new Passy                                                                                                    | ubmitted data.<br>vord       |                                | There are errors in the so<br>Please enter a new Passy                                                                                                    | ubmitted data.<br>vord                                             |  |  |  |  |
| The password must meet the following criteria:<br>Must be between 8 to 22 alphanumeric characters.<br>Must contain at least three of four of the following types of characters:<br>Uppercase letters, Lowercase letters, Numbers, Special characters.<br>Cannot be the same as your current password.<br>Your most recent 12 passwords cannot be reused. |                              | f characters:<br>I characters. | The password must meet the following criteria:<br>Must be between 8 to 32 alphanumeric characters.<br>Must contain at least three of four of the following types of characters:<br>Uppercase letters, Lowercase letters, Numbers, Special characters.<br>Cannot be the same as your current password.<br>Your most recent 12 passwords cannot be reused. |                                                                    |  |  |  |  |
| Three incorrect login attempts will lock your account,                                                                                                    |                              |                                | Three incorrect login attempts will lock your account.                                                                                                    |                                                                    |  |  |  |  |
| * Password:                                                                                                    |                              |                                | * Password:                                                                                                    |                                                                    |  |  |  |  |
|                                                                                                    | Must be 8 or more characters |                                |                                                                                                    | At least 3 of 4: uppercase, lowercase, numbers, special characters |  |  |  |  |
| * Confirm Password:                                                                                                    |                              |                                | * Confirm Password:                                                                                                    |                                                                    |  |  |  |  |
|                                                                                                    | Required                     |                                |                                                                                                    | Required                                                           |  |  |  |  |
| Save                                                                                                    |                              |                                | Save                                                                                                    |                                                                    |  |  |  |  |

If the password criteria are not met, the screen will remain the same with a failure message and the password rules.

| rd.                                                                                                    |
|----------------------------------------------------------------------------------------------------|
| following criteria:<br>anumeric characters.<br>four of the following types of characters:<br>letters, Numbers, Special characters.<br>current password.<br>ds cannot be reused.<br>s will lock your account. |
| lowing criteria:<br>hanumeric characters.<br>If four of the following types of characters:<br>crase letters, Numbers, Special characters.<br>current password.<br>rds cannot be reused.                      |
| ill lock your account.                                                                                                    |
|                                                                                                    |
|                                                                                                    |

#### e. Change Username

Hovering over the Account tab on the menu displays the "Change Username" link, as shown below:

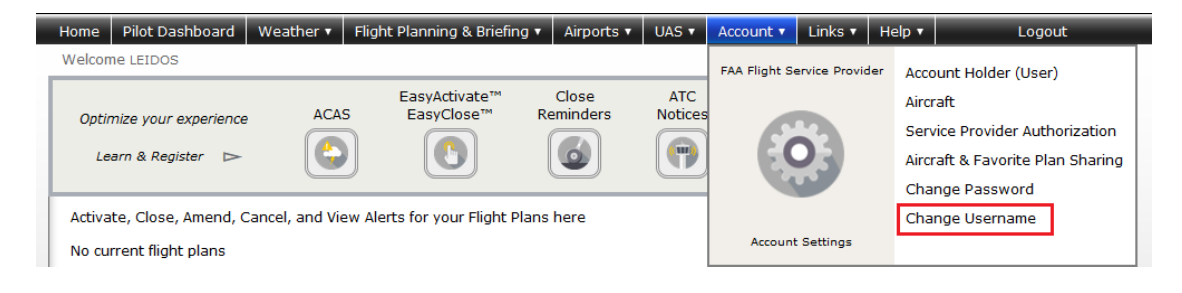

Once a user clicks the "Change Username" link, the change username page is displayed. This is where a user can change their current username to a new username. The username criterion is a valid email address.

| Change Username                                                                                                    |   |  |  |  |  |  |  |
|----------------------------------------------------------------------------------------------------|---|--|--|--|--|--|--|
| Important: Once you select "Submit", you will be logged out of this account.                                                                     |   |  |  |  |  |  |  |
| When your request to change Username is processed successfully, a temporary<br>password and instructions will be sent to your new email address. |   |  |  |  |  |  |  |
| Current Username:                                                                                                    |   |  |  |  |  |  |  |
| test@leidos.com                                                                                                    |   |  |  |  |  |  |  |
| New Username (Email Address):                                                                                                    |   |  |  |  |  |  |  |
| Confirm New Username (Email Address):                                                                                                    | ] |  |  |  |  |  |  |
| Submit Send Test Email                                                                                                    |   |  |  |  |  |  |  |

Users have to enter the new username twice to confirm the spelling. The users have the following options:

- Click the "Send Test Email" button.
- Click the "Submit" button.

If the user clicks the "Send Test Email" button, the following "Results" dialog is displayed:

| Results                                      |
|----------------------------------------------|
| You should receive the test message shortly. |
| ОК                                           |

Then an email is sent to the user for contact verification:

From: DO\_NOT\_REPLY@afss.com with the Subject:

Leidos Flt Svc Notification

Message received will be similar to the following:

 Leidos Flt Svc Contact Verification Message 092108--Thank you for selecting Leidos Flt Svc

When the "OK" button is selected in the dialog, the change username page remains displayed.

If the user clicks the "Submit" button, and the username changed successfully, the following "Results" dialog is displayed:

| Results                                                                              |                            |
|--------------------------------------------------------------------------------------|----------------------------|
| Your request to change Usern<br>been processed successfully.                         | ame has                    |
| A temporary password and ins<br>have been sent to your new e<br>pilot.ava@gmail.com. | structions<br>mail address |
|                                                                                      | ОК                         |

The user is sent a confirmation email containing a temporary password and further instructions. When the "OK" button is selected in the dialog, the user is logged off his or her session, and redirected to the home page where the user may log in using the new username and temporary password sent via email.

If the user clicks the "Submit" button, and the username changed successfully, but there is an error sending the confirmation email. The following "Results" dialog is displayed:

| Results                                                                                                    |
|----------------------------------------------------------------------------------------------------|
| Username changed successfully, but there<br>was an error while attempting to send the<br>confirmation email. |
| For support, please call the LFS service desk<br>at 866-936-6826 or email R-AFSS-<br>NSC@leidos.com.         |
| ОК                                                                                                    |

When the "OK" button is selected in the dialog, the change username page remains displayed.

When either the "Test Email" button or "Submit" button is selected, if the usernames do not match or fail validation, the following "Results" dialog is displayed:

| Results                                 |  |
|-----------------------------------------|--|
| There are errors in the submitted data. |  |
|                                         |  |
|                                         |  |
| ок                                      |  |
|                                         |  |

When the "OK" button is selected in the dialog, the change username page remains displayed with one of the following failure messages:

• Cannot reuse current Username

- Username already exists
- Mismatched
- Required
- Invalid

#### f. Unlock Your Account

If you enter an invalid username or password on login you will see the following screen:

| Username/Password not<br>recognized.<br>Username |  |  |  |  |  |  |  |
|--------------------------------------------------|--|--|--|--|--|--|--|
| xxx                                              |  |  |  |  |  |  |  |
| Password                                         |  |  |  |  |  |  |  |
| •••                                              |  |  |  |  |  |  |  |
| Login Forgot/Reset                               |  |  |  |  |  |  |  |
| Create New Account                               |  |  |  |  |  |  |  |

If you are using a valid Username, but an invalid password, there is a limit to the number of consecutive login failures. When the next failure will cause your account to be locked, the message above the Username entry will be:

You have one login attempt remaining before your account is temporarily locked. To avoid this please enter the correct password, or click the reset link to create a new password.

After receiving this message, you must enter the current password correctly or your account will become locked. Using the "Forgot/Reset" link will change your password and provide a temporary password in an email. Using the "Forgot/Reset" link before your account is locked provides several opportunities to enter the temporary password correctly before your account is locked again.

Once you have entered an incorrect password more than permitted number of consecutive times, your account will be temporarily locked the message above the "Username field will be:

Your account is locked. An e-mail has been sent with instructions to unlock your account. Please contact the Service Desk at 866-936-6826 if you have problems with the instructions.

An e-mail will be sent once each time your account is locked. The e-mail contains instructions to unlock your account. Unlocking the account does not change the password. The "Forgot/Reset" link that changes passwords will not reset a locked account.

## 3. Helpful Videos

To view the Training Videos, select the How-To Videos link under Resources on the Home page.

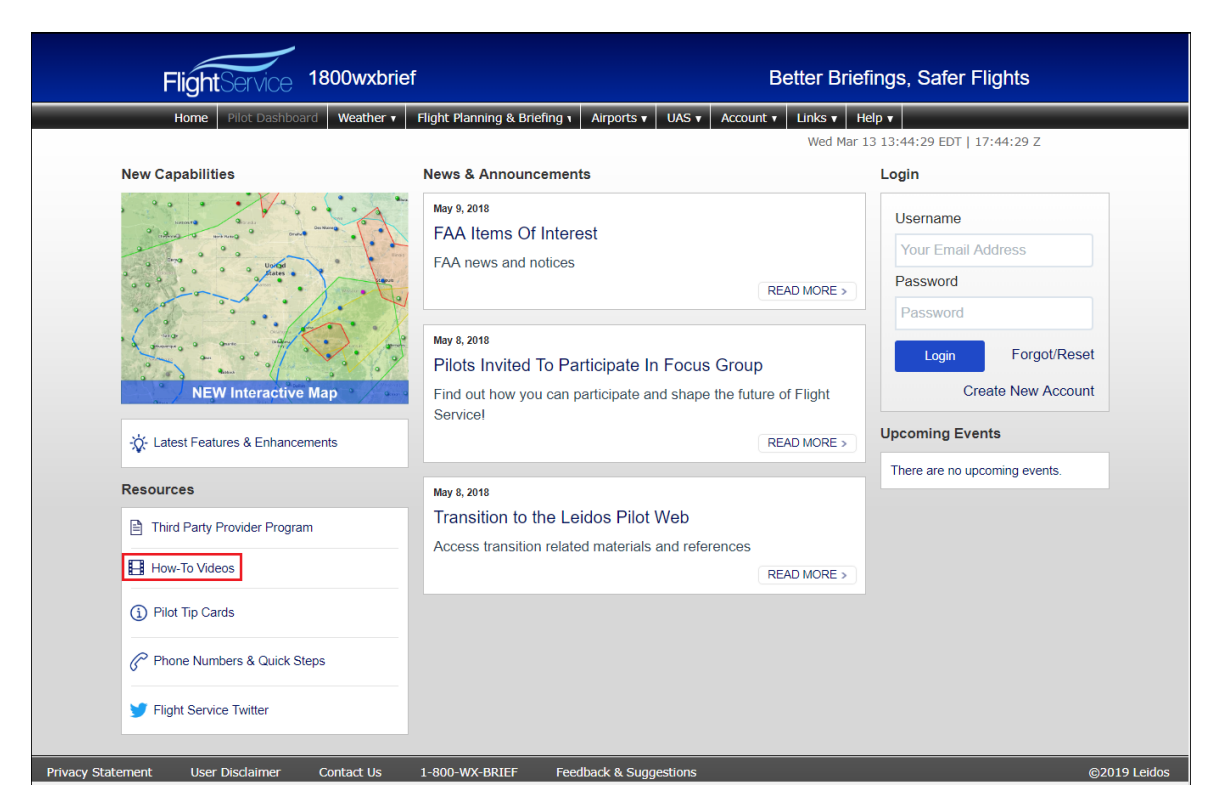

You can also select Helpful Videos from the Help menu.

| Home Pilot Dashboard                     | Weather 🔻      | Flight Planning & Briefing                   | <ul> <li>Airports</li> </ul> | UAS 🔻          | Account 🔻 | Links 🔻 | Help 🔻    | Logou              | ıt                                                                 |
|------------------------------------------|----------------|----------------------------------------------|------------------------------|----------------|-----------|---------|-----------|--------------------|--------------------------------------------------------------------|
| Welcome LEIDOS<br>Optimize your experien | e ACA          | EasyActivate™<br>S EasyClose™                | Close<br>Reminders           | ATC<br>Notices | SE-SA     | Sun Oct | FAA Fligh | t Service Provider | Announcements<br>Contractions Lookup<br>Frequently Asked Questions |
| Learn & Register                         | Cancel, and Vi | Capital and View Alerts for your Elight Disc |                              | s here         |           | Las     |           | earn More          | Helpful Videos<br>User Guide                                       |

## 4. Contact Us

The contact information for Leidos Flight Service can be found on the website's footer menu by selecting the Contact Us link.

- For flight services support, please contact Leidos Flight Service: 1-800-WX-BRIEF (1-800-992-7433).
- For all other support needs, including technical support, please contact Leidos Flight Service Support Desk: 1-866-936-6826 or email R-AFSS-NSC@leidos.com.

| Privacy Statement | User Disclaimer | Contact Us | 1-800-WX-BRIEF | Feedback & Suggestions | ©2018 Leidos |
|-------------------|-----------------|------------|----------------|------------------------|--------------|
|                   |                 |            |                |                        |              |

| Contact Us                                                                                                    |
|----------------------------------------------------------------------------------------------------|
| For Website support, contact the Service Desk:<br>Phone: 866-936-6826<br>Email: R-AFSS-NSC@leidos.com                                                            |
| To aid in answering your questions, where you can, please provide the following information:                                                                     |
| <ul> <li>Username (email address)</li> <li>Preferred method of contact (phone or email)</li> <li>Date and time of the problem</li> <li>Aircraft ID</li> </ul>    |
| To receive flight plan and weather briefing services from a Specialist, call<br>Flight Service: 800-WX-Brief (800-992-7433)                                      |
| Website and Specialist support are available 24 hours/day, 7 days/week.                                                                                          |
| Server: RKP001<br>Release: fs21.FltScape Server - CI Build.trunk.2993.2017-02-<br>15T17:00:00.991Z, pw.PilotWeb CI Build.trunk.4632.2017-02-<br>15T19:13:33.591Z |
| OK                                                                                                    |

### 5. Home Page

#### a. News and Information

The Home page contains news and information about Leidos Flight Service. On this page are New Capabilities, Resources, News & Announcements, and Upcoming Events. If you are not logged on, the Leidos Pilot Web login box appears on this page. For more information about logging in, see the "Account Registration, Password Management, and Login" section of this guide.

| FlightService 1800wxbrief                                                                                                    |                                         | Better Brie                            | fings, Safer Flights          |
|----------------------------------------------------------------------------------------------------|-----------------------------------------|----------------------------------------|-------------------------------|
| Home Pilot Dashboard Weather •                                                                                                    | Flight Planning & Briefing 🐧 A          | irports 🔻 UAS 🔻 Account 🔻 Links 🔻 H    | elp 🔻                         |
|                                                                                                    |                                         | Wed Mar :                              | 13 13:44:29 EDT   17:44:29 Z  |
| New Capabilities                                                                                                    | News & Announcements                    |                                        | Login                         |
| Line and a start of the start of the start o | May 9, 2018<br>FAA Items Of Interest    |                                        | Username                      |
| a ma a a unda a trans                                                                                                    | FAA news and notices                    |                                        | Your Email Address            |
| a of 2 on theme and the                                                                                                    |                                         | READ MORE >                            | Password                      |
| ·/·                                                                                                    |                                         |                                        | Password                      |
|                                                                                                    | May 8, 2018<br>Pilots Invited To Partic | ipate In Focus Group                   | Login Forgot/Reset            |
| NEW Interactive Map                                                                                                    | Find out how you can part<br>Servicel   | icipate and shape the future of Flight | Create New Account            |
| - Catest Features & Enhancements                                                                                                    |                                         | READ MORE >                            | Upcoming Events               |
|                                                                                                    |                                         |                                        | There are no upcoming events. |
| Resources                                                                                                    | May 8, 2018                             | DUILING                                |                               |
| Third Party Provider Program                                                                                                    | I ransition to the Leido                | s Pliot Web                            |                               |
| How-To Videos                                                                                                    | Access transition related n             | naterials and references               |                               |
|                                                                                                    |                                         | READ MORE >                            |                               |
| <ol> <li>Pilot Tip Cards</li> </ol>                                                                                                    |                                         |                                        |                               |
| Phone Numbers & Quick Steps                                                                                                    |                                         |                                        |                               |
| y Flight Service Twitter                                                                                                    |                                         |                                        |                               |
| Privacy Statement User Disclaimer Contact Us                                                                                                    | 1-800-WX-BRIEF Feedba                   | :k & Suggestions                       | ©2019 Leidos                  |

#### b. Links

At the bottom of the Home page are links for Feedback and Contacts. Reference the Feedback section of this document for more information on leaving feedback.

Privacy Statement User Disclaimer Contact Us 1-800-WX-BRIEF Feedback & Suggestions ©2018 Leidos

#### c. System Alerts

If Leidos Flight Service is experiencing temporary technical difficulties, a message will be displayed on the Home page to notify users of the issue. For example, if there is a US NOTAM Service Interruption, a notification will be displayed below the "Welcome..." message. The following is an example of such a message.

Receipt of weather or NOTAM data was recently restored so some briefing information may not be accurate or complete. If flying in foreign airspace, information should be secured at the first available opportunity from the country in whose airspace the flight will be conducted.

Weather/NOTAM data may not be accurate or complete in areas within or outside of the Continental U.S. due to a loss of incoming data at Tue May 10 02:25:15 Z. A check of conditions prior to departure may be warranted.

When the Service is resumed, the message will not be displayed.

## 6. Pilot Dashboard Page

Home Pilot Dashboard Weather v Flight Planning & Briefing v Airports v UAS v Account v Links v Help v Logout

Once you have successfully logged in, the default webpage is the Pilot Dashboard page, which can also be selected at any time by clicking on the tab towards the top of the page labeled Pilot Dashboard.

The Advanced Services Dashboard allows the user to register for alerts and notifications.

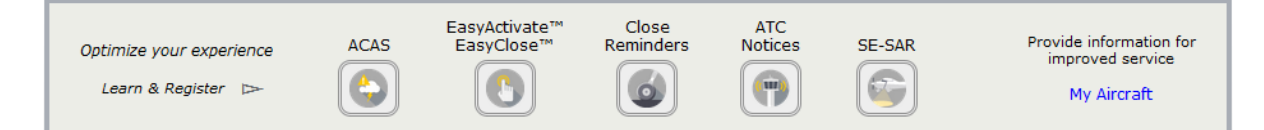

Any Active or Proposed Flights associated with your profile can be found here along with any graphics including METARs, TAFs, and NOTAMs if configured in your Account -> Display Settings tab.

| Activate, Close, | Amend, Cancel, and | d View Alerts for yo | ur Flight | Plans h | ere                              |          | Last updated at 12:24Z | 5  |
|------------------|--------------------|----------------------|-----------|---------|----------------------------------|----------|------------------------|----|
| Active 🚺         | TEST01             | KJFK to KLAX         | VFR       | ETA -   | JUL 03 1820 EDT<br>JUL 03 2220 Z | Close    | - Select an Action -   | Go |
| Proposed         | AC123              | BOS to SEA           | MVFR      | ETD -   | JUL 03 1500 EDT<br>JUL 03 1900 Z | Activate | - Select an Action -   | Go |
| Briefing         | AC123              | SFO to SEA           | MVFR      | SCH -   | JUL 04 1500 EDT<br>JUL 04 1900 Z |          | - Select an Action -   | Go |

If any Active flight has gone into Search and Rescue status, then a red exclamation icon will be displayed to the left of the flight's aircraft ID and an alert message will be displayed at the top left of the Pilot Dashboard page.

| Activate       | Activate, Close, Amend, Cancel, and View Alerts for your Flight Plans here Last updated at 15:18Z                                                                 |            |           |                                        |                      |  |  |  |  |
|----------------|----------------------------------------------------------------------------------------------------|------------|-----------|----------------------------------------|----------------------|--|--|--|--|
| Searce<br>ETA, | Search & Rescue procedures have been initiated for AC123. Please close the flight plan, extend the ETA, or contact Flight Service at 800-WX-Brief (800-992-7433). |            |           |                                        |                      |  |  |  |  |
| Active         | AC123                                                                                                    | ORD to JFK | VFR ETA - | JUL 07 1044 EDT<br>JUL 07 1444 Z Close | - Select an Action - |  |  |  |  |

#### a. Flight Plan List

- i. The Flight Plan list is read-only.
- ii. It is displayed in the following order:
  - a) Active flight plans
  - b) Proposed flight plans
  - c) Scheduled email briefs (Reference section Scheduled Email Brief for more details)
- iii. The primary sort for the Active Flights list is the ETA column in ascending order. The secondary sort is the ACID in ascending order. The primary sort for the Proposed

Flights and Scheduled Email Briefings is the ETD column in ascending order. The secondary sort is the ACID in ascending order.

- iv. The flight plans display the following data (from left to right):
  - a) Flight state: Active, Proposed, or Briefing
  - b) Alerts: An icon is displayed when there are alerts for the flight plan. This is only applicable to active and proposed flight plans.
  - c) Email icon: An email icon is displayed if there are scheduled email briefings associated with the flight plan. A scheduled email briefing can be associated with an active flight plan, proposed flight plan, or other scheduled email briefings. It is matched with another flight plan if it shares the same ACID, Departure, Destination, Route, and ETD.
  - d) ACID: The Aircraft Identifier
  - e) Departure to Destination: The departure point will be displayed, followed by "to", followed by the destination point.
  - f) Flight rule: The flight rule for the flight plan
  - g) ETA or ETD: For active flight plans, the ETA in the user's time zone and UTC time zone will be displayed. For proposed flight plans and scheduled email briefings, the ETD in the user's time zone and the UTC time zone will be displayed.
  - h) Action Button: The Close button is displayed for flights in the active state. When the user clicks the Close button, the system displays the Close confirmation dialog

with ok and bo not Close buttons. This helps ensure every opportunity is available to avoid accidentally closing an Active Flight Plan prematurely.

| Close Flight Plan              |                                                          |  |  |  |  |
|--------------------------------|----------------------------------------------------------|--|--|--|--|
| To close you<br>aircraft locat | r active flight plan TEST02, please provide your<br>ion. |  |  |  |  |
| Aircraft<br>Location           |                                                          |  |  |  |  |
|                                | Ok Do not Close                                          |  |  |  |  |

Reference Closing an Active VFR Flight Plan for more details on closing a Flight Plan.

The Activate button is displayed for flights in the proposed state.

The user can activate a proposed flight plan by clicking the Activate button from the Pilot Dashboard page. When a user clicks on the Activate button, the flight plan is validated. If there are validation errors, the user will be redirected to the Flight Plan & Briefing page. If no errors exist, an activation dialog is displayed to allow the user to change the activation time (HHMM) to +/- 30 minutes of the current time.

| Activate Flight Plan TEST02 ATL                           |                 |
|-----------------------------------------------------------|-----------------|
| Activation time must be within +/- 30 minutes of the curr | ent time        |
| Activation Date (MM/DD/YYYY): 06/10/2014                  |                 |
| Activation Time (HHMM): 0006 EDT                          | V               |
| Ok                                                        | Do not Activate |

Reference Activating a Proposed VFR Flight Plan for more details on activation of proposed flight plans. Reference Flight Planning Restrictions for restrictions on activating proposed flight plans.

- i) Drop down menu: A drop down menu will provide several options depending on the flight plan type.
  - (1) Active flight plans will have the following options:
    - (a) Perform a route briefing
    - (b) View the alerts (reference Route alerts for details) for the flight along its route
    - (c) Amend email briefings (if any are associated with the flight)
    - (d) Cancel email briefings (if any are associated with the flight)
  - (2) Active flight plans will have the following options:
    - (a) Cancel the flight plan
    - (b) Activate the flight plan
    - (c) Perform a route briefing
    - (d) View the alerts for the flight along its route
    - (e) Amend email briefings (if any are associated with the flight)
    - (f) Cancel email briefings (if any are associated with the flight).
  - (3) Scheduled email briefings will have the following options:
    - (a) Amend email briefings
    - (b) Cancel email briefings. Reference section Scheduled Email Brief for more details on amending and canceling scheduled email briefs. Reference section Multiple Scheduled Email Briefings Dialog: for details on trying to amend/cancel email briefs where there are multiple associated scheduled briefs with a flight plan.
- j) "Go" button: The Go button activates the action that was selected from the drop down menu.
- v. Multiple Scheduled Email Briefings Dialog:

If the email icon or the amend/cancel email briefing action is selected and there is more than one scheduled email associated with the flight plan, the following dialog is displayed:

| Dec 01 5501 FD1 (Dec 02 0201 | Z) |
|------------------------------|----|
| Dec 01 2202 EDT (Dec 02 0202 | Z) |
| Dec 01 2203 EDT (Dec 02 0203 | Z) |

The briefing time for each scheduled email brief is displayed in chronological order. The format for the briefing time is the system time, followed by the UTC time in parenthesis. The user can select one of the times and then press "OK". At this point the appropriate dialog (View & Amend Email Briefing or Cancel Email Briefing) will be displayed. The user can then follow the usual steps for amending or canceling an email briefing.

#### b. Route Alerts

Alerts for Flight plans are available on the Pilot Dashboard page if configured in accordance with pilot's Pilot Dashboard -> Advanced Services Dashboard.

Notices for ATC route changes are available on the Pilot Dashboard page for users that have registered to receive ATC Notices. For more information on registering for ATC Notices, see the "Advanced Services Dashboard" section of this guide.

The •• is displayed when there are alerts for a particular flight plan. Clicking on the button displays a dialog from which the alerts can be viewed and acknowledged. The alerts and notices window presents text alerts on the left and a map area on the right, with previous/next controls to step through the alerts. When the "Don't Show This Alert Again" button is clicked, the text added next to the alert number indicates that the alert has been acknowledged. The acknowledged alert will remain in the dialog while the dialog remains open and is still selectable via the arrow buttons, but the alert will be suppressed when the dialog is opened in the future.

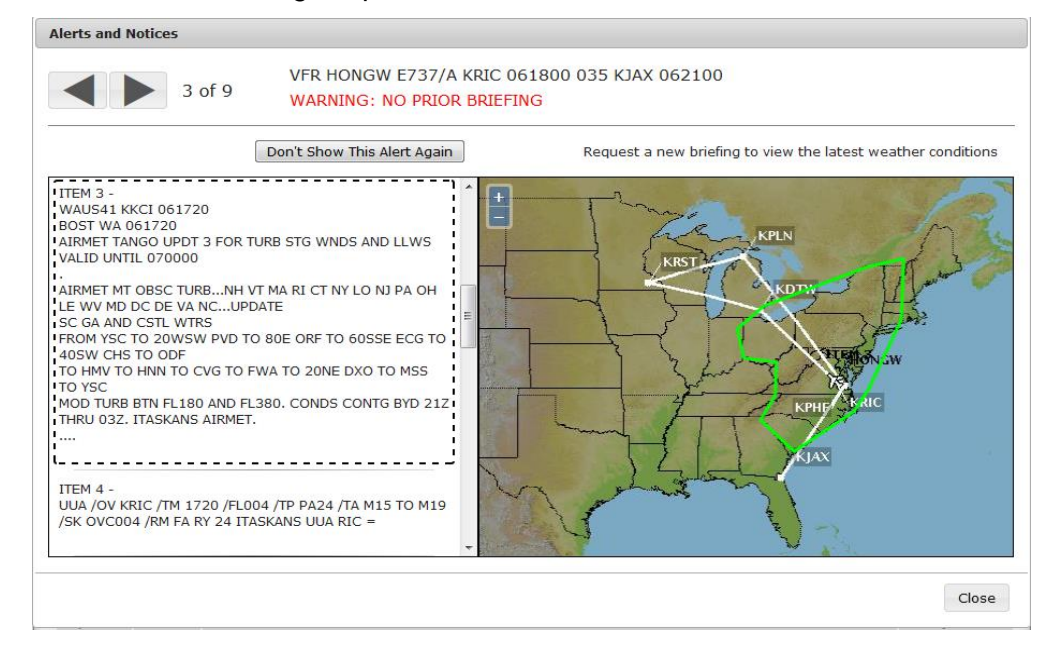

#### c. Weather and Airport Conditions

The Weather and Airport Conditions section displays small versions of your favorite weather graphics as shown below. As a new user, the system will provide you with default weather graphics. The default graphics show the most recent versions of US WEATHER DEPICTION, US SURFACE ANALYSIS, 12 HR SURFACE PROG, and CONUS RADAR SUMMARY. Selecting an image will open a new popup window with a larger version of the graphic.

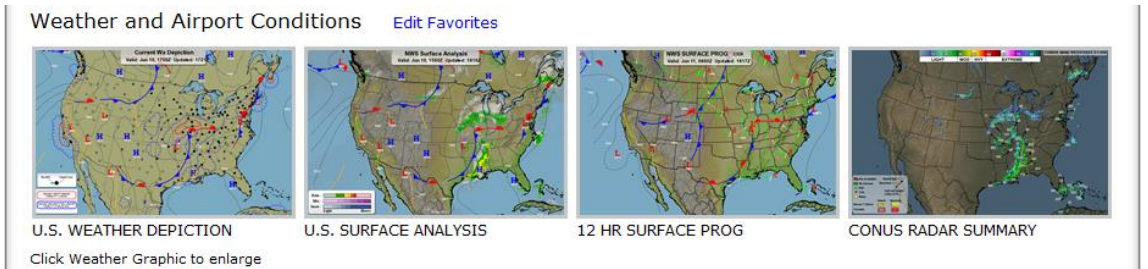

You may change the weather graphics to your own personal selection from Display Settings page by selecting the Edit Favorites link on the Pilot Dashboard page. In addition, you may click the weather graphic image to enlarge the image.

The Airports section displays METARs, Density Altitude, TAFs and NOTAMs related to the airports you are interested in. As a new user, the system will provide you with this information for a default set of airports. The default airports are SFO, DEN and JFK. An airport briefing may be retrieved for any of these airports by entering an Aircraft ID and clicking the Airport Brief button. Also, as a new user, the METAR, TAF, and NOTAM text is shown by default in plain-text translation.

| 🔽 Plain 1 | Fext Wha                                                                                                    | at's this?                                                                                                    |                       |  |  |
|-----------|----------------------------------------------------------------------------------------------------|----------------------------------------------------------------------------------------------------|-----------------------|--|--|
| SFO       | Airport Brie                                                                                                    | ef DEN Airport Brief JFK Airport Brief *Aircraft ID: TU1 🖕                                                                                                    |                       |  |  |
| Airport   | Condition                                                                                                    | METARs                                                                                                    | Density Altitude      |  |  |
| SFO       | VFR                                                                                                    | Jun 10, 1656Z. Wind from 030° at 4 knots, 10 statute miles visibility, Few<br>clouds at 800 feet, Temperature 19°C, Dewpoint 14°C, Altimeter is 29.78.<br>Remarks: A02 SLP084 T01940144                                    | 865 ft                |  |  |
| DEN       | VFR                                                                                                    | Jun 10, 1653Z. Wind is Calm, 10 statute miles visibility, Few clouds at 10,000<br>feet, Few clouds at 20,000 feet, Temperature 26°C, Dewpoint 2°C, Altimeter<br>is 29.99. Remarks: AO2 SLP093 T02560017                    | 7932 ft               |  |  |
| JFK       | MVFR                                                                                                    | Special, Jun 10, 1731Z. Wind from 150° at 3 knots, 10 statute miles visibility,<br>Scattered Clouds at 1,000 feet, Ceiling is Overcast at 1,600 feet,<br>Temperature 22°C, Dewpoint 19°C, Altimeter is 29.95. Remarks: AO2 | 1094 ft               |  |  |
| Airport   | TAFs                                                                                                    |                                                                                                    |                       |  |  |
| SFO       | Issued oreater                                                                                                    | Jun 10, 1733Z, valid from Jun 10, 1800Z until Jun 12, 0000Z, Wind from 030° at 5<br>than 6 statute miles visibility. Few clouds at 1.000 feet                                                                              | knots,                |  |  |
|           | From                                                                                                    | Jun 10, 2000Z, Wind from 300° at 17 knots with gusts to 22 knots, greater than 6 s visibility, Few clouds at 1,500 feet                                                                                                    | statute               |  |  |
|           | From                                                                                                    | Jun 10, 22002, Wind from 290° at 20 knots with gusts to 28 knots, greater than 6 s visibility, Few clouds at 1,500 feet                                                                                                    | statute               |  |  |
|           | From<br>Clou                                                                                                    | Jun 11, 04002, Wind from 290° at 14 knots, greater than 6 statute miles visibili ds at 1,500 feet                                                                                                    | ty, Scattered         |  |  |
|           | From<br>Over                                                                                                    | Jun 11, 1000Z, Wind from 290° at 8 knots, greater than 6 statute miles visibilit<br>cast at 1,200 feet                                                                                                    | y, Ceiling is         |  |  |
|           | Clou                                                                                                    | Jun 11, 18002, wind from 260° at 12 knots, greater than 6 statute miles visibili<br>ds at 1,500 feet.                                                                                                    | ty, Scattered         |  |  |
| DEN       | Issued greater                                                                                                    | Jun 10, 1739Z, valid from Jun 10, 1800Z until Jun 12, 0000Z, Wind from 320° at 7<br>than 6 statute miles visibility, Few clouds at 10,000 feet, Scattered Clouds at                                                        | knots,<br>14,000 feet |  |  |
|           | From Jun 10, 1900Z, Wind from 020° at 7 knots, greater than 6 statute miles visibility, Fe<br>at 10,000 feet, Scattered Clouds at 14,000 feet<br>From Jun 10, 2100Z, Wind from 070° at 9 knots, greater than 6 statute miles visibility, Sc<br>Clouds at 9,000 feet, Scattered Clouds at 13,000 feet<br>From Jun 10, 2200Z, Wind from 090° at 10 knots, greater than 6 statute miles visibility |                                                                                                    |                       |  |  |
|           |                                                                                                    |                                                                                                    |                       |  |  |
|           | From Jun 10, 2200Z, Wind from 090° at 10 knots, greater than 6 statute miles visibility,<br>Thunderstorms in the Vicinity, Scattered Clouds at 9,000 feet Cumulonimbus, Ceiling is Br<br>13,000 feet                                                                                                    |                                                                                                    |                       |  |  |
|           | Temporary between Jun 10, 2200Z and Jun 11, 0100Z, Wind is variable at 20 knots with gusts knots, Ceiling is Broken at 9,000 feet Cumulonimbus                                                                                                    |                                                                                                    |                       |  |  |
|           | From<br>Clou                                                                                                    | Jun 11, 0100Z, Wind from 270° at 12 knots, greater than 6 statute miles visibili<br>ds at 11,000 feet, Ceiling is Broken at 14,000 feet                                                                                    | ty, Scattered         |  |  |
|           | From<br>at 1                                                                                                    | Jun 11, 05002, Wind from 220° at 9 knots, greater than 6 statute miles visibilit<br>4,000 feet, Ceiling is Broken at 22,000 feet.                                                                                          | y, Few cloud:         |  |  |
| JFK       | Issued greater feet                                                                                                    | Jun 10, 1737Z, valid from Jun 10, 1800Z until Jun 12, 0000Z, Wind from 160° at 5 than 6 statute miles visibility, Scattered Clouds at 1,000 feet, Ceiling is Brok                                                          | knots,<br>en at 1,500 |  |  |
|           | From<br>Brok                                                                                                    | Jun 11, 00002, Wind is variable at 5 knots, 5 statute miles visibility, Mist, Ce<br>en at 800 feet, Overcast at 1,500 feet                                                                                                 | iling is              |  |  |
|           | From<br>Over                                                                                                    | Jun 11, 0400Z, Wind is variable at 5 knots, 3 statute miles visibility, Mist, Ce<br>cast at 300 feet                                                                                                    | iling is              |  |  |
|           | From<br>Over                                                                                                    | Jun 11, 0800Z, Wind from 060° at 10 knots, 3 statute miles visibility, Mist, Cei cast at 300 feet                                                                                                    | ling is               |  |  |
|           | From<br>Clou                                                                                                    | Jun 11, 1500Z, Wind from 070° at 11 knots, greater than 6 statute miles visibili<br>ds at 500 feet, Ceiling is Broken at 800 feet                                                                                          | ty, Scattered         |  |  |
|           | From<br>Clou                                                                                                    | Jun 11, 1800Z, Wind from 090° at 12 knots, greater than 6 statute miles visibili<br>ds at 700 feet, Ceiling is Broken at 1,500 feet.                                                                                       | ty, Scattered         |  |  |
| Airport   | NOTAMs                                                                                                    |                                                                                                    |                       |  |  |
| SFO       | No repo                                                                                                    | rt available                                                                                                    |                       |  |  |
| KDEN      | DEN 14/<br>to Jun :                                                                                                    | 06123 KDEN Runway 35 right precision approach path indicator out of service Jun 1<br>10, 2014 23592                                                                                                    | 0, 2014 1330Z         |  |  |
| KDEN      | DEN 14/                                                                                                    | 06097 KDEN Runway 8/26 SAFETY area 4 inch LIP N side Jun 05, 2014 1913Z to Jul 05                                                                                                    | , 2014 2359Z          |  |  |
| NULN      | OEN 14/0<br>operatio                                                                                                    | טייסים השבא אנוושמץ 1/1/35K SAREII area BAK-12 ARKESTING system out of service exce<br>ons Tuesday-Friday daily 1830-2230 Apr 15, 2014 1830(more)                                                                          | DC MILITARY           |  |  |

You may change the airports to your own personal selection from Display Settings page by selecting the Edit Favorites link on the Pilot Dashboard page.

Pilots also have the ability to view the METAR, TAF, and NOTAM text without plain-text translation by deselecting the Plain Text checkbox.

| Airport | Condition METARs                                                                                                    | Density Altitude   |  |  |  |  |
|---------|----------------------------------------------------------------------------------------------------|--------------------|--|--|--|--|
| FO      | VFR METAR KSF0 101656Z 03004KT 10SM FEW008 19/14 A2978 RMK A02 SLP084 T0194014                                                                                                    | 4 865 ft           |  |  |  |  |
| EN      | VFR METAR KDEN 101653Z 00000KT 105M FEW100 FEW200 26/02 A2999 RMK A02 SLF093<br>T02560017                                                                                                    | 7932 ft            |  |  |  |  |
| FK      | MVFR SPECI KJFK 101731Z 15003KT 10SM SCT010 OVC016 22/19 A2995 RMK A02                                                                                                    | 1094 ft            |  |  |  |  |
| \irport | TAFs                                                                                                    |                    |  |  |  |  |
| FO      | TAF KSFO 101733Z 1018/1124 03005KT P6SM FEW010<br>FM102000 30017G22KT P6SM FEW015<br>FM102200 29020G2BKT P6SM FEW015<br>FM10400 29014KT P6SM SCT015<br>FM11000 29008KT P6SM OVC012<br>FM111800 26012KT P6SM SCT015                               |                    |  |  |  |  |
| EN      | TAF KDEN 1017397 1018/1124 32007KT R65M FEW100 SCT140                                                                                                    |                    |  |  |  |  |
|         | FM101900 02007KT P6SM FEW100 SCT140<br>FM102100 07009KT P6SM SCT090 SCT130<br>FM102200 09010KT P6SM VCTS SCT090CB BKN130<br>TEMPO 1022/1101 VRB20G35KT BKN090CB<br>FM100100 27012KT P6SM SCT110 BKN140<br>FM110500 22009KT P6SM FEW140 BKN220    |                    |  |  |  |  |
| FK      | TAF KJFK 101737Z 1018/1124 16005KT P6SM SCT010 BKN015<br>FM110000 VRB05KT 55M BR BKN008 OVC015<br>FM110400 VRB05KT 35M BR OVC003<br>FM110800 06010KT 35M BR OVC003<br>FM111500 07011KT P65M SCT005 BKN008<br>FM111800 09012KT P6SM SCT007 BKN015 |                    |  |  |  |  |
| Airport | NOTAMS                                                                                                    |                    |  |  |  |  |
| FO      | No report available                                                                                                    |                    |  |  |  |  |
| DEN     | DEN 14/06123 KDEN RWY 35R PAPI OUT OF SERVICE 1406101330-1406102359                                                                                                    |                    |  |  |  |  |
| DEN     | DEN 14/06097 KDEN RWY 8/26 SAFETY AREA 4 INCH LIP N SIDE 1406051913-1407052359                                                                                                    |                    |  |  |  |  |
| DEN     | DEN 14/04348 KDEN RWY 17L/35R SAFETY AREA BAK-12 ARRESTING SYSTEM OUT OF SERVICE EXC MILITARY OPS TO<br>-FRI DAILY 1830-2230 1404151830-1408012230                                                                                               |                    |  |  |  |  |
| (DEN    | DEN 14/04341 KDEN RWY 17L/35R CLSD EXC MILITARY OPS TUE - FRI 1830-2230 1404151830-1407312230                                                                                                    |                    |  |  |  |  |
| DEN     | DEN 14/04009 KDEN KWI 1/L/35K BAK-12 AKKESIING SISIEM 181N 2000F1 SOUTH OF KWI 1/L<br>1408010600                                                                                                    | IRK 1404011829-    |  |  |  |  |
| DEN     | DEN 14/04350 KDEN TWY P, P7, TWY ED BTN TWY M AND TWY P, TWY EA BTN RWY 17R/35L AN<br>RWY 17R/35L AND TWY P CLSD EXC MIL TUE-FRI 1830-2230 1404(more)                                                                                            | D TWY P, TWY EC B  |  |  |  |  |
| DEN     | DEN 14/04210 KDEN TWY L BTN TWY EA AND TWY SC CLSD EXCEPT FOR MILITARY OPERATIONS 1407112359                                                                                                    | 1404111530-        |  |  |  |  |
| DEN     | DEN 14/04163 KDEN TWY M BTN TWY A AND DEICE PAD D SOUTH EXIT CLSD EXC MILITARY OPS 1407112359                                                                                                    | 1404080102-        |  |  |  |  |
| DEN     | DEN 14/06148 KDEN COM BADGER MOUNTAIN REMOTE COM OUTLET 122.2 OUT OF SERVICE 14060                                                                                                    | 81924-1406121930E  |  |  |  |  |
| DEN     | DEN 14/05547 KDEN OBST CRANE 394918N1043952W (.44NM SW APCH END RWY 35L) 5536FT (1.<br>NOT LGTD DAILY SR-SS 1405282038-1407312359                                                                                                    | 20FT AGL) FLAGGED  |  |  |  |  |
| DEN     | DEN 14/05328 KDEN OBST CRANE 395050N1044024W (0.6 NE APCH END RWY 25) 5689FT (323F<br>LGTD 1405142237-1410312359                                                                                                    | I AGL) FLAGGED ANI |  |  |  |  |
| DEN     | DEN 14/02500 KDEN OBST OIL RIG 395531.5N1044356.7W (DEN31105.1) 5177FT (150FT AGL)<br>1405142225EST                                                                                                    | LGTD 1402142225-   |  |  |  |  |
| DEN     | DEN 14/06083 KDEN AD ALL SIGNAGE OBSCURED BY VEGETATION 1406042242-1406112359                                                                                                    |                    |  |  |  |  |
| DEN     | DEN 14/05286 KDEN APRON CONCOURSE C PURPLE LINE CLSD BTN TWY J AND GATE C29 140512                                                                                                    | 2012-1407122359    |  |  |  |  |
| DEN     | DEN 14/04164 KDEN APRON SOUTH CARGO SPOTS 10W-18 CLSD EXC MILITARY OPS 1404080107-                                                                                                    | 1407112359         |  |  |  |  |
| DEN     | DEN 14/04162 KDEN APRON DEICE PAD D CLSD EXC MILITARY OPS 1404080101-1407112359                                                                                                    |                    |  |  |  |  |
| DEN     | DEN 14/04157 KDEN APRON TWY J BTN TWY CS AND TWY CN CLSD TO ACFT WINGSPAN MORE THA                                                                                                    | N 171FT 140407224  |  |  |  |  |
|         | 110,002005                                                                                                    |                    |  |  |  |  |
| (JFK    | JFK 10/09121 KJFK RWY 13R PAPI CMSN. A STRAIGHT-IN AND OFFSET PAPI IS USED FOR THI<br>THE STRAIGHT-IN SYSTEM CONSISTS OF ONE BAR OF LIGHTS LO(more)                                                                                              | S VISUAL APPROACH  |  |  |  |  |

In the event a particular NOTAM spans more than two lines of space, an indicator of ...(more) will be displayed. You can view the full NOTAM text by using your mouse to hover over the affected NOTAM.

| KDEN | DEN 14/02500 KDEN OBST OIL RIG 395531.5N1044356.7W (DEN31105.<br>1405142225EST | 1) 5177FT (150FT AGL) LGTD 1402142225-                                                                                             |
|------|--------------------------------------------------------------------------------|----------------------------------------------------------------------------------------------------|
| KDEN | DEN 14/06083 KDEN AD ALL SIGNAGE OBSCURED BY VEGETATION 14060                  | IS USED FOR THIS VISUAL APPROACH. THE STRAIGHT-IN SYSTEM CONSIST                                                                   |
| KDEN | DEN 14/05286 KDEN APRON CONCOURSE C PURPLE LINE CLSD BTN TWY                   | OF ONE BAR OF LIGHTS LOCATED ON THE LEFT SIDE OF THE RUNWAY<br>CENTERLINE AS VIEWED FROM THE APPROACH DIRECTION. THE SECOND        |
| KDEN | DEN 14/04164 KDEN APRON SOUTH CARGO SPOTS 10W-18 CLSD EXC MII                  | SINGLE BAR OF LIGHTS IS AIMED 22 DEGREES WEST OF THE EXTENDED                                                                      |
| KDEN | DEN 14/04162 KDEN APRON DEICE PAD D CLSD EXC MILITARY OPS 140                  | RUNWAY CENTERLINE IS LOCATED ON THE RIGHT SIDE OF THE RUNWAY A                                                                     |
| KDEN | DEN 14/04157 KDEN APRON TWY J BTN TWY CS AND TWY CN CLSD TO A 1407032359       | DEGREES. THE THRESHOLD CROSSING HEIGHT (TCH) IS 73 FEET FOR THE<br>STRAIGHT IN APPROACH. THE SYSTEM IS CONTROLLED BY THE ATCT. THE |
| KJFK | JFK 10/09121 KJFK RWY 13R PAPI CMSN. A STRAIGHT-IN AND OFFSET                  | PAPI IS MONITORED                                                                                                    |
|      | THE STRAIGHT-IN SYSTEM CONSISTS OF ONE BAR OF LIGHTS LO (m                     | lore)                                                                                                    |

#### 🔽 Plain Text

| KDEN | DEN 14/05286 KDEN Apron CONCOURSE C PURPLE line closed between tay<br>2012Z to Jul 12, 2014 2359Z                                      | JFK 10/09121 KJFK Runway 13 right precision approach path indicator                                                                                                    |
|------|----------------------------------------------------------------------------------------------------|----------------------------------------------------------------------------------------------------|
| KDEN | DEN 14/04164 KDEN Apron south CARGO SPOTS 10W-18 closed except MII<br>to Jul 11, 2014 23592                                            | IS USED for this visual approach. The STRAIGHT-IN system CONSISTS of<br>one BAR of lights located on the left side of the runway centerline as                                                                             |
| KDEN | DEN 14/04162 KDEN Apron DEICE pad D closed except MILITARY operati<br>2014 23592                                                       | VIEWED from the approach direction. The second SINGLE BAR of lights IS<br>AIMED 22 degrees west of the extended runway centerline IS located or<br>the right side of the runway as VIEWED from the approach direction. The |
| KDEN | DEN 14/04157 KDEN Apron taxiway J between taxiway CS and taxiway C<br>than 171 feet Apr 07, 2014 2240Z to Jul 03, 2014 2359Z           | visual GLIDE PATH IS 3.00 Degrees. The threshold crossing HEIGHT (TCH)<br>IS 73 feet for the STRAIGHT IN approach. The system IS CONTROLLED by<br>the ATCT. The precision approach path indicator IS MONITORED.            |
| KJFK | JFK 10/09121 KJFK Runway 13 right precision approach path indicato<br>OFFSET precision approach path indicator IS USED for this vi (mo | ore)                                                                                                    |

#### d. System Alerts

If Leidos Flight Service is experiencing temporary technical difficulties, a message will be displayed on the Pilot Dashboard page to notify users of the issue. For example, if there is a US NOTAM Service Interruption, a notification will be displayed below the "Welcome…" message. The following is an example of such a message.

NOTAM data may not be current due to a US NOTAM Service interruption. A recheck of data prior to departure may be warranted.

When the Service is resumed, the message will not be displayed.

## 6.1. Advanced Services Dashboard

Advance Services Dashboard provides fast and convenient access to manage important notification services including email and SMS texting support.

| Optimize your experience ACAS<br>Learn & Register ▷ | EasyActivate™<br>EasyClose™ | Close<br>Reminders | ATC<br>Notices | SE-SAR | Provide information for<br>improved service<br>My Aircraft |
|-----------------------------------------------------|-----------------------------|--------------------|----------------|--------|------------------------------------------------------------|
|-----------------------------------------------------|-----------------------------|--------------------|----------------|--------|------------------------------------------------------------|

To guarantee email and phone numbers have been entered correctly and services are working properly the dialogs have a "Test" button that will send a test email to SMS message. It's important to note that SMS users have the ability to send the commands "STOP", "CANCEL", "QUIT, or "END". If the last command AFS receives is one of these, then Test Messages will not be sent. You will instead see a pop up dialog in the Advanced Services window notifying you that the number is currently unsubscribed and you will need to enter START on your phone to resume notifications.

#### a. ACAS: Adverse Condition Alerting Service

|                                                                                                    | Condition Alerting S                                                                                                    | ervice                                                                                                    |
|----------------------------------------------------------------------------------------------------|----------------------------------------------------------------------------------------------------|----------------------------------------------------------------------------------------------------|
| The ACAS service will sen<br>Phone Numbers, and Ema<br>flight.                                                                                                    | d alert messages to the<br>il Addresses you select                                                                                 | Position Reporting and Communications Devices, Text Mess<br>below, when adverse conditions arise along your planned ro                                                  |
| Per FAA Order 7110.10, a<br>Temporary Flight H<br>Airport/Runway Cl<br>SIGMETs (WS)<br>Convective SIGME<br>Center Weather Ar                                        | dverse conditions includ<br>Restrictions (TFR)<br>osures (AA)<br>Ts (WST)<br>tvisories (CWA)                                       | le:<br>AIRMETs (WA)<br>Urgent Pilot Reports (UUA) / Special AIREPs (ARS)<br>Severe Weather Watches (AWW)<br>Severe Weather (WW)                                         |
| The ACAS service will also<br>all UOAs reported within 1                                                                                                    | send alert messages v<br>0 nm of the departure                                                                                     | when UOAs are reported within 2,000 ft of the filed altitude, or destination.                                                                                           |
| This service includes optic                                                                                                    | ons for preflight and infl                                                                                                    | ight alerting.                                                                                                    |
| Notes: For IFR flight plans<br>assigned route) and will c<br>inflight alerts will not be s                                                                          | s, preflight alerts will be<br>ease at the Estimated 1<br>ent.                                                                     | based on the filed route (which may be different from the A<br>ime of Departure. For Alaska VFR flight plans with extended                                              |
| To receive alerts w<br>(Format: 8816 XX)<br>View a list of devic<br>Leidos Flt Svc will send m<br>Standard text message ra                                          | ith an Iridium phone, pl<br>(XXXXX)<br>e providers supporting<br>essages to the Text Me<br>tes may apply. Text HE<br>acy Statement | lease use "Àdd Text Phone Number" below.<br>ACAS.<br>ssage Phone Numbers you select below (Variable msgs/Fligh<br>LP to FLTSVC for help. Text STOP to FLTSVC to cancel. |
| Terms of Service Priv                                                                                                    | ·                                                                                                    |                                                                                                    |
| Registration Status: Reg                                                                                                    | jistered                                                                                                    |                                                                                                    |
| Registration Status: Reg                                                                                                    | <b>gistered</b><br>ent to the devices and                                                                                          | contacts entered below                                                                                                    |
| Registration Status:     Reg       Alert messages will be s     Add from My       Devices & Contacts     Ph                                                         | jistered<br>ent to the devices and<br>Add Text<br>one Number Add Ema<br>Add ress                                                   | contacts entered below<br>I Add Portable<br>Device                                                                                                    |
| Registration Status: Reg<br>Alert messages will be s<br>Add from My<br>Devices & Contacts Ph<br>(703) 217-7981<br>Preflight Alerts                                  | jistered<br>ent to the devices and<br>Add Text<br>one Number Add Text<br>Inflight Alerts                                           | contacts entered below<br>il Add Portable<br>Device Test Messag                                                                                                    |
| Registration Status: Reg<br>Alert messages will be s<br>Add from My<br>Devices & Contacts Ph<br>(703) 217-7981<br>Preflight Alerts<br>703217798<br>Preflight Alerts | gistered<br>ent to the devices and<br>Add Text<br>One Number<br>Inflight Alerts<br>Inflight Alerts                                 | contacts entered below<br>Il Add Portable<br>Device<br>Remove Test Messag<br>Remove Test Messag                                                                         |

The ACAS service will send alert messages to devices, text message phone numbers and email addresses registered for the service.

The dialog will display a list of all devices and contacts registered for the service. If no contacts nor devices have been registered, then the dialog will display "No devices or contacts are currently registered."

The user can choose whether to filter out ACAS alerts based on filed altitude by selecting the checkbox at the bottom of the ACAS service window.

Don't send alerts for conditions more than 4000 ft above my filed altitude

Clicking on the Video icon will open a help video on how to register for the ACAS service.

Clicking on the "device providers" link will open a dialog showing the service providers that support ACAS.

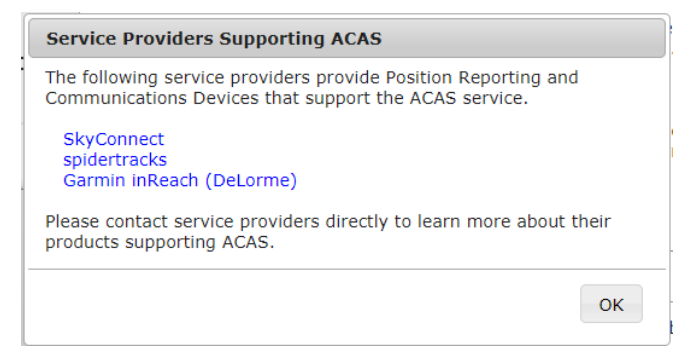

Clicking on a link for a service provider will open a new browser tab with that service provider's home page.

Clicking on the "Add from My Devices & Contacts" button will open a new dialog which contains a list of all Devices, Phone Numbers, and Email Addresses associated with the pilot's profile.

| Add from My Devices & Contacts          |                 |
|-----------------------------------------|-----------------|
| Select devices and contacts to include: |                 |
| spidertracks                            | 123456789012345 |
| (123) 345-4567                          |                 |
| test@leidos.com                         |                 |
|                                         |                 |
|                                         |                 |
|                                         |                 |
|                                         |                 |
|                                         |                 |
|                                         |                 |
|                                         | OK Cancel       |
|                                         |                 |

The user can register any of the shown contacts for the ACAS service by selecting the checkbox next to each contact.

| Add from My Devices & Contacts          |                 |
|-----------------------------------------|-----------------|
| Select devices and contacts to include: |                 |
| 🗹 spidertracks                          | 123456789012345 |
| (123) 345-4567                          |                 |
| ✓ test@leidos.com                       |                 |
|                                         |                 |
|                                         |                 |
|                                         |                 |
|                                         |                 |
|                                         |                 |
|                                         | OK Cancel       |

Pressing the "OK" button will close the "Add from My Devices & Contacts" dialog. The selected contact or device will be displayed in the main ACAS dialog.

| Registration Status:              | Not Registered                | 1                    |                        |            |              |
|-----------------------------------|-------------------------------|----------------------|------------------------|------------|--------------|
| Alert messages will               | be sent to the de             | vices and con        | tacts entered belo     | w          |              |
| Add from My<br>Devices & Contacts | Add Text<br>Phone Number      | Add Email<br>Address | Add Portable<br>Device |            |              |
| spidertracks V<br>Preflight Ale   | 123456789012<br>erts 🗹 Inflig | 2345<br>ht Alerts    | Help                   | Remove     | Test Message |
| test@leidos.com                   | erts 🔽 Inflig                 | ht Alerts            | ×                      | Remove     | Test Message |
| Don't send alerts                 | for conditions m              | ore than 4000        | ) ft above my filed    | l altitude |              |

The user can choose whether to receive InFlight alerts, PreFlight alerts or both by selecting the checkbox associated with the type of alert.

Preflight Alerts Inflight Alerts

Clicking on the "Remove" button will remove the contact row. Clicking on the "Test Message" button will send a test message to the device or contact in the row.

Clicking on the "Add Text Phone Number" button will display a blank Phone Number row. A valid phone number must be provided to successfully register.

| Enter Phone Number |                |                    | Remove | Test Me    | ssage    |          |             |              |
|--------------------|----------------|--------------------|--------|------------|----------|----------|-------------|--------------|
| 🕑 Preflight Alerts | 🕑 Inflight Ale | erts               |        |            |          |          |             |              |
|                    |                |                    |        |            |          |          |             |              |
|                    |                |                    |        |            |          |          |             |              |
|                    |                |                    |        |            |          |          |             |              |
| 24 <u>.</u>        |                |                    | Ad     | d Email    |          |          |             |              |
| Clicking on the "  | Add Ema        | ail Address" hutto |        | ldress     | will d   | isnlav   | a blank Fi  | mail row     |
| A valid amail ad   | droce mu       | in Address ball    |        |            | will G   | ispiay   |             |              |
| A valiu email au   |                | ist be provided.   |        |            | _        |          |             |              |
| Enter Email Add    | lress          |                    |        |            |          |          | Remove      | Test Message |
| 🔽 Preflight        | Alerts         | 🔽 Inflight Alert   | s      |            |          |          |             |              |
| -                  |                | -                  |        |            |          |          |             |              |
|                    |                |                    |        | d d D a da | L.L.     |          |             |              |
| <u>.</u>           |                |                    | А      | Device     | able     |          |             |              |
| Clicking on the "  | Add Port       | able Device" but   | ton    | Device     | W        | ill disp | lay a blani | k portable   |
| device row A va    | lid devic      | e provider and d   | evice  | ID mu      | ist he e | entere   | h           |              |

| Select Type                                            | Enter Device ID                        | Help     | Remove  | Test Message |
|--------------------------------------------------------|----------------------------------------|----------|---------|--------------|
| Select Type                                            | Inflight Alerts                        |          |         |              |
| Garmin inReach (DeLorme)<br>SkyConnect<br>spidertracks | ns more than 4000 ft above my filed al | ltitude  |         |              |
| When a device provider i                               | s selected, the "Help" button will     | become e | nabled. |              |
| Garmin inReach (DeLorme)                               | Enter Device ID                        | Help     | Remove  | Test Message |

Clicking on the "Help" button will open a new window with information based on the selected device provider.

| 🔁 Help for Garmin inReach (DeLorme) Devices - Internet Explorer 💶 🔀                                                                                                    |
|----------------------------------------------------------------------------------------------------|
| 🧟 about:blank                                                                                                    |
| Note: The instructions below apply to devices branded as Garmin inReach or DeLorme (now part of the Garmin family).                                                                                                    |
| Device ID Help                                                                                                    |
| Device ID includes both the IMEI (15 digits) and the Authorization<br>Code (5 digits), which can be found from the Garmin inReach website<br>under Settings $\rightarrow$ About This Device. The IMEI is also printed on the<br>back of the device. |
| Format: 15 digits + dash + 5 digits (example: 123456789012345-12345)                                                                                                    |
| SE-SAR Registration Help                                                                                                    |
| For SE-SAR to work with your Garmin inReach device, you must first<br>authorize Garmin to send position reports to Leidos Flight Service.                                                                                                    |
| <ol> <li>Login to your Garmin inReach account.</li> <li>Select the Account tab and scroll down to the Position Reporting<br/>section.</li> </ol>                                                                                                    |
| <ol><li>Select the Flight Service checkbox.</li></ol>                                                                                                    |
| Additional Support                                                                                                    |
| Go to Garmin inReach website                                                                                                    |
|                                                                                                    |

To receive alerts for Garmin devices, the user can provide a Garmin/Iridium phone number.

To receive alerts on an installed device, the user must add the device on the Account->Aircraft tab. This device will then be displayed in the "Add from My Devices & Contacts" dialog.

Clicking on the "OK" button will submit the changes made to the ACAS registration. If an entry is not valid, or if any field is left blank, an error dialog will popup.

| Error                             |       |
|-----------------------------------|-------|
| There are errors in the submitted | data. |
|                                   |       |
|                                   |       |
|                                   | ок    |
|                                   | ок    |

After selecting OK, the error fields will be highlighted in yellow and the error will be displayed under each field.

| Garmin inReach (DeLori       | me) 🔻 123                  | Help | Remove | Test Message |
|------------------------------|----------------------------|------|--------|--------------|
| 🖉 Preflight Alerts           | Invalid<br>Inflight Alerts |      |        |              |
| Enter Email Address          |                            |      | Remove | Test Message |
| Required<br>Preflight Alerts | Inflight Alerts            |      |        |              |

If there are no errors, the ACAS dialog will close and a Confirmation dialog will popup.

| Confirmation                                  |                                                            |
|-----------------------------------------------|------------------------------------------------------------|
| Your ACAS service re<br>be applied to your fu | gistration has been updated and will<br>ture flight plans. |
|                                               | ОК                                                         |

Selecting "OK" will close the Confirmation dialog.

The Advanced Services Dashboard will be updated. If you have successfully registered for the ACAS service then the icon border will be green.

If you have not registered any device or contacts, then the icon border will be clear.

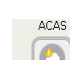

If you want to stop the notification/alerts that are sent to the phone number, you can reply with "STOP", "END", "UNSUBSCRIBE", "QUIT", or "CANCEL". If you want to restart the nofitications to the phone number, you can reply with "START". You can also reply with "HELP". If a pilot tries to use the same number that they had previously replied "STOP" to or had removed entirely from their account, it will result in an error message.

EasyActivate\* EasyClose™

#### b. EasyActivate<sup>™</sup> and EasyClose<sup>™</sup>

Clicking on the EasyActivate<sup>™</sup> EasyClose<sup>™</sup> icon will open a dialog as follows:

| EasyActivate <sup>™</sup> and EasyClose <sup>™</sup>                                                                                                    |
|----------------------------------------------------------------------------------------------------|
| The EasyActivate <sup>™</sup> and EasyClose <sup>™</sup> service will send messages to the phone numbers and email addresses listed below. For convenient flight plan activation and closure, you may respond to the text message sent to your mobile device or use the links embedded in the emails you receive. |
| Messages are sent:<br>(a) 30 minutes before proposed departure time with a link to Activate your flight plan.<br>(b) 30 minutes before Estimated Time of Arrival with a link to Close your flight plan.                                                                                                    |
| Note: Service available for VFR, MVFR, MIFR, and ZFR flight rules.                                                                                                    |
| All SMS input from users will be followed by an SMS system response. A lack of response from the system may indicate an intermittent service outage.                                                                                                    |
| Leidos Flt Svc will send messages to the Text Message Phone Numbers you select below (Variable msg/Flight).<br>Standard text message rates may apply. Text HELP to 240-883-5487 for help. Text STOP to 240-883-5487 to cancel.                                                                                    |
| Terms of Service Privacy Statement                                                                                                    |
| Registration Status: Registered                                                                                                    |
| Messages will be sent to the contacts entered below                                                                                                    |
| Add from     Add Text     Add Email       My Contacts     Phone Number     Address                                                                                                    |
| (703) 217-7981 Remove Test Message                                                                                                    |
|                                                                                                    |
|                                                                                                    |
|                                                                                                    |
| OK Cancel                                                                                                    |

The EasyActivate<sup>™</sup> EasyClose<sup>™</sup> service will send alert messages to text message phone numbers and email addresses registered for the service.

The dialog will display a list of all contacts registered for the service.

If no contacts have been registered, then the dialog will display "No contacts are currently registered."

Clicking on the Video icon will open a help video on how to register for the EasyActivate<sup>™</sup> EasyClose<sup>™</sup> service.

Selecting the "Add from My Contacts" button will open a new dialog which contains a list of all Phone Numbers, and Email Addresses associated with the pilot's profile.

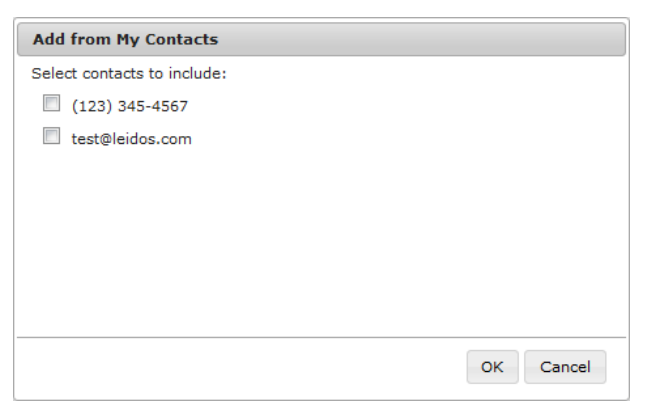

The user can register any of the shown contacts for the EasyActivate<sup>™</sup> EasyClose<sup>™</sup> service by selecting the checkbox next to each contact.

| Add from My Contacts        |           |
|-----------------------------|-----------|
| Select contacts to include: |           |
| (123) 345-4567              |           |
| ☑ test@leidos.com           |           |
|                             |           |
|                             |           |
|                             |           |
|                             |           |
|                             |           |
|                             |           |
|                             | OK Cancel |

Pressing the "OK" button will close the "Add from My Contacts" dialog. The selected contacts will be displayed in the main EasyActivate<sup>™</sup> EasyClose<sup>™</sup> dialog.

| Add from<br>y Contacts | Add Text<br>Phone Number | Add Email<br>Address |        |             |
|------------------------|--------------------------|----------------------|--------|-------------|
| .23) 345-45            | 567                      |                      | Remove | Test Messag |
| st@leidos.c            | om                       |                      | Remove | Test Messag |
|                        |                          |                      |        |             |
|                        |                          |                      |        |             |

Clicking on the "Remove" button will remove the contact row.

Clicking on the "Test Message" button will send a test message to the contact in the row.

| Clicking on the "Add Text Phone Number" b  | utton                | Add Text<br>one Number | will displa | y a blank                       |
|--------------------------------------------|----------------------|------------------------|-------------|---------------------------------|
| Phone Number row. A valid phone number r   | nust be j            | provided               | Remove      | fully register.<br>Test Message |
| Clicking on the "Add Email Address" button | Add Email<br>Address | will disr              | alay a blan | c Email row                     |

Clicking on the "Add Email Address" button will display a blank Email row. A valid email address must be provided.

| IIr |       | +   |    | - i I | - A L. |        |
|-----|-------|-----|----|-------|--------|--------|
| Шŀ  | - n   | TPT | Em |       |        | nroce. |
| UP- | _ ! ! |     |    |       | - CU - | u      |

Remove

e Test Message

Clicking on the "OK" button will submit the changes made to the EasyActivate<sup>™</sup> EasyClose<sup>™</sup> registration.

If an entry is not valid, or if any field is left blank, an error dialog will popup.

| Error                                   |
|-----------------------------------------|
| There are errors in the submitted data. |
|                                         |
|                                         |
| ОК                                      |
|                                         |

After selecting OK, the error fields will be highlighted in yellow and the error will be displayed under each field.

| 1244               | Remove | Test Message |
|--------------------|--------|--------------|
| Invalid            |        |              |
| Enter Phone Number | Remove | Test Message |
| Required           |        |              |

If there are no errors, the EasyActivate<sup>™</sup> EasyClose<sup>™</sup> dialog will close and a Confirmation dialog will popup.

| Confirmation                                               |                                                                      |
|------------------------------------------------------------|----------------------------------------------------------------------|
| Your EasyActivate™/<br>has been updated a<br>flight plans. | EasyClose™ service registration<br>nd will be applied to your future |
|                                                            |                                                                      |

Selecting "OK" will close the Confirmation dialog.

The Advanced Services Dashboard will be updated. If you have successfully registered for the EasyActivate<sup>™</sup> EasyClose<sup>™</sup> service then the icon border will be green.

If you have not registered any contact, then the icon border will be clear.

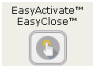

If you want to stop the notification/alerts that are sent to the phone number, you can reply with "STOP", "END", "UNSUBSCRIBE", "QUIT" or "CANCEL". If you want to restart the nofitications to the phone number, you can reply with "START". You can also reply with "HELP". If a pilot tries to use the same number that they had previously replied "STOP" to or had removed entirely from their account, it will result in an error message.

#### c. Close Reminders

|                                      | Close<br>Reminders |
|--------------------------------------|--------------------|
| Clicking on the Close Reminders icon | 6                  |

will open a dialog as follows:

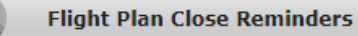

The Flight Plan Close Reminders service will send messages to the Position Reporting and Communications Devices, Text Message Phone Numbers, and Email Addresses you select below, if your flight plan has not been closed at 20 minutes after the Estimated Time of Arrival.

For destination airports outside of the Leidos Flight Service coverage area (CONUS, Hawaii, Puerto Rico, US Virgin Islands, and Guam), we will not send any Close Reminders because we are not informed whether the flight plan is closed with local Flight Services.

Note: Service available for VFR, MVFR, MIFR, and ZFR flight rules.

Device Notes:

To receive messages with a device installed in an aircraft, please first add it at My Aircraft. To receive messages with an Iridium phone, please use "Add Text Phone Number" below. (Format: 8816 XXX XXXX) View a list of device providers supporting Flight Plan Close Reminders.

Leidos Flt Svc will send messages to the Text Message Phone Numbers you select below (2 msgs/Flight). Standard text message rates may apply. Text HELP to FLTSVC for help. Text STOP to FLTSVC to cancel.

|        |              |        |                        | ent                  | Privacy Stateme          | rms of Service                    |
|--------|--------------|--------|------------------------|----------------------|--------------------------|-----------------------------------|
|        |              |        |                        |                      | : Registered             | Registration Status               |
|        |              |        | s entered below        | and contacts         | ent to the devices       | Messages will be se               |
|        |              |        | Add Portable<br>Device | Add Email<br>Address | Add Text<br>Phone Number | Add from My<br>Devices & Contacts |
| ige    | Test Message | Remove |                        |                      |                          | (703) 217-7981                    |
|        |              |        |                        |                      |                          |                                   |
|        |              |        |                        |                      |                          |                                   |
|        |              |        |                        |                      |                          |                                   |
|        |              |        |                        |                      |                          |                                   |
|        |              |        |                        |                      |                          |                                   |
| Cancel | OK Car       |        |                        |                      |                          |                                   |
|        | ОК           |        |                        |                      |                          |                                   |

The Close Reminders service will send messages to devices, text message phone numbers and email addresses registered for the service.

The dialog will display a list of all devices and contacts registered for the service. If no contacts or devices have been registered, then the dialog will display "No devices or contacts are currently registered."

Clicking on the Video icon Close Reminders service.

will open a help video on how to register for the

Clicking on the "device providers" link will open a dialog showing the service providers that support Flight Plan Close Reminders.

**©Leidos**
| Service Providers Supporting ACAS                                                                                   |          |
|----------------------------------------------------------------------------------------------------|----------|
| The following service providers provide Position Reporting<br>Communications Devices that support the ACAS service. | and      |
| SkyConnect<br>spidertracks<br>Garmin inReach (DeLorme)                                                              |          |
| Please contact service providers directly to learn more abo products supporting ACAS.                               | ut their |
|                                                                                                    | ОК       |

Clicking on a link for a service provider will open a new browser tab with that service provider's home page.

Clicking on the "Add from My Devices & Contacts" button will open a new dialog which contains a list of all Devices, Phone Numbers, and Email Addresses associated with the pilot's profile.

| Add from My Devices & Contacts          |                 |
|-----------------------------------------|-----------------|
| Select devices and contacts to include: |                 |
| spidertracks                            | 123456789012345 |
| (123) 345-4567                          |                 |
| test@leidos.com                         |                 |
|                                         |                 |
|                                         |                 |
|                                         |                 |
|                                         |                 |
|                                         |                 |
|                                         | OK Cancel       |
|                                         |                 |

The user can register any of the shown contacts for the Close Reminders service by selecting the checkbox next to each contact.

| Add from My Devices & Contacts          |                 |
|-----------------------------------------|-----------------|
| Select devices and contacts to include: |                 |
| 🗹 spidertracks                          | 123456789012345 |
| (123) 345-4567                          |                 |
| ✓ test@leidos.com                       |                 |
|                                         |                 |
|                                         |                 |
|                                         |                 |
|                                         |                 |
|                                         |                 |
|                                         | OK Cancel       |

Pressing the "OK" button will close the "Add from My Devices & Contacts" dialog. The selected contact or device will be displayed in the main Close Reminders dialog.

| d Text Add   |               |                 |                                                                                   |                                                                    |
|--------------|---------------|-----------------|-----------------------------------------------------------------------------------|--------------------------------------------------------------------|
| Number Add   | ress Devi     | table<br>ce     |                                                                                   |                                                                    |
| 456789012345 |               | Help R          | emove Tes                                                                         | t Message                                                          |
|              | ×             | R               | emove Tes                                                                         | t Message                                                          |
|              | 3456789012345 | 3456789012345 × | Address         Device           3456789012345         Help           X         R | Address     Device       3456789012345     Help       X     Remove |

Clicking on the "Remove" button will remove the contact row. Clicking on the "Test Message" button will send a test message to the device or contact in the row.

| Clicking on the "Add Text Phone Number" bu                                                  | utton Add Text                               | er will displa              | ay a blank<br>sfully registe | ٩r           |
|---------------------------------------------------------------------------------------------|----------------------------------------------|-----------------------------|------------------------------|--------------|
| Enter Phone Number                                                                          |                                              | Remove                      | Test Message                 | a            |
| Clicking on the "Add Email Address" button<br>A valid email address must be provided.       | Add Email<br>Address Will C                  | display a bla               | nk Email row                 | ۷.           |
| Enter Email Address                                                                         |                                              | Remove                      | Test Message                 | e            |
| Clicking on the "Add Portable Device" button device row. A valid device provider and device | Add Portable<br>Device<br>Witce ID must be e | ill display a b<br>entered. | blank portabl                | le           |
| Select Type 💌 Enter Device ID                                                               |                                              | н                           | elp Remove                   | Test Message |
| When a device provider is selected, the "Help                                               | p" button will be                            | ecome enab                  | led.                         |              |
| Garmin inReach (DeLorme) ▼ Enter Device ID                                                  |                                              | Help Rer                    | nove Test Me                 | ssage        |
| Preflight Alerts     Inflight Alerts     Clicking on the "Help" button will open a new      | window with in                               | nformation b                | ased on the                  |              |

Clicking on the "Help" button will open a new window with information based on the selected device provider.

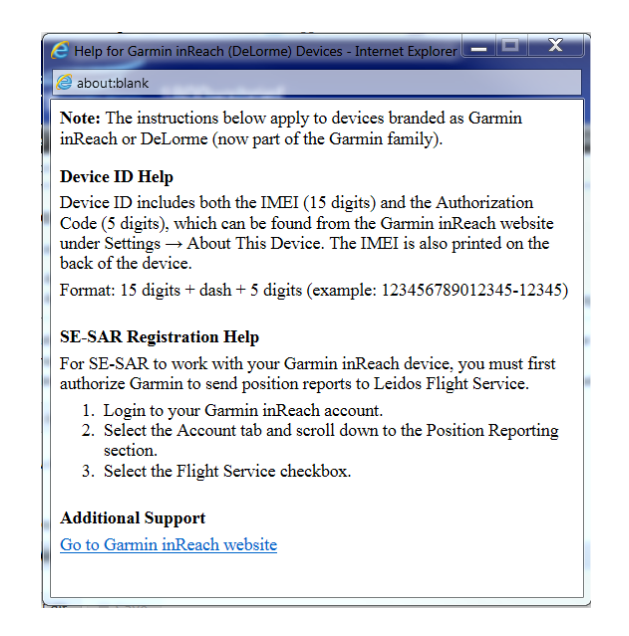

To receive alerts for Garmin devices, the user can provide a Garmin/Iridium phone number.

To receive alerts on an installed device, the user must add the device on the Account->Aircraft tab. This device will then be displayed in the "Add from My Devices & Contacts" dialog.

Clicking on the "OK" button will submit the changes made to the Close Reminders registration.

If an entry is not valid, or if any field is left blank, an error dialog will popup.

| Error                                   |
|-----------------------------------------|
| There are errors in the submitted data. |
|                                         |
|                                         |
| ок                                      |
|                                         |

After selecting OK, the error fields will be highlighted in yellow and the error will be displayed under each field.

| 311     | Remove | Test Message |
|---------|--------|--------------|
| Invalid |        |              |
| abcd    | Remove | Test Message |
| Invalid |        |              |

If there are no errors, the Close Reminders dialog will close and a Confirmation dialog will popup.

Selecting "OK" will close the Confirmation dialog.

The Advanced Services Dashboard will be updated. If you have successfully registered for the Close Reminders service then the icon border will be green.

If the user has not registered any device or contacts, then the icon border will be clear.

If you want to stop the notification/alerts that are sent to the phone number, you can reply with "STOP", "END", "UNSUBSCRIBE", "QUIT", or "CANCEL". If you want to restart the nofitications to the phone number, you can reply with "START". You can also reply with "HELP". If a pilot tries to use the same number that they had previously replied "STOP" to or had removed entirely from their account, it will result in an error message.

#### d. ATC Notices

| Clicking on the | ATC Notices icon will open a dialog as follows:                                                                                                    |  |  |  |  |  |
|-----------------|----------------------------------------------------------------------------------------------------|--|--|--|--|--|
|                 | TC Notices                                                                                                    |  |  |  |  |  |
|                 | The ATC Notices service will send messages to the Email Addresses you select below,<br>when any of these events occurs:<br>(a) Your filed flight plan has been accepted by ATC.<br>(b) An ATC change to your flight plan's route is detected.<br>Note: Service available for IFR and YFR flight rules. |  |  |  |  |  |
|                 | Registration Status: Not Registered         Messages will be sent to the contacts entered below         Add from       Add Email                                                                                                    |  |  |  |  |  |
|                 | No contacts are currently registered.                                                                                                    |  |  |  |  |  |
|                 |                                                                                                    |  |  |  |  |  |

ATC

OK Cancel

The ATC Notices service will messages to email addresses registered for the service. The dialog will display a list of all contacts registered for the service.

If no contacts have been registered, then the dialog will display "No contacts are currently registered."

Clicking on the Video icon will open a help video on how to register for the ATC Notices service.

Selecting the "Add from My Contacts" button will open a new dialog which contains a list of all Email Addresses associated with the pilot's profile.

| Add from My Contacts        |           |
|-----------------------------|-----------|
| Select contacts to include: |           |
| test@leidos.com             |           |
|                             |           |
|                             |           |
|                             |           |
|                             |           |
|                             |           |
|                             |           |
|                             |           |
|                             | OK Cancel |

The user can register any of the shown contacts for the ATC Notices service by selecting the checkbox next to each contact.

| Add from My Contacts        |           |
|-----------------------------|-----------|
| Select contacts to include: |           |
| ✓ test@leidos.com           |           |
|                             |           |
|                             |           |
|                             |           |
|                             |           |
|                             |           |
|                             |           |
|                             |           |
|                             | OK Cancel |

Pressing the "OK" button will close the "Add from My Contacts" dialog. The selected contacts will be displayed in the main ATC Notices dialog.

| Registration Status: Not Registered |                      |              |          |        |              |
|-------------------------------------|----------------------|--------------|----------|--------|--------------|
| Messages will                       | be sent to the co    | ntacts enter | ed below |        |              |
| Add from<br>My Contacts             | Add Email<br>Address |              |          |        |              |
| test@leidos.c                       | com                  |              | x        | Remove | Test Message |
|                                     |                      |              |          |        |              |

Clicking on the "Remove" button will remove the contact row.

Clicking on the "Test Message" button will send a test message to the contact in the row.

Add Email

Clicking on the "Add Email Address" button will display a blank Email row. A valid email address must be provided.

Enter Email Address

Remove Test Message

Clicking on the "OK" button will submit the changes made to the ATC Notices registration.

If an entry is not valid, or if any field is left blank, an error dialog will popup.

| Error                            |          |
|----------------------------------|----------|
| There are errors in the submitte | ed data. |
|                                  |          |
|                                  |          |
|                                  | ок       |

After selecting OK, the error fields will be highlighted in yellow and the error will be displayed under each field.

1234

Test Message

ATC Notices

(

()

#### Invalid

If a valid contact is provided and there are no errors, the ATC Notices dialog will close and a Confirmation dialog will popup.

| Confirmation                                                                                       |         |
|----------------------------------------------------------------------------------------------------|---------|
| Your ATC Notices service registration has been<br>and will be applied to your future flight plans. | updated |
|                                                                                                    | ОК      |

Selecting "OK" will close the Confirmation dialog.

The Advanced Services Dashboard will be updated. If you have successfully registered for the ATC Notices service then the icon border will be green.

If you have not registered any contact, then the icon border will be clear.

#### e. SE-SAR

Clicking on the SE-SAR icon

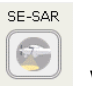

will open a dialog as follows:

| SE-SAR: SI                                                                                                 | ırveillance Enh                                                                                 | anced Search                                                              | And Rescue                                                          |                                                                                 |                          |                             |                                       |
|----------------------------------------------------------------------------------------------------|-------------------------------------------------------------------------------------------------|---------------------------------------------------------------------------|---------------------------------------------------------------------|---------------------------------------------------------------------------------|--------------------------|-----------------------------|---------------------------------------|
| For flights within the<br>will monitor your pos<br>below.                                                  | Leidos Flight Ser<br>ition reports sent                                                         | vice area (CON<br>t by the service                                        | US, HAWAII, Pu<br>providers of the                                  | erto Rico, US Virgin Isla<br>e Position Reporting and                           | ands, and<br>I Commu     | l Guam), th<br>nications D  | e SE-SAR service<br>evices you select |
| Where supported by<br>Search and Rescue o<br>Phone Numbers, and                                            | your device, whe<br>perations and se<br>Email Addresses                                         | n no movemen<br>nd alert messag<br>you select belo                        | t is detected or<br>ges to the Positi<br>ow.                        | when an emergency sig<br>on Reporting and Comn                                  | nal is ree<br>nunication | ceived, this<br>ns Devices, | service will initiate<br>Text Message |
| For information regar                                                                                      | ding SE-SAR ser                                                                                 | vice for flights (                                                        | departing or arr                                                    | iving from a non-LFS se                                                         | rvice are                | a, click her                | e.                                    |
| In order to register fo<br>(a) Enter at least o<br>(b) Set up with you<br>For additional help, p           | or this service, yo<br>ne device belov<br>Ir service provi<br>lease use "Help"                  | ou must comple<br><b>w.</b><br><b>ders to send p</b><br>button availabl   | ete these two sto<br><b>position report</b><br>e for your devic     | eps:<br><b>:s to LFS, then select</b><br>e.                                     | the conf                 | irmation c                  | heckbox below.                        |
| Device Notes:<br>To use this ser<br>To receive aler<br>(Format: 8816<br>Globalstar dev<br>View a list of d | vice with a devic<br>ts with an Iridius<br>5 XXX XXXXX)<br>ice does not sup<br>device providers | e installed in a<br>m phone, pleas<br>port receiving a<br>supporting SE-5 | n aircraft, pleas<br>e use ``Add Text<br>Ilerts.<br>SAR. Contact pr | e first add it at My Aircr<br>Phone Number" below.<br>oviders for details on sp | aft.<br>ecific SE        | -SAR featur                 | es supported.                         |
| Leidos Flt Svc will ser<br>rates may apply. Text<br>Terms of Service<br>Registration Status                | nd messages to t<br>: HELP to FLTSVC<br>Privacy Statemo<br>: <b>Registered</b>                  | he Text Messag<br>for help. Text :<br>ent                                 | e Phone Numbe<br>STOP to FLTSVC                                     | ers you select below (1)                                                        | msg/Fligh                | nt). Standar                | d text message                        |
| Position reports will<br>Alert messages will<br>Add from My                                                | CONFIRMATIC<br>be monitored fo<br>be sent to the co<br>Add Text                                 | on: I have set u<br>or the devices e<br>ontacts and app<br>Add Email      | ntered below.<br>Nicable devices                                    | entered below.                                                                  | sition rep               | oorts to LFS                |                                       |
| ClwConnact                                                                                                 | Phone Number                                                                                    | 1004E678001                                                               | Device                                                              | Receive Alerta                                                                  |                          |                             |                                       |
| (702) 217-7981                                                                                             |                                                                                                 | IZOTJO/070120TJ CREEVE AIRIES Heip Kemove lest Message                    |                                                                     |                                                                                 |                          |                             |                                       |
|                                                                                                    |                                                                                                 |                                                                           |                                                                     |                                                                                 |                          |                             | OK Cancel                             |

The SE-SAR service will send messages to devices, text message phone numbers and email addresses registered for the service.

The dialog will display a list of all devices and contacts registered for the service. If no contacts or devices have been registered, then the dialog will display "No devices or contacts are currently registered."

Clicking on the "click here" link will display the SE-SAR Service dialog.

| SE-SAR Service                                                                                                    |
|----------------------------------------------------------------------------------------------------|
| When flying between a Leidos Flight Service (LFS) and non-LFS<br>service area, the start and/or end time of the SE-SAR service<br>depends upon communications between LFS and the country or<br>agency responsible for the other service area. As a result, SE-SAR<br>start or end time can vary. |
| For a flight departing from within the LFS service area, and arriving at a non-LFS service area:                                                                                                    |
| <ul> <li>For a domestic flight plan, SE-SAR service will typically end<br/>shortly after departure.</li> </ul>                                                                                                    |
| <ul> <li>For an ICAO flight plan, if you contact an LFS specialist and<br/>provide a position report indicating you are leaving the LFS<br/>service area, SE-SAR service will end at that time.</li> </ul>                                                                                        |
| For a flight departing from a non-LFS service area, and arriving in the LFS service area:                                                                                                    |
| <ul> <li>For a domestic flight plan, SE-SAR service will typically begin<br/>shortly after departure.</li> </ul>                                                                                                    |
| <ul> <li>For an ICAO flight plan, if you contact an LFS specialist and give<br/>a position report indicating you are entering the LFS service<br/>area, SE-SAR service will begin at that time.</li> </ul>                                                                                        |
| ОК                                                                                                    |

Clicking on the Video icon will open a help video on how to register for the SE-SAR service.

Clicking on the "device providers" link will open a dialog showing the service providers that support SE-SAR.

| Service Providers Supporting SE-SAR                                                                                                    |
|----------------------------------------------------------------------------------------------------|
| All devices that you can register on our system will support position reporting. Additionally, the following companies support alerting when your aircraft is not moving or not reporting your position: |
| SkyConnect<br>spidertracks<br>Globalstar                                                                                                    |
| Please contact service providers directly to learn more about their<br>products supporting SE-SAR, including details on specific SE-SAR<br>features supported.                                           |
| ОК                                                                                                    |

Clicking on a link for a service provider will open a new browser tab with that service provider's home page.

Clicking on the "Add from My Devices & Contacts" button <sup>Devices & Contacts</sup> will open a new dialog which contains a list of all Devices, Phone Numbers, and Email Addresses associated with the pilot's profile.

The user can register any of the shown contacts for the SE-SAR service by selecting the checkbox next to each contact.

Add from My

Add from My Devices & Contacts

Select devices and contacts to include:

- ☑ SpiderTracks 123456789012345
- □ 13245678910
- 🗹 pilot1@lmco.com

|                                   |                 | OK Cancel |
|-----------------------------------|-----------------|-----------|
| Add from My Devices & Cont        | acts            |           |
| Select devices and contacts to in | nclude:         |           |
| spidertracks                      | 123456789012345 |           |
| (123) 345-4567                    |                 |           |
| test@leidos.com                   |                 |           |
|                                   |                 |           |
|                                   |                 |           |
|                                   |                 |           |
|                                   |                 |           |
|                                   |                 |           |
|                                   | OK Cancel       |           |

Pressing the "OK" button will close the "Add from My Devices & Contacts" dialog. The selected contact or device will be displayed in the main SE-SAR dialog.

| Registration Status:                         | Not Registered                        | N: I have set (                 | up with my service providers to s                | end position reports to LFS |
|----------------------------------------------|---------------------------------------|---------------------------------|--------------------------------------------------|-----------------------------|
| Position reports will<br>Alert messages will | be monitored for<br>be sent to the co | the devices e<br>ntacts and app | ntered below.<br>plicable devices entered below. |                             |
| Add from My<br>Devices & Contacts            | Add Text<br>Phone Number              | Add Email<br>Address            | Add Portable<br>Device                           |                             |
| spidertracks 🗸                               | 12345678901                           | 2345                            | Receive Alerts                                   | Help Remove Test Message    |
| test@leidos.com                              |                                       |                                 |                                                  | Remove Test Message         |
|                                              |                                       |                                 |                                                  |                             |
|                                              |                                       |                                 |                                                  |                             |
|                                              |                                       |                                 |                                                  |                             |

Clicking on the "Remove" button will remove the contact row.

Clicking on the "Test Message" button will send a test message to the device or contact in the row.

For Garmin inReach (DeLorme), spidertracks, and SkyConnect devices, the user can

choose to receive alerts by selecting the checkbox.

| , 0                                            |               |                          |
|------------------------------------------------|---------------|--------------------------|
|                                                | Add Text      |                          |
| Clicking on the "Add Text Phone Number" button | Phone Number  | will display a blank     |
| Phone Number row. A valid phone number must b  | be provided t | o successfully register. |

| Enter Phone Number                                                                    |                      |            | Remove    | Test Message  |
|---------------------------------------------------------------------------------------|----------------------|------------|-----------|---------------|
| Clicking on the "Add Email Address" button<br>A valid email address must be provided. | Add Email<br>Address | will displ | ay a blar | nk Email row. |
| Enter Email Address                                                                   |                      |            | Remove    | Test Message  |

| Clicking on the "Add P<br>device row. A valid de                     | ortable Device" button vice provider and devic                                                                                                    | Add Portable<br>Device<br>W<br>e ID must be                                        | /ill display<br>entered. | / a blank | portable | 9            |
|----------------------------------------------------------------------|----------------------------------------------------------------------------------------------------|------------------------------------------------------------------------------------|--------------------------|-----------|----------|--------------|
| Select Type 💌 Enter                                                  | Device ID                                                                                                    | ]                                                                                  |                          | Help      | Remove   | Test Message |
| When a device provide                                                | er is selected, the "Help                                                                                                    | " button will b                                                                    | ecome e                  | nabled.   |          |              |
| Garmin inReach (DeLorme                                              | e) ▼ Enter Device ID                                                                                                    |                                                                                    | Help                     | Remove    | Test Mes | sage         |
| Preflight Alerts<br>Clicking on the "Help"<br>selected device provid | Inflight Alerts button will open a new ler.  Help for Garmin inReach (DeLorme) Devices                                                               | - Internet Explorer                                                                | informatic               | on based  | on the   |              |
|                                                                      | 🧟 about:blank                                                                                                    |                                                                                    |                          |           |          |              |
|                                                                      | Note: The instructions below apply to de inReach or DeLorme (now part of the G                                                                       | evices branded as Garmir<br>armin family).                                         | n                        |           |          |              |
|                                                                      | Device ID Help                                                                                                    |                                                                                    |                          |           |          |              |
|                                                                      | Device ID includes both the IMEI (15 di<br>Code (5 digits), which can be found from<br>under Settings → About This Device. Th<br>back of the device. | gits) and the Authorization<br>the Garmin inReach we<br>he IMEI is also printed on | on<br>ebsite<br>n the    |           |          |              |
|                                                                      | Format: 15 digits + dash + 5 digits (exan                                                                                                    | nple: 123456789012345-                                                             | -12345)                  |           |          |              |
|                                                                      |                                                                                                    |                                                                                    |                          |           |          |              |

✓ aboutblank
 Note: The instructions below apply to devices branded as Garmin inReach or DeLorme (now part of the Garmin family).
 Device ID Help
 Device ID includes both the IMEI (15 digits) and the Authorization Code (5 digits), which can be found from the Garmin inReach website under Settings → About This Device. The IMEI is also printed on the back of the device.
 Format: 15 digits + dash + 5 digits (example: 123456789012345-12345)
 SE-SAR Registration Help
 For SE-SAR to work with your Garmin inReach device, you must first authorize Garmin to send position reports to Leidos Flight Service.
 1. Login to your Garmin inReach account.
 2. Select the Account tab and scroll down to the Position Reporting section.
 3. Select the Flight Service checkbox.
 Additional Support
 Go to Garmin inReach website

To receive alerts for Garmin devices, the user can provide a Garmin/Iridium phone number.

To receive alerts on an installed device, the user must add the device on the Account->Aircraft tab. This device will then be displayed in the "Add from My Devices & Contacts" dialog.

Clicking on the "OK" button will submit the changes made to the SE-SAR registration. If no device is entered and at least one contact is entered, an error dialog will popup.

If an entry is not valid, or if any field is left blank, an error dialog will popup.

After selecting OK, the error fields will be highlighted in yellow and the error will be displayed under each field.

| 311     | Remove | Test Message |
|---------|--------|--------------|
| Invalid |        |              |
| abcd    | Remove | Test Message |
| Invalid |        |              |

If there are no errors, the SE-SAR dialog will close and a Confirmation dialog will popup.

| Confirmation                                                                                       |
|----------------------------------------------------------------------------------------------------|
| Your SE-SAR service registration has been updated and will be applied to your future flight plans. |
| ОК                                                                                                 |

Selecting "OK" will close the Confirmation dialog.

The Advanced Services Dashboard will be updated. If you have successfully registered for the SE-SAR service then the icon border will be green.

In order to successfully register for SE-SAR, the user must register at least one device and select the Confirmation checkbox to confirm they have set up with their service providers to send position reports to LFS.

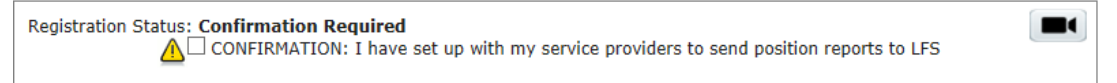

If the user has registered at least one device, but has not selected the Confirmation checkbox, the icon border will be yellow and the Registration Status will be 'Confirmation Required.'

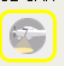

If the user has not registered any device or contacts, then the icon border will be clear. SE-SAR

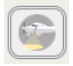

If you want to stop the notification/alerts that are sent to the phone number, you can reply with "STOP", "END", "UNSUBSCRIBE", "QUIT" or "CANCEL". If you want to restart the nofitications to the phone number, you can reply with "START". You can also reply with "HELP". If a pilot tries to use the same number that they had previously replied "STOP" to or had removed entirely from their account, it will result in an error message.

## 7. Weather Overview

Hovering over Weather in the main menu bar causes a dropdown menu to display containing the list of items below that will link to either the Interactive Map page or the Weather Charts page.

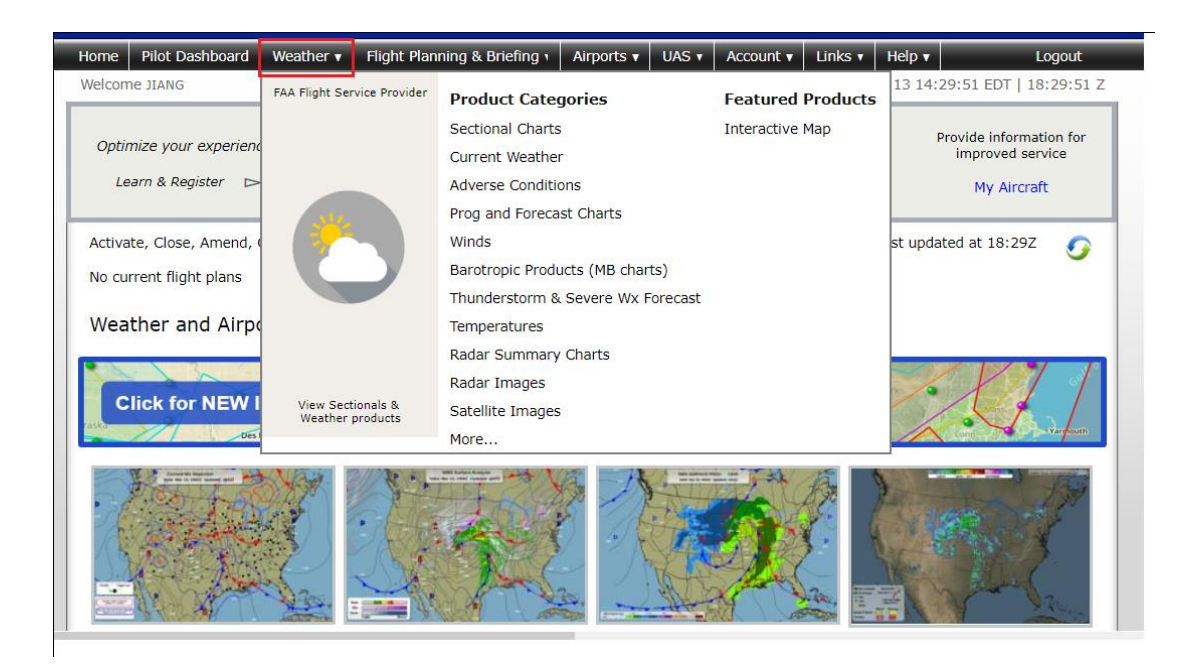

## 7.1. Interactive Map Page

The Interactive Map page is opened by clicking Weather in the menu bar or by clicking on the Interactive Map under the **Featured Products** column in the Weather dropdown menu list. The page provides uers with interactive graphical capabilities to view a variety of weather products and access to a variety of aeronautical information.

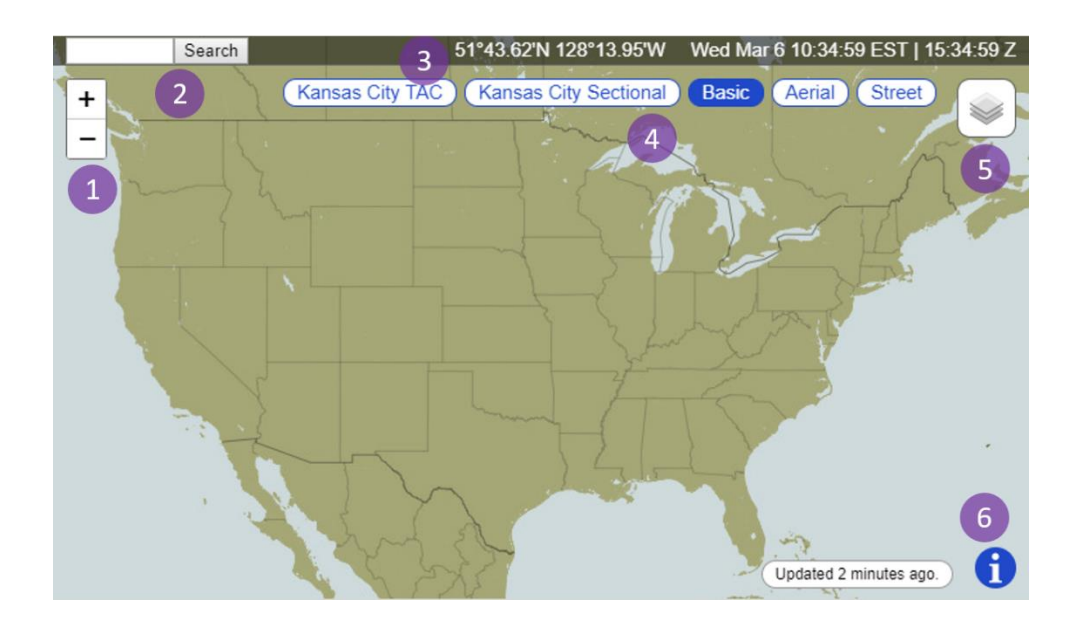

a. Overview and Basic Functions

Pan and Zoom Controls (1)

Content of the map window can be zoomed in and out using the mouse scroll wheel or pinch gestures on a touchscreen device. The map also features controls in the upper left corner to provide zooming capabilities in fixed intervals.

#### Location Search (2)

The search field in the upper left corner of the map window can be used to enter

keywords, locations, or airport identifiers to help locate and center on aeronautically relevant locations. Once a query is entered and the search button is pressed, results are displayed in a dialog and using **Q** icons on the map.

| - |                              |   |
|---|------------------------------|---|
| ( | Search Results 🛛 🗙           | Â |
| 4 | PLD<br>PORTLAND MUNI         |   |
| 4 | TTD<br>PORTLAND-TROUTDALE    |   |
| 4 | PDX<br>PORTLAND INTL         |   |
| 4 | HIO<br>PORTLAND-HILLSBORO    |   |
| 4 | PWM<br>PORTLAND INTL JETPORT | • |

If multiple results are returned, the map will center on the first result. When other results are selected from the dialog, the map will re-center on the selected result's location.

A list of nearby airports, heliports, and waypoints can also be generated by rightclicking (desktop) or long-pressing (touchscreen devices) on any area of the map.

#### **Current Location and Time (3)**

The latitude and longitude of the center of the map window is always dynamically displayed in the upper right corner of the map window. Date and time, both local and UTC, are also displayed here.

#### **Background Selection (4)**

Background map images can be selected and displayed by pressing their respective buttons on the top right hand portion of the map. The background image buttons displayed will change dynamically depending on the center point and zoom level of the map. If the center of the map window is focused on a particular geographical area, any applicable regional sectionals, terminal area charts, and enroute airspace charts will be made available.

In addition to a "Basic" background map image (monochromatic with territorial boundaries), any of the following options can be selected:

- IFR High
- IFR Low
- VFR
- Aerial
- Street

**Disclaimer:** Aerial and Street base layers should not be used for real-time navigation or emergency services purposes.

#### Access to Layer Controls (5)

Pressing the silon will open a Layer Controls menu that provides a list of various adverse condition and forecast layer products.

#### Access to Legends (6)

Pressing the **1** icon on the lower right corner of the screen will display legends for any products that are currently selected. Legends can also be minimized by pressing the subsequent **1** icon.

#### b. Additional Functions by Product Selection

#### **Details of Layer Controls (7)**

Product layers can be toggled on and off, and will remain in the last known state across user sessions.

Two primary types of data can be displayed on the map. Overlay data includes the following, and can be displayed simultaneously:

- METARs and TAFs
- Pilot Reports
- Temporary Flight Restrictions (TFRs)
- Significant Meteorological Information (SIGMETs)
- Airmen's Meteorological Information (AIRMETs)
- Center Weather Advisory (CWA)
- Severe Weather
- Winds Aloft
- UAS Operating Areas (UOA)

Weather imagery includes the following, and can only be displayed one product at a time:

- Radar (NEXRAD Precipitation)
- Satellite (Cloud Imagery)
- EDR Turbulence (Graphical Turbulence Guidance)
- Icing (Current/Forecast Icing Potential)

Some product types contain multiple sub products that are only shown when the associated product group is selected. From this expanded selection, sub product layers can be turned on and off individually.

Certain products will also enable additional controls, such as the Flight Level Slider, Time Slider, and Animation Controls, which are discussed in more detail below.

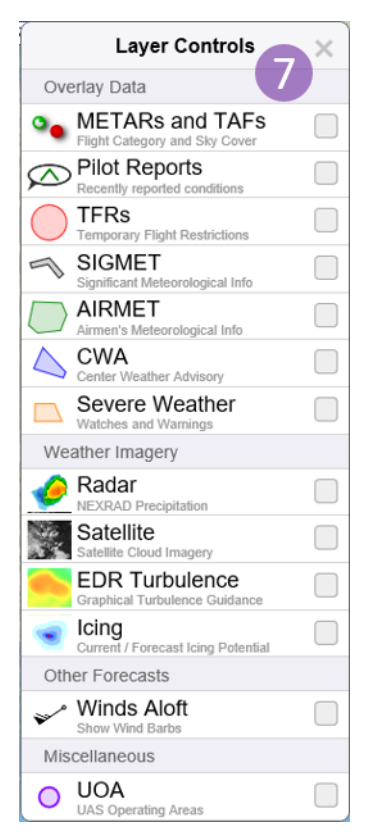

The map is configured to refresh layer data every 5 minutes. The amount of time since the last refresh is indicated by text on the lower right hand side of the map.

NOTE: When the Single Site Radar layer is enabled, pressing on any site with a radar icon will expose local radar imagery.

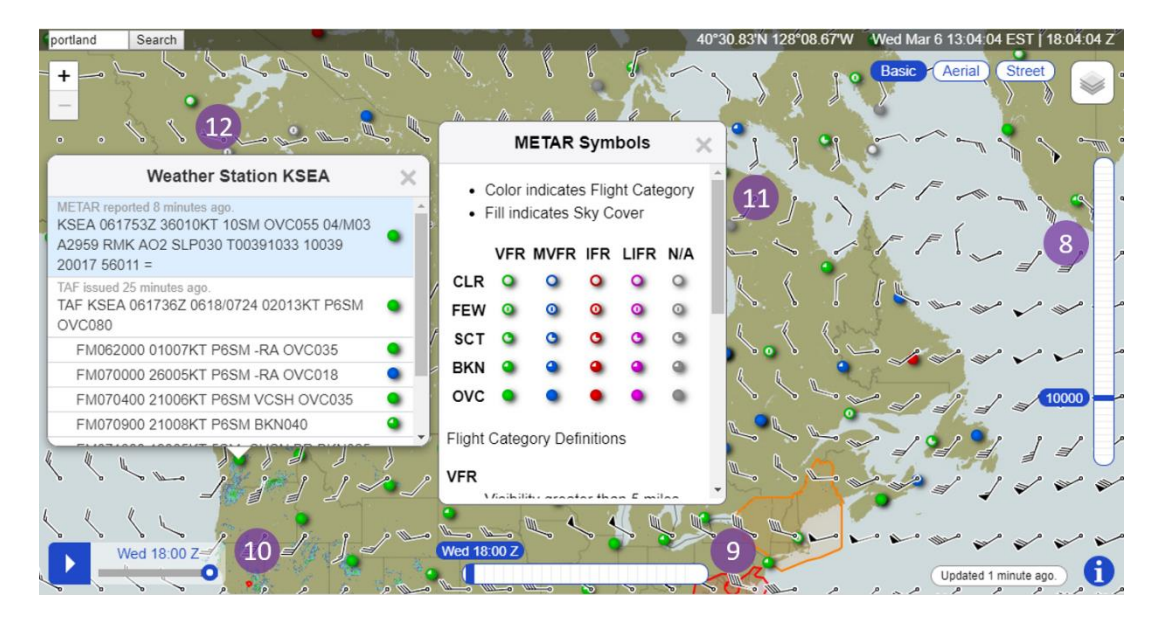

#### Flight Level Slider (8)

The Flight Level Slider will appear on the right hand side of the map when certain product layers (EDR Turbulence, Icing, and Winds Aloft) are selected. When a flight level is selected, only the layer data applicable to the selected flight level is displayed. Legends for a particular product will reflect and display the selected flight level when applicable.

Upon opening or refreshing the map, the slider will return to its default level of 10,000 feet.

#### Time Slider (9)

The Time Slider will appear on the bottom middle portion of the map when certain product layers (METARs and TAFs, AIRMETs, EDR Turbulence, Icing, and Winds Aloft) are selected. When a time is chosen, in UTC hourly increments, only the layer data active during the selected timeframe is displayed. Legends for a particular product will reflect and display the selected time when applicable.

Upon opening or refreshing the map, the slider defaults to the current time, which is always displayed in the furthest left slider position. Up to 23 hours of future data can be viewed by pressing on slider values to the right.

#### **Animation Controls (10)**

The Animation Controls appear on the bottom left corner of the map when either the Radar or Satellite overlay layers are selected. Weather imagery can be played in a continuous loop, or a specific forecast time can be selected from the slider control.

#### Full Product Legends (11)

Full product legends are available for METARs and TAFs, Pilot Reports, and AIRMETS by pressing on the 🕤 icon within the applicable standard legend box. The full legend will appear in a dialog in the center of the window, and provide additional legend color and icon definitions.

If data for a selected overlay layer is unavailable for any reason, text within the abbreviated legend will inform the user that no data is found.

#### **Object Details (12)**

Polygons and icons representing various adverse conditions, TFRs, or weather station locations can be pressed to open a dialog containing the full raw text for the selected object. In cases where the raw text string exceeds the maximum dialog size, a scrolling function is provided.

## 7.2. Weather Charts Page

Clicking on any link under the **Product Categories** column will display the selected product on the Weather Charts Page. Select the desired geographic area, then the specific graphic product within the geographic area. Each area has numerous weather charts available, as well as radar and satellite graphics. Single-site radar is available for CONUS. There are non-CONUS sites available as well.

The examples below depict some of the various weather products.

#### a. CONUS

| CONUS Atlantic Mexico/Caribbean South America Pacific Canada Alaska Single Site Radar | /VAD Winds |
|---------------------------------------------------------------------------------------|------------|
| Current Weather                                                                       |            |
| Adverse Weather Conditions                                                            |            |
| Prog and Forecast Charts                                                              |            |
| ▶ Winds                                                                               |            |
| Barotropic Level Products (MB Charts)                                                 |            |
| Thunderstorm & Severe Weather Forecast                                                |            |
| ► Temperature                                                                         |            |
| Radar Summary Charts                                                                  |            |
| ▶ Radar                                                                               |            |
| ▹ Satellite                                                                           |            |
| ▹ Sectionals                                                                          |            |
| ► UAS Operating Areas                                                                 |            |

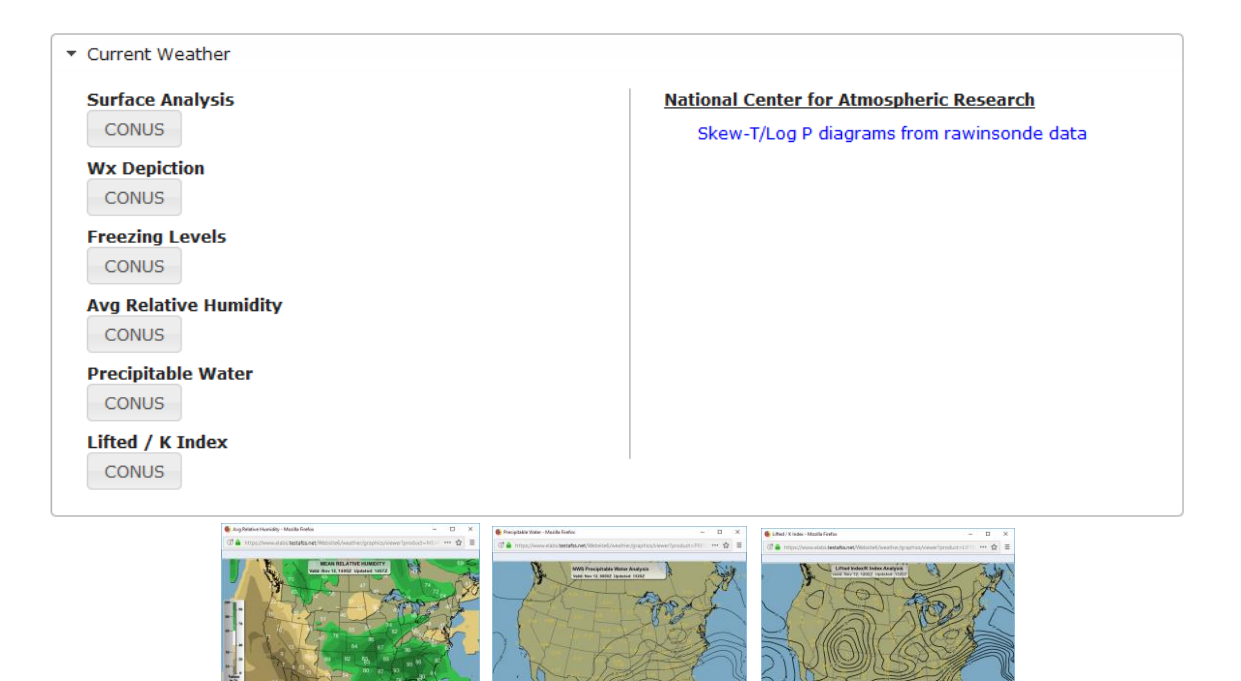

- In the chart viewer window, click on the Complete Legend link to open a legend with more detailed information.
- Selecting Skew-T/Log P diagrams from rawinsonde data will open National Center for Atmospheric Research Upper-Air page in separate window

| 0 | http:/ | /weather.rap.ucar.edu/upper/ | <u>/</u> |
|---|--------|------------------------------|----------|
|   |        |                              |          |

| ▼ Adverse Weather Conditions |
|------------------------------|
| TFR<br>CONUS                 |
| Convective SIGMET            |
| CONUS                        |
| SIGMET                       |
| CONUS                        |
| G-AIRMET                     |
| CONUS                        |
| AIRMET                       |
| CONUS                        |
| PIREP                        |
| CONUS                        |
| Center Weather Advisory      |
| CONUS                        |
| Aviation Weather Watch       |
| CONUS                        |
| Public Weather Watch         |
| CONUS                        |

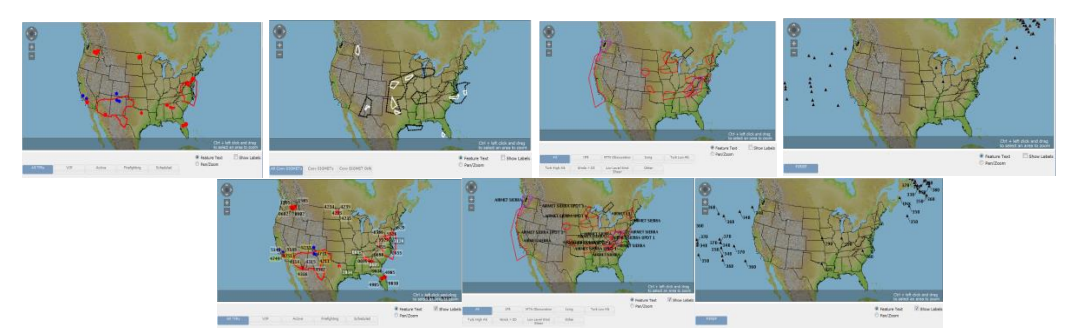

Click on any adverse condition to get the text. Select Pan/Zoom radio button to enable Pan/Zoom capability.

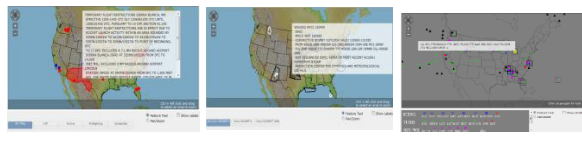

| <ul> <li>Prog and</li> </ul> | Forecast C | harts                                                                                                    |             |                                                                                                    |           |                                  |
|------------------------------|------------|----------------------------------------------------------------------------------------------------|-------------|----------------------------------------------------------------------------------------------------|-----------|----------------------------------|
| Surface                      | Progs      |                                                                                                    |             |                                                                                                    |           | Current & Forecast Icing Product |
| 12 Hr                        | 24 Hr      | 36 Hr                                                                                                    | 48 Hr       |                                                                                                    |           | CONUS                            |
| Lo-Leve                      | l Sig Prog | s                                                                                                    |             |                                                                                                    |           | Graphical Turbulence Guidance    |
| 12 Hr                        | 24 Hr      |                                                                                                    |             |                                                                                                    |           | CONUS                            |
| Hi-Leve                      | l Sig Prog | 5                                                                                                    |             |                                                                                                    |           | National Weather Comice          |
| 12 Hr                        | 24 Hr      |                                                                                                    |             |                                                                                                    |           | Freezing Lovel Encoder           |
| 500MB                        | Vort       |                                                                                                    |             |                                                                                                    |           | Freezing Level Forecasts         |
| 0 Hr                         | 6 Hr       | 12 Hr                                                                                                    | 24 Hr       | 36 Hr                                                                                                    | 48 Hr     |                                  |
| 700MB                        | Hgt Winds  | RH                                                                                                    |             |                                                                                                    |           |                                  |
| 6 Hr                         | 12 Hr      |                                                                                                    |             |                                                                                                    |           |                                  |
| 700MB                        | Vert Vel P | recip                                                                                                    |             |                                                                                                    |           |                                  |
| 6 Hr                         | 12 Hr      |                                                                                                    |             |                                                                                                    |           |                                  |
| 850MB                        | Ht Winds   | Гетр                                                                                                    |             |                                                                                                    |           | $\sim$                           |
| 6 Hr                         | 12 Hr      | 24 Hr                                                                                                    | 36 Hr       | 48 Hr                                                                                                    |           |                                  |
| Cloud C                      | overage    | Help                                                                                                    |             |                                                                                                    |           |                                  |
| Select a                     | Region 🗸   | Select                                                                                                    | a Forecast  | Time 🗸                                                                                                    | Go        |                                  |
| Visibilit                    | y, Surface | Winds, P                                                                                                    | recipitatio | n & Wea                                                                                                    | ther Help |                                  |
| Select a                     | Region V   | Select                                                                                                    | a Forecast  | Time 🗸                                                                                                    | Go        |                                  |
|                              |            |                                                                                                    |             |                                                                                                    |           |                                  |
|                              |            | State: Series Frag. 241 - Model Frade<br>France Series Control of Series Control of Se |             | C X<br>C X<br>C THE<br>C THE<br>C |           |                                  |

- Selecting any of the Surface Progs buttons will open the National Weather Service Short • Range Forecasts (Days ½-2 ½) page in a separate window <u>http://www.wpc.ncep.noaa.gov/basicwx/basicwx\_ndfd.php</u>

- In the chart viewer window, click on the Complete Legend link to open a legend with more detailed information. There will be forward and/or backward buttons to switch to either the next or previous charts.
- Selecting a region and forecast time for Cloud Coverage will enable the Go button. Selecting the Cloud Coverage Go button will display the cloud coverage chart for the specified region and the specified forecast time.
- Selecting a region and forecast time for Visibility, Surface Winds, Precipitation & Weather will enable the Go button. Selecting the Visibility, Surface Winds, Precipitation & Weather Go button will display the visibility, surface winds, precipication and weather chart for the specified region and the specified forecast time.
- Select the "Help" link for either Could Coverage or Visibility, Surface Winds, Precipitation & Weather for additional information regarding graphical area forecast data.
- Selecting Graphical Turbulence Guidance CONUS button will display a base CONUS map. To view the GTG graphics select a Plot (default Combined), Forecast Time (default 0 Hr) and an Altitude (default no selection). The issue time and valid time will display with the selected GTG product.
- Selecting Current & Forecast Icing Product CONUS button will display a base CONUS map. To view the CIP or FIP graphics select a Plot (default Severity), Forecast Time (default 0 Hr) and an Altitude (default no selection). The SLD checkbox default is checked. The issue time and valid time will display with the selected CIP/FIP product and with the SLD checkbox.
- Selecting Freezing Level Forecasts will open Aviation Weather Center Current Freezing Level Forecast page in separate window

| 0 | http://www.avi | ationweather | r.aov/icina/frzlv |
|---|----------------|--------------|-------------------|

| 050 100                                                                            |                                                                                                    |                                                                                                    |
|------------------------------------------------------------------------------------|----------------------------------------------------------------------------------------------------|----------------------------------------------------------------------------------------------------|
| 030 100                                                                            | 180                                                                                                    | ADDS Wind & Temperature Forecast                                                                                                    |
| Jet Stream                                                                         |                                                                                                    |                                                                                                    |
| 12 Hr 24                                                                           | Hr                                                                                                    |                                                                                                    |
|                                                                                    |                                                                                                    |                                                                                                    |
| <ul> <li>In the c<br/>more d<br/>either the<br/>Selectin<br/>ADDS<br/>o</li> </ul> | hart viewer window<br>etailed information.<br>ne next or previous<br>ng ADDS Wind & T<br>Wind Tempurature<br>http://www.aviatio | <ul> <li>I complete Legend link to open a legend with</li> <li>There will be forward and/or backward buttons to switch to s charts.</li> <li>Temperature Forecast will open Aviation Weather Center</li> <li>Forecast page in separate window</li> <li>nweather.gov/windtemp/plot</li> </ul> |

0

| ▼ Thunderstorm & Seve                | re Weather Forecast                                                                                                    |                                                                                                    |                                                          |  |
|--------------------------------------|----------------------------------------------------------------------------------------------------|----------------------------------------------------------------------------------------------------|----------------------------------------------------------|--|
| TS Forecast<br>12 Hr 24 Hr           |                                                                                                    |                                                                                                    |                                                          |  |
| CCFP<br>4 Hr 6 Hr                    |                                                                                                    |                                                                                                    |                                                          |  |
| Severe Weather Out     1 Day   2 Day | look                                                                                                    |                                                                                                    |                                                          |  |
|                                      | CONSTITUTES Today Frenze High Media Teles - O X<br>(7) a High Jones and Constanting Media Telescont (Valuation), Valuation on Pyreduction | 👻 COVID: Fores: Today Freezencius: Missis Freise<br>() 🖉 🚔 : Hang Sevencius: Sekatakanet (Missis Full-Ward Holy and Participation Provided Formation () 👘 😭 🗃 | 👻 (2006) Tenes Tomorov Pressel High: Thelia Tento, – O X |  |

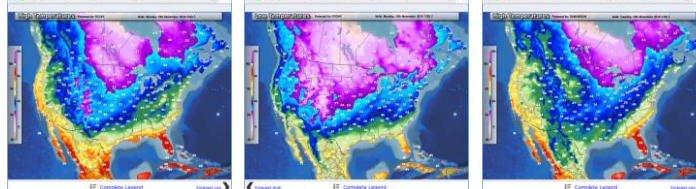

| ▼ Temperature                                                                                                    |
|----------------------------------------------------------------------------------------------------|
| Temps - Today       Forecast High       Forecast Low       Temps - Tomorrow       Forecast High       Forecast Low             |
| Radar Summary Charts         CONUS       North East         South East       South Central         North West       South West |
| <ul> <li>Radar</li> <li>Forecast Radar</li> <li>CONUS</li> <li>Mosaic Base Reflectivity</li> <li>CONUS</li> </ul>              |

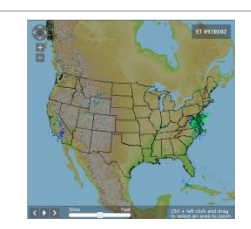

Winter Storm Mosaic Base Reflectivity

Mosaic Composite (10 min)

CONUS Mosaic Echo Tops CONUS

CONUS

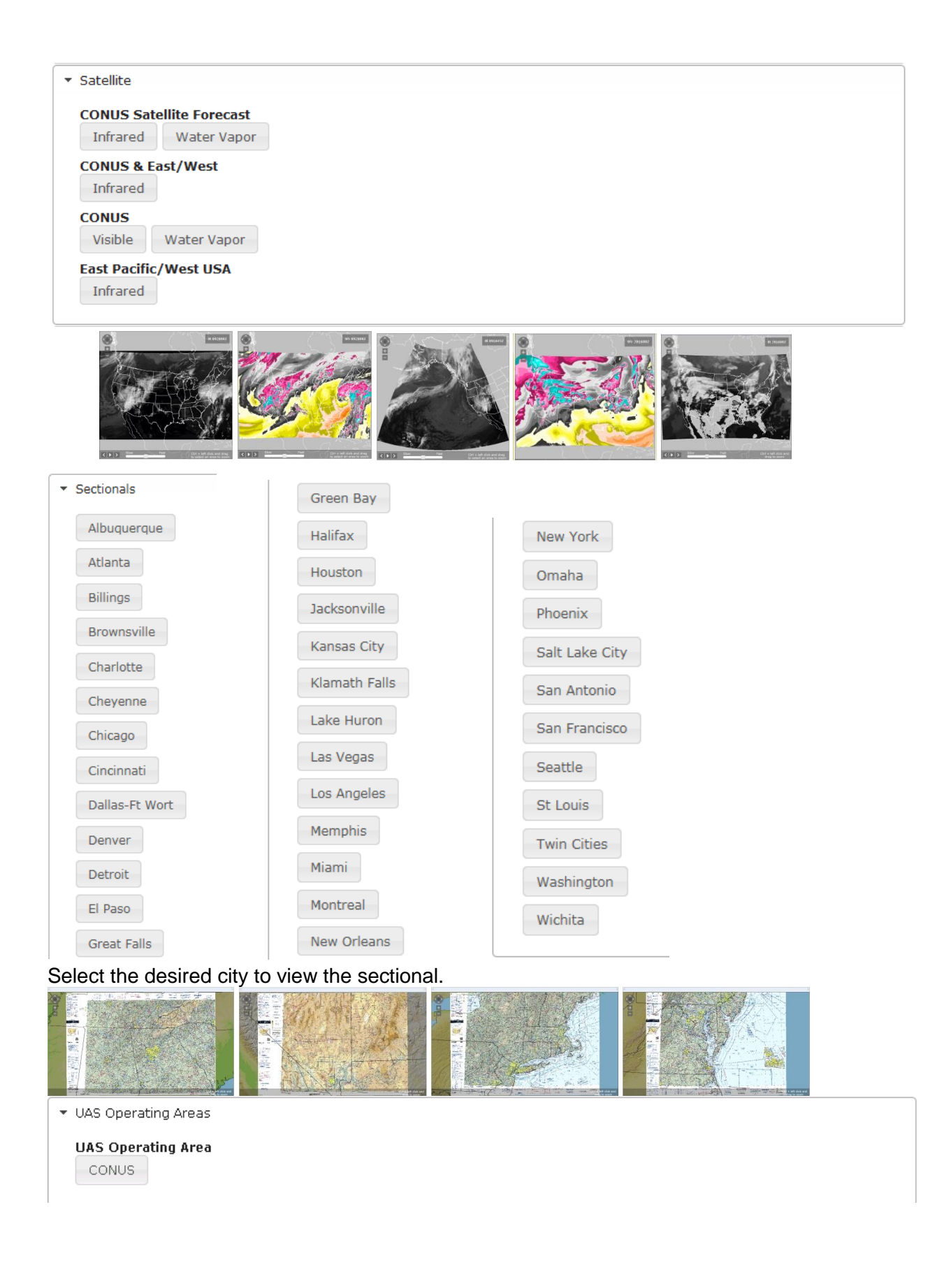

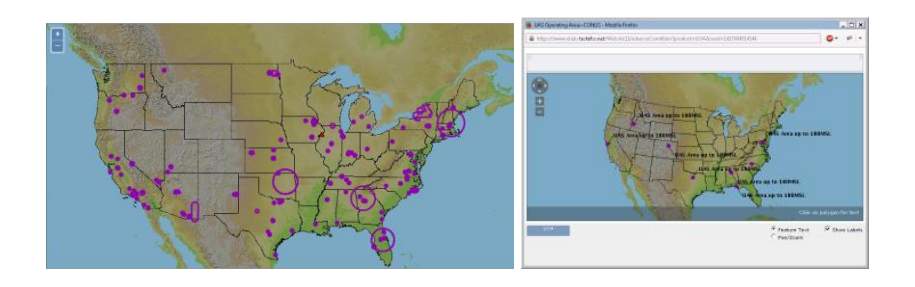

#### b. Atlantic

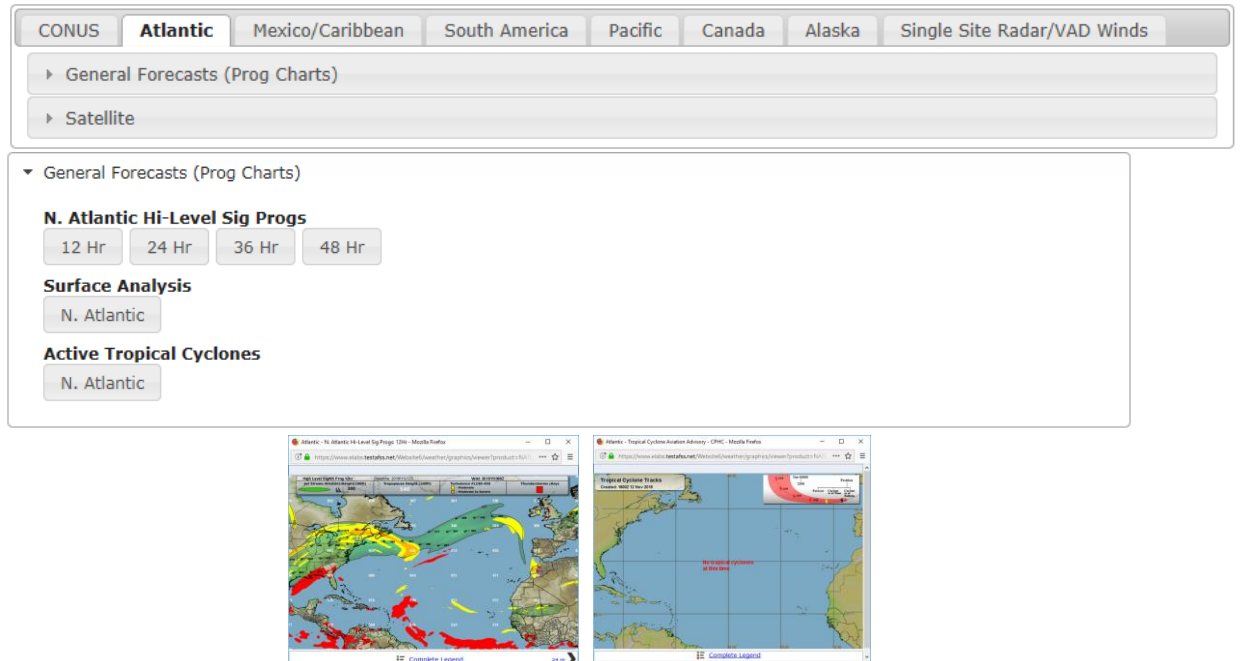

• In the chart viewer window, click on the Complete Legend link to open a legend with more detailed information. There will be forward and/or backward buttons to switch to either the next or previous charts.

| ▼ Satellite | e    |         |
|-------------|------|---------|
| N. Atla     | ntic |         |
| Infra       | red  | Visible |

#### c. Mexico/Caribbean

| CONUS     | Atlantic       | Mexico/Caribbean    | South America | Pacific | Canada | Alaska | Single Site Radar/VAD Winds |
|-----------|----------------|---------------------|---------------|---------|--------|--------|-----------------------------|
| → Gener   | al Forecasts   | (Prog Charts)       |               |         |        |        |                             |
| → Winds   |                |                     |               |         |        |        |                             |
| → Barotr  | ropic Level Pi | roducts (MB Charts) |               |         |        |        |                             |
| → Icing   |                |                     |               |         |        |        |                             |
| → Other   |                |                     |               |         |        |        |                             |
| → Radar   |                |                     |               |         |        |        |                             |
| → Satelli | ite            |                     |               |         |        |        |                             |
| → UAS C   | perating Are   | as                  |               |         |        |        |                             |

| ▼ General Forecasts (Prog Charts)          |  |  |
|--------------------------------------------|--|--|
| Mexico/Caribbean Surface Progs Day 1 Day 2 |  |  |
| Caribbean Surface Progs12 Hr24 Hr36 Hr     |  |  |
| Hi-Level Sig Progs<br>Caribbean            |  |  |
| Surface Analysis Caribbean                 |  |  |
|                                            |  |  |

The first of the set of the set o

| ▼ Winds                                                                                       |
|-----------------------------------------------------------------------------------------------|
| Winds Aloft         100         180                                                           |
| Caribbean Wind/Temp           050         100         180         300         340         390 |
| ▼ Barotropic Level Products (MB Charts)                                                       |
| Wind       200MB Tropical       300MB                                                         |
| ▼ Icing                                                                                       |
| Icing<br>00/100 00/180 06/100 12/100 18/100                                                   |
| ▼ Other                                                                                       |
| Lifted Index<br>Mexico/Caribbean                                                              |
| Volcanic Ash Forecast           Mexico         Caribbean                                      |
| Active Tropical Cyclones         Gulf of Mexico       Caribbean Sea                           |

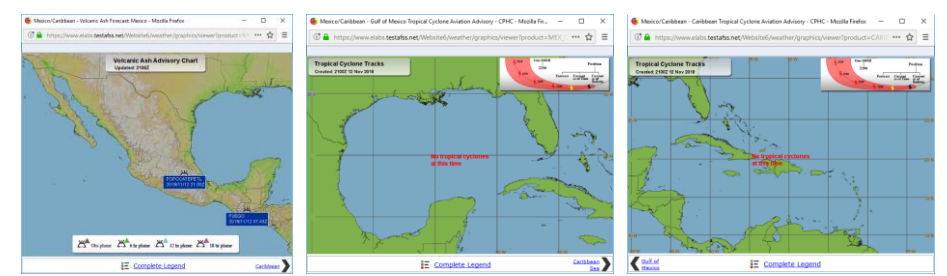

| ▼ Radar                         |           |  |  |
|---------------------------------|-----------|--|--|
| Regional Radar<br>Puerto Rico   |           |  |  |
| ▼ Satellite                     |           |  |  |
| Mexico<br>Infrared Visible Wa   | ter Vapor |  |  |
| Puerto Rico<br>Visible          |           |  |  |
| Caribbean<br>Water Vapor        |           |  |  |
| ▼ UAS Operating Areas           |           |  |  |
| UAS Operating Area<br>Caribbean |           |  |  |

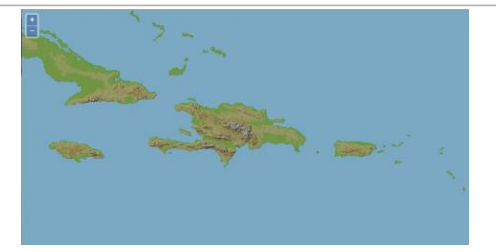

### d. South America

| CONUS Atlantic Mexico/Caribbean South America | Pacific Canada Alaska Single Site Radar/VAD Winds |
|-----------------------------------------------|---------------------------------------------------|
| General Forecasts (Prog Charts)               |                                                   |
| → Winds                                       |                                                   |
| Barotropic Level Products (MB Charts)         |                                                   |
| ▹ Satellite                                   |                                                   |

| ▼ General Forecasts (Prog Charts)                                                                                                    |                                                                                                    |  |
|----------------------------------------------------------------------------------------------------|----------------------------------------------------------------------------------------------------|--|
| N. South America Surface Progs<br>Day 1 Day 2<br>Surface Weather<br>N. South America                                                                                                    |                                                                                                    |  |
| Hi-Level Sig Progs<br>South America                                                                                                    |                                                                                                    |  |
| Implementation       Implementation       Imple | terrare data litik lakaka<br>14 merukaka kalaka<br>14 merukaka kalaka kalaka<br>14 merukaka kalaka<br>14 merukaka kalaka<br>14 merukaka<br>14 merukaka<br>14 me |  |

| ▼ Winds                                                                              |
|--------------------------------------------------------------------------------------|
| Winds/Temp           050         100         180         300         340         390 |
| ▼ Barotropic Level Products (MB Charts)                                              |
| Wind<br>300MB                                                                        |
| ▼ Satellite                                                                          |
| South America<br>Infrared<br>N. South America<br>Visible Water Vapor                 |

#### e. Pacific

| CONUS       | Atlantic    | Mexico/Caribbean      | South America | Pacific | Canada | Alaska | Single Site Radar/VAD Winds |
|-------------|-------------|-----------------------|---------------|---------|--------|--------|-----------------------------|
| → Current   | Weather     |                       |               |         |        |        |                             |
| → General   | Forecasts   | (Prog Charts)         |               |         |        |        |                             |
| → Surface   |             |                       |               |         |        |        |                             |
| → Winds     |             |                       |               |         |        |        |                             |
| → Thunde    | rstorm & S  | evere Weather Forecas | st            |         |        |        |                             |
| → Other     |             |                       |               |         |        |        |                             |
| ► Radar     |             |                       |               |         |        |        |                             |
| → Satellite | 8           |                       |               |         |        |        |                             |
| > Section   | als         |                       |               |         |        |        |                             |
| → UAS Op    | erating Are | as                    |               |         |        |        |                             |
| ▼ Current \ | Weather     |                       |               |         |        |        |                             |
| Lifted In   | day         |                       |               |         |        |        |                             |
| Hawaii      | dex         |                       |               |         |        |        |                             |
|             |             |                       |               |         |        |        |                             |
| ▼ General   | Forecasts   | (Prog Charts)         |               |         |        |        |                             |
| Hawaii 9    | Surface Fo  | precast               |               |         |        |        |                             |
| 12 Hr       | 24 Hr       | 36 Hr 48 Hr           | 72 Hr         |         |        |        |                             |
| N. Pacifi   | ic Surface  | Forecast              |               |         |        |        |                             |
| 24 Hr       | 48 Hr       |                       |               |         |        |        |                             |
| 24 Hr       | 48 Hr       | 72 Hr                 |               |         |        |        |                             |
| Hawaii I    | Lo-Level S  | Sig Progs             |               |         |        |        |                             |
| 0 Hr        | 12 Hr       |                       |               |         |        |        |                             |
| Hawaii I    | Hi-Level S  | Sig Progs             |               |         |        |        |                             |
| 0 Hr        | 12 Hr       | I Cia Draga           |               |         |        |        |                             |
| 24 Hr       | IC HI-Leve  | a Sig Progs           |               |         |        |        |                             |
| E. Pacifi   | c Hi-Leve   | l Sig Progs           |               |         |        |        |                             |
| 24 Hr       |             |                       |               |         |        |        |                             |
| W. Pacif    | fic Hi-Lev  | el Sig Progs          |               |         |        |        |                             |
| 24 Hr       |             |                       |               |         |        |        |                             |
| Pacific E   | Basin Hi-L  | evel Sig Progs        |               |         |        |        |                             |
| 2411        |             |                       |               |         |        |        |                             |

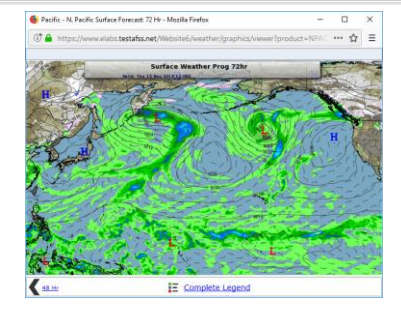

| ▼ Surface                                                                                                    |  |
|----------------------------------------------------------------------------------------------------|--|
| N. Dacific Surface Analysis                                                                                                 |  |
| 00 06 12 18                                                                                                    |  |
| NE Pacific Surface Analysis                                                                                                 |  |
| 00 06 12 18                                                                                                    |  |
| Dacific Basin Surface Analysis                                                                                              |  |
|                                                                                                    |  |
|                                                                                                    |  |
|                                                                                                    |  |
| • Winds                                                                                                    |  |
| N. Pacific Wind/Temp                                                                                                    |  |
| 050 100 180 240 300 340 390 450                                                                                             |  |
| Pacific Basin Wind/Temp                                                                                                    |  |
| 050 100 180 240 300 340 390 450                                                                                             |  |
| Hawaii Severe Weather Outlook         1 Day       2 Day         * Other         Volcanic Ash Forecast         Parific Basin |  |
|                                                                                                    |  |
| North Pacific East Pacific West Pacific South Pacific Eastern North Pacific Central North Pacific                           |  |
| Western North Pacific South China Sea Indian Ocean                                                                          |  |
| ▼ Radar          Base Reflectivity (10 min)         Hawaii         Radar         Guam                                       |  |

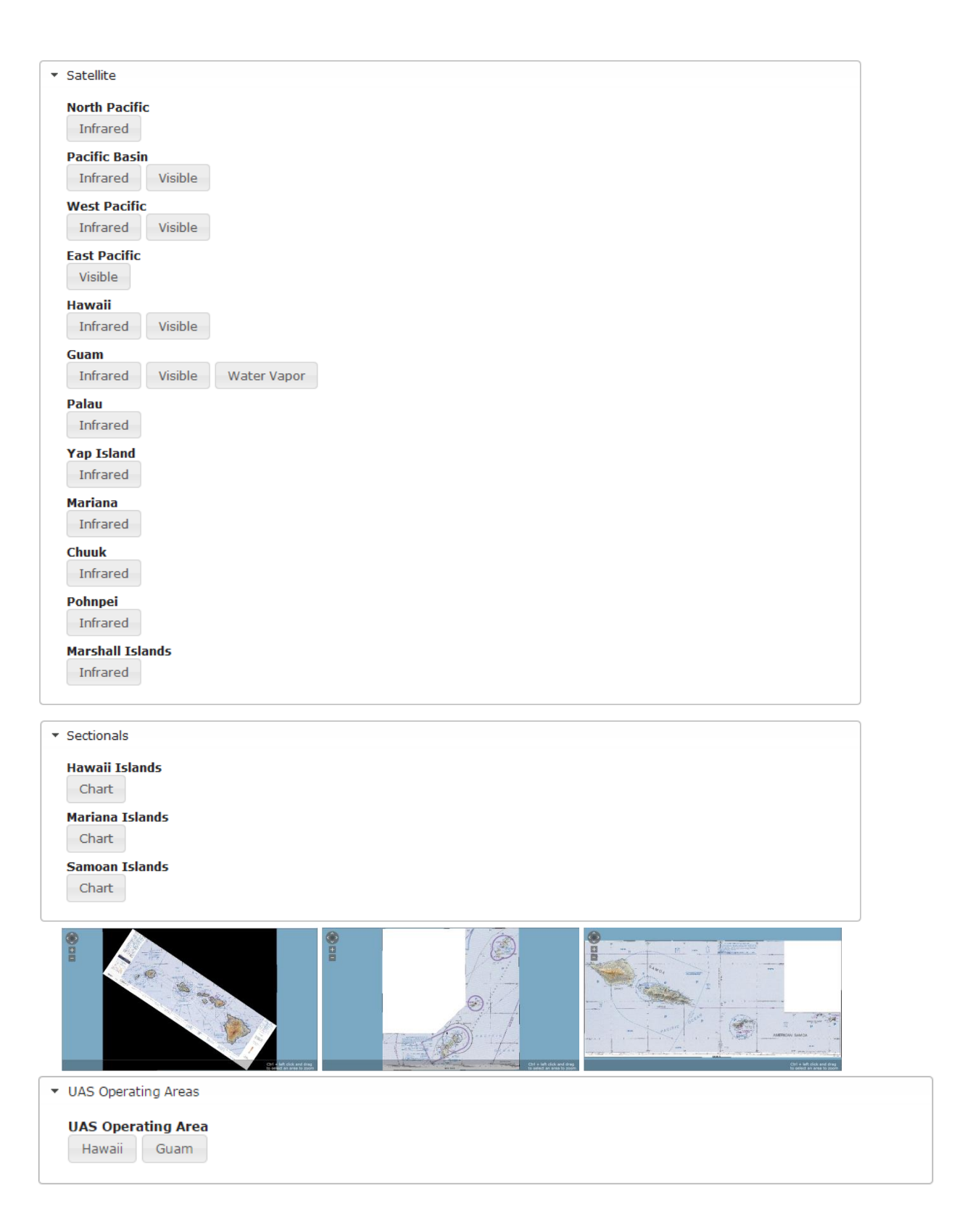

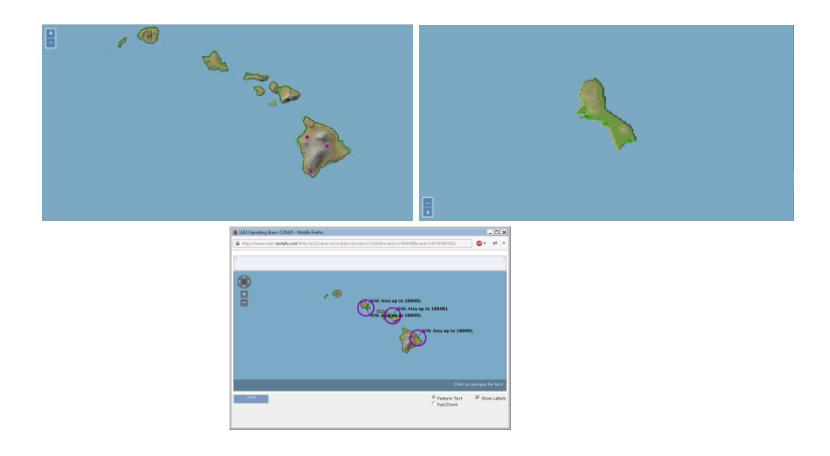

#### f. Canada

| CONUS               | Atlantic          | Mexico/Caribbean | South America | Pacific | Canada | Alaska | Single Site Radar/VAD Winds |  |
|---------------------|-------------------|------------------|---------------|---------|--------|--------|-----------------------------|--|
| ► Gener             | al Forecasts      | (Prog Charts)    |               |         |        |        |                             |  |
| → Weath             | ier               |                  |               |         |        |        |                             |  |
| → Hazar             | d                 |                  |               |         |        |        |                             |  |
| → Satelli           | te                |                  |               |         |        |        |                             |  |
| ▼ General I         | Forecasts (Pro    | og Charts)       |               |         |        |        |                             |  |
| Hi-Level<br>North F | Sig Progs<br>Pole |                  |               |         |        |        |                             |  |

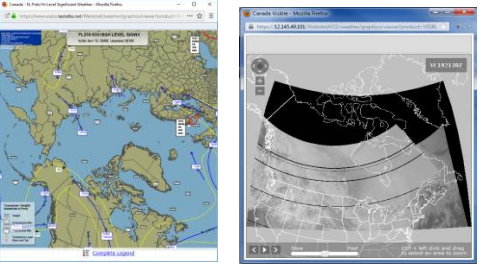

• In the chart viewer window, click on the Complete Legend link to open a legend with more detailed information.

| ▼ Weather                                                    |                                                                                                    |
|--------------------------------------------------------------|----------------------------------------------------------------------------------------------------|
| Canadian Weather Charts                                      |                                                                                                    |
| Selecting Canadian Weather C web site in a separate tab or w | Charts will open the Aviation Weather Center IFFDP - CA Clouds indow <a href="http://www.aviationweather.gov/iffdp/cacw">http://www.aviationweather.gov/iffdp/cacw</a> .                                                                                                    |
| -                                                            | Several Aviation weather center                                                                                                    |
|                                                              | USER HONE ADVIIOILLE FORLEAUS DESERVATIONS USER SOLLS NUM SEATION ABOUT                                                                                                    |
|                                                              | UDUB         Calability         UDUB         UDUB |
| ▼ Hazard                                                     |                                                                                                    |

Canadian Hazard Charts

Selecting Canadian Hazard Charts will open the Aviation Weather Center IFFDP - CA Ice Turb web site in a separate tab or window <u>http://www.aviationweather.gov/iffdp/cait</u>.

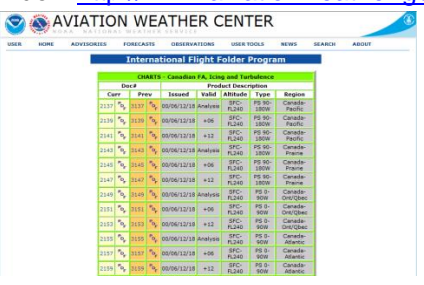

#### g. Alaska

| CONUS Atlantic Mexico/Caribbean South America Pacific Canada Alaska Single Site Radar/VAD Wind       | , |
|----------------------------------------------------------------------------------------------------|---|
| Current Weather                                                                                      |   |
| General Forecasts (Prog Charts)                                                                      |   |
| ▹ Icing                                                                                              |   |
| > Other                                                                                              |   |
| ▶ Radar                                                                                              |   |
| ▹ Satellite                                                                                          |   |
| Weather Cameras                                                                                      |   |
| Sectionals                                                                                           |   |
| ► UAS Operating Areas                                                                                |   |
| ▼ Current Weather                                                                                    |   |
| Surface Map<br>Alaska<br>Wx Depiction<br>Alaska                                                      |   |
| ▼ General Forecasts (Prog Charts)                                                                    |   |
| Significant Weather Progs   24 Hr   36 Hr   48 Hr   Hi-Level Sig Progs   0 Hr   6 Hr   12 Hr   18 Hr |   |
| <ul> <li>Icing</li> <li>Icing / Freezing Levels</li> </ul>                                           |   |
| Alaska                                                                                               |   |

Selecting Icing / Freezing Levels for Alaska will open the OAA's Nation Weather Service – Alaska Aviation Weather Unit Icing Forecast Summary in a separate tab or window <a href="http://aawu.arh.noaa.gov/index.php?tab=2&subtab=2">http://aawu.arh.noaa.gov/index.php?tab=2&subtab=2</a>.

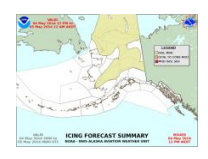

| • Other            |                             |  |  |
|--------------------|-----------------------------|--|--|
| IFR/MVF            | R-WND-TSTMS-Active Volcanos |  |  |
| Alaska             |                             |  |  |
| Turbulen<br>Alaska | ice                         |  |  |

Selecting Turbulence for Alaska will open the OAA's Nation Weather Service – Alaska Aviation Weather Unit Turbulence Forecast Summary in a separate tab or window <a href="http://aawu.arh.noaa.gov/index.php?tab=2&subtab=3">http://aawu.arh.noaa.gov/index.php?tab=2&subtab=3</a>.

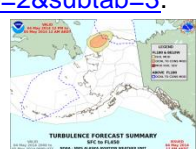

| ▼ Radar                                    |
|--------------------------------------------|
| Mosaic Base Reflectivity (10min)<br>Alaska |
| ▼ Satellite                                |
| Alaska<br>Infrared                         |
| * Weather Cameras                          |
| Weather Cameras<br>Alaska                  |

Selecting Weather Cameras for Alaska will open the Aviation Cameras Home - Federal Aviation Administration web site in a separate tab or window <u>http://avcams.faa.gov/</u>.

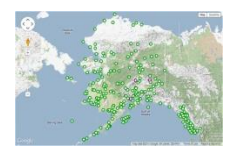

| Sectionals                    |
|-------------------------------|
| Anchorage                     |
| Bethel                        |
| Cape Lisburne                 |
| Cold Bay                      |
| Dawson                        |
| Dutch Harbor                  |
| Fairbanks                     |
| Juneau                        |
| Ketchikan                     |
| Kodiak                        |
| McGrath                       |
| Nome                          |
| Point Barrow                  |
| Seward                        |
| Western Aleutian Islands East |
| Western Aleutian Islands West |
| Whitehorse                    |
|                               |
| VAS Operating Areas           |
| UAS Operating Area<br>Alaska  |
|                               |

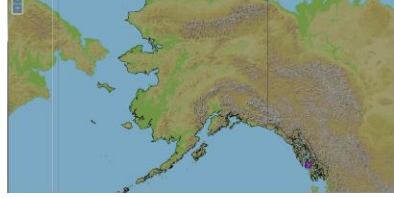

# h. Single Site Radar/VAD Winds

| CONUS At        | antic Mexico/Caribbea           | n | South America | Pacific | Canada | Alaska | Single Site Radar/VAD Winds |  |  |  |  |
|-----------------|---------------------------------|---|---------------|---------|--------|--------|-----------------------------|--|--|--|--|
| Select a site:  | Select a site:                  |   |               |         |        |        |                             |  |  |  |  |
| KBGM - Bingha   | mton, NY - KBGM                 | • | SSR VAL       | Winds   |        |        |                             |  |  |  |  |
| KENX - Albany,  | NY - KENX<br>cker AL - KEOX     | * |               |         |        |        |                             |  |  |  |  |
| KEPZ - El Paso  | , TX - KEPZ                     |   |               |         |        |        |                             |  |  |  |  |
| KESX - Las Veg  | jas, NV - KESX                  |   |               |         |        |        |                             |  |  |  |  |
| KEWX - Egilfi A | San Antonio, TX - KEWX          |   |               |         |        |        |                             |  |  |  |  |
| KEYX - Edward   | s AFB, CA - KEYX                |   |               |         |        |        |                             |  |  |  |  |
| KFCX - Roanok   | e, VA - KFCX                    | _ |               |         |        |        |                             |  |  |  |  |
| KEDX - Altus A  | AFR. NM - KEDX                  | Ξ |               |         |        |        |                             |  |  |  |  |
| KFFC - Atlanta  | , GA - KFFC                     |   |               |         |        |        |                             |  |  |  |  |
| KFSD - Sioux F  | alls, SD - KFSD                 |   |               |         |        |        |                             |  |  |  |  |
| KFSX - Flagsta  | tt, AZ - KFSX                   |   |               |         |        |        |                             |  |  |  |  |
| KFWS - Dallas   | Ft. Worth, TX - KFWS            |   |               |         |        |        |                             |  |  |  |  |
| KGGW - Glasgo   | w, MT - KGGW                    |   |               |         |        |        |                             |  |  |  |  |
| KGJX - Grand J  | unction, CO - KGJX              |   |               |         |        |        |                             |  |  |  |  |
| KGLD - Goodiar  | iu, KS - KGLD<br>Iav. WI - KGRB |   |               |         |        |        |                             |  |  |  |  |
| KGRK - Fort Ho  | od, TX - KGRK                   | - | ·             |         |        |        |                             |  |  |  |  |

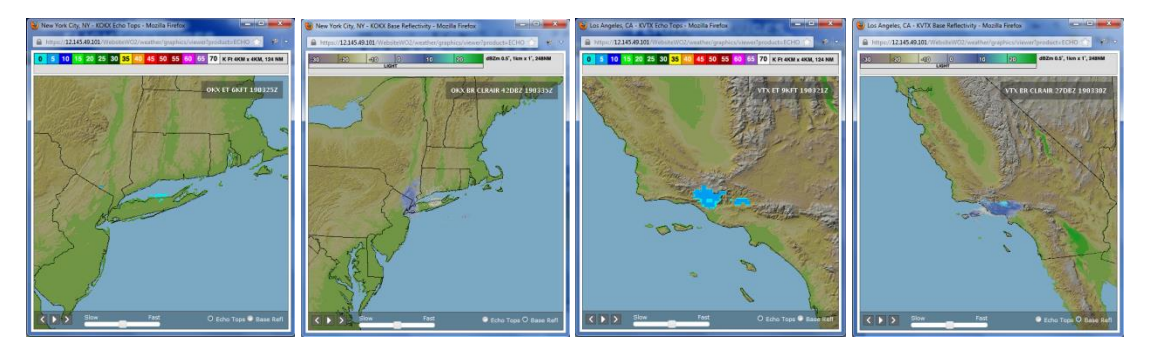

|             |       |          |        |        |       |          |         |       |       |        | _  |                         |
|-------------|-------|----------|--------|--------|-------|----------|---------|-------|-------|--------|----|-------------------------|
| 16          |       |          |        |        |       |          |         |       |       | 1      | <  |                         |
|             |       |          |        |        |       |          |         |       |       |        | Č. |                         |
|             |       |          |        |        |       |          |         |       |       |        | 6  |                         |
|             |       |          |        |        |       |          |         |       |       |        |    |                         |
|             |       |          |        |        |       |          |         |       |       |        |    |                         |
|             |       |          |        |        |       |          |         |       |       |        |    |                         |
|             |       |          |        |        |       |          |         |       |       |        | -  |                         |
|             |       |          |        |        |       |          |         |       |       |        |    |                         |
|             |       |          |        |        |       |          |         |       |       |        |    |                         |
|             |       |          |        |        |       |          |         |       |       |        |    |                         |
|             |       |          |        |        |       |          |         |       |       |        |    |                         |
|             |       |          |        |        |       |          |         |       |       |        |    |                         |
|             |       | _        |        | -      |       |          | _       |       |       |        |    |                         |
|             |       |          |        |        |       |          |         |       |       |        |    |                         |
|             |       |          |        |        |       |          |         |       |       |        | _  |                         |
|             | _     | _        |        |        |       |          |         |       |       |        | _  |                         |
|             | -     | -        | -      | -      | -     | -        | -       | -     | - 1   |        | -  | 12 14                   |
| -           |       |          |        |        |       |          |         |       |       |        |    | 0.10                    |
| 21          |       |          |        |        |       |          |         |       |       |        |    |                         |
| -           |       |          |        |        |       |          |         |       |       |        |    | -                       |
| * -         |       |          |        |        |       |          |         |       |       |        |    | Colorities for his Bill |
|             |       |          |        |        |       |          |         |       |       |        |    | 10,000 7001,            |
|             |       |          |        |        |       |          |         |       |       |        |    |                         |
|             |       |          |        |        |       |          |         |       |       |        |    | 11.1917                 |
|             |       |          |        |        |       |          |         |       |       |        |    | Eperature Pres re       |
|             |       |          |        |        |       |          |         |       |       |        |    |                         |
|             |       |          |        |        |       |          |         |       |       |        | _  | 1411 19.5               |
|             |       |          |        |        |       |          |         |       |       |        |    |                         |
|             |       |          |        |        |       |          |         |       |       |        |    |                         |
|             |       |          |        |        |       |          |         |       |       |        |    |                         |
| riji izveci | 0.000 | K/ID OIL | 142-34 | 110.75 | nav.v | a 3 x av | 1.547.7 | 4.404 | 04119 | iguer. |    |                         |

## 8. Flight Planning & Briefing

Hovering over Flight Planning & Briefing in the menu bar displays causes the dropdown menu shown below to appear. If the pilot has Pre-Stored Flight Plan (PSFP) access, an additional link for Scheduled Flight Plans will be displayed.

- a. Briefings, Flight Plans & NavLogs
- b. Alaska VFR with Extended ETA
- c. Scheduled Flight Plans (Displayed with PSFP access)
- d. Locations Briefing
- e. History

| Flight Planning & Briefing  | v                                  | Airports 🔻 | UAS 🔻 | Account 🔻 |  |  |  |
|-----------------------------|------------------------------------|------------|-------|-----------|--|--|--|
| FAA Flight Service Provider | Briefings, Flight Plans, & NavLogs |            |       |           |  |  |  |
|                             | Alaska VFR with Extended ETA       |            |       |           |  |  |  |
|                             | Scheduled Flight Plans             |            |       |           |  |  |  |
|                             | Locations Briefing                 |            |       |           |  |  |  |
|                             | н                                  | istory     |       |           |  |  |  |
| Get a NextGen Briefing      |                                    |            |       |           |  |  |  |

#### Briefings, Flight Plans & NavLogs

The Briefings, Flight Plans & NavLogs page allows pilots to:

- Create new flight plans
- Perform area and route briefings
- Generate a navigation log (NavLog)
- Manage favorite flight plans
- Retrieve recent flight plans.

The Briefings, Flight Plans & NavLogs page supports both Domestic and ICAO compliant flight plans. Each flight plan form is offered as a separate template because of the differences in requirements between Domestic and International (ICAO) flight plans.

You can switch between the two templates by clicking on the Domestic or ICAO button

on the top right of the page

When the **Domestic** button is selected, the Domestic Flight Plan template displays.

When the ICAO button is selected, the ICAO Flight Plan template displays.

Please note that although entered field data will be retained if you navigate to another page, switching between the Domestic and ICAO Flight Plan template may result in some entered data being lost due to differences in requirements between Domestic and ICAO flight plans.

A return flight plan in Draft status can be created by clicking the Flight Plan button on the bottom right of the page.

Return
The new flight plan for the return flight route will switch the Departure and Destination field, as well as reverse the Route. Please note that some information will be lost due to it no longer being relevant in the return route of the flight.

#### Alaska VFR with Extended ETA

The Alaska VFR with Extended ETA page supports VFR flight plans within Alaska with up to two weeks of flight duration.

# 8.1. Flight Planning

Each form identifies the required fields to file a flight plan of that type.

Some fields have helper dialog which is accessible by clicking on the icon next to the field to assist with searching and selecting the appropriate values. Hovering with the mouse pointer over any field label will provide a summary of general syntax and semantic rules for the field and indicate for which actions the field is required. Clicking the label will provide more detailed information about the field.

#### a. Domestic Flight Plan Form Validation

The syntax validation for the fields and the required minimum fields for additional actions for flight planning and briefing are described in the table below.

| Draft ICAO   Domestic               |                                                                                                    |                                                                                                    |                                                           |  |  |  |
|-------------------------------------|----------------------------------------------------------------------------------------------------|----------------------------------------------------------------------------------------------------|-----------------------------------------------------------|--|--|--|
| Recent Flight Plans                 | Favorite Flight Plans                                                                                           | ve as Favorite Notice: Per FAA<br>must be filed as                                                                                              | Guidance, all civilian flight plans<br>ICAO flight plans. |  |  |  |
| Flight Rule Aircraft ID             | Aircraft Type Aircraft Equipment                                                                                | No. of Aircraft Heavy                                                                                                    | ed Altitude (100s ft)                                     |  |  |  |
| Departure Airport Info              | Departure Date & Time Evaluate                                                                                  | Route of Flight (Blank for direct)                                                                                                    | Map Plan                                                  |  |  |  |
| Area Diler                          | 1-120 Apply Minutes From Now                                                                                    |                                                                                                    |                                                           |  |  |  |
| Destination Airport Info            | Time Enroute Fuel on Board                                                                                      | Remarks (Optional)                                                                                                    | No. on Board                                              |  |  |  |
| Area Brief                          |                                                                                                    |                                                                                                    |                                                           |  |  |  |
| Alternate 1 (Optional) Airport Info | Alternate 2 (Optional) Airport Info                                                                             | Pilot Contact Information                                                                                                    |                                                           |  |  |  |
| Area Brief                          | Area Brief                                                                                                    | LEIDOS, (11)111-1111                                                                                                    |                                                           |  |  |  |
| Aircraft Color                      | Route Briefing Settings<br>Briefing Corridor 50 • nm<br>Winds Aloft Corridor 200 • nm<br>High Altitude Briefing | Opt. Standard Brief Products<br>Flow Control Messages<br>NHC Bulletins<br>Non-Location FDC NOTAMs<br>State Department NOTAMs<br>Military NOTAMs | 00070                                                     |  |  |  |
| Standard Outlook Brief Brief Brief  | ated Scheduled File N<br>Fmail Brief                                                                            | avLog                                                                                                    | Return<br>Flight Plan                                     |  |  |  |

| DOMESTIC FLIGHT PLAN                         |                                             |                |  |  |  |  |
|----------------------------------------------|---------------------------------------------|----------------|--|--|--|--|
| Field Syntax Validation Required for Actions |                                             |                |  |  |  |  |
| Domestic Flight Plan                         |                                             |                |  |  |  |  |
| Flight Rule                                  | <ul> <li>VFR, IFR, MVFR, or MIFR</li> </ul> | Standard Brief |  |  |  |  |

| DOMESTIC FLIGHT PLAN |                                                                                                    |                                                                                                    |  |  |  |  |
|----------------------|----------------------------------------------------------------------------------------------------|----------------------------------------------------------------------------------------------------|--|--|--|--|
| Field                | Syntax Validation                                                                                                    | Required for Actions                                                                                                    |  |  |  |  |
|                      |                                                                                                    | <ul> <li>Outlook Brief</li> <li>Abbreviated Brief</li> <li>File</li> <li>Amend</li> <li>Activate</li> <li>Save Favorite</li> <li>Optimize Altitude</li> </ul>                                                                                            |  |  |  |  |
| Aircraft ID          | <ul> <li>1 letter followed by 1-6 alphanumeric characters</li> <li>Example: N0819W</li> </ul>                                                                                                    | <ul> <li>Standard Brief</li> <li>Outlook Brief</li> <li>Abbreviated Brief</li> <li>File</li> <li>Amend</li> <li>Activate</li> <li>Dep/Dest/Altn1/Altn2 Area Brief</li> <li>NavLog</li> <li>Optimize Altitude</li> <li>Evaluate Departure Time</li> </ul> |  |  |  |  |
| Aircraft Type        | <ul> <li>1 letter followed by 1-3 alphanumeric characters</li> <li>Must be valid aircraft type in Aircraft Type Search Examples: J2, C25A, B738</li> <li>Refer to Domestic Flight Plan Form, Aircraft Type Search for details.</li> </ul>                                                                                                    | <ul><li>File</li><li>Amend</li><li>Activate</li></ul>                                                                                                    |  |  |  |  |
| Aircraft Equipment   | • 1 letter<br>Refer to Domestic Flight Plan Form,<br>Aircraft Equipment for details.                                                                                                    | <ul><li>File</li><li>Amend</li><li>Activate</li></ul>                                                                                                    |  |  |  |  |
| No. of Aircraft      | 1-2 digits     Example: 1                                                                                                    | N/A                                                                                                    |  |  |  |  |
| Heavy                | Aircraft takeoff weights of at least 300,000 pounds                                                                                                    | N/A                                                                                                    |  |  |  |  |
| Airspeed             | <ul> <li>Airspeed value "zero" not allowed</li> <li>Knots: 2-4 digits, max of 3700</li> <li>Mach: M followed by 3 digits, max of 500, with an implicit decimal after the first digit (M075 = 0.75 Mach, M200 = 2.00 Mach, M312 = 3.12 Mach)</li> <li>Examples: 50, 100, 130, M100</li> </ul>                                                                                                    | <ul> <li>Standard Brief</li> <li>Outlook Brief</li> <li>Abbreviated Brief</li> <li>File</li> <li>Amend</li> <li>Activate</li> <li>NavLog</li> <li>Optimize Altitude</li> <li>Evaluate Departure Time</li> </ul>                                          |  |  |  |  |
| Altitude (100s ft)   | <ul> <li>Flight Level: 2-3 digits</li> <li>OTP: OTP</li> <li>OTP and Flight Level: OTP/ followed<br/>by 2-3 digits</li> <li>VFR: VFR</li> <li>VFR and Flight Level: VFR/ followed<br/>by 2-3 digits</li> <li>ABV and Flight Level: ABV/ followed<br/>by 2-3 digits</li> <li>Block Altitude: 2-3 digits followed by B<br/>and 2-3 digits</li> <li>Block Altitude: 2-3 digits followed by B<br/>and 2-3 digits</li> <li>Examples: 65, 80, 210, VFR/095</li> <li>Additional Format Rules for Use of<br/>Altitude Optimization:</li> <li>IFR, MIFR flights:</li> <li>Flight Level: 20-600</li> <li>ABV and Flight Level: ABV/20-<br/>ABV/600</li> <li>OTP and Flight Level: OTP/20-<br/>OTP/600</li> </ul> | <ul> <li>Standard Brief</li> <li>Outlook Brief</li> <li>Abbreviated Brief</li> <li>File</li> <li>Amend</li> <li>Activate</li> <li>NavLog</li> <li>Optimize Altitude</li> <li>Evaluate Departure Time</li> </ul>                                          |  |  |  |  |

| DOMESTIC FLIGHT PLAN |                                                                                                    |                                                                                                    |  |  |  |  |
|----------------------|----------------------------------------------------------------------------------------------------|----------------------------------------------------------------------------------------------------|--|--|--|--|
| Field                | Syntax Validation                                                                                                    | Required for Actions                                                                                                    |  |  |  |  |
|                      | <ul> <li>VFR and Flight Level: VFR/25-<br/>VFR/179</li> <li>VFR, MVFR flights:</li> <li>Flight Level: 25-179</li> <li>ABV and Flight Level: ABV/25-<br/>ABV/179</li> <li>OTP and Flight Level: OTP/25-<br/>OTP/179</li> <li>VFR and Flight Level: VFR/25-<br/>VFR/179</li> <li>Additional Format Rules for Use of<br/>Evaluate Departure Time:</li> <li>IFR, MIFR, VFR, MVFR flights:</li> <li>Flight Level: 00-999</li> <li>ABV and Flight Level: ABV/00-<br/>ABV/999</li> <li>OTP and Flight Level: OTP/00-<br/>OTP/999</li> <li>VFR and Flight Level: VFR/01-<br/>VFR and Flight Level: VFR/01-<br/>VFR and Flight Level: VFR/01-</li> </ul>                                                                                                    |                                                                                                    |  |  |  |  |
|                      | Block Altitude: 00B01-998B999                                                                                                    |                                                                                                    |  |  |  |  |
| • Departure          | <ul> <li>3-5 alphanumeric<br/>airport/heliport/navaid (default airport),<br/>or waypoint identifier<br/>Examples: HGR, KSEA, 9015</li> <li>Refer to Domestic Flight Plan Form,<br/>Departure/Destination/Alternates for details.</li> <li>8-12 character latitude/longitude in the<br/>format aabb(A)(/)(c)ccdd(B), where<br/>parentheses denote optional<br/>characters</li> <li>a is degrees latitude in the<br/>range 00-90</li> <li>bb is minutes latitude in the range<br/>00-59</li> <li>(c)cc is degrees longitude in the<br/>range 00-180</li> <li>dd is minutes longitude in the<br/>range 00-59</li> <li>(A) is either N or S (North or<br/>South, default to N if unspecified)</li> <li>(B) is either W or E (West or<br/>East, default to W if unspecified)</li> <li>(B) is either W or E (West or<br/>East, default to W if unspecified)</li> <li>Example: 4449N/7322W</li> <li>Location name is required in the<br/>Remarks field when<br/>latitude/longitude is used for<br/>departure. Use the displayed<br/>Latitude/Longitude Location<br/>Name dialog for assistance.</li> </ul> | <ul> <li>Standard Brief</li> <li>Outlook Brief</li> <li>Abbreviated Brief</li> <li>File</li> <li>Amend</li> <li>Activate</li> <li>Dep Area Brief</li> <li>Save Favorite</li> <li>NavLog</li> <li>Optimize Altitude</li> <li>Plan a Route</li> <li>Evaluate Departure Time</li> </ul> |  |  |  |  |
|                      | <ul> <li>8-11 alphanumeric fix-radial-distance<br/>in the format (A)(A)(A)AAaaabbb,<br/>where parentheses denote optional<br/>characters</li> <li>(A)(A)(A)AA is 2-5 alphanumeric<br/>airport/heliport/NAVAID/waypoint<br/>identifier</li> <li>aaa is radial measure in degrees<br/>from North in the range 001-360</li> <li>bbb is distance in nautical miles<br/>in the range 001-999</li> <li>Example: HGR001024</li> </ul>                                                                                                    |                                                                                                    |  |  |  |  |

| DOMESTIC FLIGHT PLAN                     |                                                                                                    |                                                                                                    |  |  |  |  |
|------------------------------------------|----------------------------------------------------------------------------------------------------|----------------------------------------------------------------------------------------------------|--|--|--|--|
| Field                                    | Syntax Validation                                                                                                    | Required for Actions                                                                                                    |  |  |  |  |
|                                          | For restrictions, refer to Flight Planning Restrictions.                                                                                                    |                                                                                                    |  |  |  |  |
| Departure Date & Time                    | <ul> <li>MM/DD/YYYY; based off of the selected time zone value</li> <li>HHMM; where HHMM are 4 digits, current time based off of the selected time zone value; if not available, will default to UTC time</li> <li>Time zone:         <ul> <li>AST ADT EST</li> <li>CDT CST CDT</li> <li>CST CDT</li> <li>MST MDT PST PDT AKST AKDT HST UTC</li> </ul> </li> </ul>                                                                                                    | <ul> <li>Standard Brief</li> <li>Outlook Brief</li> <li>Abbreviated Brief</li> <li>File</li> <li>Amend</li> <li>Activate</li> <li>Dep/Dest/Alt1/Alt2 Area Brief</li> <li>NavLog</li> <li>Optimize Altitude</li> <li>Evaluate Departure Time</li> </ul> |  |  |  |  |
|                                          | <b>Note</b> : Both date and time can be automatically populated by an Apply Minutes From Now action.                                                                                                    |                                                                                                    |  |  |  |  |
| Route of Flight (Leave blank for direct) | <ul> <li>2-558 characters</li> <li>3-5 alphanumeric<br/>airport/heliport/NAVAID/waypoint<br/>identifier</li> <li>Examples: HGR, KSEA, 9015</li> <li>8-12 character latitude/longitude in the<br/>format aabb(A)(/)(c)ccdd(B), where<br/>parentheses denote optional<br/>characters</li> <li>aa is degrees latitude in the<br/>range 00-90</li> <li>bb is minutes latitude in the range<br/>00-59</li> <li>(c)cc is degrees longitude in the<br/>range 00-180</li> <li>dd is minutes longitude in the<br/>range 00-59</li> <li>(A) is either N or S (North or<br/>South, default to N if unspecified)</li> <li>(B) is either W or E(West or East,<br/>default to W if unspecified)</li> <li>Example: 4449N/7322W</li> </ul> | N/A                                                                                                    |  |  |  |  |
|                                          | <ul> <li>8-11 alphanumeric fix-radial-distance<br/>in the format (A)(A)(A)AAaaabbb,<br/>where parentheses denote optional<br/>characters</li> <li>(A)(A)(A)AA is 2-5 alphanumeric<br/>airport/heliport/NAVAID/waypoint<br/>identifier</li> <li>aaa is radial measure in degrees<br/>from North in the range 001-360</li> <li>bbb is distance in nautical miles<br/>in the range 001-999</li> <li>Example: HGR001024</li> </ul>                                                                                                    |                                                                                                    |  |  |  |  |
|                                          | <ul> <li>V and J Airways</li> <li>V Airway in the format Vd(d)(d),<br/>where parentheses denote<br/>optional digits</li> </ul>                                                                                                    |                                                                                                    |  |  |  |  |

| DOMESTIC FLIGHT PLAN |                                                                                                    |                                                                                                    |  |  |  |  |
|----------------------|----------------------------------------------------------------------------------------------------|----------------------------------------------------------------------------------------------------|--|--|--|--|
| Field                | Syntax Validation                                                                                                    | Required for Actions                                                                                                    |  |  |  |  |
|                      | <ul> <li>J Airway in the format Jd(d)(d),<br/>where parentheses denote<br/>optional digits</li> <li>Examples: V469, J123</li> </ul>                                                                                                    |                                                                                                    |  |  |  |  |
|                      | <ul> <li>Standard Instrument Departure (SID)</li> <li>1 letter followed by 2-5<br/>alphanumeric characters</li> <li>Example: DRWN6</li> </ul>                                                                                                    |                                                                                                    |  |  |  |  |
|                      | <ul> <li>Standard Terminal Arrival Route<br/>(STAR)</li> <li>1 letter followed by 2-5<br/>alphanumeric characters</li> <li>Example: SKETR5</li> </ul>                                                                                                    |                                                                                                    |  |  |  |  |
|                      | Full Route Example:<br>MRB V39 SDZ V3 FLO V437 CHS V1<br>STARY V437 KIZER V267 PAOLA                                                                                                    |                                                                                                    |  |  |  |  |
|                      | For validations, refer to Route of Flight<br>Validations.                                                                                                    |                                                                                                    |  |  |  |  |
|                      | For restrictions, refer to Flight Planning<br>Restrictions.                                                                                                    |                                                                                                    |  |  |  |  |
| Destination          | <ul> <li>3-5 alphanumeric<br/>airport/heliport/navaid (default airport),<br/>or waypoint identifier<br/>Examples: HGR, KSEA, 90I5</li> <li>Refer to Domestic Flight Plan Form for<br/>details.</li> <li>8-12 character latitude/longitude in<br/>the format aabb(A)(/)(c)ccdd(B), where<br/>parentheses denote optional<br/>characters</li> <li>a is degrees latitude in the<br/>range 00-90</li> <li>bb is minutes latitude in the range<br/>00-59</li> <li>(c)cc is degrees longitude in the<br/>range 00-180</li> <li>dd is minutes longitude in the<br/>range 00-59</li> <li>(A) is either N or S (North or<br/>South, default to N if unspecified)</li> <li>(B) is either W or E (West or<br/>East, default to W if unspecified)</li> <li>Example: 4449N/7322W</li> <li>Location name is required in the</li> </ul> | <ul> <li>Standard Brief</li> <li>Outlook Brief</li> <li>Abbreviated Brief</li> <li>File</li> <li>Amend</li> <li>Activate</li> <li>Dest Area Brief</li> <li>Save Favorite</li> <li>NavLog</li> <li>Optimize Altitude</li> <li>Plan a Route</li> <li>Evaluate Departure Time</li> </ul> |  |  |  |  |
|                      | <ul> <li>Clocation name is required in the Remarks field when latitude/longitude is used for destination. Use the displayed Latitude/Longitude Location Name dialog for assistance.</li> <li>8-11 alphanumeric fix-radial-distance in the format (A)(A)(A)AAaaabbb, where parentheses denote optional characters</li> <li>(A)(A)(A)AA is 2-5 alphanumeric airport/heliport/navaid/waypoint identifier</li> <li>aaa is radial measure in degrees</li> </ul>                                                                                                    |                                                                                                    |  |  |  |  |
|                      | <ul> <li>from North in the range 001-360</li> <li>bbb is distance in nautical miles<br/>in the range 001-999</li> </ul>                                                                                                    |                                                                                                    |  |  |  |  |

| DOMESTIC FLIGHT PLAN             |                                                                                                    |                      |  |  |  |  |
|----------------------------------|----------------------------------------------------------------------------------------------------|----------------------|--|--|--|--|
| Field                            | Syntax Validation                                                                                                    | Required for Actions |  |  |  |  |
|                                  | Example: HGR001024                                                                                                    |                      |  |  |  |  |
|                                  | For restrictions, refer to Flight Planning<br>Restrictions.                                                                                                    |                      |  |  |  |  |
| Time Enroute                     | HHMM; where HHMM are 4 digits                                                                                                    | • File               |  |  |  |  |
|                                  | Example: <b>0430</b>                                                                                                    | Amend     Activate   |  |  |  |  |
| Fuel on Board                    | HHMM <sup>·</sup> where HHMM are 4 digits                                                                                                    | Activate     File    |  |  |  |  |
|                                  | Example: <b>0600</b>                                                                                                    | Amend                |  |  |  |  |
|                                  |                                                                                                    | Activate             |  |  |  |  |
| Remarks                          | 1-325 characters                                                                                                    | N/A                  |  |  |  |  |
|                                  | Example: STUDENT SOLO FLIGHT                                                                                                    |                      |  |  |  |  |
|                                  | Location name is required in the<br>Remarks field when<br>latitude/longitude is used for<br>departure and/or destination.<br>Use the displayed<br>Latitude/Longitude Location<br>Name dialog for assistance. |                      |  |  |  |  |
| No. on Board                     | 1-3 digits                                                                                                    | • File               |  |  |  |  |
|                                  | Example: 1                                                                                                    | Amend     Activate   |  |  |  |  |
| Alternate 1                      | <ul> <li>3-4 alphanumeric airport/heliport<br/>identifier</li> </ul>                                                                                                    | Alt Area Brief       |  |  |  |  |
|                                  | Examples: HGR. KSEA. 9015                                                                                                    |                      |  |  |  |  |
|                                  | Pofor to Domostic Elight Plan Form                                                                                                    |                      |  |  |  |  |
|                                  | Departure/Destination/Alternates for details.                                                                                                    |                      |  |  |  |  |
|                                  | For restrictions, refer to Flight Planning                                                                                                    |                      |  |  |  |  |
|                                  | Restrictions.                                                                                                    |                      |  |  |  |  |
| Alternate 2                      | 3-4 alphanumeric airport/heliport<br>identifier                                                                                                    | Alt2 Area Brief      |  |  |  |  |
|                                  | Examples: HGR, KSEA, 9015                                                                                                    |                      |  |  |  |  |
|                                  | Refer to Domestic Flight Plan Form,                                                                                                    |                      |  |  |  |  |
|                                  | Departure/Destination/Alternates for details.                                                                                                    |                      |  |  |  |  |
|                                  | Restrictions.                                                                                                    |                      |  |  |  |  |
| Pilot Contact Information        | 1-200 characters                                                                                                    | • File               |  |  |  |  |
|                                  | Example:                                                                                                    | Amend     Activate   |  |  |  |  |
|                                  | HGR, (301) 555-2222                                                                                                    | • Activate           |  |  |  |  |
| Beacon Code                      | 4 octal digits (0000-7777). Only     Present on form if assigned. Value     cannot be changed by user                                                                                                    | N/A                  |  |  |  |  |
| Aircraft Color                   | 1-15 letters                                                                                                    | • File               |  |  |  |  |
|                                  | <ul> <li>Use a / to separate colors</li> </ul>                                                                                                    | Amend                |  |  |  |  |
|                                  | Examples: <b>W, R/T</b>                                                                                                    | Activate             |  |  |  |  |
|                                  | Refer to Domestic Flight Plan Form,<br>Aircraft Color for details.                                                                                                    |                      |  |  |  |  |
| Route Briefing Settings          |                                                                                                    |                      |  |  |  |  |
| Briefing Corridor                | <ul> <li>Nautical Miles: 50, 75, or 100</li> <li>Default: 50</li> </ul>                                                                                                    | N/A                  |  |  |  |  |
| Winds Aloft Corridor             | <ul> <li>Nautical Miles 100, 200, 300, 600</li> <li>Default: 200</li> </ul>                                                                                                    | N/A                  |  |  |  |  |
| High Altitude Briefing           | Select checkbox when altitude is at or<br>above FL180 to exclude enroute                                                                                                    | N/A                  |  |  |  |  |
|                                  | <ul> <li>Default: not checked</li> </ul>                                                                                                    |                      |  |  |  |  |
| Optional Standard Brief Products |                                                                                                    | ·                    |  |  |  |  |

| DOMESTIC FLIGHT PLAN                         |                                                                                                    |     |  |  |  |  |  |
|----------------------------------------------|----------------------------------------------------------------------------------------------------|-----|--|--|--|--|--|
| Field Syntax Validation Required for Actions |                                                                                                    |     |  |  |  |  |  |
| Flow Control Messages                        | <ul> <li>Select checkbox when Flow Control<br/>Messages are required in Standard<br/>Brief</li> </ul>   | N/A |  |  |  |  |  |
| NHC Bulletins                                | <ul> <li>Select checkbox when NHC Bulletins<br/>are required in Standard Brief</li> </ul>               | N/A |  |  |  |  |  |
| Non-Location FDC NOTAMs                      | <ul> <li>Select checkbox when Non-Location<br/>FDC NOTAMs are required in<br/>Standard Brief</li> </ul> | N/A |  |  |  |  |  |
| State Department NOTAMs                      | <ul> <li>Select checkbox when State<br/>Department NOTAMs are required in<br/>Standard Brief</li> </ul> | N/A |  |  |  |  |  |
| Military NOTAMs                              | <ul> <li>Select checkbox when Military<br/>NOTAMs are required in Standard<br/>Brief</li> </ul>         | N/A |  |  |  |  |  |

#### The Latitude/Longitude Location Name Dialog

When a latitude/longitude value is entered in the Departure and/or Destination fields a description of the location(s) must be provided in the Remarks field. The following dialog is displayed for assistance:

| Latitude/Longitude Location Name                                                                                             |
|----------------------------------------------------------------------------------------------------|
| When latitude/longitude is used for departure and/or destination, location name(s) must be entered in Remarks.               |
| Edit Remarks to include location name(s).<br>Example: DEPARTING FROM CRYSTAL LAKES<br>Example: CROOKED CREEK TO BOSWELL CAMP |
| REAGAN AIRPORT                                                                                                    |
| This text will replace the contents of the Remarks field.                                                                    |
| ОК                                                                                                    |

## b. ICAO Flight Plan Form Validation

The syntax validation for the fields and the required minimum fields for additional actions for flight planning and briefing are described in the table below.

| Draft                                    |                                                             |                               |                                                                    |                                              |                     |                                                                                                    |                                                   |                                                                                | ICAO         |                             | Domesti     | с       |
|------------------------------------------|-------------------------------------------------------------|-------------------------------|--------------------------------------------------------------------|----------------------------------------------|---------------------|----------------------------------------------------------------------------------------------------|---------------------------------------------------|--------------------------------------------------------------------------------|--------------|-----------------------------|-------------|---------|
| Recent Flight Plans                      | ▼ F                                                         | avorite Flig                  | ght Plans                                                          |                                              | ▼ Sa                | ve as Favorite                                                                                                    |                                                   | must be filed                                                                  | as ICAO flig | all civilian i<br>nt plans. | light plans |         |
| Aircraft ID                              | Flight Rule                                                 | Flight Type                   | e (Optional)                                                       | No. of Air                                   | craft A             | ircraft Type                                                                                                    | Wal                                               | ke Turbulence<br>V                                                             | Aircraft Equ | ipment                      |             | p       |
| Departure                                | Airport Info                                                | Departure<br>MM/DD/Y<br>1-120 | Date & Time<br>YYY HHN<br>Apply Mir                                | e Eva<br>IM ES<br>nutes From I               | luate<br>T T<br>Now | Cruising Spe                                                                                                    | eed                                               | Level                                                                          | Optimize     | Surveillan                  | ce Equipme  | nt<br>P |
| Route of Flight                          |                                                             |                               | Мар                                                                | Plan                                         | Other               | Information (                                                                                                    | (Opti                                             | onal)                                                                          |              |                             |             | 0       |
|                                          |                                                             |                               |                                                                    |                                              |                     |                                                                                                    |                                                   |                                                                                |              |                             |             | ~       |
| Destination                              | Airport Info                                                | Est Elapse<br>HHMM            | d Time                                                             |                                              | Alterna             | ate 1 (Option                                                                                                    | al) [                                             | Airport Info<br>Area Brief                                                     | Alternate 2  | (Optional)                  | Airport Inf | •       |
| Fuel Endurance P                         | ersons on Board                                             | Air<br>(Op                    | craft Color &<br>ptional)                                          | Markings                                     | Supple              | emental Rema                                                                                                    | arks                                              | (Optional)                                                                     | Pilot In Con | nmand (Opt                  | ional)      |         |
| Emergency Radios S<br>UHF<br>VHF<br>ELBA | Gurvival Equipment<br>Polar<br>Desert<br>Maritime<br>Jungle | Jac                           | kets<br>Light<br>Fluorescent<br>UHF<br>VHF                         |                                              | Dinghi<br>Num       | es (Optional)<br>Iber Capaci                                                                                                    | ity                                               | Color                                                                          | Covere       | d                           |             |         |
| Pilot Contact Informati                  | on<br>1                                                     | Rou<br>Bri<br>Win<br>Hig      | ute Briefing S<br>efing Corrido<br>nds Aloft Cor<br>nh Altitude Bl | Settings<br>or 50<br>rridor 200<br>riefing 🗆 | ▼ nm<br>▼ nm        | Opt. Stan<br>Gradient Stand<br>Opt. Stand<br>Opt. Stand<br>Opt | dard<br>ontro<br>ulleti<br>ocatio<br>Depa<br>y NO | l Brief Products<br>ol Messages<br>ins<br>on FDC NOTAM<br>rtment NOTAM<br>TAMs | s<br>s       | 6                           | 96          |         |
| Standard Outl<br>Brief Br                | look Abbrevia<br>ief Brief                                  | ted Sc<br>Em                  | hedule<br>ail Brief                                                | File                                         |                     | lavLog                                                                                                    |                                                   |                                                                                |              | Return<br>Flight Plan       | Clear       |         |

| ICAO FLIGHT PLAN |                                                                      |                                                                                                    |  |  |  |  |  |  |
|------------------|----------------------------------------------------------------------|----------------------------------------------------------------------------------------------------|--|--|--|--|--|--|
| Field            | Syntax Validation Required for Actions                               |                                                                                                    |  |  |  |  |  |  |
| ICAO Flight Plan | ICAO Flight Plan                                                     |                                                                                                    |  |  |  |  |  |  |
| Aircraft ID      | 1 letter followed by 1-6 alphanumeric characters     Example: N0819W | <ul> <li>File</li> <li>Amend</li> <li>Activate</li> <li>Standard Brief</li> <li>Outlook Brief</li> <li>Abbreviated Brief</li> <li>Area Brief</li> <li>NavLog</li> <li>Optimize Altitude</li> <li>Evaluate Departure Time</li> </ul> |  |  |  |  |  |  |
| • Flight Rule    | VFR, IFR, YFR, or ZFR                                                | <ul> <li>File</li> <li>Amend</li> <li>Activate</li> <li>Standard Brief</li> <li>Outlook Brief</li> <li>Abbreviated Brief</li> </ul>                                                                                                 |  |  |  |  |  |  |

| ICAO FLIGHT PLAN                  |                                                                                                    |                                            |  |  |  |
|-----------------------------------|----------------------------------------------------------------------------------------------------|--------------------------------------------|--|--|--|
| Field                             | Syntax Validation                                                                                                    | Required for Actions                       |  |  |  |
|                                   |                                                                                                    | Save As Favorite                           |  |  |  |
| Flight Type                       | • G, M, N, S, X, or D                                                                                                    | N/A                                        |  |  |  |
| No. of Aircraft                   | • 1-2 digits                                                                                                    | N/A                                        |  |  |  |
|                                   | Example: 1                                                                                                    |                                            |  |  |  |
| <ul> <li>Aircraft Type</li> </ul> | 1 letter followed by 1-3 alphanumeric characters                                                                                                  | • File                                     |  |  |  |
|                                   | Examples: 12 C254 B738                                                                                                    | Artivate                                   |  |  |  |
|                                   |                                                                                                    |                                            |  |  |  |
|                                   | Refer to ICAO Flight Plan Form for details.                                                                                                    |                                            |  |  |  |
| Wake Turbulence                   | <ul> <li>H - Aircraft takeoff weights of at least 300,000 pounds</li> <li>M - Aircraft takeoff weights greater than 15,000 pounds, but</li> </ul> | File     Amend                             |  |  |  |
|                                   | less than 300,000 pounds                                                                                                    | Activate                                   |  |  |  |
|                                   | L - Aircraft takeoff weights of 15,000 pounds or less                                                                                             |                                            |  |  |  |
|                                   | The Wake Turbulence will be automatically populated based     an the Aircraft Turpe                                                               |                                            |  |  |  |
|                                   | on the Anciait Type.                                                                                                    |                                            |  |  |  |
|                                   | Refer to ICAO Flight Plan Form for details.                                                                                                    |                                            |  |  |  |
| Aircraft Equipment                | 1-64 alphanumeric characters                                                                                                    | • File                                     |  |  |  |
|                                   | <ul> <li>If the value R is entered, then Other Information must</li> </ul>                                                                        | Artivate                                   |  |  |  |
|                                   | contain a PBN/ value.                                                                                                    |                                            |  |  |  |
|                                   | If the value Z is entered, then Other Information must<br>contain either a NAV/ DAT/ or COM/ value                                                |                                            |  |  |  |
|                                   | Examples: F F3G M3                                                                                                    |                                            |  |  |  |
|                                   | Defecte ICAO Flight Plan Form for dataile                                                                                                    |                                            |  |  |  |
| Deserture                         | A clober series circert identifier                                                                                                    | <b>F</b> ile                               |  |  |  |
| • Departure                       | 3-4 apprandment airport identifier      Evamples: KSEA KHCP                                                                                       | Amend                                      |  |  |  |
|                                   | Examples. <b>NGEA, KHOK</b>                                                                                                    | Activate                                   |  |  |  |
|                                   | 2-5 alphanumeric significant point                                                                                                    | <ul> <li>Standard Brief</li> </ul>         |  |  |  |
|                                   | 11 character latitude/longitude in the format aabbAcccddB                                                                                         | Outlook Brief     Abbroviated Brief        |  |  |  |
|                                   | <ul> <li>aa is degrees latitude in the range 00-90</li> <li>bb is minutes latitude in the range 00-59</li> </ul>                                  | Abbreviated Brief     Departure Area Brief |  |  |  |
|                                   | <ul> <li>ccc is degrees longitude in the range 000-180</li> </ul>                                                                                 | Save As Favorite                           |  |  |  |
|                                   | dd is minutes longitude in the range 00-59                                                                                                    | NavLog                                     |  |  |  |
|                                   | <ul> <li>A is either N or S (North or South)</li> <li>B is either F or W (Fast or West)</li> </ul>                                                | Optimize Altitude                          |  |  |  |
|                                   | Example: <b>4449N07322W</b>                                                                                                    | Fian a Roule     Fvaluate Departure Time   |  |  |  |
|                                   |                                                                                                    |                                            |  |  |  |
|                                   | <ul> <li>8-11 alphanumeric fix-radial-distance in the format</li> <li>(A)(A)(A)(A)(A)(A)(A)(A)(A)(A)(A)(A)(A)(</li></ul>                          |                                            |  |  |  |
|                                   | characters                                                                                                    |                                            |  |  |  |
|                                   | <ul> <li>(A)(A)(A)AA is 2-5 alphanumeric</li> </ul>                                                                                               |                                            |  |  |  |
|                                   | airport/heliport/navaid/waypoint identifier                                                                                                    |                                            |  |  |  |
|                                   | 001-360                                                                                                    |                                            |  |  |  |
|                                   | bbb is distance in nautical miles in the range 001-999                                                                                            |                                            |  |  |  |
|                                   | Example: HGR001024                                                                                                    |                                            |  |  |  |
|                                   | ZZZZ or AFIL                                                                                                    |                                            |  |  |  |
|                                   | If ZZZZ or AFIL is entered, then a location of one of the<br>above formate must be provided in DED(in the Other                                   |                                            |  |  |  |
|                                   | information field                                                                                                    |                                            |  |  |  |
|                                   | For restrictions, refer to Flight Planning Restrictions                                                                                           |                                            |  |  |  |
| Departure Date &                  | MM/DD/YYYY; based off of the selected time zone value                                                                                             | Standard Brief                             |  |  |  |
| Time                              | • HHMM; where HHMM are 4 digits, current time based off of                                                                                        | Outlook Brief                              |  |  |  |
|                                   | the selected time zone value; if not available, will default to                                                                                   | Abbreviated Brief     File                 |  |  |  |
|                                   |                                                                                                    | Amend                                      |  |  |  |
|                                   |                                                                                                    | Activate                                   |  |  |  |
|                                   |                                                                                                    | Area Brief                                 |  |  |  |
|                                   |                                                                                                    | NavLog     Optimize Altitude               |  |  |  |
|                                   |                                                                                                    | Evaluate Departure Time                    |  |  |  |

| ICAO FLIGHT PLAN           |                                                                                                    |                                                                                                    |  |  |  |
|----------------------------|----------------------------------------------------------------------------------------------------|----------------------------------------------------------------------------------------------------|--|--|--|
| Field                      | Syntax Validation                                                                                                    | <b>Required for Actions</b>                                                                                                    |  |  |  |
|                            | Time zone:     AST     ADT     EST     EDT     CST     CDT     MST     MDT     PST     PDT     AKST     AKDT     HST     UTC  Note: Both date and time can be automatically populated by an     Annly Minutes From New action                                                                                                    |                                                                                                    |  |  |  |
| Cruising Speed             | <ul> <li>Airspeed value "zero" not allowed</li> <li>Knots: N followed by 4 digits, max of 3700</li> <li>Mach: M followed by 3 digits, max of 500, with an implicit decimal after the first digit (M075 = 0.75 Mach, M200 = 2.00 Mach, M312 = 3.12 Mach)<br/>Examples: N0100, M100</li> </ul>                                                                                                    | <ul> <li>Standard Brief</li> <li>Outlook Brief</li> <li>Abbreviated Brief</li> <li>File</li> <li>Amend</li> <li>Activate</li> <li>NavLog</li> <li>Optimize Altitude</li> <li>Evaluate Departure Time</li> </ul> |  |  |  |
| • Level                    | <ul> <li>Altitude in hundreds of feet, for flights below 18,000 feet, minimum is 100 feet: A followed by 3 digits (A095 = 9,500 feet)</li> <li>Flight Level in hundreds of feet, for flights at or above 18,000 feet: F followed by 3 digits (F195 = 19,500 feet)</li> <li>Altitude in tens of meters: M followed by 4 digits (M0230 = 2,300 meters)</li> <li>Standard Metric Level in tens of meters: S followed by 4 digits (S1230 = 12,300 meters)</li> <li>VFR with Altitude in hundreds of feet, minimum is 100 feet: VFR/ followed by 3 digits (VFR/170 = 17,000 feet)</li> <li>VFR: VFR         Examples: A095, F190, M0230, S1000, VFR/123     </li> </ul> | <ul> <li>Standard Brief</li> <li>Outlook Brief</li> <li>Abbreviated Brief</li> <li>File</li> <li>Amend</li> <li>Activate</li> <li>NavLog</li> <li>Optimize Altitude</li> <li>Evaluate Departure Time</li> </ul> |  |  |  |
|                            | Additional Format Rules for Use of Altitude Optimization:         IFR, YFR flights:         A020-A179         F180-F600         M0061-M1828         S0061-S1828         VFR/025-VFR/179         VFR, ZFR flights:         A025-A179         M0077-M0548         S0077-S0548         VFR/025-VFR/179         Additional Format Rules for Use of Evaluate Departure Time:         IFR, YFR, VFR, ZFR flights:         A001-A179         F180-F999         M0000-M3048         S0000-S048         VEE/001         VEE/001                                                                                                    |                                                                                                    |  |  |  |
| Surveillance     Equipment | <ul> <li>VFR/001-VFR/179</li> <li>1-11 alphanumeric characters         <ul> <li>Use Surveillance Equipment helper dialog for assistance.</li> <li>Examples: S, X, SV1</li> </ul> </li> <li>Refer to ICAO Flight Plan Form for details.</li> </ul>                                                                                                    | <ul> <li>File</li> <li>Amend</li> <li>Activate</li> </ul>                                                                                                    |  |  |  |

| ICAO FLIGHT PLAN                    |                                                                                                    |                                                       |  |  |  |
|-------------------------------------|----------------------------------------------------------------------------------------------------|-------------------------------------------------------|--|--|--|
| Field                               | Syntax Validation                                                                                                    | Required for Actions                                  |  |  |  |
| <ul> <li>Route of Flight</li> </ul> | <ol> <li>2-558 characters</li> <li>3-5 alphanumeric airport/heliport/NAVAID/waypoint identifier<br/>Examples: KSEA, KHGR</li> </ol>                                                                                                    | <ul><li>File</li><li>Amend</li><li>Activate</li></ul> |  |  |  |
|                                     | <ul> <li>3. 8-12 character latitude/longitude in the format aabb(A)(/)(c)ccdd(B), where parentheses denote optional characters</li> <li>aa is degrees latitude in the range 00-90</li> <li>bb is minutes latitude in the range 00-59</li> <li>(c)cc is degrees longitude in the range 00-180</li> <li>dd is minutes longitude in the range 00-59</li> <li>(A) is either N or S (North or South, default to N if unspecified)</li> <li>(B) is either W or E(West or East, default to W if unspecified)</li> <li>Example: 4449N/7322W</li> </ul> |                                                       |  |  |  |
|                                     | <ul> <li>8-11 alphanumeric fix-radial-distance in the format <ul> <li>(A)(A)(A)Aaaabbb, where parentheses denote optional characters</li> <li>(A)(A)(A)AA is 2-5 alphanumeric airport/heliport/NAVAID/waypoint identifier</li> <li>aaa is radial measure in degrees from North in the range 001-360</li> <li>bbb is distance in nautical miles in the range 001-999</li> <li>Example: HGR001024</li> </ul> </li> </ul>                                                                                                    |                                                       |  |  |  |
|                                     | <ul> <li>5. V and J Airways</li> <li>V Airway in the format Vd(d)(d), where parentheses denote optional digits</li> <li>J Airway in the format Jd(d)(d), where parentheses denote optional digits</li> </ul>                                                                                                    |                                                       |  |  |  |
|                                     | Examples: V469, J123                                                                                                    |                                                       |  |  |  |
|                                     | <ul> <li>6. Standard Instrument Departure (SID)</li> <li>1 letter followed by 2-5 alphanumeric characters</li> <li>Example: DRWN6</li> </ul>                                                                                                    |                                                       |  |  |  |
|                                     | <ul> <li>7. Standard Terminal Arrival Route (STAR)</li> <li>&gt; 1 letter followed by 2-5 alphanumeric characters</li> <li>Example: SKETR5</li> </ul>                                                                                                    |                                                       |  |  |  |
|                                     | <ul> <li>8. Cruising Speed and/or Level change at a point in the route, in the format <pre><pre>cpoint&gt;/<speed><altitude></altitude></speed></pre> </pre></li> <li><pre><pre><pre><pre><pre><pre><pre><pre< td=""><td></td></pre<></pre></pre></pre></pre></pre></pre></pre></li></ul>                                                                                                    |                                                       |  |  |  |
|                                     | Example: MSN/N0150A095                                                                                                    |                                                       |  |  |  |
|                                     | <ul> <li>9. Flight Rules change at a point in the route, in the format:</li> <li><point><space><vfr ifr="" or="">     Example: MSN240020 VFR     </vfr></space></point></li> </ul>                                                                                                    |                                                       |  |  |  |
|                                     | <ul> <li>Or with a speed/altitude change:</li> <li><point>/<speed><altitude><space><vfr ifr="" or=""></vfr></space></altitude></speed></point></li> <li><point> as defined in items 2, 3, and 4 above</point></li> <li><speed> is in the same format as the Cruising<br/>Speed field</speed></li> <li><altitude> is in the same format as the Level field</altitude></li> <li>Must include both Speed and Level, even if only<br/>one is changing</li> <li>Example: MSN/N0150A095 IFR</li> </ul>                                               |                                                       |  |  |  |
|                                     | Full Route Example:<br>MRB V39 SDZ V3 FLO V437 CHS V1 STARY V437 KIZER V267<br>PAOLA                                                                                                    |                                                       |  |  |  |

| ICAO FLIGHT PLAN |                                                                                                    |                                                                                                    |  |  |  |
|------------------|----------------------------------------------------------------------------------------------------|----------------------------------------------------------------------------------------------------|--|--|--|
| Field            | Syntax Validation                                                                                                    | <b>Required for Actions</b>                                                                                                    |  |  |  |
|                  | For validations, refer to Route of Flight Validations.<br>For restrictions, refer to Flight Planning Restrictions.                                                                                                    |                                                                                                    |  |  |  |
| Destination      | <ul> <li>3-4 alphanumeric airport identifier         Examples: KSEA, KHGR         2-5 alphanumeric significant point         11 character latitude/longitude in the format aabbAcccddB         aa is degrees latitude in the range 00-90         bb is minutes latitude in the range 00-90         bb is minutes latitude in the range 00-59         ccc is degrees longitude in the range 000-180         dd is minutes longitude in the range 000-180         dd is minutes longitude in the range 00-59         A is either N or S (North or South)         B is either E or W (East or West)         Example: 4449N07322W         </li> <li>8-11 alphanumeric fix-radial-distance in the format (A)(A)(A)AAaaabbb, where parentheses denote optional characters         (A)(A)(A)AA is 2-5 alphanumeric airport/heliport/navaid/waypoint identifier         aaa is radial measure in degrees from North in the range 001-360         bbb is distance in nautical miles in the range 001-999         Example: HGR001024         </li> </ul> <li>ZZZZ</li> <li>If ZZZZ is entered, then a location of one of the above formats must be provided in DEST/ in the Other information field</li> | <ul> <li>File</li> <li>Amend</li> <li>Activate</li> <li>Standard Brief</li> <li>Outlook Brief</li> <li>Abbreviated Brief</li> <li>Destination Area Brief</li> <li>Save As Favorite</li> <li>NavLog</li> <li>Optimize Altitude</li> <li>Plan a Route</li> <li>Evaluate Departure Time</li> </ul> |  |  |  |
| Est Elapsed Time | <ul> <li>HHMM; where HHMM are 4 digits<br/>Example: 0530</li> <li>If 0000 is entered, then the Estimated Time of Arrival must be<br/>provided in the ETA field.</li> </ul>                                                                                                    | <ul><li>File</li><li>Amend</li><li>Activate</li></ul>                                                                                                    |  |  |  |
| • ETA            | <ul> <li>DDHHMM; where DDHHMM are 6 digits<br/>Example: 040530</li> <li>Time zone will default to the selected time zone in Departure<br/>Date &amp; Time field.</li> <li>Estimated Time of Arrival must be at least 100 hours or more<br/>than the Departure Date &amp; Time.</li> <li>Estimated Time of Arrival cannot be more than 27 days from<br/>Departure Date &amp; Time.</li> </ul>                                                                                                    | <ul><li>File</li><li>Amend</li><li>Activate</li></ul>                                                                                                    |  |  |  |
| Alternate 1      | <ul> <li>3-4 alphanumeric airport identifier<br/>Examples: KSEA, KHGR</li> <li>2-5 alphanumeric significant point</li> <li>11 character latitude/longitude in the format aabbAcccddB</li> <li>aa is degrees latitude in the range 00-90</li> <li>bb is minutes latitude in the range 00-59</li> <li>ccc is degrees longitude in the range 000-180</li> <li>dd is minutes longitude in the range 00-59</li> </ul>                                                                                                    | Alternate 1 Area Brief                                                                                                    |  |  |  |

| ICAO FLIGHT PLAN  |                                                                                                    |                        |  |  |  |  |
|-------------------|----------------------------------------------------------------------------------------------------|------------------------|--|--|--|--|
| Field             | Syntax Validation                                                                                                    | Required for Actions   |  |  |  |  |
|                   | <ul> <li>A is either N or S (North or South)</li> <li>B is either E or W (East or West)</li> <li>Example: 4449N07322W</li> </ul>                                                                                                    |                        |  |  |  |  |
|                   | <ul> <li>8-11 alphanumeric fix-radial-distance in the format         <ul> <li>(A)(A)(A)AAaaabbb, where parentheses denote optional characters</li> <li>(A)(A)(A)(A)AA is 2-5 alphanumeric airport/heliport/navaid/waypoint identifier</li> <li>aaa is radial measure in degrees from North in the range 001-360</li> <li>bbb is distance in nautical miles in the range 001-999 Example: HGR001024</li> </ul> </li> </ul>                                                                                                    |                        |  |  |  |  |
|                   | <ul> <li>ZZZZ</li> <li>If ZZZZ is entered, then a location of one of the above formats must be provided in ALTN/ in the Other information field</li> </ul>                                                                                                    |                        |  |  |  |  |
|                   | For restrictions, refer to Flight Planning Restrictions                                                                                                    |                        |  |  |  |  |
| Alternate 2       | 3-4 alphanumeric airport identifier<br>Examples: <b>KSEA, KHGR</b>                                                                                                    | Alternate 2 Area Brief |  |  |  |  |
|                   | <ul> <li>2-5 alphanumeric significant point</li> <li>11 character latitude/longitude in the format aabbAcccddB</li> <li>aa is degrees latitude in the range 00-90</li> <li>bb is minutes latitude in the range 00-59</li> <li>ccc is degrees longitude in the range 000-180</li> <li>dd is minutes longitude in the range 000-59</li> <li>A is either N or S (North or South)</li> <li>B is either E or W (East or West)</li> <li>Example: 4449N07322W</li> </ul>                                                                                                    |                        |  |  |  |  |
|                   | <ul> <li>8-11 alphanumeric fix-radial-distance in the format         <ul> <li>(A)(A)(A)AAaaabbb, where parentheses denote optional characters</li> <li>(A)(A)(A)(A)AA is 2-5 alphanumeric airport/heliport/navaid/waypoint identifier</li> <li>aaa is radial measure in degrees from North in the range 001-360</li> <li>bbb is distance in nautical miles in the range 001-999 Example: HGR001024</li> </ul> </li> </ul>                                                                                                    |                        |  |  |  |  |
|                   | <ul> <li>ZZZZ</li> <li>If ZZZZ is entered, then a location of one of the above formats must be provided in ALTN/ in the Other information field</li> </ul>                                                                                                    |                        |  |  |  |  |
| Beacon Code       | 4 octal digits (0000-7777). Only present on form if assigned.<br>Value cannot be changed by user.                                                                                                    | N/A                    |  |  |  |  |
| Other Information | <ul> <li>1-325 alphanumeric characters, spaces, and forward slash (/)</li> <li>Use the Other Information helper dialog for a list of all valid codes and for formatting the following subfield elements:</li> <li>STS/: Enter special handling codes for Air Traffic Services. If more than one code is used, each code must be separated by a space. Example: STS/ALTRV</li> <li>PBN/: Enter RNAV and/or RNP capabilities. A maximum of 8 codes may be entered. Aircraft Equipment field must contain "R". Example: PBN/A1</li> <li>NAV/: Enter significant data related to navigation</li> </ul> |                        |  |  |  |  |
|                   | equipment, other than that specified in PBN/<br>subfield. A "Z" will be automatically inserted into                                                                                                    |                        |  |  |  |  |

| Field |   | Syntax Validation<br>the Aircraft Equipment field. This subfield is a free                                                                                                    | Required for Actions |
|-------|---|----------------------------------------------------------------------------------------------------|----------------------|
|       |   | the Aircraft Equipment field. This subfield is a free                                                                                                    |                      |
|       |   | text field.                                                                                                    |                      |
|       | > | COM/: Enter communications applications or<br>capabilities that are not specified in the Aircraft<br>Equipment field. A "Z" will be automatically<br>inserted into the Aircraft Equipment field. This<br>subfield is a free text field.<br>Example: COM/MYEQUIPMENT                                                                                                    |                      |
|       | > | DAT/: Enter data applications or capabilities that<br>are not specified in the Aircraft Equipment field. A<br>"Z" will be automatically inserted into the Aircraft<br>Equipment field. This subfield is a free text field.<br>Example: <b>DAT/MYEQUIPMENT</b>                                                                                                    |                      |
|       | > | SUR/: Enter the surveillance capabilities of the aircraft not specified in the Surveillance Equipment field. This subfield is a free text field.                                                                                                    |                      |
|       | > | <ul> <li>Example: SUR/MYEQUIPMENT</li> <li>DEP/: Enter the departure of the flight plan when ZZZZ is entered in the departure field, as shown below. DEP/ will be automatically inserted into the Other Information field.</li> <li>3-4 alphanumeric airport identifier</li> <li>2-5 alphanumeric significant point</li> <li>11 character latitude longitude in the format aabbAcccddB</li> <li>aa is degrees latitude in the range 00-90</li> <li>bb is minutes latitude in the range 00-90</li> <li>bb is minutes longitude in the range 00-90</li> <li>bb is minutes longitude in the range 00-91</li> <li>dd is minutes longitude in the range 00-59</li> <li>ccc is degrees longitude in the range 00-59</li> <li>dd is minutes longitude in the range 00-59</li> <li>A is either N or S (North or South)</li> <li>B is either F or W (East or West)</li> <li>8-11 alphanumeric fix-radial-distance in the format (A)(A)(A)AAaaabbb, where parentheses denote optional characters</li> <li>(A)(A)(A)AA is 2-5 alphanumeric airport/heliport/NAVAID/waypoint identifier</li> <li>aaa is radial measure in degrees from North in the range 001-360</li> <li>bbb is distance in nautical miles in the range 001-999</li> </ul> |                      |
|       |   | Example: DEP/4449N07322W<br>Example: DEP/HGR001024<br>Location name is required following<br>latitude/longitude when latitude/longitude is<br>used for the DEP/ and/or DEST/ subfields.                                                                                                    |                      |
|       | > | DEST/: Record the destination of the flight plan<br>when ZZZ is entered in the departure field. Use<br>the same rules as the DEP/ subfield.                                                                                                    |                      |
|       | > | Example: DEST/4449N07322W<br>Example: DEST/HGR001024<br>DOF/: Records the departure date of the flight as                                                                                                    |                      |
|       |   | YYMMDD if the Proposed Departure Time is more<br>than 24 hours ahead of the current time. DOF/ will<br>be automatically inserted into the Other<br>Information field.<br>Example: <b>DOF/141025</b>                                                                                                    |                      |

| Field |   | Syntax Validation                                                                                                    | <b>Required for Actions</b> |
|-------|---|----------------------------------------------------------------------------------------------------|-----------------------------|
|       | > | REG/: Enter the nationality or registration mark of the aircraft. This subfield is a free text field.                                                                                                    |                             |
|       | > | Example: <b>REG/UNITEDSTATES</b><br>EET/: Enter significant points or FIR boundary<br>designators, and accumulated estimated elapsed<br>times from take-off to the points or FIR<br>boundaries. If multiple points or boundaries are<br>entered, they must be separated by a space, and<br>the time values must be in increasing order from<br>left to right. None of the time values may be equal<br>to, or exceed the Total Estimated Elapsed Time.<br>Points and designators can be identified using FIR<br>ID, enroute point, latitude/longitude, or Fix-Radial-<br>Distance (FRD).<br>EET/ <position1< p=""></position1<>                                                                                                    |                             |
|       |   | <pre><sp><pre>csp&gt;<pre>cposition3&gt;<time2></time2></pre></pre></sp></pre>                                                                                                    |                             |
|       | > | SEL/: Enter the SELCAL (Selective Calling) code<br>for aircraft so equipped. This subfield is a free text<br>field.                                                                                                    |                             |
|       | > | Example: <b>SEL/ABCD</b><br>TYP/: Enter the aircraft type, if ZZZZ is entered<br>into the Aircraft Type field. This subfield is a free<br>text field.                                                                                                    |                             |
|       |   | Example: <b>TYP/J2</b>                                                                                                    |                             |
|       |   | expressed in the form of an alphanumerical code<br>of six hexadecimal characters.<br>Example: <b>CODE/AC82EC</b>                                                                                                    |                             |
|       |   | <ul> <li>DLE/: Enter the en-route delay or holding at significant point(s) on the route. If multiple delay points may be included, they must be separated by a space. DLE/<significant point="">HHMM or DLE/<significant point="">HHMM or DLE/<significant point="">HHMM. The <significant point=""> can be one of the following formats:</significant></significant></significant></significant></li> <li>3-4 alphanumeric airport identifier</li> <li>2-5 alphanumeric significant point</li> <li>11 character latitude longitude in the format aabbAcccddB</li> <li>aa is degrees latitude in the range 00-90</li> <li>bb is minutes latitude in the range 00-90</li> <li>bb is minutes latitude in the range 00-90</li> <li>ccc is degrees longitude in the range 00-59</li> <li>ccc is degrees longitude in the range 00-59</li> <li>A is either N or S (North or South)</li> <li>B is either E or W (East or West)</li> <li>8-11 alphanumeric fix-radial-distance in the format (A)(A)(A)AAaaabbb, where parentheses denote optional characters</li> <li>(A)(A)(A)AA is 2-5 alphanumeric airport/halport/halphanumeric</li> </ul> |                             |
|       |   | <ul> <li>airport/neiiport/NAVAID/waypoint<br/>identifier</li> <li>aaa is radial measure in degrees from<br/>North in the range 001-360</li> <li>bbb is distance in nautical miles in the<br/>range 001-999</li> <li>Example: DLE/4449N07322W0045</li> </ul>                                                                                                    |                             |
|       |   | enter the ICAO designator or name of the aircraft operating agency. This subfield is a free text field.<br>Example: <b>OPR/MYAGENCY</b>                                                                                                    |                             |

| ICAO FLIGHT PLAN             |                                                                                                    |                      |  |  |  |
|------------------------------|----------------------------------------------------------------------------------------------------|----------------------|--|--|--|
| Field                        | Syntax Validation                                                                                                    | Required for Actions |  |  |  |
|                              | <ul> <li>ORGN/: Enter the originator's 8 letter AFTN<br/>address</li> </ul>                                                                                                 |                      |  |  |  |
|                              | Example: ORGN/AFTNADDRESS                                                                                                    |                      |  |  |  |
|                              | <ul> <li>PER/: Enter the aircraft performance data. This subfield accepts one of the following codes: A, B, C, D, E, or H.</li> </ul>                                       |                      |  |  |  |
|                              | Example: PER/H                                                                                                    |                      |  |  |  |
|                              | ALTN/: Enter the alternate airports of the flight<br>plan when ZZZZ is entered into either of the<br>alternate aerodrome field. Use the same rules as<br>the DEP/ subfield. |                      |  |  |  |
|                              | Example: ALTN/KHGR<br>Example: ALTN/4449N07322W<br>Example: ALTN/HGR001024                                                                                                  |                      |  |  |  |
|                              | RALT/: Enter the en-route alternate airports. Use<br>the same rules as the DEP/ subfield.                                                                                   |                      |  |  |  |
|                              | Example: <b>RALT/KHGR</b><br>Example: <b>RALT/4449N07322W</b><br>Example: <b>RALT/HGR001024</b>                                                                             |                      |  |  |  |
|                              | <ul> <li>TALT/: Enter one take-off alternate aerodrome.</li> <li>Use the same rules as the DEP/ subfield.</li> </ul>                                                        |                      |  |  |  |
|                              | Example: TALT/KHGR<br>Example: TALT/4449N07322W<br>Example: TALT/HGR001024                                                                                                  |                      |  |  |  |
|                              | RIF/: Enter route details for a revised destination<br>airport. This subfield is a free text field, but should<br>follow the rules of the Route of Flight field.            |                      |  |  |  |
|                              | Example: RIF/KHGR                                                                                                    |                      |  |  |  |
|                              | RMK/: Enter any other plain language remarks for                                                                                                    |                      |  |  |  |
|                              | the flight plan. This subfield is a free text field.<br>Example: <b>RMK/STUDENT PILOT</b>                                                                                   |                      |  |  |  |
|                              | Refer to ICAO Flight Plan – Other Information Field for details.                                                                                                    |                      |  |  |  |
| Supplementary Infor          | mation                                                                                                    |                      |  |  |  |
| Fuel Endurance               | HHMM; where HHMM are 4 digits                                                                                                    | • File               |  |  |  |
|                              | Example: <b>0530</b>                                                                                                    | Amend                |  |  |  |
| Persons on Board             | <ul> <li>1-30 alphanumeric characters spaces and backslash "\"</li> </ul>                                                                                                   | Activate     File    |  |  |  |
|                              | Example: 1. TWO. 3\4                                                                                                    | Amend                |  |  |  |
|                              |                                                                                                    | Activate             |  |  |  |
| Aircraft Color &<br>Markings | <ul> <li>1-500 alphanumeric characters, spaces, and backslash "\"<br/>Example: B\BE AND RED</li> </ul>                                                                      | • N\A                |  |  |  |
| Emergency Equipme            | ent                                                                                                    |                      |  |  |  |
| Survival Equipment           | Select appropriate checkboxes for your aircraft                                                                                                    | N/A                  |  |  |  |
| Emergency Radios             | Select appropriate checkboxes for your aircraft                                                                                                    | N/A                  |  |  |  |
| Jackets                      | Select appropriate checkboxes for your aircraft                                                                                                    | N/A                  |  |  |  |
| Dinghies                     |                                                                                                    |                      |  |  |  |
| Number                       | 1-2 digits     Example: 01                                                                                                    | N/A                  |  |  |  |
| Capacity                     | 1-3 digits     Example: 003                                                                                                    | N/A                  |  |  |  |
| Covered                      | Select if dinghies are covered                                                                                                    | N/A                  |  |  |  |
| Color                        | 1-20 alpha characters including spaces     Example: B                                                                                                    | N/A                  |  |  |  |
| Supplemental<br>Remarks      | <ul> <li>1-500 alphanumeric characters, spaces, and backslash "\"<br/>Example: STUDENT SOLO FLIGHT</li> </ul>                                                               | N/A                  |  |  |  |
| Pilot in Command             | <ul> <li>1-201 alphanumeric characters, spaces, and backslash "\"<br/>Example: Jones 202 555 1111</li> </ul>                                                                | N/A                  |  |  |  |

| ICAO FLIGHT PLAN             |                                                                                                    |                                                       |  |  |  |
|------------------------------|----------------------------------------------------------------------------------------------------|-------------------------------------------------------|--|--|--|
| Field                        | Syntax Validation                                                                                                    | Required for Actions                                  |  |  |  |
| Pilot Contact<br>Information | <ul> <li>1-200 characters</li> <li>Example:</li> <li>JONES, (202) 555-1111</li> <li>HGR, (301) 555-2222</li> </ul>                                            | <ul><li>File</li><li>Amend</li><li>Activate</li></ul> |  |  |  |
| Route Briefing Settings      |                                                                                                    |                                                       |  |  |  |
| Route Corridor               | Nautical Miles: 50, 75, or 100                                                                                                    | N/A                                                   |  |  |  |
| Winds Aloft Corridor         | <ul> <li>Nautical Miles 100, 200, 300, 600</li> <li>Default: 200</li> </ul>                                                                                   | N/A                                                   |  |  |  |
| High Altitude Briefing       | <ul> <li>Select checkbox when altitude is at or above FL180 to<br/>exclude enroute METARs and TAFs from the briefing</li> <li>Default: not checked</li> </ul> | N/A                                                   |  |  |  |
| Optional Standard Brief      | Products                                                                                                    |                                                       |  |  |  |
| Flow Control<br>Messages     | <ul> <li>Select checkbox when Flow Control Messages are required<br/>in Standard Brief</li> </ul>                                                             | N/A                                                   |  |  |  |
| NHC Bulletins                | <ul> <li>Select checkbox when NHC Bulletins are required in<br/>Standard Brief</li> </ul>                                                                     | N/A                                                   |  |  |  |
| Non-Location FDC<br>NOTAMs   | <ul> <li>Select checkbox when Non-Location FDC NOTAMs are<br/>required in Standard Brief</li> </ul>                                                           | N/A                                                   |  |  |  |
| State Department<br>NOTAMs   | Select checkbox when State Department NOTAMs are<br>required in Standard Brief                                                                                | N/A                                                   |  |  |  |
| Military NOTAMs              | Select checkbox when Military NOTAMs are required in<br>Standard Brief                                                                                        | N/A                                                   |  |  |  |

### i. ICAO Flight Plan – Other Information Field

The Other Information field on the ICAO Flight Plan page can be used to record additional information about the flight plan that's not **documented** in the rest of the plan.

Information in the field is entered using one or more of the subfields shown below. Each subfield must be followed by the slash character "/" and cannot appear more than once in the field. In addition, the subfields must appear in the order shown below i.e. STS/ before PBN/ before NAV/ etc.

The entry "TYP/C172 RMK/THIS IS A REMARK" would be considered valid. The entry "RMK/THIS IS A REMARK TYP/C172" would be considered invalid because RMK cannot come before TYP. The entry "TYP/C172 TYP/C180 RMK/THIS IS A REMARK" would be considered invalid because TYP cannot appear more than once in the field.

#### > Subfield Order

| 1. | STS/ | 7.  | DEP/  | 13. | TYP/  | 19. | ALTN/ |
|----|------|-----|-------|-----|-------|-----|-------|
| 2. | PBN/ | 8.  | DEST/ | 14. | CODE/ | 20. | RALT/ |
| 3. | NAV/ | 9.  | DOF/  | 15. | DLE/  | 21. | TALT/ |
| 4. | COM/ | 10. | REG/  | 16. | OPR/  | 22. | RIF/  |
| 5. | DAT/ | 11. | EET/  | 17. | ORGN/ | 23. | RMK/  |
| 6. | SUR/ | 12. | SEL/  | 18. | PER/  |     |       |

### > The Other Information Helper Dialog

To assist you with filling in the Other Information field, the Web site provides a helper dialog which is accessible by clicking on the P icon next to the field. The helper dialog is shown below.

| Other Info |
|------------|
| STS P      |
| PBN P      |
| NAV        |
| Сом        |
| DAT        |
| SUR        |
| DEP        |
| DEST       |
| DOF        |
| REG        |
| EET        |
| SEL SEL    |
| Түр        |
| CODE       |
| DLE        |
| OPR        |
| ORGN       |
| PER        |
| ALTN       |
| RALT       |
| TALT       |
| RIF        |
| RMK        |
| OK Cancel  |

### i. The STS subfield

The STS subfield is used to record reasons for special handling of the flight plan by Air Traffic Services (ATS). The reasons are represented by the codes shown below. If more than one code is used, each code must be separated by a space. For example, the entry "STS/ALTRV ATFMX" would be considered valid while the entry "STS/ALTRVATFMX" would be considered invalid.

- ALTRV This code indicates a flight operated in accordance with an altitude reservation.
- ATFMX This code indicates a flight approved for exemption from the ATFM measures by the appropriate authority.
- FFR The code indicates a fire-fighting flight.
- FLTCK This code indicates a flight check for calibration of navigational aids.
- HAZMAT This code indicates a flight carrying hazardous material.
- HEAD This code indicates a flight with Head of State status.
- HOSP This code indicates a medical flight declared by medical authorities.
- HUM This code indicates a flight operating on a humanitarian mission.
- MARSA This code indicates a flight for which a military entity assumes responsibility for separation of military aircraft.
- MEDEVAC This code indicates a life critical medical emergency evacuation.
- NONRVSM This code indicates a non-RVSM capable flight intending to operate in RVSM airspace.
- SAR This code indicates a flight engaged in a search and rescue mission.

• STATE – This code indicates a flight engaged in military, customs, or police services.

#### > The STS Helper Dialog

To assist you with filling in the STS subfield, the Web site provides a helper dialog which is accessible by clicking on the icon next to the STS check box on the Other Information as shown below.

| STS                                                        |
|------------------------------------------------------------|
| ALTRV<br>ATFMX<br>FFR<br>FLTCK<br>HAZMAT<br>HEAD           |
| HOSP<br>HUM<br>MARSA<br>MEDEVAC<br>NONRVSM<br>SAR<br>STATE |
| OK Cancel                                                  |

#### ii. The PBN subfield

The PBN subfield is used to record RNAV and/or RNP capabilities. The capabilities are represented by the codes shown below.

| A1 | B4 | C2 | D2 | 01 | S1 |
|----|----|----|----|----|----|
| B1 | B5 | C3 | D3 | 02 | S2 |
| B2 | B6 | C4 | D4 | 03 | T1 |
| B3 | C1 | D1 | L1 | 04 | T2 |

If a PBN/ value is entered into the Other Information field, then the Aircraft Equipment value must contain "R". Omitting PBN/ or "R" invalidates the flight plan.

### > The PBN Helper Dialog

To assist you with filling in the PBN subfield, the Web site provides a helper dialog which is accessible by clicking on the icon next to the PBN check box on the Other Information as shown below.

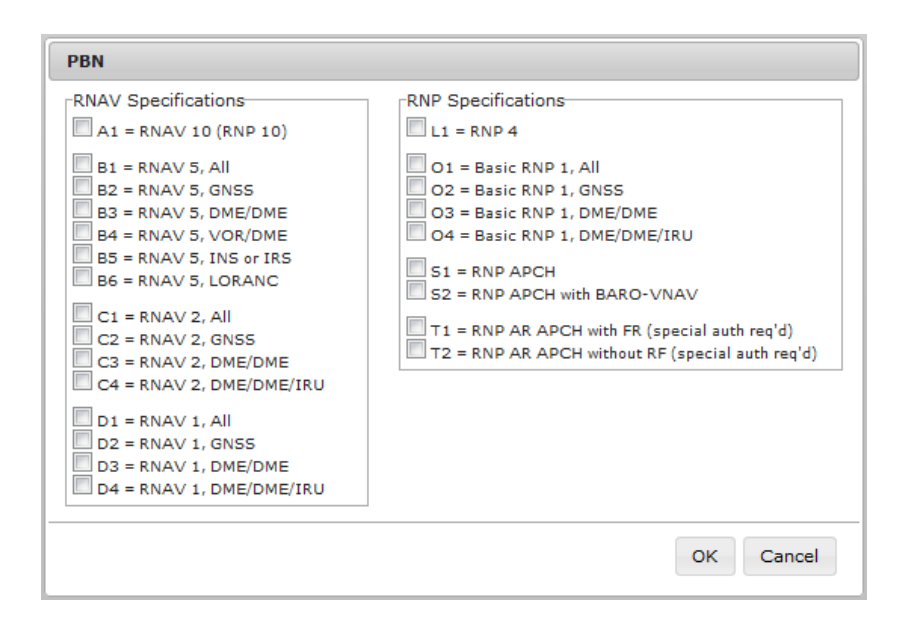

#### iii. The NAV subfield

# The NAV subfield is used to record significant data related to navigation equipment, other than that specified in PBN/ subfield, as required by the appropriate ATS authority.

The subfield accepts alphanumeric and spaces in free text.

If the Other Information field contains the NAV subfield, the Web site will insert the value Z into the Aircraft Equipment field. Omitting "Z" invalidates the flight plan.

#### iv. The COM subfield

# The COM subfield is used to record communications applications or capabilities that are not specified in the Aircraft Equipment field.

The subfield accepts alphanumeric and spaces in free text.

If the Other Information field contains the COM subfield, the Web site will insert the value Z into the Aircraft Equipment field. Omitting "Z" invalidates the flight plan.

#### v. The DAT subfield

# The DAT subfield is used to record data applications or capabilities that are not specified in the Aircraft Equipment field.

The subfield accepts alphanumeric and spaces in free text. If the Other Information field contains the DAT subfield, the Web site will insert the value Z into the Aircraft Equipment field. Omitting "Z" invalidates the flight plan.

#### vi. The SUR subfield

# The SUR subfield is used to record the surveillance capabilities of the aircraft not specified in the Surveillance Equipment field.

The subfield accepts alphanumeric and spaces in free text.

#### vii. The DEP subfield

# The DEP subfield is used to record the departure of the flight plan. The subfield accepts the following formats:

- 3 4 alphanumeric FAA airport identifier
- 4 alphanumeric ICAO aerodrome identifier

- 2-5 alphanumeric significant point
- 11 character latitude/longitude in the format aabbAcccddB
  - > aa is degrees latitude in the range 00-90
  - bb is minutes latitude in the range 00-59
  - ccc is degrees longitude in the range 000-180
  - > dd is minutes longitude in the range 00-59
  - > A is either N or S (North or South)
  - B is either E or W (East or West)
- 8 11 alphanumeric fix-radial-distance in the format (A)(A)(A)AAaaabbb, where parentheses denote optional characters
  - (A)(A)(A)AA is 2-5 alphanumeric airport/heliport/navaid/waypoint identifier
  - aaa is radial measure in degrees from North in the range 001-360
  - bbb is distance in nautical miles in the range 001-999

If ZZZZ or AFIL is entered into the Departure Aerodrome field, then a location must be provided in DEP/ in the Other Information field. Omitting ZZZZ, AFIL or DEP/ invalidates the flight plan.

#### The Latitude/Longitude Location Name Dialog

When a latitude/longitude value is entered in the DEP/ subfield a description of the location(s) must be provided after latitude/longitude. The following dialog is displayed for assistance:

| Latitude/Longitude Location Name                                                                                                    |                             |
|----------------------------------------------------------------------------------------------------|-----------------------------|
| When latitude/longitude is used for DEP/ and/or D<br>name must be entered in Other Information, after<br>latitude/longitude.            | DEST/, a location           |
| Edit the Other Information Field here, to include le<br>Example: DEP/4214N08819W CRYSTAL LAKE:<br>Example: DEST/4214N08819W CRYSTAL LAK | ocation name(s).<br>S<br>ES |
| DEP/4400N08800W BLACKSBURG                                                                                                    | ~                           |
|                                                                                                    | $\sim$                      |
| This text will replace the contents of the Other In                                                                                     | formation field.            |

For restrictions, refer to Flight Planning Restrictions.

#### viii. The DEST subfield

The DEST subfield is used to record the destination of the flight plan. The subfield accepts the following formats:

- 3 4 alphanumeric FAA airport identifier
- 4 alphanumeric ICAO aerodrome identifier
- 2-5 alphanumeric significant point
  - 11 character latitude/longitude in the format aabbAcccddB
    - > aa is degrees latitude in the range 00-90
    - bb is minutes latitude in the range 00-59
    - ccc is degrees longitude in the range 000-180
    - dd is minutes longitude in the range 00-59
    - A is either N or S (North or South)
    - B is either E or W (East or West)

- 8 11 alphanumeric fix-radial-distance in the format (A)(A)(A)AAaaabbb, where parentheses denote optional characters
  - (A)(A)(A)AA is 2-5 alphanumeric airport/heliport/navaid/waypoint identifier
  - aaa is radial measure in degrees from North in the range 001-360
  - bbb is distance in nautical miles in the range 001-999

If ZZZZ is entered into the Destination Aerodrome field, then a location must be provided in DEST/ in the Other Information field. Omitting either ZZZZ or DEST/ invalidates the flight plan.

#### > The Latitude/Longitude Location Name Dialog

When a latitude/longitude value is entered in the DEST/ subfield a description of the location(s) must be provided after latitude/longitude. The following dialog is displayed for assistance:

| Latitude/Longitude Location Name                                                                                                    |                        |  |
|----------------------------------------------------------------------------------------------------|------------------------|--|
| When latitude/longitude is used for DEP/ and/or l name must be entered in Other Information, after latitude/longitude.                                   | DEST/, a location<br>r |  |
| Edit the Other Information Field here, to include location name(s).<br>Example: DEP/4214N08819W CRYSTAL LAKES<br>Example: DEST/4214N08819W CRYSTAL LAKES |                        |  |
| DEST/4400N08800W BLACKSBURG                                                                                                    | ~                      |  |
|                                                                                                    | $\sim$                 |  |
| This text will replace the contents of the Other In                                                                                                    | formation field.       |  |
|                                                                                                    | ОК                     |  |

For restrictions, refer to Flight Planning Restrictions.

#### ix. The DOF subfield

The DOF subfield is used to record the date of the flight departure. The format is shown below.

- DOF/YYMMDD
  - YY = 00 to 99 and represents the last 2 digits of the year (example, the year 2012 would be represented as 12).
  - > MM = 01 to 12 and is a 2 digit representation of the month.
  - > DD = 01 to 31 and is a 2 digit representation of the day of the month.

If the Proposed Departure Time is more than 24 hours ahead of the current time, DOF subfield is required. The Web site will insert DOF/ into the Other Information field.

#### x. The REG subfield

# The REG subfield is used to record the nationality or common mark and registration mark of the aircraft.

The subfield accepts alphanumeric and spaces in free text.

#### xi. The EET subfield

The EET subfield is used to record significant points or FIR boundary designators and accumulated estimated elapsed times from take-off to such points or FIR boundaries. The format is shown below.

EET/<position><time>

The EET subfield can be used to record multiple points or designators. Each point/designator and time is separated from the next point/designator and time by a space.

EET/<position1><time1><sp><position2><time2><sp><position3><time3>

# Points and designators can be identified using FIR ID, enroute point, latitude/longitude, or Fix-Radial-Distance (FRD).

When reporting multiple positions in this subfield, the time values must be in increasing order from left to right and none of the EET times may equal or exceed the value in the Total Estimated Elapsed Time field.

#### xii. The SEL subfield

The SEL subfield is used to record the SELCAL code for aircraft so equipped. The subfield accepts alphanumeric and spaces in free text.

#### xiii. The TYP subfield

The TYP subfield is used to record the aircraft type.

The subfield accepts alphanumeric and spaces in free text.

#### xiv. The CODE subfield

The CODE subfield is used to record the aircraft address.

The subfield accepts alphanumeric and spaces in free text.

#### xv. The DLE subfield

The DLE subfield is used to record the en-route delay or holding at significant point(s) on the route of flight. The format is shown below.

DLE/<significant point>HHMM

#### The <significant point> can be one of the following formats:

- 3 4 alphanumeric FAA airport identifier
- 4 alphanumeric ICAO aerodrome identifier
- 2 5 alphanumeric significant point
- 11 character latitude/longitude in the format aabbAcccddB
  - > aa is degrees latitude in the range 00-90
  - bb is minutes latitude in the range 00-59
  - ccc is degrees longitude in the range 000-180
  - dd is minutes longitude in the range 00-59
  - A is either N or S (North or South)
  - B is either E or W (East or West)
- 8 11 alphanumeric fix-radial-distance in the format (A)(A)(A)AAaaabbb, where parentheses denote optional characters
  - > (A)(A)(A)AA is 2-5 alphanumeric airport/heliport/navaid/waypoint identifier
  - > aaa is radial measure in degrees from North in the range 001-360
  - bbb is distance in nautical miles in the range 001-999
- HHMM is a 4 digit number that records the length of the delay in hours and minutes.
   HH = 00 to 99, and MM = 00 to 59.

The DLE subfield can accept multiple significant points. If there are multiple points, each point has a delay time and is separated from the next point by a single space. The DLE token is not repeated. An example of the format is shown below:

DLE/<significant point>HHMM<space><significant point>HHMM

For restrictions, refer to Flight Planning Restrictions.

#### xvi. The OPR subfield

The OPR subfield is used to record the ICAO designator or name of the aircraft operating agency.

The subfield accepts alphanumeric and spaces in free text.

#### xvii. The ORGN subfield

The ORGN subfield is used to record the 8 letter AFTN address.

#### xviii. The PER subfield

The PER subfield is used to record aircraft performance data. The aircraft performance data are represented by the codes shown below.

The subfield accepts one of the following codes: A, B, C, D, E, or H.

#### > PER Helper Dialog

To assist you with filling in the PER subfield, the Web site provides a helper dialog which is accessible by clicking on the icon next to the PER check box on the Other Information. The helper dialog is shown below.

| PER                                                                                                    |
|----------------------------------------------------------------------------------------------------|
| <ul> <li>A = IAS ≤ 169 km/h (91 kt)</li> <li>B = 169 km/h (91 kt) ≤ IAS ≤ 224 km/h (121 kt)</li> <li>C = 224 km/h (121 kt) ≤ IAS ≤ 261 km/h (141 kt)</li> <li>D = 261 km/h (141 kt) ≤ IAS ≤ 307 km/h (166 kt)</li> <li>E = 307 km/h (166 kt) ≤ IAS ≤ 391 km/h (211 kt)</li> <li>H = Helicopter</li> </ul> |
| OK Cancel                                                                                                    |

#### xix. The ALTN subfield

#### The ALTN subfield is used to record alternate aerodromes.

The subfield accepts the following formats:

- 3 4 alphanumeric FAA airport identifier
- 4 alphanumeric ICAO aerodrome identifier
- 2-5 alphanumeric significant point
- 11 character latitude/longitude in the format aabbAcccddB
  - > aa is degrees latitude in the range 00-90
  - bb is minutes latitude in the range 00-59
  - ccc is degrees longitude in the range 000-180
  - dd is minutes longitude in the range 00-59
  - > A is either N or S (North or South)
  - B is either E or W (East or West)
- 8 11 alphanumeric fix-radial-distance in the format (A)(A)(A)AAaaabbb, where
  parentheses denote optional characters
  - (A)(A)(A)AA is 2-5 alphanumeric airport/heliport/navaid/waypoint identifier
  - > aaa is radial measure in degrees from North in the range 001-360
  - bbb is distance in nautical miles in the range 001-999

If ZZZZ is entered into either Alternate Aerodrome 1 or 2 fields, then a location must be provided in ALTN/ in the Other Information field. Omitting either ZZZZ or ALTN/ invalidates the flight plan.

The maximum number of entries in alternate aerodromes is 2. If there are two entries, each alternate is separated by a single space, and the ALTN/ subfield is not repeated.

An example of the format is shown below. ALTN/KGAI KHGR

For restrictions, refer to Flight Planning Restrictions.

#### xx. The RALT subfield

The RALT subfield is used to record en-route alternate aerodromes.

The subfield accepts the following formats:

- 3 4 alphanumeric FAA airport identifier
- 4 alphanumeric ICAO aerodrome identifier
- 2-5 alphanumeric significant point
- 11 character latitude/longitude in the format aabbAcccddB
  - > aa is degrees latitude in the range 00-90
  - bb is minutes latitude in the range 00-59
  - ccc is degrees longitude in the range 000-180
  - dd is minutes longitude in the range 00-59
  - A is either N or S (North or South)
  - B is either E or W (East or West)
- 8 11 alphanumeric fix-radial-distance in the format (A)(A)(A)AAaaabbb, where
  parentheses denote optional characters
  - (A)(A)(A)AA is 2-5 alphanumeric airport/heliport/navaid/waypoint identifier
  - > aaa is radial measure in degrees from North in the range 001-360
  - bbb is distance in nautical miles in the range 001-999

#### If there are multiple en-route alternate aerodromes, each alternate is separated by a single space, and the RALT token is not repeated.

An example of the format is shown below.

RALT/KGAI KHGR

For restrictions, refer to Flight Planning Restrictions.

#### xxi. The TALT subfield

#### The TALT subfield is used to record one take-off alternate aerodrome.

The subfield accepts the following formats:

- 3 4 alphanumeric FAA airport identifier
- 4 alphanumeric ICAO aerodrome identifier
- 2 5 alphanumeric significant point
- 11 character latitude/longitude in the format aabbAcccddB
  - aa is degrees latitude in the range 00-90
  - bb is minutes latitude in the range 00-59
  - ccc is degrees longitude in the range 000-180
  - > dd is minutes longitude in the range 00-59
  - > A is either N or S (North or South)
  - B is either E or W (East or West)
- 8 11 alphanumeric fix-radial-distance in the format (A)(A)(A)AAaaabbb, where parentheses denote optional characters
  - > (A)(A)(A)AA is 2-5 alphanumeric airport/heliport/navaid/waypoint identifier
  - > aaa is radial measure in degrees from North in the range 001-360
  - bbb is distance in nautical miles in the range 001-999

For restrictions, refer to Flight Planning Restrictions.

#### xxii. The RIF subfield

The RIF subfield is used to record route details to a revised destination aerodrome. The subfield accepts alphanumeric and spaces in free text and may not contain non-navigable items such as Remote Communications Outlets (RCOs) or weather station identifiers.

#### xxiii. The RMK subfield

The RMK subfield is used to record any other plain language remarks when required by the appropriate ATS authority or deemed necessary.

The subfield accepts alphanumeric and spaces in free text.

#### DataComm (CPDLC) Dialog:

Applicable to IFR/YFR/ZFR flight plans, when Aircraft Equipment contains a J-Code (J1-J7) and Other Information does not contain REG/ data, clicking on File/Amend/Activate button will bring up a DataComm (CPDLC) dialog. Through this dialog, the user can elect to enable and select the types, or opt out of DataComm services.

| DataComm (CPDLC)                                                                                                    |  |
|----------------------------------------------------------------------------------------------------|--|
| Aircraft Equipment codes J1-J7 indicate that your aircraft is DataComm (CPDLC) capable, which means that the Other Information field should contain appropriate data for REG/ and DAT/ subfields.                             |  |
| To enable DataComm, please press "Cancel" to return to the Flight Planning form and enter your tail number in the REG/ subfield. To specify DataComm capabilities, please enter the corresponding codes in the DAT/ subfield. |  |
| To opt out of DataComm services and continue your flight plan action, please press "Continue".                                                                                                    |  |
| Continue                                                                                                    |  |

## c. Alaska VFR with Extended ETA Flight Plan Form Validation

The syntax validation for the fields and the required minimum fields for additional actions for flight planning and briefing are described in the table below.

| Draft                                         |                                                                                                    |                                                                                                    |                                                      |
|-----------------------------------------------|----------------------------------------------------------------------------------------------------|----------------------------------------------------------------------------------------------------|------------------------------------------------------|
| Recent Flight Plans                           | Favorite Flight Plans 💌 Sav                                                                                     | ve as Favorite Up to                                                                                                    | Alaska VFR flight plan<br>2 weeks of flight duration |
| Flight Rule Aircraft ID VFR                   | Aircraft Type Aircraft Equipment                                                                                | No. of Aircraft Heavy Airspee                                                                                                    | Altitude (100s ft)                                   |
| Departure Airport Info                        | Departure Date & Time     Evaluate       MM/DD/YYYY     HHMM     EST ▼       1-120     Apply Minutes From Now   | Route of Flight (Blank for direct)                                                                                                    | Map Plan Fuel on Board                               |
| Destination Airport Info                      | Arrival Date & Time<br>MM/DD/YYYY HHMM EST •                                                                    | Remarks (Optional)                                                                                                    | No. on Board                                         |
| Alternate 1 (Optional) Airport Info           | Alternate 2 (Optional) Airport Info                                                                             | Pilot Contact Information                                                                                                    |                                                      |
| Aircraft Color                                | Route Briefing Settings<br>Briefing Corridor 50 • nm<br>Winds Aloft Corridor 200 • nm<br>High Altitude Briefing | Opt. Standard Brief Products<br>Flow Control Messages<br>NHC Bulletins<br>Non-Location FDC NOTAMs<br>State Department NOTAMs<br>Military NOTAMs | 00076                                                |
| Standard Outlook Abbrevi<br>Brief Brief Brief | f Scheduled File N                                                                                              | avLog                                                                                                    | Return<br>Flight Plan Clear                          |

| ALASKA VFR WITH EXTENDED ETA FLIGHT PLAN |                                                                                                    |                                                                                                    |
|------------------------------------------|----------------------------------------------------------------------------------------------------|----------------------------------------------------------------------------------------------------|
| Field                                    | Syntax Validation                                                                                                    | Required for Actions                                                                                                    |
| Domestic Flight Plan                     |                                                                                                    |                                                                                                    |
| Flight Rule (Read-only)                  | • VFR                                                                                                    | <ul> <li>Standard Brief</li> <li>Outlook Brief</li> <li>Abbreviated Brief</li> <li>File</li> <li>Amend</li> <li>Activate</li> <li>Save Favorite</li> <li>Optimize Altitude</li> </ul>                                                                    |
| • Aircraft ID                            | <ul> <li>1 letter followed by 1-6 alphanumeric characters</li> <li>Example: N0819W</li> </ul>                                                              | <ul> <li>Standard Brief</li> <li>Outlook Brief</li> <li>Abbreviated Brief</li> <li>File</li> <li>Amend</li> <li>Activate</li> <li>Dep/Dest/Altn1/Altn2 Area Brief</li> <li>NavLog</li> <li>Optimize Altitude</li> <li>Evaluate Departure Time</li> </ul> |
| Aircraft Type                            | <ul> <li>1 letter followed by 1-3 alphanumeric characters</li> <li>Must be valid aircraft type in Aircraft Type Search Examples: J2, C25A, B738</li> </ul> | <ul><li>File</li><li>Amend</li><li>Activate</li></ul>                                                                                                    |

| ALASKA VFR WITH EXTENDED ETA FLIGHT PLAN |                                                                                                    |                                                                                                    |  |
|------------------------------------------|----------------------------------------------------------------------------------------------------|----------------------------------------------------------------------------------------------------|--|
| Field                                    | Syntax Validation                                                                                                    | Required for Actions                                                                                                    |  |
|                                          | Refer to Domestic Flight Plan Form,<br>Aircraft Type Search for details.                                                                                                    |                                                                                                    |  |
| Aircraft Equipment                       | • 1 letter<br>Refer to Domestic Flight Plan Form,<br>Aircraft Equipment for details.                                                                                                    | <ul><li>File</li><li>Amend</li><li>Activate</li></ul>                                                                                                    |  |
| No. of Aircraft                          | 1-2 digits     Example: 1                                                                                                    | N/A                                                                                                    |  |
| Heavy                                    | <ul> <li>Aircraft takeoff weights of at least<br/>300,000 pounds</li> </ul>                                                                                                    | N/A                                                                                                    |  |
| • Airspeed                               | <ul> <li>Knots: 2-4 digits, max of 3700</li> <li>Mach: M followed by 3 digits, max of 500, with an implicit decimal after the first digit (M075 = 0.75 Mach, M200 = 2.00 Mach, M312 = 3.12 Mach)</li> <li>Examples: 50, 100, 130, M100</li> </ul>                                                                                                    | <ul> <li>Standard Brief</li> <li>Outlook Brief</li> <li>Abbreviated Brief</li> <li>File</li> <li>Amend</li> <li>Activate</li> <li>NavLog</li> <li>Optimize Altitude</li> <li>Evaluate Departure Time</li> </ul>                                                                      |  |
| Altitude (100s ft)                       | <ul> <li>Flight Level: 2-3 digits</li> <li>OTP: OTP</li> <li>OTP and Flight Level: OTP/ followed<br/>by 2-3 digits</li> <li>VFR: VFR</li> <li>VFR and Flight Level: VFR/ followed<br/>by 2-3 digits</li> <li>ABV and Flight Level: ABV/ followed<br/>by 2-3 digits</li> <li>Block Altitude: 2-3 digits followed by B<br/>and 2-3 digits</li> <li>Examples: 65, 80, 210, VFR/095</li> </ul>                                                                                                    | <ul> <li>Standard Brief</li> <li>Outlook Brief</li> <li>Abbreviated Brief</li> <li>File</li> <li>Amend</li> <li>Activate</li> <li>NavLog</li> <li>Optimize Altitude</li> <li>Evaluate Departure Time</li> </ul>                                                                      |  |
|                                          | <ul> <li>Additional Format Rules for Use of<br/>Altitude Optimization:</li> <li>IFR, MIFR flights: <ul> <li>Flight Level: 20-600</li> <li>ABV and Flight Level: ABV/20-ABV/600</li> <li>OTP and Flight Level: OTP/20-OTP/600</li> <li>VFR and Flight Level: VFR/25-VFR/179</li> </ul> </li> <li>VFR, MVFR flights: <ul> <li>Flight Level: 25-179</li> <li>ABV and Flight Level: ABV/25-ABV/179</li> </ul> </li> <li>OTP and Flight Level: OTP/25-OTP/179</li> <li>VFR and Flight Level: VFR/25-VFR/179</li> </ul> |                                                                                                    |  |
| Departure                                | <ul> <li>3-5 alphanumeric<br/>airport/heliport/navaid (default airport),<br/>or waypoint identifier<br/>Examples: HGR, KSEA, 90I5</li> <li>Refer to Domestic Flight Plan Form,<br/>Departure/Destination/Alternates for details.</li> <li>8-12 character latitude/longitude in the<br/>format aabb(A)(/)(c)ccdd(B), where<br/>parentheses denote optional<br/>characters</li> <li>aa is degrees latitude in the<br/>range 00-90</li> </ul>                                                                        | <ul> <li>Standard Brief</li> <li>Outlook Brief</li> <li>Abbreviated Brief</li> <li>File</li> <li>Amend</li> <li>Activate</li> <li>Dep Area Brief</li> <li>Save Favorite</li> <li>NavLog</li> <li>Optimize Altitude</li> <li>Plan a Route</li> <li>Evaluate Departure Time</li> </ul> |  |

| ALASKA VFR WITH EXTENDED ETA FLIGHT PLAN |                                                                                                    |                                                                                                    |  |
|------------------------------------------|----------------------------------------------------------------------------------------------------|----------------------------------------------------------------------------------------------------|--|
| Field                                    | Syntax Validation                                                                                                    | Required for Actions                                                                                                    |  |
|                                          | <ul> <li>bb is minutes latitude in the range 00-59</li> <li>(c)cc is degrees longitude in the range 00-180</li> <li>dd is minutes longitude in the range 00-59</li> <li>(A) is either N or S (North or South, default to N if unspecified)</li> <li>(B) is either W or E (West or East, default to W if unspecified)</li> <li>Example: 4449N/7322W</li> </ul>                                                                                                    |                                                                                                    |  |
|                                          | <ul> <li>Location name is required in the<br/>Remarks field when<br/>latitude/longitude is used for<br/>departure. Use the displayed<br/>Latitude/Longitude Location<br/>Name dialog for assistance.</li> <li>8 11 alphapumoria fix radial distance</li> </ul>                                                                                                    |                                                                                                    |  |
|                                          | <ul> <li>S-11 appraisance intradual-distance<br/>in the format (A)(A)(A)AAaaabbb,<br/>where parentheses denote optional<br/>characters</li> <li>(A)(A)(A)AA is 2-5 alphanumeric<br/>airport/heliport/NAVAID/waypoint<br/>identifier</li> <li>aaa is radial measure in degrees<br/>from North in the range 001-360</li> <li>bbb is distance in nautical miles<br/>in the range 001-999</li> <li>Example: HGR001024</li> <li>For restrictions, refer to Flight Planning</li> </ul>              |                                                                                                    |  |
| Departure Date & Time                    | <ul> <li>MM/DD/YYYY; based off of the selected time zone value</li> <li>HHMM; where HHMM are 4 digits, current time based off of the selected time zone value; if not available, will default to UTC time</li> <li>Time zone:         <ul> <li>AST</li> <li>ADT</li> <li>EST</li> <li>EDT</li> <li>CST</li> <li>CDT</li> <li>MST</li> <li>MDT</li> <li>PST</li> <li>PDT</li> <li>AKST</li> <li>AKDT</li> <li>HST</li> <li>UTC</li> </ul> </li> <li>Note: Both date and time can be</li> </ul> | <ul> <li>Standard Brief</li> <li>Outlook Brief</li> <li>Abbreviated Brief</li> <li>File</li> <li>Amend</li> <li>Activate</li> <li>Dep/Dest/Alt1/Alt2 Area Brief</li> <li>NavLog</li> <li>Optimize Altitude</li> <li>Evaluate Departure Time</li> </ul> |  |
|                                          | automatically populated by an Apply<br>Minutes From Now action                                                                                                    |                                                                                                    |  |
| Route of Flight (Leave blank for direct) | <ul> <li>2-558 characters</li> <li>3-5 alphanumeric<br/>airport/heliport/NAVAID/waypoint<br/>identifier</li> <li>Examples: HGR, KSEA, 90I5</li> <li>8-12 character latitude/longitude in the</li> </ul>                                                                                                    | N/A                                                                                                    |  |
|                                          | format aabb(A)(/)(c)ccdd(B), where<br>parentheses denote optional<br>characters                                                                                                    |                                                                                                    |  |

| ALASKA VFR WITH EXTENDED ETA FLIGHT PLAN |                                                                                                    |                                                                                                    |  |
|------------------------------------------|----------------------------------------------------------------------------------------------------|----------------------------------------------------------------------------------------------------|--|
| Field                                    | Syntax Validation                                                                                                    | Required for Actions                                                                                                    |  |
|                                          | <ul> <li>aa is degrees latitude in the range 00-90</li> <li>bb is minutes latitude in the range 00-59</li> <li>(c)cc is degrees longitude in the range 00-180</li> <li>dd is minutes longitude in the range 00-59</li> <li>(A) is either N or S (North or South, default to N if unspecified)</li> <li>(B) is either W or E(West or East, default to W if unspecified)</li> <li>Example: 4449N/7322W</li> </ul>                |                                                                                                    |  |
|                                          | <ul> <li>8-11 alphanumeric fix-radial-distance<br/>in the format (A)(A)(A)AAaaabbb,<br/>where parentheses denote optional<br/>characters</li> <li>(A)(A)(A)AA is 2-5 alphanumeric<br/>airport/heliport/NAVAID/waypoint<br/>identifier</li> <li>aaa is radial measure in degrees<br/>from North in the range 001-360</li> <li>bbb is distance in nautical miles<br/>in the range 001-999</li> <li>Example: HGR001024</li> </ul> |                                                                                                    |  |
|                                          | <ul> <li>V and J Airways</li> <li>V Airway in the format Vd(d)(d),<br/>where parentheses denote<br/>optional digits</li> <li>J Airway in the format Jd(d)(d),<br/>where parentheses denote<br/>optional digits</li> <li>Examples: V469, J123</li> <li>Standard Instrument Departure (SID)</li> <li>1 letter followed by 2-5<br/>alphanumeric characters</li> <li>Example: DRWN6</li> </ul>                                     |                                                                                                    |  |
|                                          | <ul> <li>Standard Terminal Arrival Route<br/>(STAR)</li> <li>1 letter followed by 2-5<br/>alphanumeric characters<br/>Example: SKETR5</li> <li>Full Route Example:<br/>MRB V39 SDZ V3 FLO V437 CHS V1<br/>STARY V437 KIZER V267 PAOLA</li> </ul>                                                                                                    |                                                                                                    |  |
|                                          | For validations, refer to Route of Flight<br>Validations.<br>For restrictions, refer to Flight Planning<br>Restrictions                                                                                                    |                                                                                                    |  |
| Fuel on Board                            | HHMM; where HHMM are 4 digits<br>Example: 0600                                                                                                    | File     Amend     Activate                                                                                                    |  |
| Destination                              | 3-5 alphanumeric<br>airport/heliport/navaid (default airport),<br>or waypoint identifier<br>Examples: HGR, KSEA, 90I5<br>Refer to Domestic Flight Plan Form for<br>details.                                                                                                    | <ul> <li>Standard Brief</li> <li>Outlook Brief</li> <li>Abbreviated Brief</li> <li>File</li> <li>Amend</li> <li>Activate</li> <li>Dest Area Brief</li> <li>Save Favorite</li> </ul> |  |

| ALASKA VFR WITH EXTENDED ETA FLIGHT PLAN |                                                                                                    |                                                                                                    |  |  |
|------------------------------------------|----------------------------------------------------------------------------------------------------|----------------------------------------------------------------------------------------------------|--|--|
| Field                                    | Syntax Validation                                                                                                    | Required for Actions                                                                                         |  |  |
|                                          | <ul> <li>8-12 character latitude/longitude in the format aabb(A)(/)(c)ccdd(B), where parentheses denote optional characters</li> <li>aa is degrees latitude in the range 00-90</li> <li>bb is minutes latitude in the range 00-59</li> <li>(c)cc is degrees longitude in the range 00-59</li> <li>(c)cc is degrees longitude in the range 00-59</li> <li>(d) is minutes longitude in the range 00-59</li> <li>(d) is either N or S (North or South, default to N if unspecified)</li> <li>(B) is either W or E (West or East, default to W if unspecified)</li> <li>Example: 4449N/7322W</li> <li>Location name is required in the</li> </ul>                          | <ul> <li>NavLog</li> <li>Optimize Altitude</li> <li>Plan a Route</li> <li>Evaluate Departure Time</li> </ul> |  |  |
|                                          | <ul> <li>Remarks field when<br/>latitude/longitude is used for<br/>destination. Use the displayed<br/>Latitude/Longitude Location<br/>Name dialog for assistance.</li> <li>8-11 alphanumeric fix-radial-distance<br/>in the format (A)(A)(A)AAaaabbb,<br/>where parentheses denote optional<br/>characters</li> <li>(A)(A)(A)AA is 2-5 alphanumeric<br/>airport/heliport/navaid/waypoint<br/>identifier</li> <li>aaa is radial measure in degrees<br/>from North in the range 001-360</li> <li>bbb is distance in nautical miles<br/>in the range 001-999</li> <li>Example: HGR001024</li> <li>For restrictions, refer to Flight Planning<br/>Restrictions.</li> </ul> |                                                                                                    |  |  |
| Arrival Date & Time                      | <ul> <li>MM/DD/YYYY; based off of the selected time zone value</li> <li>HHMM; where HHMM are 4 digits, current time based off of the selected time zone value; if not available, will default to UTC time</li> <li>Time zone:         <ul> <li>AST ADT EST</li> <li>CDT CST</li> <li>CDT CST</li> <li>CDT CST</li> <li>CDT AKST AKST AKDT HST UTC</li> </ul> </li> </ul>                                                                                                    | <ul> <li>File</li> <li>Amend</li> <li>Activate</li> </ul>                                                    |  |  |
| Remarks                                  | <ul> <li>1-325 characters         Example: STUDENT SOLO FLIGHT         Location name is required in the Remarks field when latitude/longitude is used for departure and/or destination. Use the displayed     </li> </ul>                                                                                                    | N/A                                                                                                    |  |  |

| ALASKA VFR WITH EXTENDED ETA FLIGHT PLAN |                                                                                                    |                                                       |  |
|------------------------------------------|----------------------------------------------------------------------------------------------------|-------------------------------------------------------|--|
| Field                                    | Syntax Validation                                                                                                    | Required for Actions                                  |  |
|                                          | Latitude/Longitude Location<br>Name dialog for assistance.                                                                                                    |                                                       |  |
| No. on Board                             | 1-3 digits     Example: 1                                                                                                    | <ul><li>File</li><li>Amend</li><li>Activate</li></ul> |  |
| Alternate 1                              | 3-4 alphanumeric airport/heliport<br>identifier<br>Examples: HGR, KSEA, 90I5                                                                                                    | Alt Area Brief                                        |  |
|                                          | Refer to Domestic Flight Plan Form,<br>Departure/Destination/Alternates for details.<br>For restrictions, refer to Flight Planning<br>Restrictions.                                                                                                    |                                                       |  |
| Alternate 2                              | 3-4 alphanumeric airport/heliport<br>identifier<br>Examples: HGR, KSEA, 9015                                                                                                    | Alt2 Area Brief                                       |  |
|                                          | Refer to Domestic Flight Plan Form,<br>Departure/Destination/Alternates for details.<br>For restrictions, refer to Flight Planning<br>Restrictions.                                                                                                    |                                                       |  |
| Pilot Contact Information                | <ul> <li>1-200 characters         <ul> <li>Example:</li> <li>JONES, BOB, (202) 555-1111</li> <li>HGR, (301) 555-2222</li> </ul> </li> </ul>                                                                                                    | <ul><li>File</li><li>Amend</li><li>Activate</li></ul> |  |
| Beacon Code                              | 4 octal digits (0000-7777). Only     Present on form if assigned. Value     cannot be changed by user.                                                                                                    | N/A                                                   |  |
| Aircraft Color                           | <ul> <li>1-15 letters         <ul> <li>Use a / to separate colors</li> <li>Examples: W, R/T</li> </ul> </li> <li>Refer to Domestic Flight Plan Form,<br/>Aircraft Color for details         <ul> <li>Aircraft Color for details</li> </ul> </li> </ul> | <ul><li>File</li><li>Amend</li><li>Activate</li></ul> |  |
| Route Briefing Settings                  |                                                                                                    |                                                       |  |
| Briefing Corridor                        | <ul> <li>Nautical Miles: 50, 75, or 100</li> <li>Default: 50</li> </ul>                                                                                                    | N/A                                                   |  |
| Winds Aloft Corridor                     | <ul> <li>Nautical Miles 100, 200, 300, 600</li> <li>Default: 200</li> </ul>                                                                                                    | N/A                                                   |  |
| High Altitude Briefing                   | <ul> <li>Select checkbox when altitude is at or<br/>above FL180 to exclude enroute<br/>METARs and TAFs from the briefing.</li> <li>Default: not checked</li> </ul>                                                                                     | N/A                                                   |  |
| Optional Standard Brief Products         |                                                                                                    |                                                       |  |
| Flow Control Messages                    | <ul> <li>Select checkbox when Flow Control<br/>Messages are required in Standard<br/>Brief</li> </ul>                                                                                                    | N/A                                                   |  |
| NHC Bulletins                            | Select checkbox when NHC Bulletins<br>are required in Standard Brief                                                                                                    | N/A                                                   |  |
| Non-Location FDC NOTAMs                  | Select checkbox when Non-Location<br>FDC NOTAMs are required in<br>Standard Brief                                                                                                    | N/A                                                   |  |
| State Department NOTAMs                  | Select checkbox when State     Department NOTAMs are required in     Standard Brief                                                                                                    | N/A                                                   |  |
| Military NOTAMs                          | <ul> <li>Select checkbox when Military<br/>NOTAMs are required in Standard<br/>Brief</li> </ul>                                                                                                    | N/A                                                   |  |

# > The Latitude/Longitude Location Name Dialog

When a latitude/longitude value is entered in the Departure and/or Destination fields a description of the location(s) must be provided in the Remarks field. The following dialog is displayed for assistance:

| Latitude/Longitude Location Name                                                                                             |  |
|----------------------------------------------------------------------------------------------------|--|
| When latitude/longitude is used for departure and/or destination, location name(s) must be entered in Remarks.               |  |
| Edit Remarks to include location name(s).<br>Example: DEPARTING FROM CRYSTAL LAKES<br>Example: CROOKED CREEK TO BOSWELL CAMP |  |
| REAGAN AIRPORT                                                                                                    |  |
| This text will replace the contents of the Remarks field.                                                                    |  |
| ОК                                                                                                    |  |

#### d. Advanced Services

The following advanced services are available for flight plans.

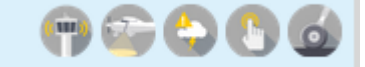

Clicking on each of the advance service icons will display the dialog box to register for that device.

Reference Advanced Services Dashboard for further information.

ATC Notices

| ATC Notices                                                                                      |
|--------------------------------------------------------------------------------------------------|
| When enabled, the contacts you choose will receive a notice when these flight plan events occur: |
| <ul> <li>Your IFR filed flight plan has been accepted by ATC.</li> </ul>                         |
| An ATC change to your flight plan's route is detected.                                           |
| Registration Status: Not Registered                                                              |
| Messages will be sent to the contacts entered below                                              |
| Add Email Add from<br>Address My Contacts                                                        |
|                                                                                                  |
|                                                                                                  |
|                                                                                                  |
|                                                                                                  |
|                                                                                                  |
| OK Cancel                                                                                        |

> SE-SAR – Surveillance Enhanced Search And Rescue

| For flights within the Leidos Flight Service area (CONUS, HAWAII, Puerto Rico, US Virgin Islands, and Guam), the SE-SAR service will indice will montor your position reports sent by the service providers of the Position Reporting and Communications Devices, you select below.         Where supported by your device, when no movement is detected or when an emergency signal is received, this service will initiate Search and Rescue operations and send alert messages to the Position Reporting and Communications Devices, Text Message Phone Numbers, and Email Addresses you select below.         For information regarding SE-SAR service for flights departing or arriving from a non-LFS service area, click here.         In order to register for this service, you must complete these two steps:         (a) Enter at least one device below.         (b) Set up with your service providers to send position reports to LFS, then select the confirmation checkbox below.         For relieve elets with an Indium phone, please use "Add Text Phone Number" below.         (Format: 8316 XXX XXXXX)         (a) lot cat 1 device des not support receiving alerts.         (view a list of device providers supporting SE-SAR. Contact providers for details on specific SE-SAR features supported.         Leidos FI Svc will send messages to the Fext Message Phone Number's you select below (1 msg/Flight). Standard text message rates may apply. Text HELP to FLTSVC for help. Text STOP to FLTSVC to cancel.         Terms of Service       Privacy Policy         Registration Status: Not Registered       Add Email         (a) def rem My       Add Text                                                                                                    | SE-SAR: SI                                                                                                    | rveillance Enhanced Search And Rescue                                                                                                    |                                                                                                    |
|----------------------------------------------------------------------------------------------------|----------------------------------------------------------------------------------------------------|----------------------------------------------------------------------------------------------------|----------------------------------------------------------------------------------------------------|
| Where supported by your device, when no movement is detected or when an emergency signal is received, this service will initiate Search and Rescue operations and send alert messages to the Position Reporting and Communications Devices, Text Message Phone Numbers, and Email Addresses you select below.         For information regarding SE-SAR service for flights departing or arriving from a non-LFS service area, click here.         In order to register for this service, you must complete these two steps:         (a) Enter at least one device below.         (b) Set up with your service, providers to send position reports to LFS, then select the confirmation checkbox below.         For additional help, please use "Help" button available for your device.         Device Notes:         To use this service with a fundium phone, please use "Add Text Phone Number" below.         (Format: 8816 XOX XOXOX)         Globalist device des not support receiving alerts.         Wiew a list of device providers supporting SE-SAR. Contact providers for details on specific SE-SAR features supported.         Leidos FIt Svc will send messages to the Text Message Phone Numbers you select below (1 msg/Flight). Standard text message ates may apply. Text HELP to FLISVC for help. Text STOP to FLISVC to cancel.         Terms of Service       Privacy Policy         Registration Status: Not Registered       Add Email         Add from My       Add Text         Position reports will be monitored for the devices entered below.         Add from My       Add Text </td <td>or flights within the<br/>ill monitor your pos<br/>elow.</td> <td>Leidos Flight Service area (CONUS, HAWAII, Puerto Ricc<br/>ition reports sent by the service providers of the Position</td> <td>), US Virgin Islands, and Guam), the SE-SAR service<br/>Reporting and Communications Devices you select</td>                                                                                                    | or flights within the<br>ill monitor your pos<br>elow.                                                                                                 | Leidos Flight Service area (CONUS, HAWAII, Puerto Ricc<br>ition reports sent by the service providers of the Position                                                                                                    | ), US Virgin Islands, and Guam), the SE-SAR service<br>Reporting and Communications Devices you select                                          |
| For information regarding SE-SAR service for flights departing or arriving from a non-LFS service area, click here. In order to register for this service, you must complete these two steps: (a) Enter at least one device below. (b) Set up with your service providers to send position reports to LFS, then select the confirmation checkbox below. For additional help, please use "Help" button available for your device. Device Notes: To use this service with a device installed in an aircraft, please first add it at My Aircraft. To receive alerts with an Indium phone, please use "Add Text Phone Number" below. (Format: 8316 XXX XXXX) (Gromat: 8316 XXX XXXXX) (Globaltst device does on support receiving alerts. Weiw a list of device providers supporting SE-SAR. Contact providers for details on specific SE-SAR features supported. Leidos Fit Svc will send messages to the Text Message Phone Number' below (1 msg/Flight). Standard text message tastes may apply. Text HELP to FLTSVC for help. Text STOP to FLTSVC to cancel. Terms of Service Privacy Policy Registration Status: Not Registered CONFIRMATION: I have set up with my service providers to send position reports to LFS Position reports will be monitored for the devices entered below. Add from My Add Text Phone Number Add Email Add Bensable Devices No devices or contacts are currently registered.                                                                                                    | /here supported by<br>earch and Rescue o<br>hone Numbers, and                                                                                          | your device, when no movement is detected or when an<br>perations and send alert messages to the Position Repor<br>Email Addresses you select below.                                                                                                    | emergency signal is received, this service will initiate<br>ting and Communications Devices, Text Message                                       |
| In order to register for this service, you must complete these two steps:<br>(b) enter at least one device below.<br>(c) enter at least one device below.<br>For additional help, please us "Help" button available for your device.<br>Device Notes:<br>To use this service with a device installed in an aircraft, please first add it at My Aircraft.<br>To receive alerts with an Indium phone, please use "Add Text Phone Number" below.<br>(Format: 8316 XXX XXXXX)<br>Globalist device does not support receiving alerts.<br>View a list of device providers supporting SE-SAR. Contact providers for details on specific SE-SAR features supported.<br>Leidos Fit Svc will send messages to the Text Message Phone Number' below (1 msg/Flight). Standard text message<br>rates may apply. Text HELP to FLTSVC for help. Text STOP to FLTSVC to cancel.<br>Terms of Service Privacy Policy<br>Registration Status: Not Registered<br>COFIRMATION: I have set up with my service providers to send position reports to LFS<br>Position reports will be monitored for the devices entered below.<br>Add from My<br>Add Text Meders Add Email<br>Devices<br>No devices or contacts are currently registered.                                                                                                    | or information rega                                                                                                    | ding SE-SAR service for flights departing or arriving from                                                                                                    | n a non-LFS service area, click here.                                                                                                    |
| Device Notes:<br>To use this service with a device installed in an aircraft, please first add it at My Aircraft.<br>To reserve alerts with an Indium phone, please use "Add Text Phone Number" below.<br>(Priore alist 2000 Control of the State State | <ul> <li>order to register fragment</li> <li>a) Enter at least or</li> <li>b) Set up with you</li> <li>b) additional help, p</li> </ul>                | or this service, you must complete these two steps:<br>ne device below.<br>Ir service providers to send position reports to LFS<br>lease use "Help" button available for your device.                                                                                                    | , then select the confirmation checkbox below.                                                                                                  |
| Registration Status: Not Registered       Image: CONFIRMATION: I have set up with my service providers to send position reports to LFS         Position reports will be monitored for the devices entered below.       Add from My         Add from My       Add Text         Devices & Contacts       Add Email         Devices & Contacts       Add Email         Devices or contacts are currently registered.                                                                                                    | evice Notes:<br>To use this set<br>To receive ale<br>(Format: 8816<br>Globalstar dev<br>View a list of<br>eidos Flt Svc will se<br>ates may apply. Tex | vice with a device installed in an aircraft, please first ad<br>ts with an Indium phone, please use "Add Text Phone N<br>XXX XXXXX<br>leades not support receiving alerts.<br>device providers supporting SE-SAR. Contact providers fi<br>nd messages to the Text Message Phone Numbers you si<br>HELP to FLTSVC for help. Text STOP to FLTSVC to cance | d it at My Aircraft.<br>umber" below.<br>or details on specific SE-SAR features supported.<br>elect below (1 msg/Flight). Standard text message |
| Position reports will be monitored for the devices entered below.<br>Alert messages will be sent to the contacts and applicable devices entered below.<br>Add from My<br>Perices & Contacts<br>Phone Number Add Berail<br>Device<br>No devices or contacts are currently registered.                                                                                                    | erms of Service                                                                                                    | Privacy Policy                                                                                                    |                                                                                                    |
| Add from My Add Text Add Email Add Portable Devices & Contacts are currently registered.                                                                                                    | Registration Status                                                                                                    | Privacy Policy  Not Registered  CONFIRMATION: I have set up with my service provide                                                                                                    | ers to send position reports to LFS                                                                                                    |
| No devices or contacts are currently registered.                                                                                                    | erms of Service<br>Registration Status<br>Position reports will<br>Alert messages will                                                                 | Privacy Policy  Not Registered  CONFIRMATION: I have set up with my service provid be monitored for the devices entered below. be sent to the contacts and applicable devices entered I                                                                                                    | Hers to send position reports to LFS                                                                                                    |
| OK Cancel                                                                                                    | erms of Service<br>Registration Status<br>Position reports wil<br>Alert messages will<br>Add from My<br>Devices & Contacts                             | Privacy Policy  Not Registered CONFIRMATION: I have set up with my service provid be monitored for the devices entered below. be sent to the contacts and applicable devices entered I Add Text Phone Number Add Text Add Text Device Device                                                                                                    | ders to send position reports to LFS                                                                                                    |

# > ACAS – Adverse Condition Alerting Service

| ACAS: Adver                                                                                                    | se Condition Alertin                                                                                                    | g Service                                                                                        |                                                                                                    |                                                       |  |  |
|----------------------------------------------------------------------------------------------------|----------------------------------------------------------------------------------------------------|--------------------------------------------------------------------------------------------------|----------------------------------------------------------------------------------------------------|-------------------------------------------------------|--|--|
| The ACAS service will so<br>Phone Numbers, and Er<br>flight.                                                                                                    | The ACAS service will send alert messages to the Position Reporting and Communications Devices, Text Message<br>Phone Numbers, and Email Addresses you select below, when adverse conditions arise along your planned route of<br>light. |                                                                                                  |                                                                                                    |                                                       |  |  |
| Per FAA Order 7110.10,<br>Temporary Fligh<br>Airport/Runway<br>SIGMETs (WS)<br>Convective SIGM<br>Center Weather                                                            | , adverse conditions in<br>t Restrictions (TFR)<br>Closures (AA)<br>METs (WST)<br>Advisories (CWA)                                                                                                    | nclude:<br>AIRMETs (WA<br>Urgent Pilot F<br>Severe Weat<br>Severe Weat                           | )<br>leports (UUA) / Special AIR<br>ier Watches (AWW)<br>ier (WW)                                                       | REP5 (ARS)                                            |  |  |
| The ACAS service will a<br>all UOAs reported within                                                                                                    | lso send alert messag<br>n 10 nm of the depart                                                                                                    | es when UOAs are<br>ure or destination                                                           | reported within 2,000 ft of                                                                                             | f the filed altitude, and for                         |  |  |
| This service includes op                                                                                                    | tions for preflight and                                                                                                    | l inflight alerting.                                                                             |                                                                                                    |                                                       |  |  |
| Notes: For IFR flight pla<br>assigned route) and wil<br>inflight alerts will not be                                                                                         | ans, preflight alerts wi<br>l cease at the Estimate<br>e sent.                                                                                                    | ll be based on the<br>ed Time of Depart                                                          | filed route (which may be<br>ure. For Alaska VFR flight p                                                               | different from the ATC-<br>lans with extended ETA,    |  |  |
| Device Notes:<br>To receive alerts<br>To receive alerts<br>(Format: 8816 X<br>View a list of dev<br>Leidos Flt Svc will send<br>Standard text message<br>Terms of Service P | with a device installed<br>with an Iridium phone<br>XX XXXXX)<br>vice providers supporti<br>messages to the Text<br>rates may apply. Text<br>rivacy Policy                                                                               | d in an aircraft, pl<br>e, please use "Add<br>ing ACAS.<br>Message Phone N<br>: HELP to FLTSVC f | ease first add it at My Aircr.<br>Text Phone Number" below<br>umbers you select below (\<br>or help. Text STOP to FLTS) | aft.<br>w.<br>Variable msgs/Flight).<br>VC to cancel. |  |  |
| Registration Status: N                                                                                                    | Not Registered                                                                                                    |                                                                                                  |                                                                                                    |                                                       |  |  |
| Alert messages will be<br>Add from My<br>Devices & Contacts                                                                                                    | e sent to the devices a<br>Add Text Add<br>Phone Number Add                                                                                                    | Email Add Porta                                                                                  | ed below<br>ble                                                                                                    |                                                       |  |  |
| No devices or contac                                                                                                    | ts are currently regist                                                                                                    | ered.<br>an 4000 ft above m                                                                      | iy filed altitude                                                                                                    |                                                       |  |  |

➢ EasyActivate<sup>™</sup> and EasyClose<sup>™</sup>

| ,                                                                                                    |
|----------------------------------------------------------------------------------------------------|
| EasyActivate <sup>™</sup> and EasyClose <sup>™</sup>                                                                                                    |
| The EasyActivate™ and EasyClose™ service will send messages to the phone numbers and email addresses listed below. For convenient flight plan activation and closure, you may respond to the text message sent to your mobile device or use the links embedded in the emails you receive. |
| Messages are sent:<br>(a) 30 minutes before proposed departure time with a link to Activate your flight plan.<br>(b) 30 minutes before Estimated Time of Arrival with a link to Close your flight plan.                                                                                   |
| Note: Service available for VFR, MVFR, MIFR, and ZFR flight rules.                                                                                                    |
| All SMS input from users will be followed by an SMS system response. A lack of response from the system may<br>indicate an intermittent service outage.                                                                                                    |
| Leidos Flt Svc will send messages to the Text Message Phone Numbers you select below (Variable msg/Flight).<br>Standard text message rates may apply. Text HELP to 240-883-5487 for help. Text STOP to 240-883-5487 to<br>cancel.                                                         |
| Terms of Service Privacy Policy                                                                                                    |
| Registration Status: Not Registered                                                                                                    |
| Messages will be sent to the contacts entered below                                                                                                    |
| Add from Add Text Add Email My Contacts Phone Number Address                                                                                                    |
| No contacts are currently registered.                                                                                                    |
| OK Cancel                                                                                                    |

### Close Reminders

| Flight Plan                                                              | Close Reminder                                                                | 'S                                                 |                                                           |                                                     |                                     |                                    |
|--------------------------------------------------------------------------|-------------------------------------------------------------------------------|----------------------------------------------------|-----------------------------------------------------------|-----------------------------------------------------|-------------------------------------|------------------------------------|
| The Flight Plan Close<br>Text Message Phone<br>minutes after the Est     | Reminders service<br>Numbers, and Em<br>imated Time of Ar                     | e will send me<br>ail Addresses<br>rival.          | essages to the F<br>you select belo                       | osition Reporting<br>w, if your flight pl           | and Communic<br>lan has not beer    | ations Devices<br>n closed at 20   |
| For destination airpor<br>Islands, and Guam),<br>closed with local Fligl | rts outside of the I<br>we will not send a<br>ht Services.                    | Leidos Flight S<br>iny Close Ren                   | Service coverage<br>ninders because                       | area (CONUS, H<br>we are not inforr                 | ławaii, Puerto R<br>med whether the | ico, US Virgin<br>e flight plan is |
| Note: Service availab                                                    | le for VFR, MVFR,                                                             | MIFR, and Zi                                       | FR flight rules.                                          |                                                     |                                     |                                    |
| To receive me<br>To receive me<br>(Format: 8816<br>View a list of d      | ssages with a devi<br>ssages with an Iri<br>5 XXX XXXX)<br>device providers s | ice installed i<br>dium phone, j<br>upporting Flig | n an aircraft, ple<br>please use "Add<br>ht Plan Close Re | ase first add it at<br>Text Phone Numl<br>eminders. | : My Aircraft.<br>ber" below.       |                                    |
| .eidos Fit Svc will sei<br>:ext message rates n<br>Terms of Service      | nd messages to th<br>nay apply. Text HE<br>Privacy Policy                     | e Text Messa<br>LP to FLTSVC                       | ge Phone Numb<br>for help. Text S                         | ers you select bel<br>TOP to FLTSVC to              | low (2 msgs/Flig<br>o cancel.       | jht). Standard                     |
|                                                                          | ,                                                                             |                                                    |                                                           |                                                     |                                     |                                    |
| Registration Status                                                      | Not Registered                                                                | I                                                  |                                                           |                                                     |                                     |                                    |
| Messages will be se                                                      | ent to the devices                                                            | and contacts                                       | entered below                                             |                                                     |                                     |                                    |
| Add from My<br>Devices & Contacts                                        | Add Text<br>Phone Number                                                      | Add Email<br>Address                               | Add Portable<br>Device                                    |                                                     |                                     |                                    |
| No devices or cont                                                       | acts are currently                                                            | registered.                                        |                                                           |                                                     |                                     |                                    |
|                                                                          |                                                                               |                                                    |                                                           |                                                     |                                     | OK Cance                           |

If more than one Special Device has been added from the Advanced Services Dashboard, the field Portable Device will be displayed under the Advanced Services icons.

Portable Device None

If the Aircraft selected is equipped with a Position Reporting Device and this special device is set in the Aircraft tab in Account page, then the Portable Device field will not be visible; instead the special device in the aircraft will be used for position reporting.

#### e. Flight Plan Helper Menu and Dialogs

#### i. Domestic Flight Plan Form

•

Aircraft Type – Aircraft Type Search This helper dialog lets the pilot enter a minimum of two alphanumeric characters to search and select Aircraft.

Enter characters in the Aircraft Type text box on the FP form and click on P. The helper dialog opens with the Exact Match checkbox deselected by default. Selecting the Exact Match will narrow the search results. If no match is found, the following message is displayed "No records match search criteria". In that case, deselect the Exact Match checkbox and initiate another search by clicking on the Search button. The search result is sorted by default on A/C type.

If the helper dialog is opened with no text in the Aircraft Type field, the search box displays "TYPE, MODEL, OR MANUFACTURER", and the Exact Match checkbox will not be checked by default.

| aft Type Search                                                                                                    |                                                                     | Aircraft Type Search                   |                  |                    |  |
|----------------------------------------------------------------------------------------------------|---------------------------------------------------------------------|----------------------------------------|------------------|--------------------|--|
| E, MODEL, OR MANUFACTURER                                                                                                    | F3<br>No r                                                          | Ø Ex<br>ecords match search criteria.  | act Match Search |                    |  |
|                                                                                                    | Select Cancel                                                       |                                        |                  | Select Cancel      |  |
| Aircraft Type Search                                                                                                    |                                                                     |                                        |                  |                    |  |
| F3                                                                                                    | Exact Match                                                         | Search                                 |                  |                    |  |
| MANUFACTURER 🔺                                                                                                    | MOD                                                                 | EL 🔺                                   | A/C TYPE 🔺       | <u> </u>           |  |
| REIMS                                                                                                    | F337, FT337E/F, FTB33<br>Skymaster, Milirole                        | 7 (Turbo)Super                         | C337             | =                  |  |
| BOEING                                                                                                    | E-3A (TF33), E-3B/C, JE                                             | E-3, Sentry                            | E3TF             |                    |  |
| GOLDEN CAR                                                                                                    | Brio                                                                |                                        | F30              |                    |  |
| GOLDEN CAR                                                                                                    | F-30 Brio                                                           | 30 Brio                                |                  |                    |  |
| LOCKHEED MARTIN                                                                                                    | F-35A Lightning II                                                  |                                        | F35              |                    |  |
| LOCKHEED MARTIN                                                                                                    | F-35C Lightning II                                                  |                                        | F35              |                    |  |
| LOCKHEED MARTIN                                                                                                    | Lightning II (F-35A/C)                                              |                                        | F35              | -                  |  |
| ·                                                                                                    | 1                                                                   | S                                      | elect Cance      | el                 |  |
| Aircraft Type Search                                                                                                    |                                                                     | Aircraft Type Search                   |                  |                    |  |
| F35 🛛 Exact Match S                                                                                                    | earch                                                               | SF35                                   | 🗹 Exact Match Se | arch               |  |
| MANUFACTURER * MODEL<br>LOCKHEED MARTIN F-35A Lightning II<br>LOCKHEED MARTIN F-35C Lightning II<br>LOCKHEED MARTIN Lightning II (F-35A/C) | <ul> <li>A/C TYPE</li> <li>F35</li> <li>F35</li> <li>F35</li> </ul> | MANUFACTURER     SF     SCHEIBE     SF | MODEL<br>35      | A/C TYPE A<br>SF35 |  |
|                                                                                                    | Select Cancel                                                       |                                        |                  | Select Cancel      |  |
#### > Aircraft Equipment

This pull down menu lets the pilot select an Aircraft Equipment.

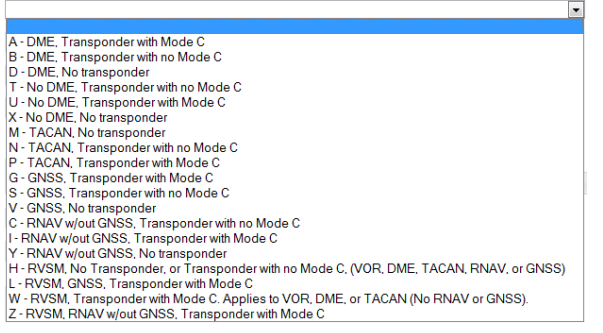

#### Departure Point, Destination Point, Alternate Airport, Alternate Airport 2 – Departure/Destination/Alternates

This helper dialog lets the pilot enter a minimum of two alphanumeric characters to search by following:

- Airport ID
- Heliport ID
- NavAid ID (Not available for Alternates or from Airports Page)
- Waypoints ID (Not available for Alternates or from Airports Page)
- Name
- City

Enter characters in the text box on the FP form and click on

Departure/Destination/Alternates button. The helper dialog opens with the Exact Match checkbox deselected by default. Selecting Exact Match checkbox will narrow the search results.

If no match is found, the following message is displayed "No records match search criteria". In that case, deselect the Exact Match checkbox and initiate another search by clicking on the Search button.

If the helper dialog is opened with no text in the FP form field, the search box displays "ID, Name, or City", and the Exact Match checkbox will not be checked by default.

For Airports, Heliports, and NavAid, the Departure/Destination/Alternates results will display the tie-in ARTCC and the tie-in FSS, if available.

| tination/Alternates |                    |                                   |          | Departure/Desti | nation/Alternates   |        |         |       |        |
|---------------------|--------------------|-----------------------------------|----------|-----------------|---------------------|--------|---------|-------|--------|
|                     | Exact Match Search |                                   |          | www             | STATE V Exact Match | Search |         |       |        |
|                     |                    |                                   |          | No records matc | h search criteria.  |        |         |       |        |
|                     |                    |                                   |          |                 |                     |        |         |       |        |
|                     |                    |                                   |          |                 |                     |        |         |       |        |
|                     |                    |                                   |          |                 |                     |        |         |       |        |
|                     |                    |                                   |          |                 |                     |        |         |       |        |
|                     |                    | Select                            | Cance    |                 |                     |        |         |       |        |
| Denarture           | /Destination       | Alternates                        |          |                 |                     |        |         |       |        |
| Departure,          | Destination        | I/ Alternates                     |          |                 |                     |        |         |       |        |
| DCA                 |                    | STATE V Exact Match               | Sear     | ch              |                     |        |         |       |        |
| 10                  |                    |                                   | <u> </u> | 117/10110       |                     |        | 10700 4 | 500 4 |        |
| ID A                |                    | NAME<br>KELOWINA (WILDCAT         | -        | LAT/LONG V      | CITY, STATE         | • •    | ARICC = | FSS 🛡 | ~      |
| CWC2                | HELIPORT           | HELICOPTERS)                      | ſ        | 4922/011922/0   |                     |        |         |       |        |
| DADCA               | WAYPOINT           | DADCA                             | :        | 3129N08943W     |                     |        |         |       |        |
| DCA                 | WAYPOINT           | DOUBLE CONE ISLAND                | :        | 2007S14846E     |                     |        |         |       |        |
| DCA                 | NDB                | OXONN                             |          | 3846N07702W     | WASHINGTON, DO      | :      | ZDC     | DCA   |        |
| DCA                 | AIRPORT            | RONALD REAGAN<br>WASHINGTON NATNL | :        | 3851N07702W     | WASHINGTON, DO      | :      | ZDC     | DCA   |        |
| DCA                 | VOR/DME            | WASHINGTON                        | :        | 3852N07702W     | WASHINGTON, DO      | :      | ZDC     | DCA   |        |
| EDCA                | AIRPORT            | ANKLAM                            | :        | 5350N01340E     |                     |        |         |       | $\sim$ |
| TDCA                | DME                | MACHINICTON NATIONAL              |          | 2053107703141   |                     |        |         |       |        |
|                     |                    |                                   |          |                 |                     |        | Select  | Can   | cel    |
|                     |                    |                                   |          |                 |                     |        |         |       |        |

Aircraft Color

This helper dialog lets the pilot select one or more Aircraft Color.

| Aircraft Color  |    |        |
|-----------------|----|--------|
| A = Amber       |    |        |
| B = Blue        |    |        |
| BE = Beige      |    |        |
| BK = Black      |    |        |
| BR = Brown      |    |        |
| G = Green       |    |        |
| GD = Gold       |    |        |
| GY = Gray       |    |        |
| M = Maroon      |    |        |
| 0 = Orange      |    |        |
| OD = Olive Drab |    |        |
| P = Purple      |    |        |
| PK = Pink       |    |        |
| R = Red         |    |        |
| S = Silver      |    |        |
| TQ = Turquoise  |    |        |
| T = Tan         |    |        |
| V = Violet      |    |        |
| W = White       |    |        |
| Y = Yellow      |    |        |
|                 |    |        |
|                 |    |        |
|                 | OK | Cancel |

#### > Airport Info

When Airport Info button is clicked, the Airport Information Page, if available, is opened in a separate window for the requested airport. Reference **Airports Page** for description of the information available.

If your browser is configured to block popups and www.1800wxbrief.com is not on your list of websites with popups allowed, you will see the "Request Complete" dialog below. Clicking on "OK" will allow the popup to appear. To allow this popup to appear without the "Request Complete" dialog, add www.1800wxbrief.com to your list of websites where popups are allowed.

## ii. ICAO Flight Plan Form

#### > Aircraft Type

Reference **Domestic Flight Plan Form**, Aircraft Type Search above.

#### Wake Turbulence

If available, the Wake Turbulence will be automatically populated based on the Aircraft Type.

#### Aircraft Equipment

This helper dialog lets the pilot select one or more Aircraft Equipment. If N = NIL is selected the rest of the options are disabled.

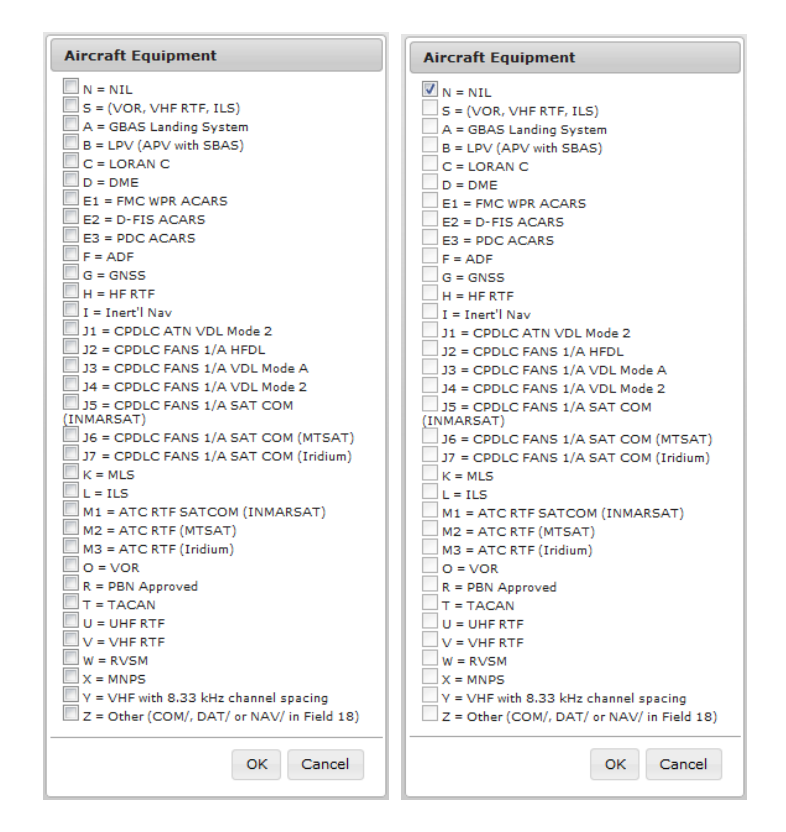

## Surveillance Equipment

This helper dialog lets the pilot select one or more Surveillance Equipment. If N = NIL is selected the rest of the options are disabled.

| Surveillance Equipment                          |
|-------------------------------------------------|
| N = NIL                                         |
| A = Mode A                                      |
| C = Modes A and C                               |
| E = Mode S, ID, Alt and Squitter                |
| H = Mode S, ID, Alt and Enhanced Surv           |
| I = Mode S, ID no Alt                           |
| L = Mode S, ID, Alt, Squitter and Enhanced Surv |
| P = Mode S, Alt no ID                           |
| S = Mode S, ID and Alt                          |
| X = Mode S, no ID no Alt                        |
| B1 = ADS-B, Dedicated 1090 MHz Out              |
| B2 = ADS-B, Dedicated 1090 MHz Out and In       |
| U1 = ADS-B, UAT Out                             |
| U2 = ADS-B, UAT Out and In                      |
| V1 = ADS-B, VDL Mode 4 Out                      |
| V2 = ADS-B, VDL Mode 4 Out and In               |
| D1 = ADS-C, FANS                                |
| G1 = ADS-C, ATN                                 |
|                                                 |
| OK Cancel                                       |

- Departure, Destination, Alternate 1, Alternate 2 Departure/Destination/Alternates Reference Domestic Flight Plan Form, Departure/Destination/Alternates above
- Other Information Reference ICAO Flight Plan – Other Information Field for details.

#### Aircraft Color & Markings

This helper dialog lets the pilot select one or more Aircraft Color & Markings. Reference **Domestic Flight Plan Form**, Aircraft Color above.

#### > Airport Info

Reference Domestic Flight Plan Form, Aircraft Info above.

On the ICAO form, if ZZZZ is entered into the Departure field, then the DEP/ subfield value in the Other Information field will be used for Airport Info. If ZZZZ is entered into the Destination field, then the DEST/ subfield value in the Other Information field will be used for Airport Info. If ZZZZ is entered into the Alternate1 field, then the first value after the ALTN/ subfield in the Other Information field will be used for Airport Info. If ZZZZ is entered into the Alternate2 field, then the second value after the ALTN/ subfield in the Other Information field will be used for Airport Info.

#### f. Flight Plan Functions

i. The following flight plan functions are available on new flight plan forms.

| Standard<br>Brief         Outlook<br>Brief         Abbreviated<br>Brief         Schedule<br>Email Brief         File         NavLog | Return<br>Flight Plan Clear |
|----------------------------------------------------------------------------------------------------|-----------------------------|
|----------------------------------------------------------------------------------------------------|-----------------------------|

ii. The following flight plan functions are available on flight plan forms for VFR flight plans that have been filed.

| Standard Outlook Abbreviated Scheduled Email Brief | Amend Cancel Activate NavLo | Return<br>Flight Plan |
|----------------------------------------------------|-----------------------------|-----------------------|
|----------------------------------------------------|-----------------------------|-----------------------|

iii. The following flight plan functions are available on flight plan forms for IFR flight plans that have been filed.

|  | Standard<br>Brief | Outlook<br>Brief | Abbreviated<br>Brief | Scheduled<br>Email Brief | Amend | Cancel | NavLog | Return<br>Flight Plan | Clear |  |
|--|-------------------|------------------|----------------------|--------------------------|-------|--------|--------|-----------------------|-------|--|
|--|-------------------|------------------|----------------------|--------------------------|-------|--------|--------|-----------------------|-------|--|

iv. The following flight plan functions are available on flight plan forms for VFR flight plans that have been activated.

| Standard | Outlook | Abbreviated | Scheduled   | Amond | Class | Return      | Clear |
|----------|---------|-------------|-------------|-------|-------|-------------|-------|
| Brief    | Brief   | Brief       | Email Brief | Amena |       | Flight Plan |       |

For details on Flight Activation, reference Activating a Proposed VFR Flight Plan. For restrictions, refer to Flight Planning Restrictions.

v. Flight Plan Alerts and Notifications

In order to setup Alerts and Notifications, the Alerts and Notifications Contact Information section must be saved in your profile by navigating to Pilot Dashboard -> Advanced Services Dashboard.

If more than one Special Device is added from the Advanced Services Dashboard, the field Portable Device will be displayed under the Advanced Services icons.

Portable Device None -

If the Aircraft selected is equipped with a Position Reporting Device and this special device is set in the Aircraft tab in Account page, then the Portable Device field will not be visible; instead the special device in the aircraft will be used for position reporting.

#### g. Activating a Proposed VFR Flight Plan

Proposed VFR flights can be activated from either the Pilot Dashboard page or the Flight Planning & Briefing Page. Once a VFR flight plan has been activated, the user must close the active flight within 30 minutes of their estimated arrival time, or be subjected to Search and Rescue (SAR) procedures at ETA + 30 minutes. When a user clicks on the OK button, the VFR flight plan is validated. The user will be redirected to the Flight Plan & Briefing page if there are validation errors. If no errors exist, an activation popup allows the user to change the Activation time (HHMM) to +/- 30 minutes of the current time in the dialog.

| Activate Flight Plan N123 L  | AX                                    |
|------------------------------|---------------------------------------|
| Activation time must be with | in +/- 30 minutes of the current time |
| Activation Date (MM          | /DD/YYYY): 06/04/2014                 |
| Activation T                 | ime (HHMM): 1430 EDT 🔻                |

For restrictions, refer to Flight Planning Restrictions.

## h. Closing an Active VFR Flight Plan

| Close Flight              | Plan                                                    |
|---------------------------|---------------------------------------------------------|
| To close you<br>location. | r active flight plan TST1, please provide your aircraft |
| Aircraft<br>Location      |                                                         |
|                           | Ok Do not Close                                         |

Select the Close button to close active VFR flight plans. The pilot must provide the aircraft location and select the OK button in the dialog. The Aircraft Location field requires at least 3 characters in length, otherwise the message "Aircraft Location must be at least 3 characters." is displayed.

| Close Flight F             | Plan                                                    |
|----------------------------|---------------------------------------------------------|
| To close your<br>location. | r active flight plan B777, please provide your aircraft |
| Aircraft<br>Location       |                                                         |
| /                          | Aircraft Location must be at least 3 characters.        |
|                            | OK Do not Close                                         |

If the user clicks on the OK button on the Close Flight Plan dialog, the following actions occur:

- The confirmation dialog is closed, and
- The flight plan is closed and removed from the list on the Pilot Dashboard page.

If the user presses the Do not Close button on the Close Flight Plan dialog, the confirmation dialog is closed and no action is performed.

#### i. Route of Flight Validations

i. In the Route of Flight field, if the first route element is same as the departure airport and a NAVAID, the NAVAID will be retained in the route. Similarly, if the

last route element is same as the destination airport and a NAVAID, the NAVAID will be retained in the route.

- ii. All consecutive duplicate route elements will be removed.
- iii. The route of flight field may not contain non-navigable items such as Remote Communications Outlets (RCOs) or weather station identifiers.
- iv. If equipage data is provided in the flight plan, it will be validated accordingly and if it is invalid, an error message will be displayed.
- v. If the aircraft type and equipage do not qualify for the SID/STAR provided in the route, an error message will be displayed.

#### j. Flight Planning Restrictions

- i. If a Flight Plan intersects the DC SFRA or the DC FRZ, one of the following messages may be displayed.
  - For Filing or Amending VFR Flight Plans intersecting DC SFRA:
    - Your proposed VFR flight plan intersects the DC SFRA. You must either change to an IFR Flight Plan with an Altitude of "VFR/NNN" (where NNN is hundreds of feet), or file with a Leidos Flight Service Specialist (800-WX-BRIEF).
  - For Filing or Amending VFR Flight Plans intersecting the DC FRZ:
    - Your proposed flight plan intersects the DC FRZ. You must file with a Washington Center Flight Data Specialist (703-771-3476)
  - For Activating VFR Flight Plans intersecting the DC SFRA:
    - Your proposed flight plan intersects the DC SFRA. You must activate with a Leidos Flight Service Specialist (800-WX-BRIEF).
  - For Activating VFR Flight Plans intersecting the DC FRZ:
    - Your proposed flight plan intersects the DC FRZ. You must activate with a Washington Center Flight Data Specialist (703-771-3476).
- ii. IFR Flight Plans within 46 minutes of ETD cannot be amended or cancelled.
  - The following message will be displayed if a user tries to amend such an IFR flight plan.
    - Amendment of an IFR flight plan is not allowed within 46 minutes of ETD. Please contact a Leidos Flight Service Specialist (800-WX-BRIEF) for assistance.
  - The following message will be displayed if a user tries to cancel such an IFR flight plan.
    - Cancellation of an IFR flight plan is not allowed within 46 minutes of ETD. Please contact a Leidos Flight Service Specialist (800-WX-BRIEF) for assistance.
- iii. IFR Flight Plans cannot be activated.
  - The Activate button is not presented for IFR flight plans.
- iv. For Domestic IFR/MIFR and ICAO IFR/YFR round-robin flight plans, a route element is required.
  - If the route field is empty, a fix-radial-distance (FRD) point will be added to the route and the prefix "FRC" will be added to the remarks field.
    - $\circ~$  For Domestic, the FRD format will be "<DEP>001001"
    - For ICAO the format will be "DCT <DEP>001001 DCT"

Note this is applicable for departure/destination airport/heliport/NAVAID/waypoint fixes.

- v. Flights that depart from within an allowable foreign airspace or intersect foreign airspace must be filed as an ICAO flight plan.
  - The exception to this, are flights that depart from Canadian airspace; they must be filed as ICAO IFR or YFR flight plans.

 The following countries are considered allowable foreign departure locations: Canada, Mexico, Puerto Rico, Bahamas, Pacific Rim, Turks & Caicos, and US Virgin Islands.

## k. Recent and Flight Planning Lists

Fill out the Flight Plan form and click on the Save As Favorite button to be added to your Favorite Flight Plan list.

| ecent Flight Plans 💌 Fav       | rorite Flight Plans              |
|--------------------------------|----------------------------------|
| Save as Favorite Flight Plan X | Results                          |
| Name of New Favorite:          |                                  |
| MIA TO MEX                     | 'MIA TO MEY' Enverite Plan asved |
| Current Favorites:             | MIA TO MEX Pavolice Plait Saved  |
| MIA TO 05CA                    | successiony                      |
| Save Cancel                    | ОК                               |

Once added, Personal or Shared Favorite Flight Plans are available to be selected from the pull down menu.

| Recent Flight F | Plans        | Favorite Flight Plans | Save as        | Favorite         |
|-----------------|--------------|-----------------------|----------------|------------------|
|                 |              | Favorite Flight Plans |                |                  |
| Flight Rule:    | Aircraft ID: | Manage Favorites      | aft Equipment: | No. of Aircraft: |
| IFR 🔻           | AW555 -      | DERSONAL              | -              | 1                |
|                 |              | MIA TO MEX            |                |                  |
| Departure:      | Airport      | MIA TO 05CA           | & Time:        | Route of Fli     |
| • • • •         |              |                       | EDT.           |                  |

Fill out the Flight Plan form and click on the File button to be added to your Recent Flight Plan list. Up to 30 Flight Plans that have been filed recently will get added to the Recent Flight Plans which are available to be selected from the pull down menu.

|   | Recent Flight Plans    | Ŧ | Favorite Flight Pla | ns         | Ŧ   | Save as | Favorite   |        |
|---|------------------------|---|---------------------|------------|-----|---------|------------|--------|
|   | Recent Flight Plans    |   | -                   |            |     |         |            |        |
| F | AW555 IFR MIA 0200 MEX |   | Aircraft Type:      | Aircraft E | qui | pment:  | No. of Air | craft: |

## I. Pre-Stored Flight Plans (Scheduled Flight Plans)

The Pilot Web Pre-Stored Flight Plan (PSFP) feature is only available to operators who have entered into a Letter of Agreement with Leidos Flight Service per FAA Order 7210.3 13-4-1. A PSFP may be applicable when an operator intends to make two or more identical flights per week. The PSFP is a stored and automatically filed flight plan that reoccurs on a scheduled basis for a pre-determined or indefinite amount of time.

For additional information or activation of this feature through your Pilot Web account, please contact the appropriate Service Area Plans & Procedures Department:

- Eastern Service Area: 703-723-4588 / 703-726-4447 or email R-AFSS-PPS-ESA@leidos.com
- Central Service Area: 817-541-3462 / 817-541-3461 or email R-AFSS-PPS-CSA@leidos.com
- Western Service Area: 928-583-6111 or email R-AFSS-PPS-WSA@leidos.com

The Scheduled Flight Plans page is used to view and manage Pre-Stored Flight plans. It may be selected by navigating to the Flight Planning & Briefing menu item and selecting "Scheduled Flight Plans".

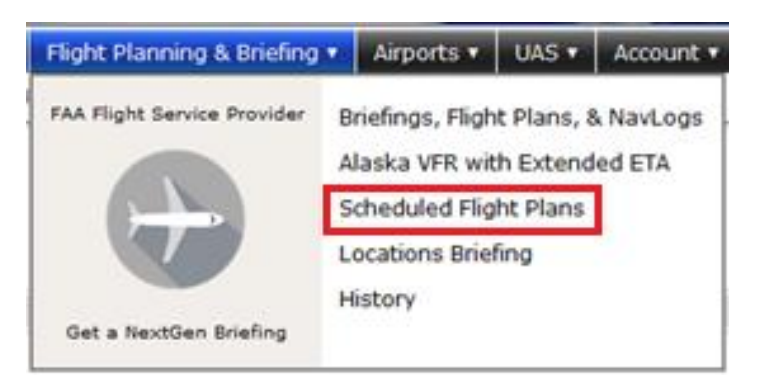

When the Scheduled Flight Plans page is selected, the following page is displayed:

| Sch               | eduled Flight                          | Plans       | S                 | chedule Sumn          | hary      | Instructions                                           |
|-------------------|----------------------------------------|-------------|-------------------|-----------------------|-----------|--------------------------------------------------------|
| Aircraft ID       | Departure                              | Destination | Departure<br>Time | Start Date            | Stop Date | How to add, delete, modii<br>and schedule flight plan: |
| No                | Scheduled Flight F                     | Plans       |                   |                       |           |                                                        |
| cl                | ick row to view flight                 | plan        | c                 | lick row to view sche | dule      |                                                        |
| Add<br>Schedule F | Delete<br>light Plan                   |             |                   |                       |           |                                                        |
| Domestic          | ICAO                                   |             |                   |                       |           |                                                        |
| omestic Fli       | ght Plan                               |             |                   |                       |           |                                                        |
|                   | Flight Ru                              | ule: 🔻      |                   |                       |           |                                                        |
|                   | Aircraft                               | ID:         |                   |                       |           |                                                        |
| Number            | of Aircraft (Option                    | al):        |                   |                       |           |                                                        |
|                   | Aircraft Ty                            | pe: P       |                   |                       |           |                                                        |
|                   | Aircraft Equipme                       | ent:        |                   |                       |           | •                                                      |
| He                | avy Wake Turbulen                      | ice:        |                   |                       |           |                                                        |
|                   | Airspe                                 | ed:         |                   |                       |           |                                                        |
|                   | Departure Po                           | int:        | <b>م</b>          |                       |           |                                                        |
|                   | Altitu                                 | de:         |                   |                       |           |                                                        |
| (1                | Route of Fligi<br>eave blank for dire. | ht:<br>ect) |                   |                       | Map Pla   | n                                                      |
|                   | Destination Po                         | int:        | Q                 |                       |           |                                                        |
| Est               | imated Time Enrou                      | ute: HHMM   |                   |                       |           |                                                        |
|                   | Remarks (Option                        | al):        |                   |                       |           |                                                        |
| Alterna           | ate Airport (Option                    | al):        | Q                 |                       |           |                                                        |
| Alternate         | Airport 2 (Option                      | al):        | Q                 |                       |           |                                                        |
|                   | Aircraft Col                           | lor:        | Q                 |                       |           |                                                        |
|                   |                                        |             |                   |                       |           |                                                        |

Operators are able to create flight plans and then add schedules for that flight plan using this interface. Each flight plan must have at least one schedule.

i. Scheduled Flight Plans Area

The Scheduled Flight Plan Area lists a summary of the operator's scheduled flight plans.

| So                | cheduled Flight       | : Plans     |
|-------------------|-----------------------|-------------|
| Aircraft ID       | Departure             | Destination |
| N1234             | BWI                   | SEA         |
| N1234             | JFK270010             | 2700N08100W |
| N123456           | KJFK                  | MROC        |
| N123456           | JFK                   |             |
| Click row to view | w flight plan         |             |
| Add<br>Schedule   | Delete<br>Flight Plan |             |

Selecting a plan from the list allows the operator to edit or view the details of the plan and the plan's schedules. Selecting a plan in the list will cause the plan to be populated in the Flight Plan Area as well as its schedules to be populated in the Schedule Summary Area.

The Delete Flight Plan button is enabled when a scheduled flight plan has been selected. When the Delete Flight Plan button is clicked a confirmation dialog appears with buttons OK and Cancel.

- If OK is selected, the confirmation dialog will close, the flight plan will be removed from the Scheduled Flight Plan table, all associated schedules will be removed from the Schedule Summary Area and the plan is deleted. If the flight plan is successfully deleted, a dialog appears with the message "Scheduled flight plan was deleted." If the deletion is unsuccessful, a dialog appears with the message "Unable to delete selected flight plan. Please retry or refresh the web browser. If the problem persists, please contact a Leidos Flight Service Specialist (800-WX-BRIEF) for assistance."
- If Cancel is selected, the confirmation dialog will close and no changes are made to the plan.

Select the Add Schedule button to create a new schedule. The Add Schedule button is enabled when a scheduled flight plan has been selected. When the Add Schedule button is clicked the flight plan form is validated and if the flight plan form validation succeeds, the plan and schedules are saved.

#### ii. Schedule Summary Area

The Scheduled Summary Area provides a summary of the schedules associated with the plan selected in the Scheduled Flight Plans Area.

| Schedule Summary    |             |               |  |
|---------------------|-------------|---------------|--|
| Departure<br>Time   | Start Date  | Stop Date     |  |
| 1400Z               | Apr 1, 2013 | May 1, 2015   |  |
| 1400Z               | Apr 1, 2013 | May 1, 2015   |  |
| 1400Z               | Apr 1, 2013 | May 1, 2015   |  |
| 1400Z               | Apr 1, 2013 | No Expiration |  |
| Click row to view s | chedule     |               |  |

Selecting a schedule from the list will cause the Schedule Dialog (reference section Schedule Dialog) to be opened. The dialog will be populated with the schedule details for the row selected.

iii. Flight Plan Area

The flight plan area allows operators to enter or modify a flight plan to be scheduled.

Note: Values on a new flight plan mask, including the Aircraft ID, will be populated from the user's primary aircraft profile.

• Switching Between Form Types

Flight plans can be entered using a Domestic or ICAO flight plan mask. Operators can switch between the different flight plan masks by selecting the desired form using the buttons below:

## Domestic | ICAO

The Flight Plan Template Switch Buttons are displayed above the Flight Plan template area. The selected Flight Plan template is highlighted with a light blue color. The image above shows what would be displayed when "Domestic" is selected.

If a flight plan is selected from the Scheduled Flight Plans area, the Flight Template Switch Buttons are all disabled to prevent the user from changing the flight plan type. Operators may clear the selection using the "Clear" button. If a flight plan is not selected in the table, the button associated with the currently displayed template is disabled. Otherwise, the buttons are enabled.

If a user presses a template switch button while the template for another flight plan type is displayed, the newly selected switch button will have a background highlighted in blue, and the button associated with the original template will have a grey background. Note that data is not transferred between template switches but the user's entries on each template are maintained until the form is saved or cleared.

All flight plan masks have 2 buttons below the mask "Save Flight Plan" and "Clear".

 Saving Scheduled Flight Plans After selecting a flight plan mask and populating the flight plan mask or updating an existing flight plan mask, press the Save Flight Plan button.

For a pre-store flight plan to be saved the following fields are required:

- For Domestic FP: Flight Rules, Aircraft Id, Aircraft Type, Aircraft Equipment, Airspeed, Departure, Altitude, Destination, Estimated Time Enroute, Aircraft Color
- For an ICAO FP: Aircraft ID, Flight Rule, Aircraft Type, Wake Turbulence Category, Aircraft Equipment, Surveillance Equipment, Departure Aerodrome, Cruising Speed, Level, Route of Flight, Destination Aerodrome, Total Estimated Elapsed Time

When the Save Flight Plan button is pressed, the new or modified scheduled flight plan is validated. Saving a scheduled flight plan will follow the same validation process and error responses as filing a flight plan on the Flight Planning and Briefing Page. Reference **Flight Planning Restrictions** for additional error conditions and required dialog responses relating to route validation, SFRA/FRZ penetration, Canadian departures, and altitude conflicts.

If the flight plan fails validation, a dialog appears with either the general error message "There are errors in the submitted data." or a specific error message related to restrictions mentioned above. Additionally, an error message will appear below each field causing the validation failure. If the required fields are not populated, an error message in red text beneath each missing field, "Required" is displayed. If any of the submitted entries do not pass validation, "Invalid" in red text beneath each invalid field is displayed.

For a new flight plan with no schedules, if all of the required fields are populated and pass validation, the blank Schedule Dialog window is displayed. Saving a valid schedule through the dialog will also save the flight plan.

For a new or modified flight plan with schedules, if all of the required fields are populated and validation is successful, the scheduled flight plan is saved and a success dialog with title "Confirmation" and button "OK" is opened containing the message "Scheduled flight plan was updated".

• Clearing The Flight Plan Mask

To clear the Flight plan currently displayed in the flight plan mask, select the Clear button.

If the user presses the Clear button when there is no selected flight plan, a default flight plan template is displayed.

If there is a selected flight plan and the currently displayed flight plan template have fields that have been changed by the user since the last save, a confirmation dialog with the message "Flight Plan changes have not been saved. Discard changes?" and two buttons: OK and Cancel is displayed. If the OK button is pressed, the scheduled plan list selection is cleared, and a default flight plan template is displayed. If the Cancel button is selected, the Clear Flight Plan dialog is closed and there are no changes to the displayed flight plan template.

If there have been no changes to the fields since the last save, the scheduled plan list selection is cleared and displays a default flight plan template.

Note that in all cases, the default flight template will be of the same type as the previously displayed flight plan template. So if the previously displayed flight plan is domestic, a default domestic flight plan template is displayed.

• Domestic Mask

When the Domestic flight plan mask is selected, the flight plan mask below will be displayed.

| Domestic Flight Plan                         |      |          |
|----------------------------------------------|------|----------|
| Flight Rule:                                 | T    |          |
| Aircraft ID:                                 | *    |          |
| Number of Aircraft (Optional):               |      |          |
| Aircraft Type:                               | م    |          |
| Aircraft Equipment:                          |      |          |
| Heavy Wake Turbulence:                       |      |          |
| Airspeed:                                    |      |          |
| Departure Point:                             | م    |          |
| Altitude:                                    |      |          |
| Route of Flight:<br>(Leave blank for direct) |      |          |
| Destination Point:                           | ۵    | Map Plan |
| Estimated Time Enroute:                      | HHMM |          |
| Remarks (Optional):                          |      |          |
|                                              |      |          |
| Alternate Airport (Optional):                | Щ.   |          |
| Alternate Airport 2 (Optional):              | ۵    |          |
| Aircraft Color:                              | ٩    |          |
| Save Flight Plan Clear                       |      |          |

Refer to section 7.1.a for Domestic Flight Plan Form validation rules.

Note that placing the mouse over a field label or clicking on the field label will also display the validation rules for that field.

ICAO Mask

When the ICAO flight plan mask is selected, the flight plan mask below will be displayed.

| ICAO Flight Plan  Aircraft ID:  Flight Rule:  Flight Rule:  Flight Type (Optional):  Number of Aircraft (Optional):  Aircraft Type:  Wake Turbulence Category:  Aircraft Equipment:  Surveillance Equipment:  Departure Aerodrome:                                                                                                    |          |
|----------------------------------------------------------------------------------------------------|----------|
| Aircraft ID:                                                                                                    |          |
| Flight Rule:  Flight Rule:  Flight Rule:  Flight Type (Optional):  Aircraft Type:  Aircraft Type:  Aircraft Equipment:  Departure Aerodrome:  Departure Aerodrome:  Flight Rule:  Flight Rule:  Flight |          |
| Flight Type (Optional):                                                                                                    |          |
| Number of Aircraft (Optional):                                                                                                    |          |
| Aircraft Type:                                                                                                    |          |
| Wake Turbulence Category:  Aircraft Equipment: Surveillance Equipment: Departure Aerodrome:                                                                                                    |          |
| Aircraft Equipment:                                                                                                    |          |
| Surveillance Equipment:                                                                                                    |          |
| Departure Aerodrome:                                                                                                    |          |
|                                                                                                    |          |
| Cruising Speed:                                                                                                    |          |
| Level:                                                                                                    |          |
| Route of Flight:                                                                                                    |          |
|                                                                                                    | Map Plan |
| Destination Aerodrome:                                                                                                    |          |
| Total Estimated Elapsed Time: HHMM                                                                                                    |          |
| Alternate Aerodrome 1 (Optional):                                                                                                    |          |
| Alternate Aerodrome 2 (Optional):                                                                                                    |          |
| Other Information (Optional):                                                                                                    | 9        |
| Supplementary Information                                                                                                    |          |
| Aircraft Color & Markings:                                                                                                    |          |
| Emergency Equipment                                                                                                    |          |
| Survival Equipment: Polar Desert Maritime Jungle                                                                                                    |          |
| Emergency Radios: UHF VHF ELBA                                                                                                    |          |
| Jackets: Light Fluorescent UHF VHF                                                                                                    |          |
| Dinghies                                                                                                    |          |
| Number (Optional):                                                                                                    |          |
| Capacity (Optional):                                                                                                    |          |
| Covered (Optional):                                                                                                    |          |
| Color (Optional):                                                                                                    |          |
| Supplemental Remarks:<br>(Optional)                                                                                                    |          |
| Pilot in Command:<br>(Optional)                                                                                                    |          |
| Save Flight Plan Clear                                                                                                    |          |

Refer to section 7.1.b for ICAO Flight Plan Form validation rules.

Note that placing the mouse over a field label or clicking on the field label will also display the validation rules for that field.

iv. Schedule Dialog

The Schedule Dialog allows a pilot to add, view, modify, and delete schedules for scheduled flight plans. This dialog is displayed whenever the user selects an existing schedule to edit or clicks the "Add Schedule" button in the Scheduled Flight Plan Area.

| Schedule                                                       |
|----------------------------------------------------------------|
| Note: A scheduled flight plan must have at least one schedule. |
| Departure Time (UTC): HHMM                                     |
| Start Date: 06/27/2014                                         |
| Stop Date: MM/DD/YYYY                                          |
| No Stop Date                                                   |
| Automatically adjust for daylight savings time.                |
| Recurrence Pattern                                             |
| Every week on                                                  |
| Sunday                                                         |
| Monday                                                         |
| Tuesday                                                        |
| Wednesday                                                      |
| Thursday                                                       |
| Friday                                                         |
| Saturday                                                       |
| $\bigcirc$ Once a month on the 1 $\checkmark$                  |
| Once a month on the First v Sunday v                           |
| Save Delete Cancel                                             |

Each scheduled flight plan must have at least one schedule. Each schedule must have a departure time specified in UTC. Each schedule has a start day (the day the schedule becomes active). Optionally, each schedule can also have a stop day (the day the schedule becomes inactive).

The "Automatically adjust for daylight savings time." option automatically adjust the departure time for daylight savings when checked.

Each schedule also has a recurrence pattern. This pattern allows the operator to schedule the flight plan to be automatically filed on a day(s) of week, day of the month or a specified day of the week and week of the month (i.e. the first Sunday of every month).

The table below lists the action buttons available on the Plan Schedule Dialog and provides details related to these buttons.

|                  | PLAN SCHEDULE CONTROLS               |                                                                                                    |  |  |  |
|------------------|--------------------------------------|----------------------------------------------------------------------------------------------------|--|--|--|
| Button Name      | Description                          | Action on Click                                                                                                    |  |  |  |
| Plan Schedule Co | Plan Schedule Controls               |                                                                                                    |  |  |  |
| Save             | Save the current schedule and        | If Departure Time or Start Date contains no data then the red text<br>"Required" will be displayed under the field.                                                                                                    |  |  |  |
|                  | plan.                                | If Stop Date radio button is selected and Stop Date contains no data then the red text "Required" will be displayed under the field.                                                                                                    |  |  |  |
|                  |                                      | If Departure Time contains invalid data, then the red text "Invalid Time" will be displayed under the field.                                                                                                    |  |  |  |
|                  |                                      | If Start Date or Stop Date contains invalid data, then the red text "Invalid Date" will be displayed under the field with invalid data.                                                                                                    |  |  |  |
|                  |                                      | If any of the recurrence records created by the user are defined such that there will be no occurrences in the future, the dialog will display in red text: "The selected schedule has no future occurrences. Please modify and try again."             |  |  |  |
|                  |                                      | If the schedule save is associated with a new scheduled flight plan that does not pass the route restrictions, the associated error dialog will be displayed and all entered schedule information will be lost.<br>Otherwise, the following will occur: |  |  |  |
|                  |                                      | <ul> <li>The full pre-stored flight plan form and schedules are saved to the pre-<br/>filed plan system.</li> <li>The Schedule Dialog is closed</li> </ul>                                                                                              |  |  |  |
|                  |                                      | <ul> <li>A success dialog is opened and contains the message "Scheduled<br/>flight plan was updated</li> </ul>                                                                                                    |  |  |  |
| Delete           | Delete the current schedule from the | The schedule is deleted from the schedule list and the full pre-stored flight plan form and remaining schedules are saved.                                                                                                    |  |  |  |
|                  | plan.                                | <ul> <li>The Schedule Dialog is closed.</li> <li>A success dialog is opened and contains the message "Scheduled flight plan was updated."</li> </ul>                                                                                                    |  |  |  |
| Cancel           | Close this dialog                    | The Schedule Dialog is closed.                                                                                                    |  |  |  |
|                  | without saving.                      | If an existing schedule was displayed, any modifications to the schedule are discarded and the schedule remains unchanged.                                                                                                    |  |  |  |
|                  |                                      | <ul> <li>If the dialog was for a new schedule, any input data is discarded.</li> </ul>                                                                                                    |  |  |  |

# The table below lists all of the fields on the Plan Schedule Dialog and provides details including validation rules, expected formats and interactions.

| PLAN SCHEDULE FIELDS         |                                                                              |                                                                                                    |  |  |
|------------------------------|------------------------------------------------------------------------------|----------------------------------------------------------------------------------------------------|--|--|
| Field Name                   | Description                                                                  | Expected Data Format                                                                                                    |  |  |
| Plan Scheduled Field         |                                                                              |                                                                                                    |  |  |
| Departure Time<br>(UTC)      | Departure time for the flight in UTC.                                        | ННММ                                                                                                    |  |  |
| Start Date                   | Displays the starting date for the schedule recurrence of this flight plan.  | 8 digits separated by "/"<br>MM/DD/YYYY                                                                                                    |  |  |
|                              | <b>On click:</b><br>The date selector is displayed.                          | Must be earlier than Stop Date                                                                                                    |  |  |
| Stop Date Radio<br>Button    | Indicates that the scheduled recurrence of this flight plan has an end date. | Selected/Not Selected                                                                                                    |  |  |
|                              | <b>On click:</b><br>The Stop Date field is enabled.                          |                                                                                                    |  |  |
| Stop Date                    | Displays the ending date for the scheduled recurrence of this flight plan.   | 8 digits separated by "/"<br>MM/DD/YYYY                                                                                                    |  |  |
|                              | <b>On click:</b><br>The date selector is displayed.                          | If a Stop Date is specified, it must be later than Start Date                                                                                                    |  |  |
| No Stop Date Radio<br>Button | Indicates that the scheduled recurrence of this flight plan has no end date. | On click:<br>The Stop Date field is disabled.                                                                                                    |  |  |
|                              |                                                                              | Note that the entry in the Stop Date field<br>will be retained until the schedule is saved<br>so that if the user toggles back to the Stop<br>Date Option, the original entry will still be<br>selected. |  |  |

|                                                                | PLAN SCHEDULE FIEL                                                                                                    | DS                                    |  |  |
|----------------------------------------------------------------|----------------------------------------------------------------------------------------------------|---------------------------------------|--|--|
| Field Name                                                     | Description                                                                                                    | Expected Data Format                  |  |  |
| Automatically adjust<br>for daylight savings<br>time check box | When entering times in the Departure Time<br>field the user must specify if the time has been<br>adjusted for daylight savings time (e.g., the<br>current date is July 4th and the DEP is not in<br>Arizona).                                                                                                    | Checked/Unchecked                     |  |  |
|                                                                | When checked and daylight savings time is in<br>effect, the plan's estimated departure time is<br>interpreted as being relative to daylight time,<br>and is reduced by one hour so that it will be<br>properly processed by the. The effect is that<br>the flight's estimated departure time is a<br>constant local time, regardless of the time of<br>year.                                                                                                    |                                       |  |  |
| Every week on radio<br>button                                  | Indicates that the recurrence pattern is weekly<br>on specified days of the week.<br>The following 3 radio buttons are in a radio<br>button group and only one of these radio<br>buttons can be selected at a time:<br>• "Every week on"<br>• "Once a month on the" day of month<br>• "Once a month on the" week/day of<br>week                                                                                                    | Selected/Unselected                   |  |  |
| Days of the week<br>check boxes                                | Displays the days of the week that the flight<br>plan will be filed every week.<br>Note that the user may specify that a<br>recurrence is daily simply by selecting all of the<br>checkboxes.                                                                                                    | Checked/Unchecked                     |  |  |
| Once a month on the<br>day of month radio<br>button            | Indicates that the recurrence pattern is monthly,<br>on a day of the month specified numerically<br>(e.g., Once a month on the 15th). When this<br>radio button is selected the associated day of<br>the month drop-down is enabled.<br>The following 3 radio buttons are in a radio<br>button group and only one of these radio<br>buttons can be selected at a time:<br>• "Every week on"<br>• "Once a month on the" day of month<br>• "Once a month on the" week/day of<br>week  | Selected/Unselected                   |  |  |
| Day of the month drop<br>down box                              | Displays the day of the month, 1-31, that the<br>flight plan will be filed.<br>Note that if the current month of filing has less<br>than the specified days, the last day of the<br>month is used. For example, if 31 is selected<br>and the current month is April, than the filing<br>will take place on the 30th.                                                                                                    | Select a value in the drop down list. |  |  |
| Once a month on the<br>week/day of week<br>radio button        | Indicates that the recurrence pattern is monthly,<br>as specified by a particular week of the month<br>(e.g., First, Second, Third, Fourth) and day of<br>the week (e.g., Sunday, Monday, Tuesday,<br>Wednesday, Thursday, Friday, Saturday).<br>The following 3 radio buttons are in a radio<br>button group and only one of these radio<br>buttons can be selected at a time:<br>• "Every week on"<br>• "Once a month on the" day of month<br>• "Once a month on the" week/day of | Selected/Unselected                   |  |  |
| Week drop down box                                             | week Displays the week of the month for this recurrence pattern.                                                                                                    | Select a value in the drop down list. |  |  |
| Day of week drop<br>down box                                   | Displays the day of the week for this monthly recurrence pattern.                                                                                                    | Select a value in the drop down list. |  |  |

DataComm (CPDLC) Dialog:

Applicable to IFR/YFR/ZFR ICAO flight plans, when Aircraft Equipment contains a J-Code (J1-J7) and Other Information does not contain REG/ data, clicking on Save Flight Plan button will bring up a DataComm (CPDLC) dialog. Through this dialog, the user can elect to enable and select the types, or opt out of DataComm services.

| DataComm (CPDLC)                                                                                                    |
|----------------------------------------------------------------------------------------------------|
| Aircraft Equipment codes J1-J7 indicate that your aircraft is DataComm<br>(CPDLC) capable, which means that the Other Information field should contain<br>appropriate data for REG/ and DAT/ subfields.                       |
| To enable DataComm, please press "Cancel" to return to the Flight Planning form and enter your tail number in the REG/ subfield. To specify DataComm capabilities, please enter the corresponding codes in the DAT/ subfield. |
| To opt out of DataComm services and continue your flight plan action, please press "Continue".                                                                                                    |
| Continue Cancel                                                                                                    |

## 8.2. Weather Briefing

The Weather Briefing window provides the user with weather and other data pertinent to the route of flight. User can request a briefing on the website by clicking either the Standard Brief, Outlook Brief, Abbreviated Brief button or an Area Brief button. If any required field for briefing fails validation, a popup message appears detailing the error.

For Route Briefs, if there is no or incomplete Aircraft Performance data available for the selected aircraft, the following warning dialog with an option to not remind the user again will appear. If the flight plan has a departure, destination, or alternate location in non-FS21 owned airspace, the dialog will contain a warning message about entering foreign airspace.

| Please wait                                                                                                    |                                                                                                    |                                                            |
|----------------------------------------------------------------------------------------------------|----------------------------------------------------------------------------------------------------|------------------------------------------------------------|
| A Briefing is not<br>performance.                                                                                          | tailored to your                                                                                     | aircraft's                                                 |
| To tailor future Br<br>your aircraft's info<br>Account > Aircraf                                                           | iefings and NavL<br>ormation at<br>t.                                                                | ogs, enter                                                 |
| Your Briefing is be                                                                                                    | ing generated                                                                                        |                                                            |
| Note that Briefing<br>downloaded as yo<br>Briefing. They ma<br>information than                                            | graphics are cre<br>ou step through<br>y contain more of<br>the Briefing text.                       | ated and<br>your<br>current                                |
| To update Briefing<br>graphics, resubmi                                                                                    | g text or summa<br>t Briefing.                                                                       | rized                                                      |
| If flying outside th<br>as soon as practi<br>airspace, as our ir<br>inaccurate or inco<br>whose airspace y<br>opportunity. | e United States,<br>cal after entering<br>nternational data<br>mplete. Contact<br>ou will enter at t | check data<br>foreign<br>may be<br>the country<br>he first |
| Do not                                                                                                    | remind me agai                                                                                       | n.                                                         |
| E 00 1100                                                                                                    |                                                                                                    |                                                            |

For Area Briefs and Route Briefs with completed Aircraft Performance data, the following standard dialog will appear. This will also appear if the checkbox in the above dialog was previously selected:

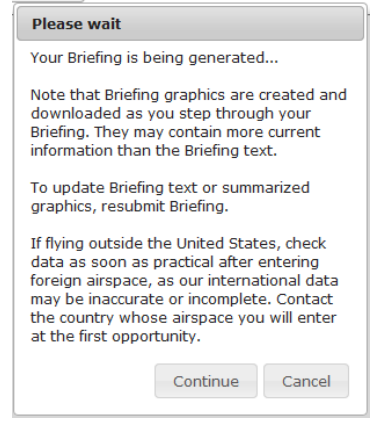

This window consisting of two panes/frames – one for text briefing and one for graphics will be displayed in a new browser window after clicking the Continue button on the dialog.

If your browser is configured to block popups and www.1800wxbrief.com is not on your list of websites with popups allowed, you will see the "Request Complete" dialog below. Clicking on "OK" will allow the popup to appear. To allow this popup to appear without the "Request Complete" dialog, add www.1800wxbrief.com to your list of websites where popups are allowed.

| Request Complete                                                                                         |
|----------------------------------------------------------------------------------------------------|
| Your browser appears to be configured to block pop-up windows.                                           |
| We recommend adding<br>www.1800wxbrief.com to your list of<br>websites where pop-up windows are allowed. |
| Click OK to bypass the pop-up blocker this<br>time and display the requested pop-up<br>window.           |
| ОК                                                                                                    |

#### a. Briefing Menu

The type of briefing requested, either Standard brief or Area brief, is displayed left of the menu bar with additional flight details.

| 😢 🗹 Plain Text 🔽 NEXTGEN View                                         | Standard Brief VFR ABC123 C130/S KJFK 122247 100 KLAX 0001 50nm    | Register for Briefing | Updates 🛛 🗶 🖷                 |
|-----------------------------------------------------------------------|--------------------------------------------------------------------|-----------------------|-------------------------------|
| 😢 🗹 Plain Text 🔽 NEXTGEN View                                         | Outlook Brief VFR ABC123 C130/S KJFK 122247 100 KLAX 0001 50nm     | Register for Briefing | Updates 🛛 🛛 🖷                 |
| 😢 🔽 Plain Text 🔽 NEXTGEN View                                         | Abbreviated Brief VFR ABC123 C130/S KJFK 122247 100 KLAX 0001 50nm | Register for Briefing | Updates 🛛 🛛 🖷                 |
| 😮 🗹 Plain Text 🔽 NEXTGEN View                                         | Area Brief ABC123 KJFK 25nm                                        | Register for Briefing | Updates 🛛 🖌 🖷                 |
| 😢 🔽 Plain Text 🛛 Standard Locations Briefing ABC123 122208 KJFK 1.5nm |                                                                    |                       | Register for Briefing Updates |
| Plain Text Outlook Locations Briefing ABC123 122208 KJFK 1.5nm        |                                                                    |                       | Register for Briefing Updates |
| 😢 🔽 Plain Text 🔹 Abbreviated Le                                       | cations Briefing ABC123 122208 KJFK 1.5nm                          |                       | Register for Briefing Updates |

The following buttons are available on the menu bar.

Display Plain Text/NEXTGEN Settings Help

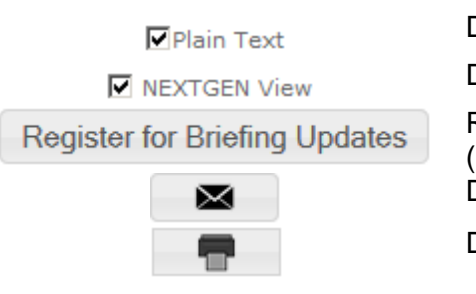

Display Plain Text Translation Display NEXTGEN View Register for Briefing Change Alerting Service (BCAS) Display Email Briefing Display the Textual Briefing Printing Page

## b. Plain Text/NEXTGEN Settings Help

The following dialog is displayed when the Plain Text/NEXTGEN Settings Help icon is clicked

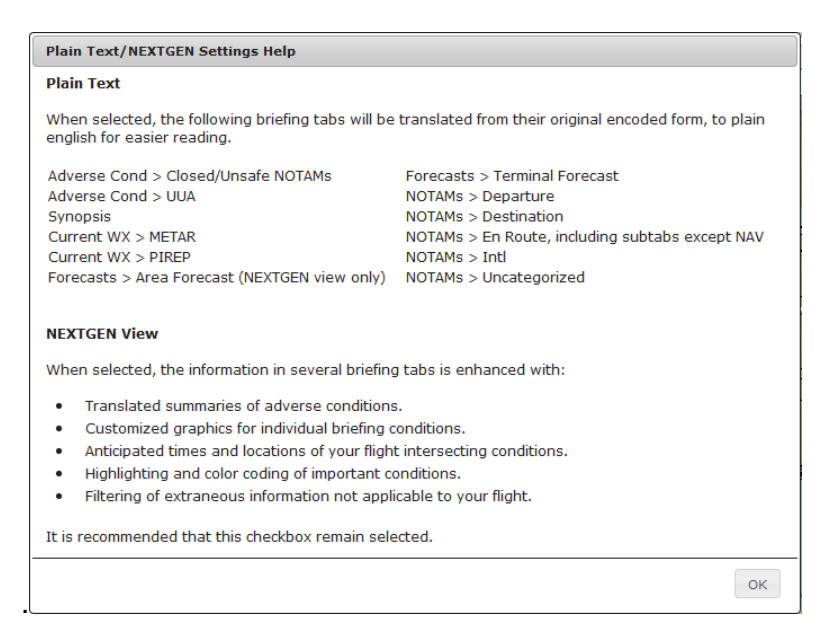

#### c. Registering for Briefing Updates

Registering for briefing updates allows a pilot to receive e-mail alerts when conditions change after the briefing. The pilot can choose to be emailed changes to TFRs, Closed/Unsafe NOTAMs (runway or airport closures) and adverse weather conditions. When registering the pilot can select the briefing elements they will receive updates for, the start and the stop times for receiving email alerts, the email addresses to which alert are sent.

Altitude filtering is applied to UAS Operating Areas (UOAs) for briefing updates. All UOAs within 10nm of the departure, destination or alternates are shown; an en-route UOA is only shown where the flight plan altitude is within 2,000ft of the UOA's altitude range.

Briefing updates are registered for on a briefing-by-briefing basis and are available for all briefing types. Note that for the scheduled email briefings, this service is available 48 hours into the future. The system will display the Briefing Update Registration dialog

when the Register for Briefing Updates button is clicked. This page allows the pilot to choose the sections to register for Briefing Change Alert Service emails.

Clicking on the Video icon will open a help video on how to register for Briefing Change Alerting Service (BCAS).

| Register for Briefing Updates                                                                                                    |
|----------------------------------------------------------------------------------------------------|
| Notifications will be sent for adverse conditions and synopsis information received after this briefing for this flight, and will include the full text received. Notifications will not include information in, or received prior to, this briefing.                                                                                              |
| If you are registered for ACAS, you will receive Briefing Updates and ACAS messages.                                                                                                    |
| Start Notification Service At:       Stop Notification Service At:         Date (MM/DD/YYYY):       09/08/2015         Time (HHMM):       0907         EDT       Estimated Time of Arrival         Date (MM/DD/YYYY):       09/08/2015         Time (HHMM):       HHMM         Date (MM/DD/YYYY):       09/08/2015         Time (HHMM):       HHMM |
| Email Notifications To:<br>test.user@Imco.com<br>Receive Notifications For: All Clear<br>Receive Notifications For: All Clear<br>Receive Notifications For: All Clear<br>Receive Notifications For: All Clear                                                                                                    |
| for the flight.       Register     Cancel                                                                                                    |

The Stop Notification Service time field defaults to ETD when the dialog is accessed from immediate briefings, and shows "HHMM" when accessed via the Scheduled Email Briefing page.

When registered for briefing updates, emails like the following example will be sent to the pilot during the specified notification period if any briefing changes in the pilot-selected sections are received.

| 🗛 Reply 👰 I  | Reply All 🕒 Forward 🧔 IM              |
|--------------|---------------------------------------|
|              | Wed 10/19/2016 11:25 AM               |
|              | DO_NOT_REPLY@afss.com                 |
|              | EXTERNAL: Leidos Flt Svc Notification |
| To 🔳 pilot@a | .com                                  |
| 🔤 Message    | ATT00001.txt (1 KB)                   |

Briefing Update--Synopsis for DP001 BOS to LAX Oct 19, 1525Z

Alert Time Oct 19, 1524Z

#### Encoded Message

FACA20 KKCI 1915300FAMKCINTERNATIONAL OPERATIONS BRANCHAVIATION WEATHER CENTER KANSAS CITY MISSOURIVALID 191600-2004000UTLOOK...200400-201600.SYNOPSIS...LARGE AREA OF WDLY SCT TO SCT TSRA OVR WRN ATLCFIRS... ASSOCD WITH DEEP LYRD LOW PRES CNTR NR 25N69W WITH SPCTROFS EXTDG NE TO 30N60W AND SW TO 19N76W. THIS SYSTEM WILL CONTIO BE CNVTVLY ACTV AS IT MOVES SLOWLY NWWD. SOME STG WNDS ASSOCD.OTHER SCT CNVTN OCRG FM SANTO DOMINGO FIR THRU SAN JUAN FIR INTOSERN PTN OF ATLC SW NY FIR ASSOCD WITH UPR IMPULSES ROTATING ARNDTHE LOW. ANOTHER SFC LOW IS OVR THE SWRN CARIB WITH SOME TSRAASSOCD. SFC RIDGE EXTDS FM SERN U.S. SWWD ACRS GLFMEX.

You may cancel future Briefing Update messages by selecting the following link.

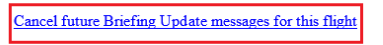

#### WARNINGS:

- 1. A confirmation message should be displayed when you select the link. If you do not receive the confirmation message, your future Briefing Update messages for this flight were not cancelled.
- 2. Do not use this link if you are not the pilot for the identified flight

```
Thank you for using the Briefing Updates service.
```

```
Leidos Flight Service
800-WX-Brief (800-992-7433) or online at <u>www.1800wxbrief.com</u>
© 2016 Leidos
```

The Briefing Update email has a link at the bottom of the email to cancel any future alerts.

#### d. Email Briefing

The system will display the Email Briefing popup when the button is clicked. This page allows the pilot to choose the sections to email. In dialogs for selecting the contents of briefings, the Adverse Conditions group will be selected by default.

| Email briefing to:<br>pilot@aa.com<br>pilot2@aa.com<br>When Email is sent, Email addresses will be added to Account > User<br>Select Briefing Contents: All Clear                                                                                                    |
|----------------------------------------------------------------------------------------------------|
|                                                                                                    |
| <ul> <li>Adverse Conditions</li> <li>Delta</li> <li>Temporary Flight Restrictions</li> <li>Closed/Unsafe NOTAMS</li> <li>Convective SIGMET</li> <li>SIGMET</li> <li>AIRMET</li> <li>Mountain Obscuration</li> <li>Icing</li> <li>Freezing Level</li> <li>Mountain Obscuration</li> <li>General Foc</li> <li>Destination</li> <li>Service</li> <li>Destination</li> <li>Service</li> <li>Obstruction</li> <li>Service</li> <li>Spropsis/Surface Analysis</li> <li>Current Weather</li> <li>METAR</li> <li>Pilot Reports</li> </ul> |

## e. Textual Briefing Printing Page

The system will display the Textual Briefing Printing Page popup when the button is clicked. This page allows the pilot to choose the sections to print. In dialogs for selecting the contents of briefings, the Adverse Conditions group will be selected by default.

| Textual Briefing Printing Page                                                                                                    |                                                                                                    |                                                                                                    | ×     |
|----------------------------------------------------------------------------------------------------|----------------------------------------------------------------------------------------------------|----------------------------------------------------------------------------------------------------|-------|
| Textual Briefing Printing Page         Select Briefing Contents:         Delta         Temporary Flight Restrictions         Closed/Unsafe NOTAMs         Convective SIGMET         SIGMET         AIRMET         If FR         Mountain Obscuration         Turbulence Low Altitude         Turbulence Low Altitude         Turbulence Low Altitude         Winds over 30 Knots         Other         Urgent Pilot Report         Center Weather Advisory         Severe Weather         Synopsis/Surface Analysis         Current Weather         METAR         Pilot Reports | Clear  Forecasts Cloud Coverage Vis, Sfc Winds & Precip Terminal Forecast Wids Aloft Area Forecast  NOTAMS Departure Destination En Route Navigation Service Obstruction Service Obstruction Airspace Special Use Airspace Runway/Taxiway/Apron/<br>Aerodrome/FDC Other/Unverified Military General FDC International Uncategorized | Flow Control Air Traffic Control System Command Center UAS Operating Area UAS Operating Area Niscellaneous NHC Bulletins Convective Outlook | ×     |
|                                                                                                    |                                                                                                    | Print Preview Cano                                                                                                    | el // |

#### f. Briefing Tabs

There are several briefing tabs created in the briefing as described in this section.

Depending on screen orientation, the orientation of the briefing window automatically switches between the following views:

- landscape view with the text pane on left and graphics pane on right.
- portrait view with text pane on top and graphics on bottom.

The **left pane** contains the text briefing for the flight. The briefing window has a button to expand the size of the text pane to the full size of the window.

The **graphics pane** has a popup configuration panel that allows the user to customize the map with weather imagery and auxiliary layers that are displayed on the graphics pane.

Tabs with unviewed data contain a yellow icon 
• next to the tab label.

#### Landscape:

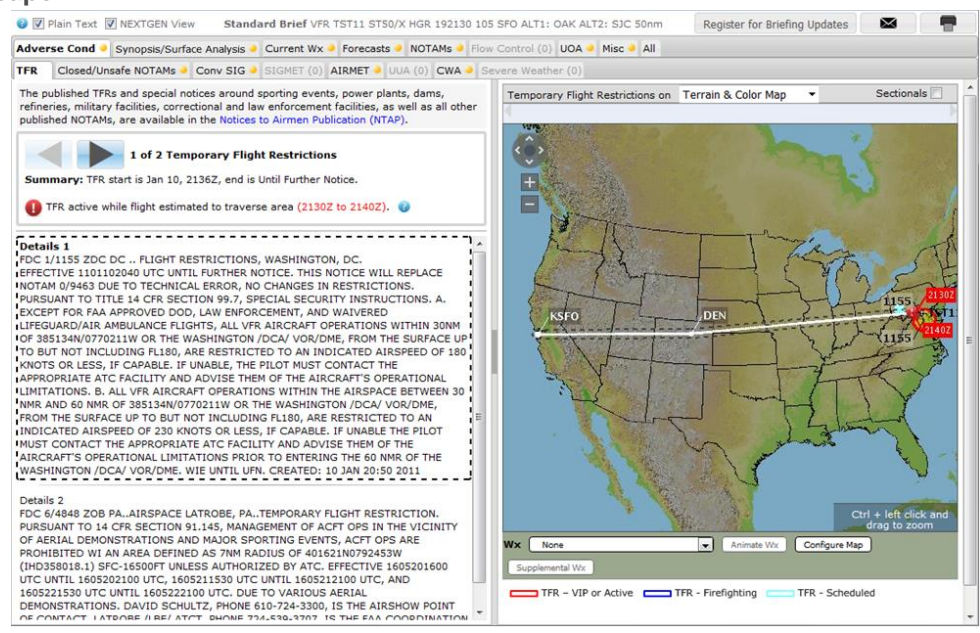

#### **Portrait:**

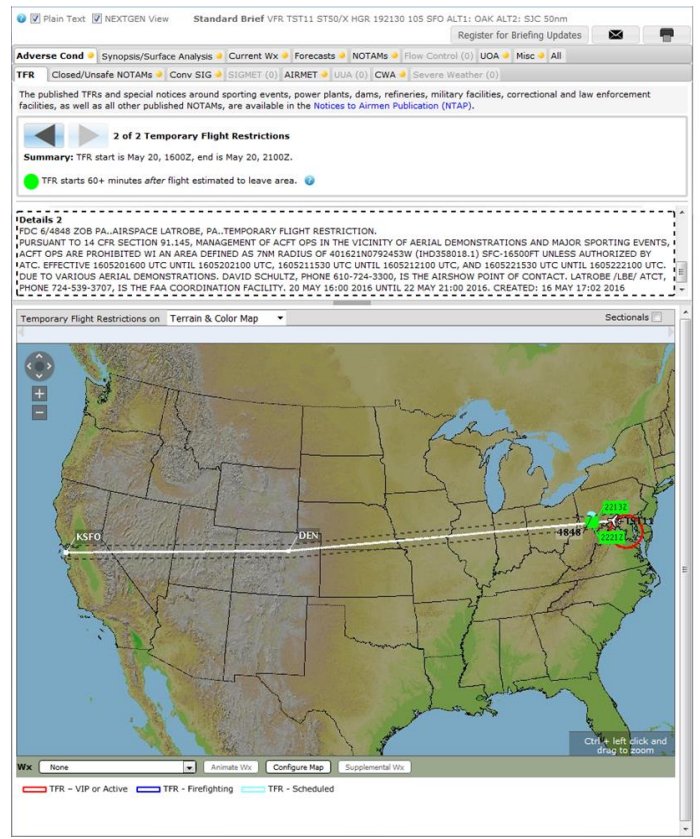

If a prior briefing window is open from a previous briefing request, the newly requested briefing will be displayed in this existing window.

#### i. Adverse Cond

The Adverse Cond tab allows the user to access Adverse Conditions that intersect the flight plan route corridor or an area briefing. The tab will appear with one of two views, depending on whether the briefing is eligible for Delta Conditions.

Refer to **Next Generation Briefing** – Adverse Condition for details on Delta Conditions. **Standard Briefing without Delta Conditions** 

| Advers | se Cond 🍳 Synopsis/Surfac | e Analysis 🏓 | Current Wx 🧕 | Forecast | s 🗕 NO | TAMs 🍑 F  | low Control (0) | UOA 🧕  | Misc 🔸 All |
|--------|---------------------------|--------------|--------------|----------|--------|-----------|-----------------|--------|------------|
| TFR    | Closed/Unsafe NOTAMs (0)  | Conv SIG 🧕   | SIGMET (0)   | AIRMET 🧕 | UUA (O | ) CWA (0) | ) Severe Weath  | er (0) |            |

#### Standard Briefing with Delta Conditions

| Adver | se Cond | Synopsis/Surface Analys  | is 🧕 Current | Wx 🧕 Forec | asts 🧕 NO | TAMs 🌒  | Flow Contr | ol (0) UOA 🧕 M | 1isc 🧕 All |
|-------|---------|--------------------------|--------------|------------|-----------|---------|------------|----------------|------------|
| Delta | TFR     | Closed/Unsafe NOTAMs (0) | Conv SIG 🧕   | SIGMET (0) | AIRMET 🧕  | UUA (0) | CWA (0)    | Severe Weather | r (0)      |

Delta

Delta TFR Closed/Unsafe NOTAMs • Conv SIG (0) SIGMET (0) AIRMET • UUA (0) CWA (0) Severe Weather (0)

This displays the Adverse Conditions that have changed for a filed plan since the last standard briefing was performed.

Refer to Next Generation Briefing – Adverse Condition for details.

TFR

| Advers                                                                                                    | e Cond 🔍 Synopsis/Surface Analysis 🤌 Current Wx 🍑 Forecasts 🍑 NOTAMs                                                                                                    | Flow Control (0) UOA  Misc  All |
|----------------------------------------------------------------------------------------------------|----------------------------------------------------------------------------------------------------|---------------------------------|
| TFR                                                                                                    | Closed/Unsafe NOTAMs (0) Conv SIG (0) SIGMET • AIRMET • UUA (0) CWA                                                                                                    | Severe Weather (0)              |
| The purchase of the publication of the publication | iblished TFRs and special notices around sporting events, power plants, dams,<br>ies, military facilities, correctional and law enforcement facilities, as well as all other<br>ned NOTAMs, are available in the Notices to Airmen Publication (NTAP). | Special Notice                  |

This allows the user to review Temporary Flight Restrictions (TFRs) associated with the flight path of the aircraft. User can click on Notices to Airmen Publication (NTAP) link to display FAA Notices to Airmen

If there is an interruption in the US NOTAM Service, the following message will be displayed: "NOTAM data may not be current due to a US NOTAM Service interruption. A recheck of data prior to departure may be warranted." This message will also be displayed under the TFR section in the All tab, Emailed Briefings, and Textual Printed Briefings.

Refer to Next Generation Briefing – Adverse Condition for details.

Closed/Unsafe NOTAMs

```
Adverse Cond 
Synopsis/Surface Analysis
Current Wx
Forecasts
NOTAMs
Flow Control (0) UOA (0) Misc
All
TFR
Closed/Unsafe NOTAMs
Conv SIG (0) SIGMET (0) AIRMET
UUA (0) CWA (0) Severe Weather (0)
```

This is focused on helping the user quickly check for Adverse Condition NOTAMs at the Departure, Destination, and Alternate Airports.

Adverse condition NOTAMs are NOTAMs indicating runway or aerodrome closures or unsafe conditions. Note that the tab can include International as well as D-NOTAMs. If both International and D-NOTAMs exist for an airport, the D-NOTAMs will be listed first and the International NOTAMs will follow.

Additionally, from this tab the user has quick access to Airport Information Pages and Airport Diagrams (if these are available) via hyperlinks, as in this example:

| Adve                                                                            | rse Cond  Synopsis/Surfac | e Analysis 🔌 Current Wx 🌢 Forecasts 🧕 NOTAMs 🤌 Flow Control (0) UOA (0) | Misc 🧕 All |  |  |  |
|---------------------------------------------------------------------------------|---------------------------|-------------------------------------------------------------------------|------------|--|--|--|
| TFR                                                                             | Closed/Unsafe NOTAMs      | Conv SIG (0) SIGMET (0) AIRMET • UUA (0) CWA (0) Severe Weather (0)     |            |  |  |  |
| All published NOTAMs are available in the Notices to Airmen Publication (NTAP). |                           |                                                                         |            |  |  |  |

Departure: KBOS <u>Airport Information Page Airport Diagram</u> !BOS 01/001 Gen Edward Lawrence Logan International, Boston, MA (KBOS) Runway 14/32 closed Jan 01, 2016 0050Z to Jan 31, 2016 2200Z

!BOS 01/003 Gen Edward Lawrence Logan International, Boston, MA (KBOS) Runway 15L/33R closed except taxi Jan 01, 2016 0751Z to Jan 31, 2016 1200Z Estimated

!BOS 01/006 Gen Edward Lawrence Logan International, Boston, MA (KBOS) Runway 14/32 closed Jan 02, 2016 0101Z to Jan 05, 2016 2300Z Estimated

Destination: KATL Airport Information Page Airport Diagram

Conv SIG

Adverse Cond 
Synopsis/Surface Analysis
Current Wx
Forecasts
NOTAMs
Flow Control (0) UOA
Misc
All
TFR (0) Closed/Unsafe NOTAMs (0) Conv SIG (0) SIGMET
AIRMET
UUA (0) CWA (0) Severe Weather (0)

This allows the user to review Convective Significant Meteorological (SIGMET) data associated with the flight path of the aircraft.

Refer to Next Generation Briefing – Adverse Condition for details.

SIGMET

| Adverse Cond  Synopsis/Surface Analysis     | Current Wx 🧕     | Forecasts |         | Is 🤍 Flov | v Control (0) | UOA 🗕   | Misc 🗕 All |
|---------------------------------------------|------------------|-----------|---------|-----------|---------------|---------|------------|
| TFR (0) Closed/Unsafe NOTAMs (0) Conv SIG ( | 0) <b>SIGMET</b> | AIRMET 🗕  | UUA (0) | CWA (0)   | Severe Weath  | her (0) |            |

This allows the user to review Significant Meteorological (SIGMET) weather advisories along the flight path of the aircraft.

Refer to Next Generation Briefing – Adverse Condition for details.

AIRMET

| Advers  | e Cond 🤍 Synopsis/Surface | Analysis 🧕 Current Wx 4 | 🗕 Forecasts 单 NOTAMs 4  | Flow Control (0) UOA  Misc  All |
|---------|---------------------------|-------------------------|-------------------------|---------------------------------|
| TFR (0) | Closed/Unsafe NOTAMs (0)  | Conv SIG (0) SIGMET     | AIRMET • UUA (0) CW     | /A (0) Severe Weather (0)       |
| IFR     | MTN Obsc 🧕 Icing 🍑 Freezi | ng Level 🤍 Turb Low 🍑 T | Furb High 🧕 Wnds>30 Kts | lLWS 🕘 Other (0)                |

Airmen's Meteorological (AIRMET) records are issued for potentially hazardous weather conditions, such as moderate turbulence and icing, surface winds of more than 30 knots, or restricted visibility.

|     | AIRMET Reporting Areas |              |
|-----|------------------------|--------------|
| ID  | Location               | Alternate ID |
| HNL | Honolulu, HI           | FAHW31       |
| BOS | Boston, MA             | FAUS41       |
| MIA | Miami, FL              | FAUS42       |
| CHI | Chicago, IL            | FAUS43       |
| DFW | Dallas/Ft Worth, TX    | FAUS44       |
| SLC | Salt Lake City, UT     | FAUS45       |
| SFO | San Francisco, CA      | FAUS46       |
| JNU | Juneau, AK             | FAAK47       |
| ANC | Anchorage, AK          | FAAK48       |
| FAI | Fairbanks, AK          | FAAK59       |

The AIRMET tabs are categorized by type and presented on separate sub-tabs as there may be many AIRMETs associated with a given flight plan. It allows the user to review AIRMETs along the pilot's planned route of flight.

Refer to **Next Generation Briefing** – Adverse Condition for details.

> IFR

| Adverse Cond  Synopsis/Surface   | Analysis 🧕 Current Wx 4 | 🕨 Forecasts 🎴 NOTAM | Is 🕘 Flow | r Control (0) UOA 🍑 Misc 🍑 Al |  |
|----------------------------------|-------------------------|---------------------|-----------|-------------------------------|--|
| TFR (0) Closed/Unsafe NOTAMs (0) | Conv SIG (0) SIGMET     | AIRMET • UUA (0)    | CWA (0)   | Severe Weather (0)            |  |
| IFR MTN Obsc  Icing  Freezin     | ng Level 🧕 Turb Low 🧕 T | urb High 🤍 Wnds>30  | Kts 🧕 LL  | WS 🕘 Other (0)                |  |

This contains AIRMETs that indicate Instrument Flight Rules (IFR) conditions. These AIRMETs have headings that contain "AIRMET SIERRA" and AIRMET phenomenon sections that begin with "AIRMET IFR" or contain "IFR" on the first line.

Mtn Obsc

| Advers  | e Cond 🧕 | Synopsis/Surface | e Analysis 🧕 | Current Wx 🧕 | Forecasts  |         | 1s 🕘 Flov | v Control (0) | UOA 🧕    | Misc 🧕 All |
|---------|----------|------------------|--------------|--------------|------------|---------|-----------|---------------|----------|------------|
| TFR (0) | Closed/U | nsafe NOTAMs (0) | Conv SIG (   | 0) SIGMET    | AIRMET 🗕   | UUA (0) | CWA (0)   | Severe Wea    | ther (0) |            |
| IFR I   | MTN Obsc | Icing 🧕 Freezi   | ng Level 🌖   | Turb Low 🌖 T | urb High 🧕 | Wnds>30 | Kts 🧕 L   | LWS 🧕 Othe    | er (0)   |            |

This contains AIRMETs that indicate Mountain Obscuration (Mtn Obsc) conditions. These AIRMETs have headings that contain "AIRMET SIERRA" and AIRMET phenomenon sections that begin with "AIRMET MTN OBSCN", "MTN OBSCN", "AIRMET MT OBSC", "MT TEMPO OBSC", or "MTS OCNL OBSC".

Icing

| Adver  | se Cond 🗕 :  | Synopsis/ | Surface | Analysis 🧕   | Current Wx | 🛛 🕘 Forecasts |         | <b>1s </b> | / Control (0) UOA 🧕 | Misc 🔸 All |
|--------|--------------|-----------|---------|--------------|------------|---------------|---------|------------|---------------------|------------|
| TFR (O | ) Closed/Uns | safe NOTA | Ms (0)  | Conv SIG ((  | ) SIGMET   | AIRMET •      | UUA (0) | CWA (0)    | Severe Weather (0   | )          |
| IFR    | MTN Obsc     | Icing     | Freezin | ng Level 🌖 ' | Turb Low 🧕 | Turb High 🧕   | Wnds>30 | Kts 🧕 Ll   | WS 🕘 Other (0)      |            |

This contains AIRMETs that indicate icing conditions. These AIRMETs have headings that contain "AIRMET ZULU" and AIRMET phenomenon sections that begin with "AIRMET ICE" or "FRZLVL...".

Freezing Level

| Adve  | rse Cond 🌖   | Synopsis | /Surface A | Analysis 🧕 | Current Wx | Forecasts   |         | Ms 🕘 Flow | Control (0) | UOA 🧕    | Misc 🗕 All |
|-------|--------------|----------|------------|------------|------------|-------------|---------|-----------|-------------|----------|------------|
| TFR ( | 0) Closed/Un | safe NOT | AMs (0) C  | Conv SIG ( | 0) SIGMET  | AIRMET •    | UUA (0) | CWA (0)   | Severe Wea  | ther (0) |            |
| IFR   | MTN Obsc     | Icing    | Freezing   | g Level    | Turb Low 🧕 | Turb High 🧕 | Wnds>3  | 0 Kts 🧕 L | LWS 🕘 Oth   | er (0)   |            |

This contains AIRMETs that indicate freezing level conditions. These AIRMETs have headings that contain "AIRMET ZULU" and AIRMET phenomenon sections that begin with "AIRMET ICE" or "FRZLVL...".

> Turb Low

| Adver  | se Cond 🧕   | Synopsis  | s/Surface | Analysis | Current W: | k 🕘 Forecasts | NOTAM   | IS 🔶 F | low Co  | ntrol (0) | UOA 🧕     | Misc 🔸 All |
|--------|-------------|-----------|-----------|----------|------------|---------------|---------|--------|---------|-----------|-----------|------------|
| TFR (0 | ) Closed/Ur | nsafe NOT | AMs (0)   | Conv SIG | (0) SIGMET | AIRMET 🧕      | UUA (0) | CWA    | (0) Sev | vere Wea  | ather (0) |            |
| IFR    | MTN Obsc    | Icing     | Freezin   | g Level  | Turb Low   | Turb High 🧕   | Wnds>30 | Kts 🧕  | LLWS    | ) Oth     | er (0)    |            |

This contains AIRMETs that indicate turbulence at altitudes less than Flight Level (FL)180. These AIRMETs have headings that contain "AIRMET TANGO" and AIRMET phenomenon sections that begin with "AIRMET TURB".

Turb High

| Adve                                                                                             | rse Cond 🌖                                                                          | Synopsis | Surface Analysis | Current W  | x 🗕 Forecasts | s 🧕 NOTAMs 🧕 | Flow Control (0) UOA  Misc All |  |  |  |  |  |
|--------------------------------------------------------------------------------------------------|-------------------------------------------------------------------------------------|----------|------------------|------------|---------------|--------------|--------------------------------|--|--|--|--|--|
| TFR (0) Closed/Unsafe NOTAMs (0) Conv SIG (0) SIGMET AIRMET • UUA (0) CWA (0) Severe Weather (0) |                                                                                     |          |                  |            |               |              |                                |  |  |  |  |  |
| IFR                                                                                              | IFR MTN Obsc Icing Freezing Level Turb Low Turb High Wnds>30 Kts • LLWS • Other (0) |          |                  |            |               |              |                                |  |  |  |  |  |
| This                                                                                             | contains                                                                            | AIRN     | /IETs that ir    | ndicate tu | irbulence     | at or abov   | ve Flight Level (FL)180.       |  |  |  |  |  |
| The                                                                                              | These AIRMETs have headings that contain "AIRMET TANGO" and AIRMET                  |          |                  |            |               |              |                                |  |  |  |  |  |
| pher                                                                                             | phenomenon sections that begin with "AIRMET TURB".                                  |          |                  |            |               |              |                                |  |  |  |  |  |

Wnds>30 Kts

| Adverse Cond  Synopsis/Surface   | Analysis 🍑 Current Wx | Forecasts ONOTAMS  | Plow Control (0) UOA 🔶 Misc 🏓 All |
|----------------------------------|-----------------------|--------------------|-----------------------------------|
| TFR (0) Closed/Unsafe NOTAMs (0) | Conv SIG (0) SIGMET   | AIRMET 🔶 UUA (0) 🤇 | CWA (0) Severe Weather (0)        |
| IFR MTN Obsc Icing Freezing      | g Level Turb Low T    | urb High Wnds>30 H | ts LLWS • Other (0)               |

This contains AIRMETs that indicate surface winds greater than 30 knots. These AIRMETs have headings that contain "AIRMET TANGO" and "STG SFC WNDS" and phenomenon section contains "AIRMET STG SFC WNDS".

> LLWS

| Adverse Cond     | Synopsis/Surface | Analysis 🧕 Current | Wx 🧕 Forecast | s 🗕 NOTAMs 🧕 | Flow Contro | ol (0) UOA 🍑 Misc 🍑 All |
|------------------|------------------|--------------------|---------------|--------------|-------------|-------------------------|
| TFR (0) Closed/U | nsafe NOTAMs (0) | Conv SIG (0) SIGM  | AIRMET        | UUA (0) CWA  | (0) Severe  | e Weather (0)           |
| IFR MTN Obsc     | Icing Freezin    | g Level Turb Low   | Turb High     | Wnds>30 Kts  | LLWS        | Other (0)               |

This contains AIRMETs that indicate low level wind shear conditions. These AIRMETs have headings that contain "AIRMET TANGO" and AIRMET phenomenon sections that begin with "LLWS POTENTIAL".

> Other

| Adver  | se Cond     | Synopsi   | s/Surface Analysis | Current W    | /x 🍑 Forecast | ts 🍑 NOTAMs 🧕 | Flow Cont | rol (0) UOA 🧕 Misc 🍑 A |
|--------|-------------|-----------|--------------------|--------------|---------------|---------------|-----------|------------------------|
| TFR (0 | ) Closed/Ur | nsafe NOT | TAMs (0) Conv SI   | G (0) SIGMET | AIRMET        | UUA (0) CWA   | (0) Seve  | ere Weather (0)        |
| IFR    | MTN Obsc    | Icing     | Freezing Level     | Turb Low     | Turb High     | Wnds>30 Kts   | LLWS      | Other (0)              |

This contains AIRMETs that do not fall into any of the other categories.

• UUA

| Adverse Cond     | Synopsis/Surface | e Analysis 🧕 Ci | urrent Wx | Forecasts |         | <b>1s </b> | v Control (0) UOA 🧕 | Misc 🗕 All |
|------------------|------------------|-----------------|-----------|-----------|---------|------------|---------------------|------------|
| TFR (0) Closed/U | nsafe NOTAMs (0) | Conv SIG (0)    | SIGMET    | AIRMET    | UUA (0) | CWA (0)    | Severe Weather (0)  |            |

This allows the user to review urgent Pilot Report (PIREP) and urgent Aircraft Report (AIREP) data. The user also has the ability to view the text in plain-text translation by selecting the Plain Text checkbox.

#### PIREP/AIREP Icons Legend

| lc | ing PIREP/AI | REP Icons |                   |       |                      |          |                       |        |
|----|--------------|-----------|-------------------|-------|----------------------|----------|-----------------------|--------|
|    | Negative     | Trace     | Trace to<br>Light | Light | Light to<br>Moderate | Moderate | Moderate<br>to Severe | Severe |
|    | Ø            | $\cup$    | $\in$             | Ψ     | $\in$                | €        | €                     | ŧ      |

#### **Turbulence PIREP/AIREP Icons**

| Negative | Smooth | Light  | Light to<br>Moderate | Moderate | Moderate<br>to Severe | Severe    | Extreme |
|----------|--------|--------|----------------------|----------|-----------------------|-----------|---------|
| Ø        |        | $\leq$ | Δ                    | Δ        |                       | $\otimes$ | 4       |

Sky Condition PIREP/AIREP Icons

| Unknown | Clear | Few<br>Clouds | Scattered<br>Clouds | Broken<br>Clouds | Overcast |
|---------|-------|---------------|---------------------|------------------|----------|
|         | 0     | θ             | 0                   | 0                | •        |

Other PIREP/AIREP Icons

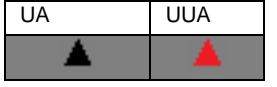

\*Note that the icon displayed will reflect the most severe condition reported. Also note that an urgent PIREP or AIREP will be depicted using the UUA icon regardless of the conditions reported in the message text.

If a PIREP or AIREP contains more than one condition, a composite icon is displayed depicting all of the conditions.

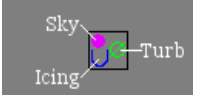

• CWA

| Adverse Cond     | Synopsis/Surface | Analysis 🧕  | Current Wx 🧕 | Forecasts | NOTA    | Ms 🧕 | Flow | Control (0) | UOA    | •  | Misc 4 | All |
|------------------|------------------|-------------|--------------|-----------|---------|------|------|-------------|--------|----|--------|-----|
| TFR (0) Closed/U | nsafe NOTAMs (0) | Conv SIG (0 | SIGMET       | AIRMET    | UUA (0) | CWA  | (0)  | Severe Wea  | ther ( | 0) |        |     |

This allows the user to review Center Weather Advisory information for US ARTCC regions.

Refer to Next Generation Briefing – Adverse Condition for details.

• Severe Weather

 Adverse Cond
 Synopsis/Surface Analysis
 Current Wx
 Forecasts
 NOTAMs
 Flow Control (0)
 UOA
 Misc
 All

 TFR (0)
 Closed/Unsafe NOTAMs (0)
 Conv SIG (0)
 SIGMET
 AIRMET
 UUA (0)
 CWA (0)
 Severe Weather (0)

This allows the user to review Aviation Watch Notification Messages issued by the National Weather Service (NWS) Storm Prediction Center (SPC) as well as Warning Messages issued by local NWS offices. These messages alert the aviation community to the presence of organized thunderstorms that are forecast to produce tornadoes and/or severe weather in the conterminous U.S.

The SPC also issues Public Watch Notification messages. These messages alert a broader audience and are displayed on this tab. The area described in the Public Watch Notification messages will be contained within the area described in the Aviation Watch Notification message.

The SPC issues the following three types of Watch messages:

- Aviation Watch Notification Message
- Public Severe Thunderstorm Watch Notification Message
- Public Tornado Watch Notification Message

Local NWS offices issue the following two types of Warning messages:

- Severe Thunderstorm Warning Message
- Tornado Warning Message

The Public Severe Thunderstorm Watch Notification Message and Public Tornado Watch Notification Message alert the aviation community, NWS offices, the public, the media, and emergency managers to the presence of organized thunderstorms that are forecast to produce tornadoes and/or severe weather in the conterminous U.S.

The Severe Thunderstorm Warning Message is issued when trained Skywarn spotters or Doppler capable weather radar indicates a strong thunderstorm is producing dangerously large hail or high winds, capable of causing significant damage. It does not account for lightning or flooding.

The Tornado Warning Message is issued to warn an area that a tornado may be imminent. It can be issued after either a tornado or funnel cloud has already been spotted, or if there are radar indications that a tornado may be possible.

Refer to **Next Generation Briefing** – Adverse Condition for details

#### ii. Synopsis/Surface Analysis

Adverse Cond Synopsis/Surface Analysis Current Wx • Forecasts • NOTAMs • Flow Control (0) UOA • Misc • All

This allows the user to review a synopsis for each area forecast region associated with the route of flight. It also allows the user to view the Surface Analysis Chart for the route of flight. The user also has the ability to view the Synopsis/Surface Analysis tab in plain-text translation by selecting the Plain Text checkbox.

#### iii. Current Wx

Adverse Cond Synopsis/Surface Analysis Current Wx 
Forecasts
NOTAMs
Flow Control (0) UOA
Misc
All
METAR
PIREP

The Current Wx allows the user to access METARs and PIREPs for affected locations included in a flight plan route corridor or an area briefing. The user also has the ability to view the text in plain-text translation by selecting the Plain Text checkbox.

METAR

Adverse Cond Synopsis/Surface Analysis Current Wx 
Forecasts
Forecasts
Flow Control (0) UOA
Misc
All
METAR
PIREP

This allows the user to review Meteorological Aviation Reports (METAR) along the flight path of the aircraft, or around the location selected, in the case of an area briefing.

If the High Altitude Briefing checkbox is checked and the altitude is above the transition level (FL180) METAR data along the route will not be provided in the briefing.

Refer to Next Generation Briefing – Current Wx for details.

PIREP (Pilot Reports)

```
Adverse Cond Synopsis/Surface Analysis Current Wx Forecasts NOTAMs Flow Control (0) UOA Misc All
METAR PIREP
```

This allows the user to review both routine and urgent PIREP and AIREP data. The tab will contain routine PIREP, urgent PIREP, routine AIREP, and urgent AIREP data.

Reference UUA section above for icon legend.

#### iv. Forecasts

| Adverse C | ond    | Synopsis/Surface A   | nalysis  | Current W: | K Forecasts   | •  | NOTAMs      | •  | Flow Control (0) | UOA 🧕 | Misc 🧕 | All |
|-----------|--------|----------------------|----------|------------|---------------|----|-------------|----|------------------|-------|--------|-----|
| Clouds    | Vis, S | Sfc Winds & Precip 🧕 | Terminal | Forecast 🧕 | Winds Aloft 🧕 | Ar | rea Foreca: | st | •                |       |        |     |

Clouds

 Adverse Cond
 Synopsis/Surface Analysis
 Current Wx
 Forecasts
 NOTAMs
 Flow Control (0)
 UOA
 Misc
 All

 Clouds
 Vis, Sfc Winds & Precip
 Terminal Forecast
 Winds Aloft
 Area Forecast

This allows the users to review a list of cloud coverage charts. The list of charts will be ordered by regions along the route of flight, with the CONUS region always listed last. Each region will be ordered by forecast times from earliest to latest.

The forecast times are within the overall flight time +/- 3 hours.

There are 10 regions: Northeast, East, Southeast, Northcentral, Central, Southcentral, Northwest, West, Southwest, and Continental United States(labeled "CONUS").

Each chart will be a hyperlink that when clicked will open a window displaying the associated cloud coverage chart.

There is a "Help" link above the list of charts that links to a document provided by FAA that gives the user access to additional information concerning graphical area forecast content.

If there are no charts associated with the flight plan, due to the route of flight or the planned flight time then "No current Cloud Coverage data for this briefing." will be displayed in the text pane. When data is missing for a particular time or region, the hyperlink will become inactive and "current data unavailable" will be displayed next to the link text.

Refer to Next Generation Briefing Forecasts - Clouds for details

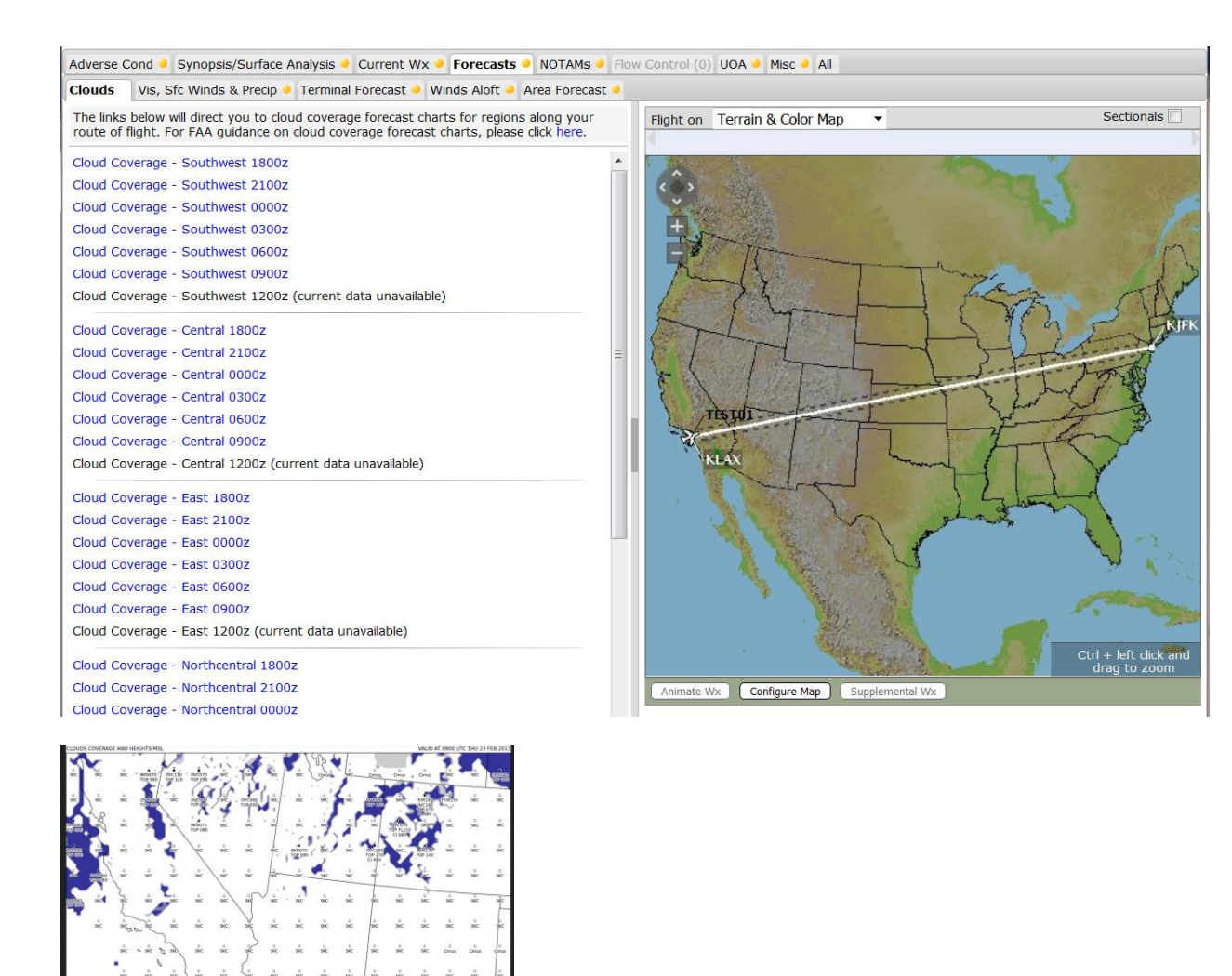

#### Vis, Sfc Winds & Precip

Adverse Cond 
Synopsis/Surface Analysis
Current Wx
Forecast
NOTAMs
Flow Control (0) UOA
Misc
All
Clouds
Vis, Sfc Winds & Precip
Terminal Forecast
Vinds Aloft
Area Forecast

This allows the users to review a list of visibility, surface winds, precipitation and weather charts. The list of charts will be ordered by regions along the route of flight, with the CONUS region always listed last. Each region will be ordered by forecast times from earliest to latest.

The forecast times are within the overall flight time +/- 3 hours.

Each chart will be a hyperlink that when clicked will open a window displaying the associated visibility, surface winds, precipitation and weather chart.

There is a "Help" link above the list of charts that links to a document provided by FAA that gives the user access to additional information concerning graphical area forecast content

If there are no charts associated with the flight plan, due to the route of flight or the planned flight time then "No current Visibility, Surface Winds, Precipitation & Weather data for this briefing." will be displayed in the text pane. When data is missing for a particular time or region, the hyperlink will become inactive and "current data unavailable" will be displayed next to the link text.

Refer to Next Generation Briefing Forecasts - Vis, Sfc Winds & Precip for details

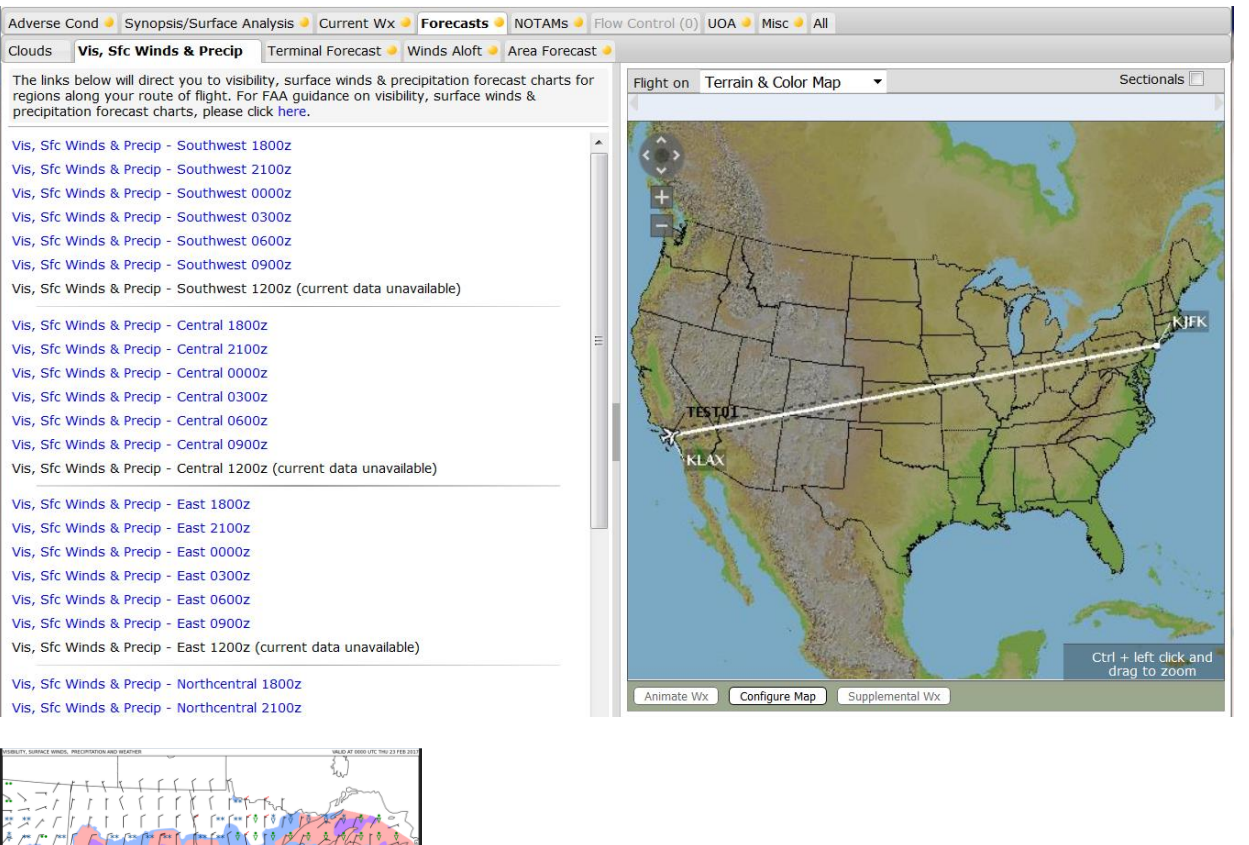

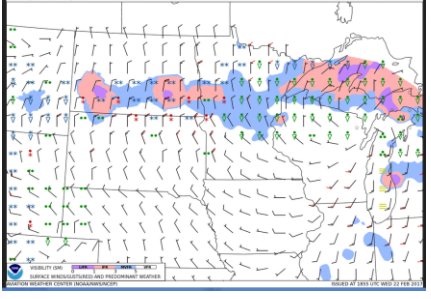

Terminal Forecast

| Adverse C | Cond 🍑 Synopsis/Surface A | Analysis 🍑 Current Wx | Forecasts     | NOTAMs 🧕      | Flow Control (0) | UOA 🧕 | Misc 🧕 | All |
|-----------|---------------------------|-----------------------|---------------|---------------|------------------|-------|--------|-----|
| Clouds    | Vis, Sfc Winds & Precip   | Terminal Forecast     | Winds Aloft 🧕 | Area Forecast | . •              |       |        |     |

This allows the user to review the expected meteorological conditions at a landing facility for a specific time period. A TAF contains information on the expected surface wind, visibility, weather and clouds as well as on expected significant changes to one or more of these elements during the validity period.

If the High Altitude Briefing checkbox is checked and the altitude is above the transition level (FL180) TAF data along the route will not be provided in the briefing.

The Web supports TAF data for all sites located in CONUS, Atlantic, Mexico/Caribbean, South America, Pacific, Canada, and Alaska. Majority of these sites are located in the CONUS and Alaska, however sites on various islands in the Pacific, the Caribbean, the North and South Atlantic, and Indian oceans are also included.

Refer to **Next Generation Briefing** Forecasts – Terminal Forecast for details.

• Winds Aloft

 Adverse Cond •
 Synopsis/Surface Analysis •
 Current Wx •
 Forecasts •
 NOTAMs •
 Flow Control (0)
 UOA •
 Misc •
 All

 Clouds
 Vis, Sfc Winds & Precip
 Terminal Forecast
 Winds Aloft
 Area Forecast •

## This allows the user to review wind and temperature aloft forecasts as produced by the NWS National Centers for Environmental Prediction (NCEP).

The forecasts are for specified locations in the Continental United States (CONUS), the Hawaiian Islands, Alaska and coastal waters, and the western Pacific Ocean, and Canada. The forecasts include wind direction, wind speed, and temperature. These values are reported across different forecast periods, at different altitudes, and at different locations.

Each forecast includes 3 forecast periods. These periods are 6 hour use, 12 hour use, and 24 hour use. The Winds Aloft tab presents the 6, 12, and 24 hour forecast periods.

| Winds Aloft Forecast Periods |           |               |               |               |  |  |  |
|------------------------------|-----------|---------------|---------------|---------------|--|--|--|
| Data Available               | Model Run | 6 hour        | 12 hour       | 24 hour       |  |  |  |
|                              |           | FOR USE times | FOR USE times | FOR USE times |  |  |  |
| ~0200Z                       | 0000Z     | 0200-0900Z    | 0900-1800Z    | 1800-0600Z    |  |  |  |
| ~0800Z                       | 0600Z     | 0800-1500Z    | 1500-0000Z    | 0000-1200Z    |  |  |  |
| ~1400Z                       | 1200Z     | 1400-2100Z    | 2100-0600Z    | 0600-1800Z    |  |  |  |
| ~2000Z                       | 1800Z     | 2000-0300Z    | 0300-1200Z    | 1200-0000Z    |  |  |  |

| Winds Aloft Canadian Forecast Periods |           |               |               |               |  |  |  |  |
|---------------------------------------|-----------|---------------|---------------|---------------|--|--|--|--|
| Data Available                        | Model Run | 6 hour        | 12 hour       | 24 hour       |  |  |  |  |
|                                       |           | FOR USE times | FOR USE times | FOR USE times |  |  |  |  |
| ~0200Z                                | 0000Z     | 0200-0900Z    | 0900-1800Z    | 1800-0600Z    |  |  |  |  |
| ~0800Z                                | 0600Z     | 0800-1500Z    | 1500-0000Z    | 0000-1200Z    |  |  |  |  |
| ~1400Z                                | 1200Z     | 1400-2100Z    | 2100-0600Z    | 0600-1800Z    |  |  |  |  |
| ~2000Z                                | 1800Z     | 2000-0300Z    | 0300-1200Z    | 1200-0000Z    |  |  |  |  |

The forecasts support 3 different sets of altitudes depending on the region of the forecast. One set of altitudes covers the CONUS and Alaska region. The second set of altitudes covers Hawaii and the Western Pacific region. The third set of altitudes covers Canada region. Each set of altitudes is further split into 2 levels, high and low.

|               | Winds Aloft Altitude Le | evels by Region |
|---------------|-------------------------|-----------------|
| CONUS, Alaska | Hawaii, Western Pacific | Canada          |
| Low Level     | Low Level               | Low Level       |
| 030           | 010                     | 030             |
| 060           | 015                     | 060             |
| 090           | 020                     | 090             |
| 120           | 030                     | 120             |
| 180           | 060                     | 180             |
| 240           | 090                     |                 |
| 300           | 120                     |                 |
| 340           | 150                     |                 |
| 390           | 180                     |                 |
|               | 240                     |                 |
| High Level    | High Level              | High Level      |
| 450           | 300                     | 240             |
| 530           | 340                     | 300             |
|               | 390                     | 340             |
|               | 450                     | 390             |
|               | 530                     | 450             |
|               |                         | 530             |

The Winds Aloft tab consists of the following:

- Altitudes within 4000 feet Checkbox
- Winds Aloft Legend

- Altitude Row
- Station ID Column
- Winds Aloft Area.

The standard altitude columns are displayed as well as the filed altitude, the filed altitude plus and minus 2000 feet, and the filed altitude plus and minus 4000 feet columns. The filed altitude column is highlighted in blue. Altitude columns below the lowest standard altitude and above the highest standard altitude will not be displayed. Blank entries on the winds aloft table indicate opposing winds or that there is no wind data available for that station at that particular altitude.

The altitudes within 4000 feet checkbox is checked by default and allows users to show or hide columns with altitudes 4000 feet greater than or less than the filed altitude. The state of the checkbox is remembered for the next time the Winds Aloft tab is visited. The table below has the checkbox checked and displays columns with altitudes within 4000 feet of the filed altitude.

| Station ID            | 030    | 035<br>Filed | 055<br>Filed+2k | 060       | 075<br>Filed+4k |
|-----------------------|--------|--------------|-----------------|-----------|-----------------|
| 261800Z<br>1400-2100Z |        |              |                 |           |                 |
| MIA                   | 130008 |              |                 | LGTVRB+13 |                 |
| PIE                   | LGTVRB |              |                 | 230023+12 | 240022+11       |
| MLB                   | LGTVRB |              |                 | 220019+11 | 240021+10       |
| 270000Z<br>2100-0600Z |        |              |                 |           |                 |
| MIA                   | LGTVRB | LGTVRB       | LGTVRB          | LGTVRB+14 | LGTVRB+12       |
| PIE                   | LGTVRB |              |                 | 240021+11 | 250019+11       |
| MLB                   | LGTVRB |              |                 | 240016+12 | 245016+11       |
| 271200Z<br>0600-1800Z |        |              |                 |           |                 |
| MIA                   | 060005 | 068005       | 101006          | 110007+15 |                 |
| PIE                   | LGTVRB |              |                 | 260012+14 |                 |
| MLB                   | 130008 | 155009       | 255013          | 280015+14 | 290012+13       |

The image below has the checkbox unchecked and displays all altitude columns.

| Station ID            | 030    | 035<br>Filed | 055<br>Filed+2k | 060       | 075<br>Filed+4k | 090       | 120       | 180       | 240       | 300       | 340       | 390       | 450       | 530       |
|-----------------------|--------|--------------|-----------------|-----------|-----------------|-----------|-----------|-----------|-----------|-----------|-----------|-----------|-----------|-----------|
| 261800Z<br>1400-2100Z |        |              |                 |           |                 |           |           |           |           |           |           |           |           |           |
| MIA                   | 130008 |              |                 | LGTVRB+13 |                 | 260008+12 | 240009+08 | 250016-07 | 240029-18 | 240043-33 | 250051-43 | 250062-55 | 260054-67 | 250016-74 |
| PIE                   | LGTVRB |              |                 | 230023+12 | 240022+11       | 250022+11 | 250025+07 | 240026-07 | 240043-19 | 240060-35 | 240068-44 | 240069-54 | 250058-66 | 240022-73 |
| MLB                   | LGTVRB |              |                 | 220019+11 | 240021+10       | 260023+10 | 260024+08 | 260026-07 | 250038-18 | 240053-35 | 240064-44 | 250071-54 |           |           |
| 270000Z<br>2100-0600Z |        |              |                 |           |                 |           |           |           |           |           |           |           |           |           |
| MIA                   | LGTVRB | LGTVRB       | LGTVRB          | LGTVRB+14 | LGTVRB+12       | LGTVRB+10 | 250006+07 | 250017-07 | 250025-18 | 260038-34 | 270043-42 | 250060-55 | 260046-66 | 210019-75 |
| PIE                   | LGTVRB |              |                 | 240021+11 | 250019+11       | 260017+11 | 260020+07 | 250020-08 | 240037-19 | 250055-35 | 270060-43 | 250048-55 | 240066-65 | 200030-72 |
| MLB                   | LGTVRB |              |                 | 240016+12 | 245016+11       | 250017+10 | 270021+07 | 260019-07 | 250032-19 | 260053-35 | 270057-43 | 250059-54 |           |           |
| 271200Z<br>0600-1800Z |        |              |                 |           |                 |           |           |           |           |           |           |           |           |           |
| MIA                   | 060005 | 068005       | 101006          | 110007+15 |                 | LGTVRB+12 | LGTVRB+07 | 270015-07 | 250021-19 | 250020-35 | 230026-43 | 240048-55 | 230057-69 | 220029-75 |
| PIE                   | LGTVRB |              |                 | 260012+14 |                 | LGTVRB+11 | 220010+06 | 250016-09 | 250029-20 | 240040-35 | 250051-44 | 220063-56 | 230063-68 | 220040-73 |
| MLB                   | 130008 | 155009       | 255013          | 280015+14 | 290012+13       | 300010+12 | 300009+06 | 260017-09 | 260030-20 | 260037-36 | 240039-44 | 240063-56 |           |           |

The graphics pane of the winds aloft tab will always display an image with a route corridor as specified on the Flight Planning and Briefing page for Winds Aloft Corridor. The default is 200 nm.

Refer to Next Generation Briefing Forecasts – Winds Aloft for details

Area Forecast

| Adverse 0 | Cond 🍑 Synopsis/Surface / | Analysis 🧕 Current W | x 🕘 Forecasts | NOTAMs 🤍 Flow Control (0) UC | DA 🍳 Misc 🍳 All |
|-----------|---------------------------|----------------------|---------------|------------------------------|-----------------|
| Clouds    | Vis, Sfc Winds & Precip   | Terminal Forecast    | Winds Aloft   | Area Forecast                |                 |

This allows the user to review regional weather conditions that could impact aviation operations in the U.S. and adjacent coastal waters. The National Weather Service (NWS) issues FAs for the regions described in the following sections.

Area Forecasts are issued in "bulletins" containing several states or zones worth of forecast data in a single area forecast product. If a flight penetrates any states or zones in an area forecast product, the entire FA bulletin(s) will be included in the briefing with the states or zones broken out.

Refer to Next Generation Briefing Forecasts – Area Forecast for details.

| Forecast A                                                                                                    | Areas                                                                                                    |
|----------------------------------------------------------------------------------------------------|----------------------------------------------------------------------------------------------------|
|                                                                                                    |                                                                                                    |
| enter (AWC) issues six (6) FAs covering<br>eas of the CONUS.<br>a are divided along state boundaries.                                                                                                    |                                                                                                    |
|                                                                                                    |                                                                                                    |
| ffice (WFO) in Honolulu issues an FA for the<br>nd adjacent coastal waters extending out 40<br>pastlines.                                                                                                    |                                                                                                    |
|                                                                                                    |                                                                                                    |
|                                                                                                    |                                                                                                    |
|                                                                                                    |                                                                                                    |
| enter (AWC) issues an FA for portions of the bean Sea and adjacent portions of the                                                                                                    |                                                                                                    |
|                                                                                                    |                                                                                                    |
| vveatner Unit (AAWU) issues seven<br>irate geographical areas of Alaska<br>stal waters, including the Pribilof<br>t Bering Sea.         Name         1, Juneau Area Forecast         1, Anchorage Area Forecast         2, Juneau Area Forecast         2, Juneau Area Forecast         2, Juneau Area Forecast         2, Anchorage Area Forecast         2, Anchorage Area Forecast         2, Fairbanks Area Forecast |                                                                                                    |
|                                                                                                    | Forecast A      inter (AWC) issues six (6) FAs covering     eas of the CONUS.     a are divided along state boundaries.      ffice (WFO) in Honolulu issues an FA for the     nd adjacent coastal waters extending out 40     pastlines.      inter (AWC) issues an FA for the northern      enter (AWC) issues an FA for the northern      inter (AWC) issues an FA for portions of the     bean Sea and adjacent portions of the     bean Sea and adjacent portions of the     ta Bering Sea.     I Name     I, Juneau Area Forecast     Z, Juneau Area Forecast     Z, Juneau Area Forecast     Anchorage Area Forecast     Z, Juneau Area Forecast     Z, Juneau Area Forecast |
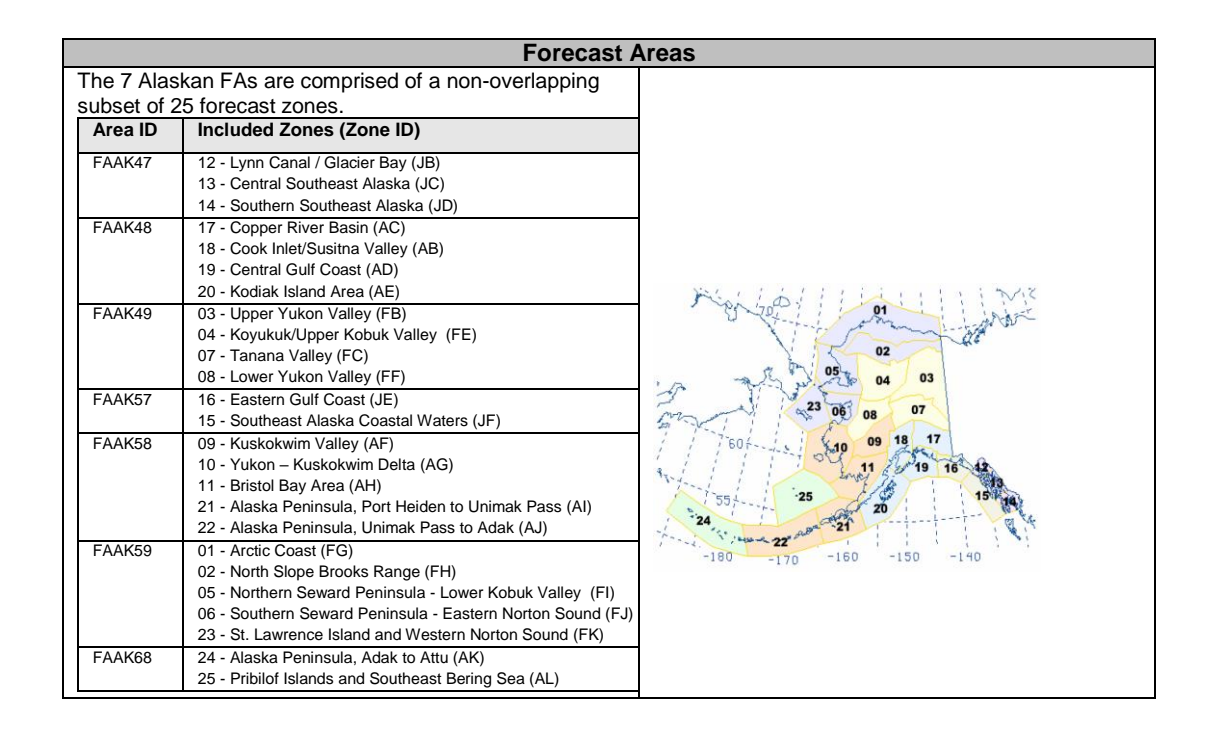

## v. NOTAMs

The NOTAMs tab allows the user to access all Notices to Airmen (NOTAMs) that intersect the flight plan route corridor or an area briefing. Each sub-tab provides a filtered view of NOTAMs. The user also has the ability to view NOTAM (except FDC NOTAM) text in plain-text translation by selecting the Plain Text checkbox.

• Departure

| Adverse Cond | l 🌒 Synopsis/S | Surface Analysis | Ourrent W>    | c 🧕 Forecast | s 🍳 NOTAM | <b>s </b> • F | low Control (0) | UOA 🧕 | Misc 🧕 | All |
|--------------|----------------|------------------|---------------|--------------|-----------|---------------|-----------------|-------|--------|-----|
| Departure    | Destination 🧕  | Alternate 1      | Alternate 2 🧕 | En Route 🧕   | Gen FDC 🧕 | Intl 🧕        | Uncategorized   | •     |        |     |

This is focused on helping the user quickly review all NOTAMs for the departure specified in a flight plan.

NOTAMs are separated in to the following headings:

Navigation, Communication, Service, Obstruction within 10 nautical miles, Airspace within 10 nautical miles, Special Use Airspace within 10 nautical miles, Runway, Taxiway, Apron, Aerodrome, FDC, Other/Unverified, Military

Destination

| Adverse Cond 🧕 Synopsis/ | Surface Analysis | Current Wx    | 🔍 Forecast | s 🗕 NOTAMs   | Flow Control (0)    | UOA 🗕 Misc 🏓 All |
|--------------------------|------------------|---------------|------------|--------------|---------------------|------------------|
| Departure Destination    | Alternate 1      | Alternate 2 🧕 | En Route 🧕 | Gen FDC 🧕 Ir | ntl 🧕 Uncategorized | •                |

This is focused on helping the user quickly review all NOTAMs for the destination specified in a flight plan.

NOTAMs are separated in to the following headings:

Navigation, Communication, Service, Obstruction within 10 nautical miles, Airspace within 10 nautical miles, Special Use Airspace within 10 nautical miles, Runway, Taxiway, Apron, Aerodrome, FDC, Other/Unverified, Military

• Alternate 1

| Adverse Cond  Synopsis/Surface Analysis Current Wx Forecasts Forecasts NOTAMs Flow Control (0) UOA Misc All                                                                                                    |
|----------------------------------------------------------------------------------------------------|
| Departure Destination Alternate 1 Alternate 2 • En Route • Gen FDC • Intl • Uncategorized •                                                                                                    |
| This is focused on helping the user quickly review all NOTAMs for the first alternate destination specified in a flight plan. This tab will not be visible if the first alternate destination is not specified.<br>NOTAMs are separated in to the following headings:<br>Navigation, Communication, Service, Obstruction, Airspace, Special Use Airspace, Runway, Taxiway, Apron, Aerodrome, FDC, Other/Unverified, Military |
| Alternate 2                                                                                                    |
| Adverse Cond Synopsis/Surface Analysis Current Wx Forecasts NOTAMS Flow Control (0) UOA Misc All<br>Departure Destination Alternate 1 Alternate 2 En Route Gen FDC Intl Uncategorized<br>This is focused on helping the user quickly review all NOTAMs for the second alternate<br>destination aposition in a flight plan. This top will not be visible if the second alternate                                              |
| destination specified in a hight plan. This tab will not be visible if the second alternate<br>destination is not specified.<br>NOTAMs are separated in to the following headings:<br>Navigation, Communication, Service, Obstruction, Airspace, Special Use Airspace,                                                                                                    |
| Runway, Taxiway, Apron, Aerodrome, FDC, Other/Unverified, Military                                                                                                    |
| NOTAM types that cannot be graphically depicted are indicated with (Not Depicted On                                                                                                    |
| Graphics) after the NOTAM text as shown below.                                                                                                    |
| IDEN 05/859 KDEN OBST WIND TURBINE FARM WI AN AREA DEFINED AS BAD_ACTUAL_LOCATION 5859FT (5859FT AGL) NOT LGTD 1703290709-1706010500 05/859 (Not Depicted On Graphics)                                                                                                    |
| For NOTAMs that can be graphically depicted, the following symbology is used in the graphical layer:                                                                                                    |
| Prohibited Area Airspace                                                                                                    |
| Military Training Route Obstruction (Point)                                                                                                    |
| MOA, Alert, Warning, or Unspecified Area                                                                                                    |
|                                                                                                    |

En Route->NAV

.

| Adverse Co | nd 🧕 | Synopsis/ | Surface Analysi | s 🤍 Current Wa | x 🗕 Forecast | s 🗕 NOTAM   | <b>s 🌖</b> F | low Control (0)   | JOA 🧕 | Misc 🗕 All |
|------------|------|-----------|-----------------|----------------|--------------|-------------|--------------|-------------------|-------|------------|
| Departure  | De   | stination | Alternate 1     | Alternate 2    | En Route 🧕   | Gen FDC 🧕   | Intl 🧕       | Uncategorized     | •     |            |
| NAV CO     | м 🗕  | SVC 🗕 OE  | ST 🧕 AIRSPAG    | CE 🗕 SUA 🏓 RV  | WY/TWY/APR   | ON/AD/FDC 🖣 | Oth          | er/Unverified (0) | Mil 🧕 |            |

This is focused on helping the user quickly review all Navigation NOTAMs that intersect the flight plan route corridor or an area briefing.

For Navigation NOTAMs, the following symbology is used in the graphical layer:

|                  | 🖸 VOR-DME 😚 TA | CAN 🐨 VORTAC | ∆ils | NDB | Other |
|------------------|----------------|--------------|------|-----|-------|
| NOTAM Condition: | Out of Service | O Unusable   |      |     |       |

Navigation types are color coded based on the condition and depicted on the graphics showing the Affected location as labels. The corresponding NOTAM text for each of the Navigation types is shown on the text pane. Navigation types that cannot be graphically depicted are indicated with (Not Depicted On Graphics) after the NOTAM text as shown below.

IRDU 13/02051 HXO NAV NDB UNMONITORED WEF 1302071620 (Not Depicted On Graphics)

The user can choose to hide the labels by deselecting the Show Labels checkbox from the Auxiliary section of the Graphics Configuration Panel.

On top of the text pane, pilots can select or deselect Navigation types; only selected Navigation types will be displayed on both text pane and graphics pane.

| -        |       | -   |          |        |           |        |        |         |       |      |          |        | -     |                         |         |
|----------|-------|-----|----------|--------|-----------|--------|--------|---------|-------|------|----------|--------|-------|-------------------------|---------|
| Adverse  | Conc  | 1 🗕 | Synop    | sis/S  | urface    | Analy  | sis 🧕  | Curre   | nt W  | x 🗕  | Foreca   | ists 🧕 | NOT   | AMs 🧕                   | Flow    |
| Departu  | re    | De  | stinatio | n /    | Alterna   | te 1   | Alte   | ernate  | 2     | En   | Route    | e Gei  | n FDC | <ul> <li>Int</li> </ul> | :l 🤍 Un |
| NAV      | СОМ   | •   | svc 🧕    | OBS    | т 🗕 А     | IRSPA  | ACE 🧕  | SUA     | • R   | WY/  | TWY/A    | PRON/  | AD/FD | c 🗕 🤇                   | Other/U |
| All publ | ished | NO  | TAMs a   | re ava | ailable i | in the | Notice | es to A | Airme | n Pu | blicatio | n (NTA | P).   |                         |         |
| VOR      |       |     |          | R-DME  | E         | ✓ vo   | RTAC   | [       | NI    | DB   |          |        |       |                         |         |
| DME      |       |     | V TAC    | CAN    |           | ILS    |        | [       | ✓ ot  | ther |          |        |       |                         |         |

• En Route->COM

| Adverse Con | d 🍳 Synopsis/ | Surface Analysi | s 🍳 Current W | x 🗕 Forecasts 🍳 NOTAMs 🍳 Flow Control (0) UOA 🌢 Misc 🍑 | All |
|-------------|---------------|-----------------|---------------|--------------------------------------------------------|-----|
| Departure   | Destination   | Alternate 1     | Alternate 2   | En Route  Gen FDC  Intl  Uncategorized                 |     |
| NAV COM     | SVC 🗕 OB      | ST 🧕 AIRSPA     | CE 🗕 SUA 🍑 F  | WY/TWY/APRON/AD/FDC  Other/Unverified (0) Mil          |     |

This is focused on helping the user quickly review all Communication NOTAMs that intersect the flight plan route corridor or an area briefing.

For Communication NOTAMs, the following symbology is used in the graphical layer:

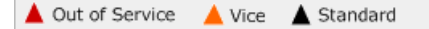

Communication types are color coded based on the condition and depicted on the graphics showing the Affected location as labels. The corresponding NOTAM text for each of the Communication types is shown on the text pane. Communication types that cannot be graphically depicted are indicated with (Not Depicted On Graphics) after the NOTAM text as shown below.

```
!JNU 14/02030 ISL COM NAKED ISLAND REMOTE COM OUTLET 122.3 CHANGED TO
133.15 1402032133-PERM (Not Depicted On Graphics)
```

ICXO 14/01344 K15T COM REMOTE COM OUTLET 122.35 OUT OF SERVICE 1401222101-1404221800EST (Not Depicted On Graphics)

The user can choose to hide the labels by deselecting the Show Labels checkbox from the Auxiliary section of the Graphics Configuration Panel.

#### • En Route->SVC

| Adverse Con | d 🧕 Synopsis/ | Surface Analysi | is 🧕 Current W | 'x 🧕 Forecasts 🧕 | NOTAMs 🧕       | Flow Control (0)   | UOA 🍑 Misc 🍑 All |
|-------------|---------------|-----------------|----------------|------------------|----------------|--------------------|------------------|
| Departure   | Destination   | Alternate 1     | Alternate 2    | En Route 🗕 Ger   | n FDC 🧕 Intl 🖣 | Uncategorized      | •                |
| NAV COM     | SVC OB        | ST 🧕 AIRSPAG    | CE 🕘 SUA 🍑 R   | WY/TWY/APRON/    | AD/FDC 🕘 Oth   | ner/Unverified (0) | Mil 🥥            |

This is focused on helping the user quickly review all Service NOTAMs that intersect the flight plan route corridor or an area briefing.

The following symbology is used in the graphical layer:

NOTAM Location

The corresponding NOTAM text for each NOTAM is shown on the text pane. NOTAMs that cannot be graphically depicted are indicated with (Not Depicted On Graphics) after the NOTAM text as shown below.

!SMP 09/001 SMP Service en route flight advisory service not available Sep 24, 2015 1000Zpermanent (Not Depicted On Graphics)

!SEA 09/223 4MI Service en route flight advisory service not available Sep 24, 2015 1000Zpermanent (Not Depicted On Graphics)

• En Route->OBST

| Adverse Con | d 🧕 Synopsis/                                                                       | Surface Analys | is 🧕 Current W | /x 🍑 Forecasts 🤞 | NOTAMs     | : 🥑 Fle | ow Control (0) UOA 🍑 Mis | c 🗕 All |  |  |
|-------------|-------------------------------------------------------------------------------------|----------------|----------------|------------------|------------|---------|--------------------------|---------|--|--|
| Departure   | Destination                                                                         | Alternate 1    | Alternate 2    | En Route 🧕 G     | en FDC 🗕 I | intl 🧕  | Uncategorized 🧕          |         |  |  |
| NAV COM     | NAV COM SVC OBST AIRSPACE • SUA • RWY/TWY/APRON/AD/FDC • Other/Unverified (0) Mil • |                |                |                  |            |         |                          |         |  |  |

This is focused on helping the user quickly review all Obstruction NOTAMs that intersect the flight plan route corridor or an area briefing and not within 10 miles of the Departure or Destination.

Obstruction NOTAMs are categorized within the text pane as follows. NOTAMs found to be within the route corridor are added under the header "Location within route corridor". NOTAMs whose location is determined to be outside the route corridor are found under the header "Location outside route corridor (Not Depicted On Graphics)". NOTAMs for which an exact location cannot be determined are found under the header "Others (Not Depicted On Graphics)".

For Obstructions NOTAMs, the following symbology is used in the graphical layer:

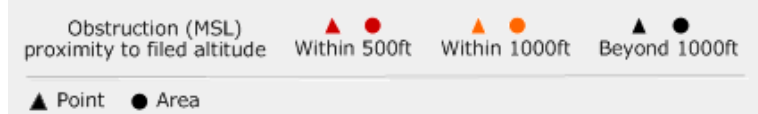

Obstructions are color coded in relation to the filed altitude of the flight plan and depicted on the graphics showing the Mean Sea Level (MSL) as labels. The corresponding NOTAM text for each of the Obstructions is shown on the text pane. Obstructions that cannot be graphically depicted will appear under the "Location outside route corridor (Not Depicted On Graphics)" or "Others (Not Depicted On Graphics)" headers as described above.

The user can choose to hide the labels by deselecting the Show Labels checkbox from the Auxiliary section of the Graphics Configuration Panel.

On top of the text pane, pilots have the ability to view the summary of the Obstruction NOTAMs. Pilots can also choose to exclude obstructions beyond 1000ft of filed altitude; this will display the obstructions below 1000ft of the filed altitude highlighted in red and orange on the graphics pane.

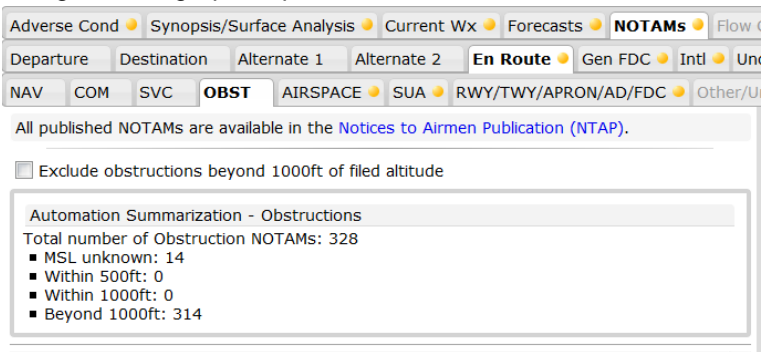

En Route->AIRSPACE

```
      Adverse Cond
      Synopsis/Surface Analysis
      Current Wx
      Forecasts
      NOTAMs
      Flow Control (0)
      UOA
      Misc
      All

      Departure
      Destination
      Alternate 1
      Alternate 2
      En Route
      Gen FDC
      Intl
      Uncategorized

      NAV
      COM
      SVC
      OBST
      AIRSPACE
      SUA
      RWY/TWY/APRON/AD/FDC
      Other/Unverlifed (0)
      Mil
```

This is focused on helping the user quickly review Airspace NOTAMs that intersect the flight plan route corridor or an area briefing.

For AIRSPACE NOTAMs, the following symbology is used in the graphical layer:

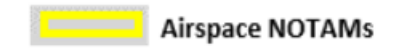

### • En Route->SUA

 Adverse Cond •
 Synopsis/Surface Analysis •
 Current Wx •
 Forecasts •
 NOTAMs •
 Flow Control (0) UOA •
 Misc •
 All

 Departure
 Destination
 Alternate 1
 Alternate 2
 En Route •
 Gen FDC •
 Intl •
 Uncategorized •

 NAV
 COM
 SVC
 OBST
 AIRSPACE
 SUA
 RWY/TWY/APRON/AD/FDC •
 Other/Unverlied (0) Mil •

This is focused on helping the user quickly review Special Use Airspace NOTAMs whose actual or affected locations (ARTCCs or FIRs) intersect the flight plan route corridor or an area briefing.

#### • En Route->RWY/TWY/APRON/AD/FDC

 Adverse Cond •
 Synopsis/Surface Analysis •
 Current Wx •
 Forecasts •
 NOTAMs •
 Flow Control (0) UOA •
 Misc •
 All

 Departure
 Destination
 Alternate 1
 Alternate 2
 En Route •
 Gen FDC •
 Intl •
 Uncategorized •

 NAV
 COM
 SVC
 OBST
 AIRSPACE
 SUA
 RWY/TWY/APRON/AD/FDC
 Other/Unvertified (0) Mil •

This is focused on helping the user quickly review all Runway, Taxiway, Apron, Aerodrome, and FDC NOTAMs that intersect the flight plan route corridor or an area briefing.

The following symbology is used in the graphical layer:

NOTAM Location

The corresponding NOTAM text for each NOTAM is shown on the text pane. NOTAMs that cannot be graphically depicted are indicated with (Not Depicted On Graphics) after the NOTAM text as shown below.

IFDC 6/8737 CN52 SPECIAL OROVILLE HOSPITAL, OROVILLE, CA. COPTER RNAV (GPS) 090, ORIG... LNAV MDA 680/HAS 316, VISIBILITY 3/4 MILE. 25 FEB 16:27 2016 UNTIL 06 OCT 16:24 2016 ESTIMATED. CREATED: 25 FEB 16:27 2016 (Not Depicted On Graphics)

• En Route->Other/Unverified

 Adverse Cond Synopsis/Surface Analysis
 Current Wx
 Forecasts
 NOTAMS
 Flow Control (0)
 UOA
 Misc
 All

 Departure
 Destination
 Alternate 1
 Alternate 2
 En Route
 Gen FDC
 Intl
 Uncategorized

 NAV
 COM
 SVC
 OBST
 AIRSPACE
 SUA
 RWY/TWY/APRON/AD/FDC
 Other/Unverified (0)
 Mil

This is focused on helping the user quickly review Other and Unverified NOTAMs that intersect the flight plan route corridor or an area briefing. Other refers to NOTAMs whose equipment, aid, facility area, or service does not fit one of the identified keywords, such as a house on fire near an airport, but not on the airport grounds.

#### En Route->Mil

| Ad | vers  | e Conc | l 🌖 Synoj  | psis/S | urfa  | ce Analysi | s 🗕  | Current  | Wx | 🛛 🕘 Forecast | s 🧕  | NOTAM   | s 🤍  | Flow Control (0)    | UOA 🧕 | Misc 🧕 All |
|----|-------|--------|------------|--------|-------|------------|------|----------|----|--------------|------|---------|------|---------------------|-------|------------|
| De | parti | ure    | Destinatio | on /   | Alter | nate 1     | Alte | ernate 2 |    | En Route     | Ger  | n FDC 🧕 | Intl | Uncategorized       | •     |            |
| NA | v     | СОМ    | SVC        | OBS    | т     | AIRSPAC    | Е    | SUA      | RW | VY/TWY/APR   | DN/A | AD/FDC  | Ot   | ther/Unverified (0) | Mil   |            |

This is focused on helping the user quickly review Military (Mil) NOTAMs that intersect the flight plan route corridor or an area briefing.

The following symbology is used in the graphical layer:

▲ NOTAM Location

The corresponding NOTAM text for each NOTAM is shown on the text pane. NOTAMs that cannot be graphically depicted are indicated with (Not Depicted On Graphics) after the NOTAM text as shown below.

!KIKR 15/M0034 KIKR Parking spots D1-D5 and east TAXILINE on NMANG ramp closed until further notice. 28 December 15:53 2015 until 26 March 23:59 2016. Created: 28 December 15:30 2015 (Not Depicted On Graphics)

Gen FDC

 Adverse Cond •
 Synopsis/Surface Analysis •
 Current Wx •
 Forecasts •
 NOTAMs •
 Flow Control (0)
 UOA •
 Misc •
 All

 Departure
 Destination
 Alternate 1
 Alternate 2
 En Route
 Gen FDC
 Intl •
 Uncategorized •

This is focused on helping the user quickly review and brief General Flight Data Center (GFDC) NOTAMs. General FDC NOTAMs are the same informational class of NOTAMs as FDC NOTAMs because they report information that is regulatory in nature. However, General FDC NOTAMs are not correlated to any specific affected location identifiers included in a flight plan route corridor or area briefing.

Intl

Adverse Cond Synopsis/Surface Analysis Current Wx Forecasts NOTAMs Flow Control (0) UOA Misc All Departure Destination Alternate 1 Alternate 2 En Route Gen FDC Intl Uncategorized

This is focused on helping the user quickly review International (Intl) NOTAMs whose affected locations are included in the flight plan route corridor or an area briefing.

Uncategorized

| Adverse Con | d 🧕 Synopsis/ | Surface Analysi | s 🧕 Current W | /x 🧕 Forecas | ts 🧕 NOTA | Ms   | Flow Control (0) | DA 🗕 | Misc 🧕 | All |
|-------------|---------------|-----------------|---------------|--------------|-----------|------|------------------|------|--------|-----|
| Departure   | Destination   | Alternate 1     | Alternate 2   | En Route     | Gen FDC   | Intl | Uncategorized    |      |        |     |

This is focused on helping the user quickly review all NOTAMs that do not have a recognized NOTAM type. NOTAMs may not be categorized because the type does not exist or because it was unintentionally misspelled.

#### vi. Flow Control

Adverse Cond 
Synopsis/Surface Analysis
Current Wx
Forecasts
NOTAMs
Flow Control (0)
UOA
Misc
All

This allows the user to review advisories from the Air Traffic Control System Command Center (ATCSCC) that are associated with the flight path of the aircraft.

vii. UOA

Adverse Cond 
Synopsis/Surface Analysis
Current Wx
Forecasts
NOTAMs
Flow Control (0)
UOA
Misc
All

This allows the user to see the Unmanned Aircraft System (UAS) Operating Areas (UOAs) that intersect the route corridor for the briefing.

#### viii. Misc

| Adverse Cond 🧕   | Synopsis/Surface Analysis 🧕 | Current Wx 🧕 | Forecasts 🥹 | NOTAMS | Flow Control (0) | UOA | Misc 🔸 | All |
|------------------|-----------------------------|--------------|-------------|--------|------------------|-----|--------|-----|
| NHC Bulletins (0 | ) Convective Outlook 🥥      |              |             |        |                  |     |        |     |

The Misc tab contains several sub-tabs containing information that is less frequently required for a pilot briefing.

NHC Bulletins
 Adverse Cond 
 Synopsis/Surface Analysis 
 Current Wx 
 Forecasts 
 NOTAMs 
 Flow Control (0) UOA 
 Misc 
 All
 NHC Bulletins (0) Convective Outlook

This allows the user to review National Hurricane Center (NHC) bulletins, also known as Tropical Storm Public advisories and Tropical Cyclone Advisories (TCAs) or a Tropical Cyclone Public (TCP) advisory.

Convective Outlook

Adverse Cond 

Synopsix/Surface Analysis

Current Wx

Forecasts

NOTAMs

Fow Control (0)
UDA

Misc

Al

NotC Bulletins
(0)
Convective Outlook

This allows the user to review Convective Outlook messages that are associated with the flight path of the aircraft.

### ix. All

Adverse Cond 
Synopsis/Surface Analysis
Current Wx
Forecasts
NOTAMs
Flow Control (0) UOA
Misc
All

This allows the user to review the entire content of the briefing. Pilots also have the ability to view the text for some products in plain-text translation by selecting the Plain Text checkbox.

# g. Briefing Graphics Pane

The graphics pane contains the accompanying graphical data for the particular tab or sub-tab currently selected and displayed on the text panel. When a sub-tab is selected on the text pane, the graphics pane will display the appropriate graphics like overlays for the tab. The table below lists the briefing product overlays displayed by default for each briefing tab along with the supplemental weather charts which may be accessed using the Supplemental Wx button and the default weather imagery displayed for each briefing tab. Note that the default imagery may be replaced with alternative imagery using the Graphics Configuration button.

| Briefing Graphics Pane |                         |             |                                                                                                    |                                                                                                    |
|------------------------|-------------------------|-------------|----------------------------------------------------------------------------------------------------|----------------------------------------------------------------------------------------------------|
| Level 1<br>Tab         | Level 2 Tab             | Level 3 Tab | Graphics                                                                                                    | Default Imagery                                                                                                    |
| Briefing Graph         | nics Data               | •           |                                                                                                    | -                                                                                                    |
|                        | TFR                     | N/A         | Overlays:<br>• TFRs<br>Supplemental Weather Charts:<br>• None                                                                                                    | None                                                                                                    |
|                        | Closed/Unsafe<br>NOTAMs | N/A         | Overlays:<br>• Base Map<br>Supplemental Weather Charts:<br>None                                                                                                    | None                                                                                                    |
| Adverse                | Conv SIG                | N/A         | Overlays:<br>• ALL Conv SIGMETs<br>• Conv SIGMET (default)<br>• Conv SIGMET Outlook<br>Supplemental Weather Charts:<br>• CONUS:<br>• CONUS Radar Summary                                                                                                    | CONUS:<br>• Mosaic Composite<br>10m<br>Carib:<br>• Puerto Rico<br>Regional Radar<br>Alaska:<br>• Alaska Mosaic<br>Base Reflectivity<br>Hawaii:<br>• Hawaii Base<br>Reflectivity 10m |
| Condition              | SIGMET                  | N/A         | Overlays:<br>• SIGMETs<br>Supplemental Weather Charts:<br>• CONUS<br>• Surface Analysis<br>• Surface Prog 12Hr<br>• Surface Prog 24Hr<br>• Surface Prog 36Hr<br>• Surface Prog 48Hr<br>• Jet Stream 12Hr<br>• Jet Stream 12Hr<br>• Jet Stream 24Hr<br>• Mexico<br>• Caribbean Surface Analysis<br>• Mex/Carib Surface Prog Day 1<br>• Mex/Carib Surface Prog Day 2<br>• Caribbean<br>• Caribbean Surface Analysis<br>• Caribbean Surface Prog 12Hr<br>• Caribbean Surface Prog 24Hr<br>• Caribbean Surface Prog 36Hr<br>• Alaska | Same as Convective<br>SIGMET                                                                                                    |

|                      | Briefing Graphics Pane |                |                                                                                                    |                              |
|----------------------|------------------------|----------------|----------------------------------------------------------------------------------------------------|------------------------------|
| Level 1<br>Tab       | Level 2 Tab            | Level 3 Tab    | Graphics                                                                                                    | Default Imagery              |
|                      |                        |                | <ul> <li>Alaska Surface Map</li> <li>Alaska Sig Wx Pro 24Hr</li> <li>Alaska Sig Wx Prog 36Hr</li> <li>Canada: <ul> <li>None</li> </ul> </li> <li>Hawaii <ul> <li>NE Pacific Surface Analysis 00</li> <li>NE Pacific Surface Analysis 12</li> <li>NE Pacific Surface Analysis 18</li> </ul> </li> </ul> |                              |
|                      |                        | IFR            | Overlays:<br>• IFR (default)<br>• IFR With Outlooks<br>• All<br>Supplemental Weather Charts:<br>• Same as SIGMET                                                                                                    | Same as Convective<br>SIGMET |
|                      |                        | MTN Obsc       | Overlays:<br>• MTN Obscuration (default)<br>• MTN Obscuration With Outlooks<br>• All<br>Supplemental Weather Charts:<br>• Same as SIGMET                                                                                                    |                              |
| Adverse<br>Condition | AIRMET                 | Icing          | Overlays:<br>• Icing (default)<br>• Icing With Outlooks<br>• All<br>Supplemental Weather Charts:<br>• Same as SIGMET                                                                                                    |                              |
|                      |                        | Freezing Level | Overlays:<br>• N/A for non-CONUS<br>• Freezing Level Chart for CONUS<br>Supplemental Weather Charts:<br>• Same as SIGMET for non-CONUS<br>• Freezing Level Chart for CONUS                                                                                                    |                              |
|                      |                        | Turb Low       | Overlays:<br>• Turb Low Alt (default)<br>• Turb Low Alt With Outlooks<br>• All<br>Supplemental Weather Charts:<br>• Same as SIGMET                                                                                                    |                              |
|                      |                        | Turb High      | Overlays:<br>• Turb High Alt (default)<br>• Turb High Alt With Outlooks<br>• All<br>Supplemental Weather Charts:<br>• Same as SIGMET                                                                                                    |                              |
|                      |                        | Winds>30 Kts   | Overlays:<br>• Winds > 30 (default)<br>• Winds > 30 With Outlooks<br>• All<br>Supplemental Weather Charts:<br>• Same as SIGMET                                                                                                    |                              |
|                      |                        | LLWS           | Overlays:<br>• Low Level Wind Shear (LLWS)<br>(default)<br>• LLWS With Outlooks<br>• All                                                                                                    |                              |

|                                  | Briefing Graphics Pane |             |                                                                                                    |                              |  |
|----------------------------------|------------------------|-------------|----------------------------------------------------------------------------------------------------|------------------------------|--|
| Level 1<br>Tab                   | Level 2 Tab            | Level 3 Tab | Graphics                                                                                                    | Default Imagery              |  |
|                                  |                        |             | Supplemental Weather Charts:<br>• Same as SIGMET                                                                                                    |                              |  |
|                                  |                        | Other       | Overlays:<br>• Other (default)<br>• Other With Outlooks<br>• All<br>Supplemental Weather Charts:<br>• Same as SIGMET                                                                                                    |                              |  |
|                                  | UUA                    | N/A         | Overlays:<br>• PIREP<br>Supplemental Weather Charts: None                                                                                                    | None                         |  |
| Adverse<br>Condition             | CWA                    | N/A         | Overlays:<br>• CWA polygon layer<br>Supplemental Weather Charts: None                                                                                                    | Same as Convective<br>SIGMET |  |
|                                  | Severe<br>Weather      | N/A         | Overlays:<br>• Severe Weather<br>Supplemental Weather Charts:None                                                                                                    |                              |  |
| Synopsis/S<br>urface<br>Analysis | N/A                    | N/A         | Overlays:<br>• Base Map<br>Supplemental Weather Charts:<br>• CONUS<br>• Surface Analysis (default)<br>• Surface Prog 12Hr<br>• Surface Prog 24Hr<br>• Surface Prog 36Hr<br>• Surface Prog 48Hr<br>• Radar Summary CONUS<br>• Radar Summary North East<br>• Radar Summary North East<br>• Radar Summary North Central<br>• Radar Summary North Central<br>• Radar Summary North West<br>• Radar Summary North West<br>• Radar Summary South West<br>• Mexico<br>• Caribbean Surface Analysis<br>(default)<br>• Mex/Carib Surface Prog Day 1<br>• Mex/Carib Surface Prog Day 2<br>• Caribbean Surface Analysis<br>(default)<br>• Caribbean Surface Prog 12hr<br>• Caribbean Surface Prog 24hr<br>• Caribbean Surface Prog 36hr<br>• Alaska<br>• Alaska Surface Map (default)<br>• Alaska Sig Wx Prog 24Hr<br>• Alaska Sig Wx Prog 36Hr<br>• Canada<br>• None<br>• Hawaii<br>• NE Pacific Surface Analysis 00<br>(default)<br>• NE Pacific Surface Analysis 12<br>• NE Pacific Surface Analysis 18 | Same as Convective<br>SIGMET |  |
| Current<br>Wx                    | METAR                  | N/A         | Overlays:<br>• METAR/SPECI (default)<br>Supplemental Weather Charts:                                                                                                    | Same as Convective<br>SIGMET |  |

| Briefing Graphics Pane |                            |             |                                                                                                    |                              |
|------------------------|----------------------------|-------------|----------------------------------------------------------------------------------------------------|------------------------------|
| Level 1<br>Tab         | Level 2 Tab                | Level 3 Tab | Graphics                                                                                                    | Default Imagery              |
|                        |                            |             | CONUS     Wx Depiction     Other Regions     None                                                                                                    |                              |
|                        | PIREP                      | N/A         | • ALL Supplemental Weather Charts:     • None                                                                                                    | Same as UUA above            |
|                        | Clouds                     | N/A         | Overlays:<br>• Cloud Coverage Chart (NEXTGEN)<br>• Base Map (STANDARD)<br>Supplemental Weather Charts:<br>• None                                                                                                    | None                         |
|                        | Vis, Sfc Winds<br>& Precip | N/A         | <ul> <li>Overlays:</li> <li>Visibility, Surface Winds,<br/>Precipitation and Weather Chart<br/>(NEXTGEN)</li> <li>Base Map (STANDARD)</li> <li>Supplemental Weather Charts:</li> <li>None</li> </ul>                                                                                                    | None                         |
| Forecasts              | Area Forecast              | N/A         | Overlays:<br>• Area Forecast (default)<br>Supplemental Weather Charts:<br>• None                                                                                                    | Same as Convective<br>SIGMET |
|                        | Terminal<br>Forecast       | N/A         | Overlays:<br>• Area Forecast (default)<br>Supplemental Weather Charts:<br>• None                                                                                                    | Same as Convective<br>SIGMET |
|                        | Winds Aloft                | N/A         | Overlays:<br>• Winds Aloft Wind Barbs for selected<br>Altitude and Forecast Period<br>(NEXTGEN)<br>• Winds Aloft (STANDARD)<br>Supplemental Weather Charts:<br>• None                                                                                                    | None                         |
|                        | Departure                  | N/A         | <ul> <li>Overlays:</li> <li>Airspace, OBST and SUA types within 10 NM of Departure</li> <li>A single graphic located at the Departure will depict any and all Navigation, Communication, Service, Runway, Taxiway, Apron, Aerodrome, FDC, Other/Unverified and Military NOTAMs</li> <li>Supplemental Weather Charts:</li> <li>None</li> </ul>                 | None                         |
| NOTAMS                 | Destination                | N/A         | <ul> <li>Overlays:</li> <li>Airspace, OBST and SUA types within 10 NM of Destination</li> <li>A single graphic located at the Destination will depict any and all Navigation, Communication, Service, Runway, Taxiway, Apron, Aerodrome, FDC, Other/Unverified and Military NOTAMs</li> <li>Supplemental Weather Charts: <ul> <li>None</li> </ul> </li> </ul> | None                         |

| Briefing Graphics Pane |                                      |                              |                                                                                                    |                 |
|------------------------|--------------------------------------|------------------------------|----------------------------------------------------------------------------------------------------|-----------------|
| Level 1                | Level 2 Tab                          | Level 3 Tab                  | Graphics                                                                                                    | Default Imagery |
| Tab                    |                                      |                              |                                                                                                    |                 |
|                        | Alternate 1                          | N/A                          | <ul> <li>Overlays:</li> <li>Airspace, OBST and SUA types at the Alternate 1</li> <li>A single graphic located at the Alternate 1 will depict any and all Navigation, Communication, Service, Runway, Taxiway, Apron, Aerodrome, FDC, Other/Unverified and Military NOTAMs</li> <li>Supplemental Weather Charts:</li> </ul>                                                  | None            |
|                        |                                      |                              | None     Overlavs:                                                                                                    | None            |
|                        | Alternate 2                          | N/A                          | <ul> <li>Airspace, OBST and SUA types at<br/>the Alternate 2</li> <li>A single graphic located at the<br/>Alternate 2 will depict any and all<br/>Navigation, Communication, Service,<br/>Runway, Taxiway, Apron,<br/>Aerodrome, FDC, Other/Unverified<br/>and Military NOTAMs</li> <li>Supplemental Weather Charts:</li> <li>None</li> </ul>                               |                 |
|                        |                                      | NAV                          | Overlays:<br>• Navigation types based on NOTAM<br>condition<br>Supplemental Weather Charts:<br>• None                                                                                                    | None            |
|                        | COM<br>SVC<br>OBST<br>En Route AIRSF | СОМ                          | Overlays:<br>• Base Map<br>Supplemental Weather Charts:<br>• None                                                                                                    | None            |
|                        |                                      | SVC                          | Overlays:<br>• Base Map<br>Supplemental Weather Charts:<br>• None                                                                                                    | None            |
|                        |                                      | OBST                         | Overlays:<br>• Obstruction (MSL) proximity to filed<br>altitude<br>Supplemental Weather Charts:                                                                                                    | None            |
|                        |                                      | AIRSPACE                     | None     Overlays:     Airspace types other than SUA     NOTAM types     Supplemental Weather Charts:     Airspace                                                                                                    | None            |
|                        |                                      | SUA                          | <ul> <li>None</li> <li>Overlays: <ul> <li>ALL (default)</li> <li>MOA</li> <li>Alert</li> <li>Restricted</li> <li>Warning</li> <li>Prohibited</li> <li>Unspecified</li> <li>Military IFR Route</li> <li>Military VFR Route</li> <li>Military Slow Route</li> <li>Aerial Refueling Route</li> <li>Supplemental Weather Charts: <ul> <li>None</li> </ul> </li> </ul></li></ul> | None            |
|                        |                                      | RWY/TWY/<br>APRON/AD/FD<br>C | Overlays:<br>• Base Map<br>Supplemental Weather Charts:                                                                                                    | None            |

|                 | Briefing Graphics Pane |                      |                                                                                                    |                 |
|-----------------|------------------------|----------------------|----------------------------------------------------------------------------------------------------|-----------------|
| Level 1<br>Tab  | Level 2 Tab            | Level 3 Tab          | Graphics                                                                                                    | Default Imagery |
|                 |                        | Other/Unverifie<br>d | None     Overlays:     Base Map     Supplemental Weather Charts:     None                                                                                                    | None            |
|                 |                        | Mil                  | Overlays:<br>• Base Map<br>Supplemental Weather Charts:<br>• None                                                                                                    | None            |
|                 | Gen FDC                | N/A                  | Overlays:<br>• ARTCC Boundaries<br>Supplemental Weather Charts:<br>• None                                                                                                    | None            |
|                 | Intl                   | N/A                  | Overlays:<br>• Base Map<br>Supplemental Weather Charts:<br>• None                                                                                                    | None            |
|                 | Uncategorized          | N/A                  | Overlays:<br>• Base Map<br>Supplemental Weather Charts:<br>• None                                                                                                    | None            |
| Flow<br>Control | N/A                    | N/A                  | Overlays:<br>• ARTCC Boundaries<br>Supplemental Weather Charts:<br>• None                                                                                                    | None            |
| UOA             | N/A                    |                      | Overlays:<br>• UOA polygon layer<br>Supplemental Weather Charts: None                                                                                                    | None            |
| Misc            | NHC Bulletins          | N/A                  | Overlays:<br>• Base Map<br>Supplemental Weather Charts:<br>• CONUS<br>• Gulf of Mexico Active Cyclones<br>(default)<br>• Mexico<br>• Gulf of Mexico Active Cyclones<br>(default)<br>• Caribbean<br>• Caribbean Se Active Cyclones<br>(default)<br>• Hawaii<br>• Central North Pacific Active<br>Cyclones (default) | None            |
|                 | Convective<br>Outlook  | N/A                  | Day 1 Convective Outlook     Day 2 Convective Outlook     Day 3 Convective Outlook                                                                                                    |                 |
| All             | N/A                    | N/A                  | Overlays:<br>• Base Map<br>Supplemental Weather Charts:<br>• None                                                                                                    | None            |

# i. Background Map

Additionally the background map for most of the briefing tab graphics may be modified by the pilot using the dropdown list that appears at the top of the graphic pane:

Terrain & Color Map 🔹 👻

The Terrain & Color Map is the default background for all tabs except the UUA and PIREP tabs, which use the Monochrome Dark Map. Alternatively, the pilot may select the Color Map or the Monochrome Light Map as the background. This selection is only retained for the duration of this briefing.

The Sectional Map data will be displayed above the base imagery but below all other overlays if Sectionals I is selected. The image in the Briefing Graphics Pane will be updated to display a set of seamless Sectional charts.

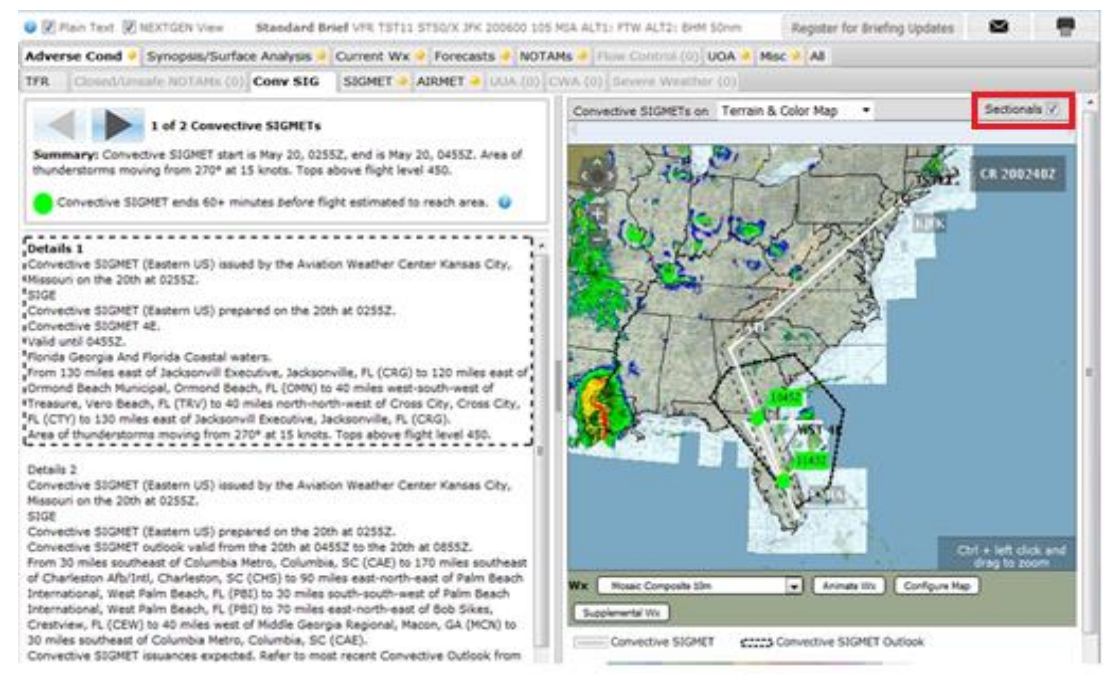

These Sectional charts have been modified from their original format in order to allow multiple adjacent charts to be displayed simultaneously without the legends from one chart obscuring the map data from another. Zoom in on the selected area of interest on the graphics window to see the navigation data on the chart,

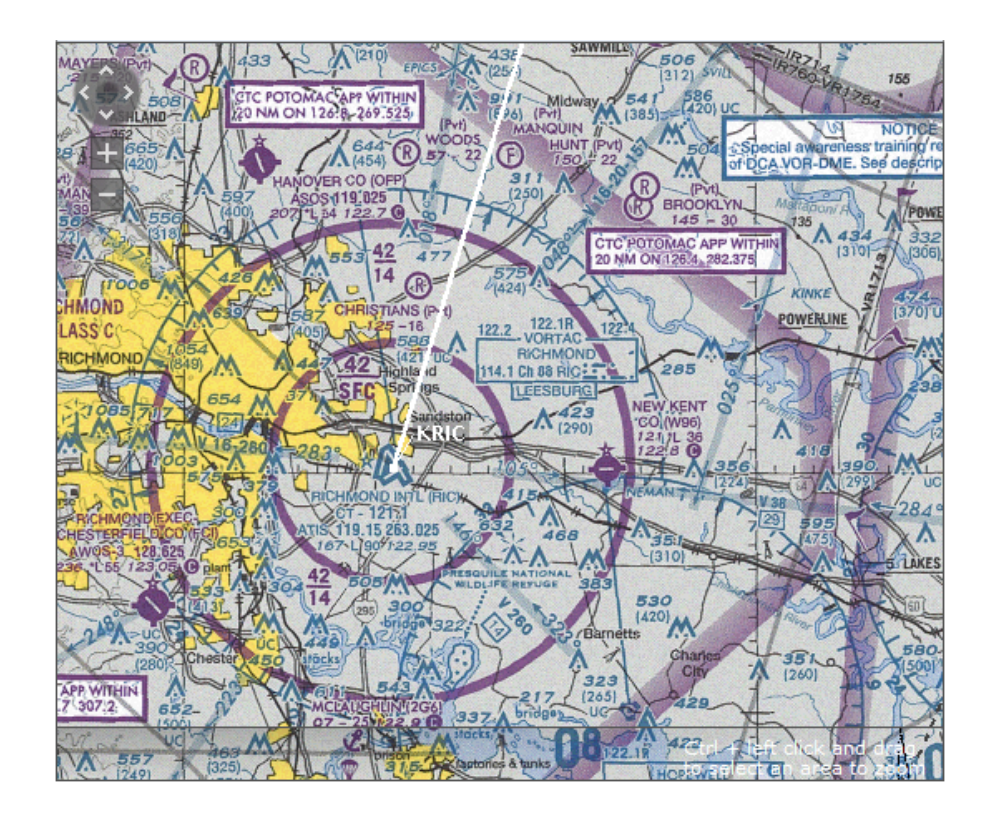

## ii. Button Bar

At the bottom of the graphics pane is a button bar which contains a number of buttons the pilot may use to modify the graphic.

a. Weather Imagery Dropdown List:

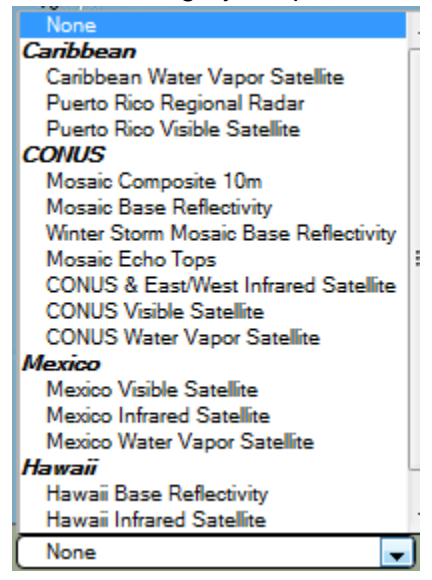

This dropdown list allows the user to select radar or satellite imagery to display on the map. The imagery products that are available are categorized by the following geographical areas: Alaska, Canada, CONUS, Caribbean, Hawaii, and Mexico. The user can turn off imagery by selecting "None". b. Animate Wx button: Animate Wx

This button displays the Animation controls which allow the pilot to animate the radar or satellite weather graphics. Clicking the button displays the following controls:

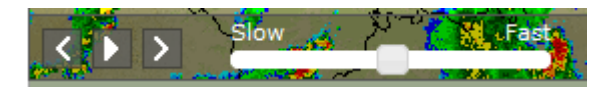

Clicking on the play button, **D**, starts the animation of the weather. The weather images may also be stepped through one at a time using the forward,

, or back, , buttons. The speed of the animation may also be controlled using the slider,

c. Graphics Configuration Panel

The system will display the Graphics Configuration Panel popup when the

Configure Map button is clicked. This popup allows the user to select the

Auxiliary Layers that overlays on the map displayed in the Graphics pane.

Map Features

Map Features allow the user to select additional graphics layers to be displayed on the map. Different categories of layers are grouped together, and an accordion control allows expansion and contraction of each group.

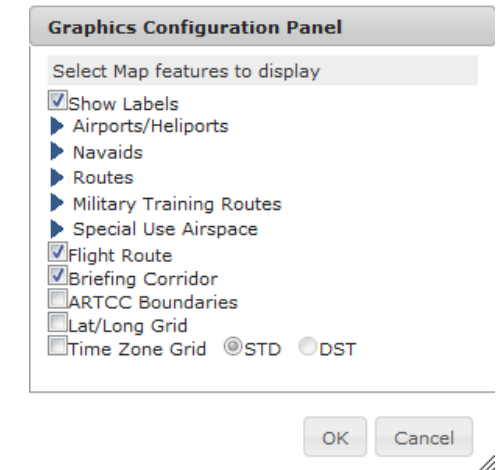

For Current Wx -> METAR, an additional layer to show the Station Labels is available for selection.

Show Station Labels

For the Navaid layers, the following symbology is used:

| $\odot$     | VOR     |
|-------------|---------|
| $\odot$     | VORTAC  |
| $(\cdot)$   | VOR-DME |
|             | DME     |
| $\triangle$ | ILS     |
| •           | NDB     |
| Ŷ           | TACAN   |

A small black square (4x4 Pixels) is used when a technical issue prevents the correct icon from being displayed.

d. Supplemental Wx button: Supplemental Wx

This button launches the Supplemental Weather Graphics dialog which the pilot may use to open weather charts which may be useful in relation to the current briefing tab. These weather charts will open in separate windows. The dialog appears as follows:

| Supplemental Weather Graphics                                                |
|------------------------------------------------------------------------------|
| Select the name of a weather chart to see it in a new window or browser tab. |
| Contiguous US                                                                |
| All Convective SIGMETs                                                       |
| CONUS Radar Summary Caribbean E                                              |
| All Convective SIGMETs Mexico                                                |
| All Convective SIGMETs                                                       |
| To view additional weather products, select<br>"Weather" in the main window. |
| Close                                                                        |

## h. Route Briefing

For Route Briefing, select the Standard Brief, Outlook Brief, or Abbreviated Brief button from the Flight Planning & Briefing page or from the Pilot Dashboard page.

The following information is required to request a Standard Route Briefing:

- Flight Rule
- Aircraft ID
- Aircraft Type
  Aircraft Equipment
- Aircraft EquipmentDeparture Point,
- Departure Point,Proposed Departure Date
- Proposed Departure Date
   Proposed Departure Time
- Airspeed, Altitude
- Destination Point

There are three types of Route Briefing:

## i. Standard Brief

The Standard Brief option will display all Route Briefing tabs.

## ii. Outlook Brief

The Outlook Brief will display the following Route Briefing tabs:

- Temporary Flight Restrictions
- Closed/Unsafe NOTAMs
- Convective SIGMET
- SIGMET
- IFR
- Mountain Obscuration
- Icing
- Freezing Level
- Turbulence Low Altitude
- Turbulence High Altitude
   Winds over 30 Knots
- Winds over 30 Knots
   Low Level Wind Shear
- Other (AIRMET)
- Urgent Pilot Report
- Center Weather Advisory
- Severe Weather
- Synopsis/Surface Analysis
- Clouds
- Vis, Sfc Winds & Precip
- Area Forecast
- Terminal Forecast

# iii. Abbreviated Brief

The Abbreviated Brief option will present a popup for the user to choose which Route Briefing tabs to display. In dialogs for selecting the contents of briefings, the Adverse Conditions group will be selected by default.

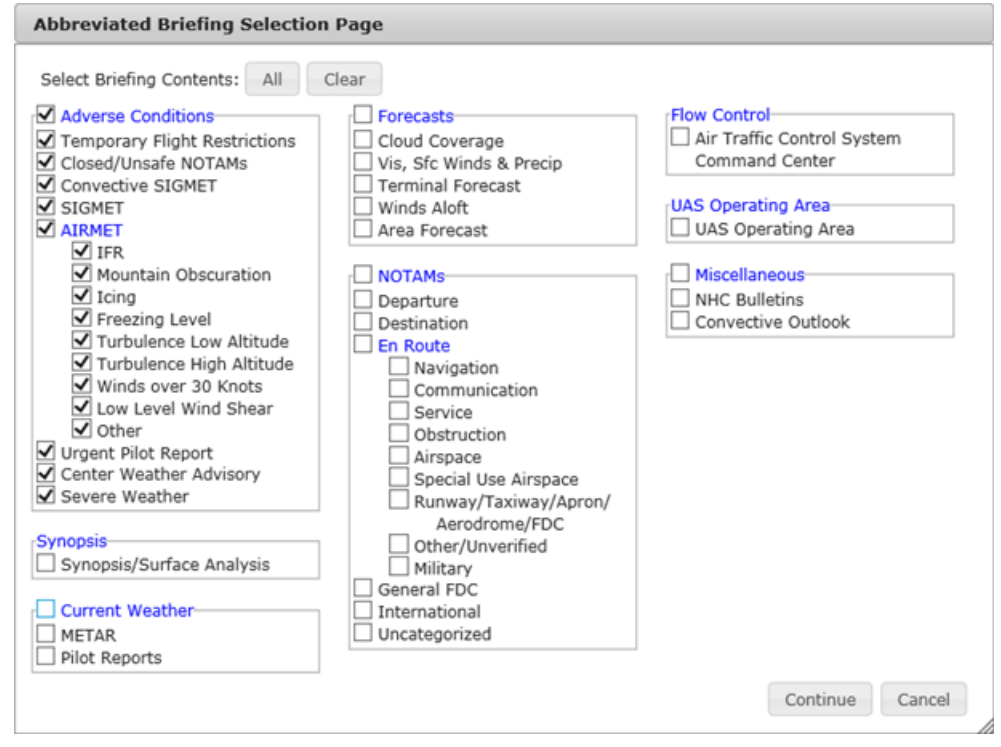

# iv. Scheduled Email Brief

The Scheduled Email option will present a popup for the user to choose which Routing Briefing tabs to display. The date and time for when to send the briefing, an email address to receive the briefing, and at least one briefing content option are required. In the dialog for selecting the contents of the briefing, the Adverse Conditions group will be selected by default. After successfully scheduling a briefing, the "successfully

scheduled" popup will contain a Register for Briefing Updates button for registering for Briefing Update if the scheduled briefing is less than 48 hours from the current time. After scheduling the briefing, the briefing can be viewed, amended, and canceled from the Pilot Dashboard page.

| Email Briefing                                                                                                    |                                                                                                    |                                                                                                    |
|----------------------------------------------------------------------------------------------------|----------------------------------------------------------------------------------------------------|----------------------------------------------------------------------------------------------------|
| Send Briefing at:<br>Date (MM/DD/YYYY): 11/28/2<br>Time (HHMM): 2029 EST                                                                                                    | 2018                                                                                                    |                                                                                                    |
| Email briefing to:<br>vendor_healthcheck@emulat<br>When Email is sent, Email address<br>Select Briefing Contents: All                                                                                                    | or.com                                                                                                    |                                                                                                    |
| <ul> <li>Adverse Conditions</li> <li>Delta</li> <li>Temporary Flight Restrictions</li> <li>Closed/Unsafe NOTAMs</li> <li>Convective SIGMET</li> <li>SIGMET</li> <li>AIRMET         <ul> <li>IFR</li> <li>Mountain Obscuration</li> <li>Icing</li> <li>Freezing Level</li> <li>Turbulence Low Altitude</li> <li>Winds over 30 Knots</li> <li>Low Level Wind Shear</li> <li>Other</li> </ul> </li> <li>Urgent Pilot Report</li> <li>Center Weather Advisory</li> <li>Severe Weather</li> <li>Synopsis/Surface Analysis</li> <li>Current Weather</li> <li>METAR</li> <li>Pilot Reports</li> </ul> | <ul> <li>Forecasts</li> <li>Cloud Coverage</li> <li>Vis, Sfc Winds &amp; Precip</li> <li>Terminal Forecast</li> <li>Winds Aloft</li> <li>Area Forecast</li> <li>NOTAMs</li> <li>Departure</li> <li>Destination</li> <li>En Route</li> <li>Navigation</li> <li>Communication</li> <li>Service</li> <li>Obstruction</li> <li>Airspace</li> <li>Special Use Airspace</li> <li>Runway/Taxiway/Apron/<br/>Aerodrome/FDC</li> <li>Other/Unverified</li> <li>Military</li> <li>General FDC</li> <li>International</li> <li>Uncategorized</li> </ul> | Flow Control         Air Traffic Control System         Command Center         UAS Operating Area         UAS Operating Area         Miscellaneous         NHC Bulletins         Convective Outlook |
|                                                                                                    |                                                                                                    |                                                                                                    |

| Email Briefing                                                                                                    |                                                         |
|----------------------------------------------------------------------------------------------------|---------------------------------------------------------|
| The email was successfully scheduled.                                                                                                    |                                                         |
| You may register for Briefing Updates to be sent for adverse conditions and synopsis information received after this briefing, for this flight. | Email Briefing<br>The email was successfully scheduled. |
| Register for Briefing Updates Close                                                                                                    | Close                                                   |

## i. Area Briefing

For an Area Briefing, select the Area Brief , next to the Destination, Departure, Alternate 1 or Alternate 2 fields on the Flight Planning & Briefing page. The provided Area Brief will use the flight plan's departure date and time and will cover a configurable radius around the fix. The default radius is 25 nautical miles. A standard area briefing will

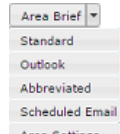

appear . The Area Briefing button provides a drop down selection Area Settings to allow for four briefing types and an area settings configuration dialog.

The following is a description of each of the actions performed by the Area Brief drop down buttons:

### i. Standard Brief

The Standard Brief option will display all Area Briefing tabs.

## ii. Outlook Brief

The Outlook Brief will display the following Area Briefing tabs:

- Temporary Flight Restrictions
- Closed/Unsafe NOTAMs
- Convective SIGMET
- SIGIIFR
- Mountain Obscuration
- lcing
- Freezing Level
- Turbulence Low Altitude
- Turbulence High Altitude
- Winds over 30 Knots
- Low Level Wind ShearOther (AIRMET)
- Other (AIRMET)
   Urgent Pilot Report
- Orgent Pilot Report
   Center Weather Advisory
- Severe Weather
- Synopsis/Surface Analysis
- Clouds
- Vis, Sfc Winds & Precip
- Area Forecast Terminal Forecast

## iii. Abbreviated Brief

The Abbreviated Brief option will present a popup for the user to choose which Area Briefing tabs to display. In the dialog for selecting the contents of the briefing, the Adverse Conditions group will be selected by default.

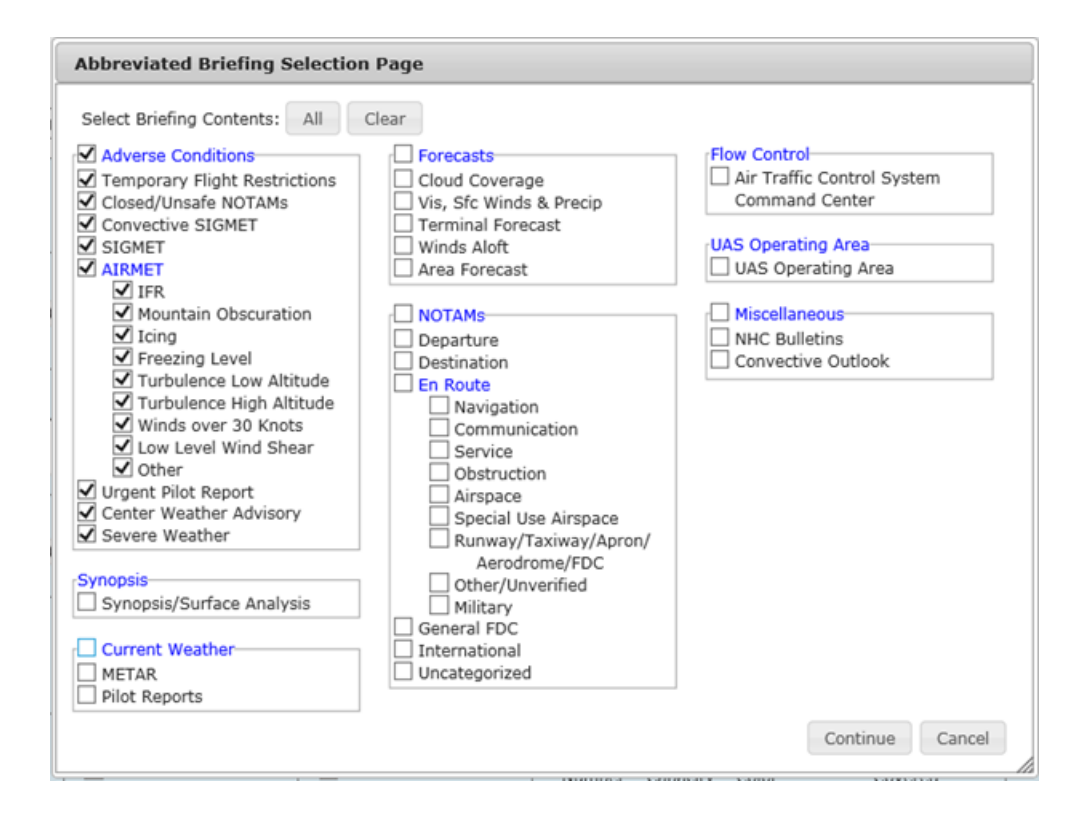

## iv. Scheduled Email Brief

The Scheduled Email option will present a popup for the user to choose which Area Briefing tabs to display. In the dialog, the date and time for when to send the briefing, an email address to receive the briefing, and at least one briefing content option are required. In the dialog for selecting the contents of the briefing, the Adverse Conditions group will be selected by default. After successfully scheduling a briefing, the "successfully scheduled" popup will contain a Register for Briefing Updates button for registering for Briefing Update if the scheduled briefing is less than 48 hours from the current time. After scheduling the briefing, the briefing can be viewed, amended, and canceled from the Pilot Dashboard page.

| Email Briefing                                                                                                    |                                                                                                    |                                                                                                    |
|----------------------------------------------------------------------------------------------------|----------------------------------------------------------------------------------------------------|----------------------------------------------------------------------------------------------------|
| Send Briefing at:<br>Date (MM/DD/YYYY): 11/28/2<br>Time (HHMM): 2029 EST                                                                                                    | 2018<br>V                                                                                                    |                                                                                                    |
| Email briefing to:<br>vendor_healthcheck@emulate<br>When Email is sent, Email address<br>Select Briefing Contents: All                                                                                                    | pr.com<br>bes will be added to Account > User<br>Clear                                                                                                    |                                                                                                    |
| <ul> <li>Adverse Conditions         <ul> <li>Delta</li> <li>Temporary Flight Restrictions</li> <li>Closed/Unsafe NOTAMs</li> <li>Closed/Unsafe NOTAMs</li> <li>Convective SIGMET</li> <li>SIGMET</li> <li>AIRMET</li> <li>IFR</li> <li>Mountain Obscuration</li> <li>Icing</li> <li>Freezing Level</li> <li>Turbulence Low Altitude</li> <li>Winds over 30 Knots</li> <li>Low Level Wind Shear</li> <li>Other</li> <li>Urgent Pilot Report</li> <li>Center Weather Advisory</li> <li>Severe Weather</li> </ul> </li> <li>Synopsis</li> <li>Synopsis/Surface Analysis</li> <li>Current Weather</li> <li>METAR</li> <li>Pilot Reports</li> </ul> | <ul> <li>Forecasts</li> <li>Cloud Coverage</li> <li>Vis, Sfc Winds &amp; Precip</li> <li>Terminal Forecast</li> <li>Winds Aloft</li> <li>Area Forecast</li> <li>NOTAMs</li> <li>Departure</li> <li>Departure</li> <li>Destination</li> <li>En Route</li> <li>Navigation</li> <li>Communication</li> <li>Service</li> <li>Obstruction</li> <li>Airspace</li> <li>Special Use Airspace</li> <li>Runway/Taxiway/Apron/<br/>Aerodrome/FDC</li> <li>Other/Unverified</li> <li>Military</li> <li>General FDC</li> <li>International</li> <li>Uncategorized</li> </ul> | Flow Control<br>Air Traffic Control System<br>Command Center<br>UAS Operating Area<br>UAS Operating Area<br>Miscellaneous<br>NHC Bulletins<br>Convective Outlook |
|                                                                                                    |                                                                                                    | Schedule Email Cancel                                                                                                    |

| Email Briefing                                                                                                    |                                       |
|----------------------------------------------------------------------------------------------------|---------------------------------------|
| The email was successfully scheduled.                                                                                                    |                                       |
| You may register for Briefing Updates to be<br>sent for adverse conditions and synopsis<br>information received after this briefing, for | Email Briefing                        |
| this flight.                                                                                                    | The email was successfully scheduled. |
| Register for Briefing Updates Close                                                                                                    | Close                                 |

### v. Area Settings

The Area Settings option will bring up an Area Settings dialog box that allows the user to choose the radius to be used for the area briefing (for tabs other than the winds aloft tab) and the radius to be used for the winds aloft briefing tab. Options for the area brief radius are 25, 50, 75, and 100 nautical miles with a default value of 25. Options for the winds aloft brief radius are 50, 100, 150, and 300 nautical miles with a default of 100.

Each of the Departure, Destination, Alternate 1, and Alternate 2 Area Brief drop down lists contains an Area Settings dialog button. Selecting values on any one of the Area Setting dialogs will set the values for all four. The values selected will persist until the form is reset and are not saved to the user's profile.

| Area Settings            |                 |  |  |
|--------------------------|-----------------|--|--|
| Area Brief Radius        | 25 <b>v</b> nm  |  |  |
| Winds Aloft Brief Radius | 100 <b>v</b> nm |  |  |
|                          | OK Cancel       |  |  |
|                          |                 |  |  |

### One of the following minimums must be met to request an Area Briefing:

- o Aircraft ID, Departure Point, Proposed Departure Date, Proposed Departure Time
- o Aircraft ID, Destination Point, Proposed Departure Date, Proposed Departure Time
- o Aircraft ID, Alternate Airport, Proposed Departure Date, Proposed Departure Time
- o Aircraft ID, Alternate Airport 2, Proposed Departure Date, Proposed Departure Time

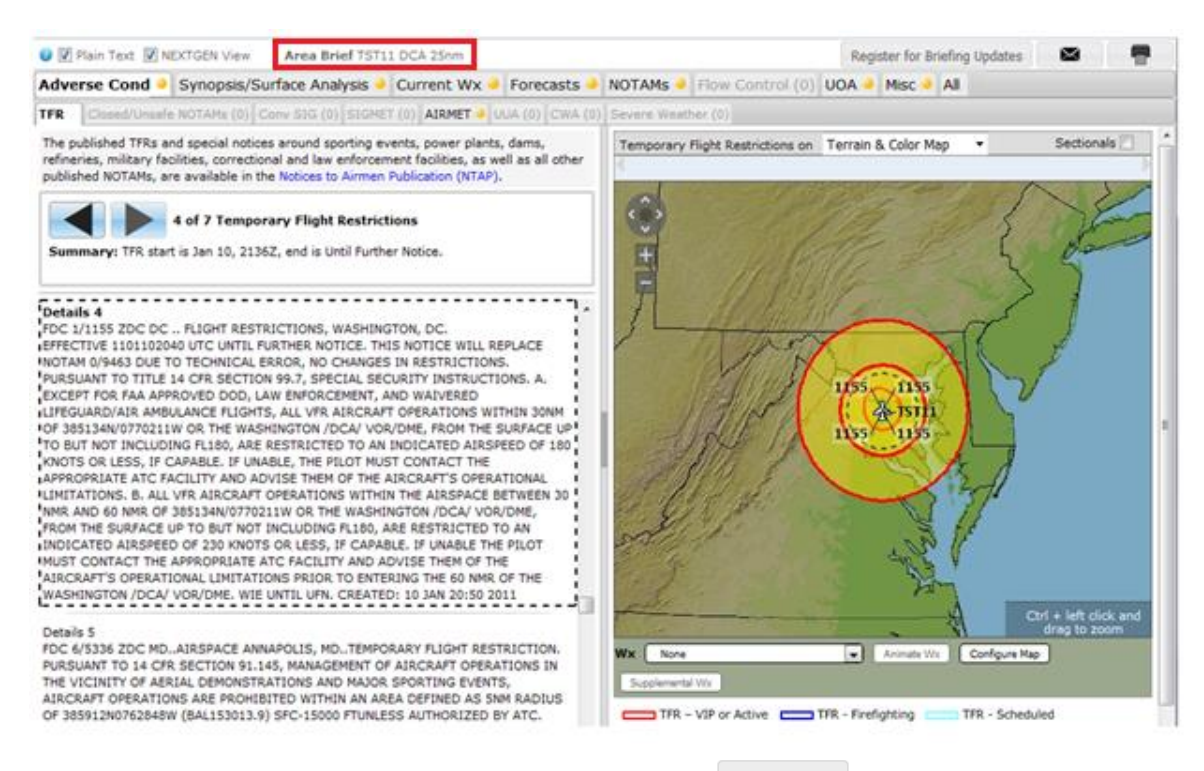

For Area Briefing of an Airport, select the button Airport Brief from the Pilot Dashboard page. It brings up an Optional Standard Brief Products dialog that allows the user to choose including/excluding certain optional briefing products.

| Optional Standa | ard Brief Produ | cts |
|-----------------|-----------------|-----|
| Flow Control I  | Messages        |     |
| NHC Bulletins   |                 |     |
| Non-Location    | FDC NOTAMs      |     |
| 🗹 State Departr | nent NOTAMs     |     |
| Military NOTAN  | 4s              |     |

After selecting the Continue button from Optional Standard Brief Products dialog, an

area briefing request for the associated airport is initiated after another <sup>Continue</sup> button is selected from the Please wait dialog. The optional standard briefing preferences will be saved to the pilot preferences.

The following information is required to request an Airport Briefing:

• Aircraft ID

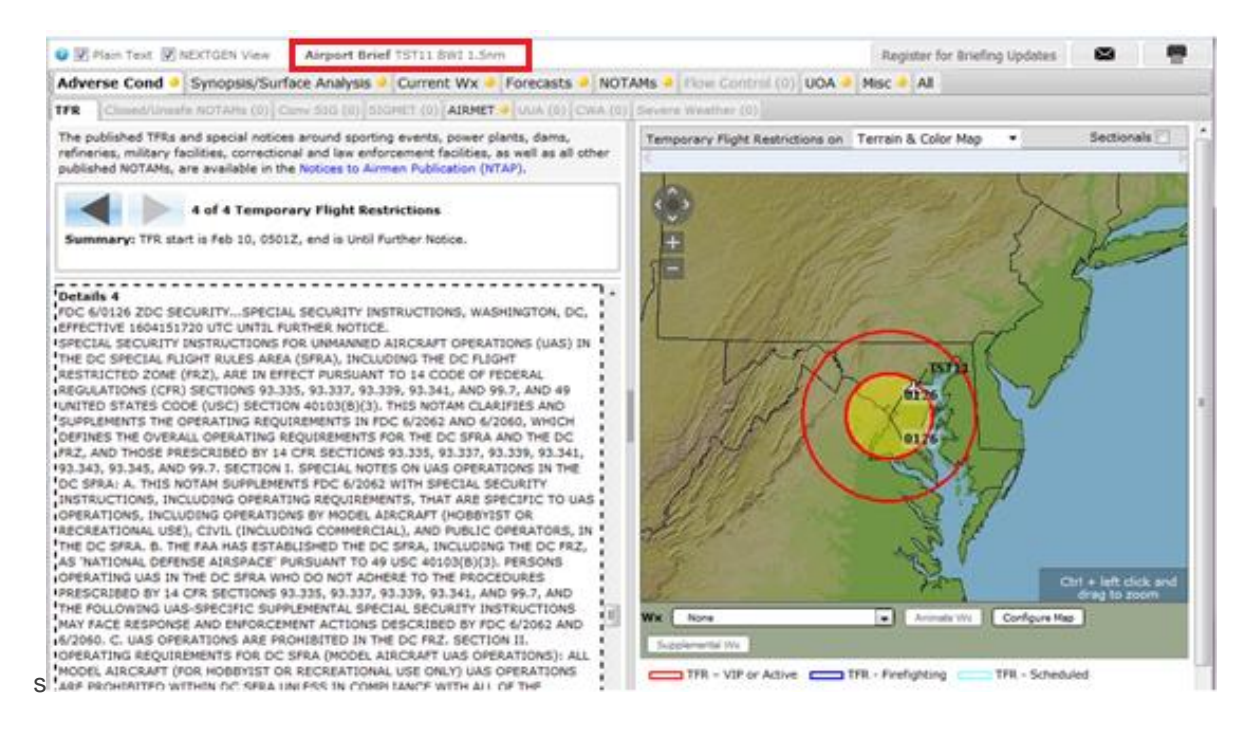

## j. Next Generation Briefing

Several Briefing tabs have Next Generation Briefing capability. These tabs can either be displayed as the default Standard briefing as in a "STANDARD" view or in Next Generation briefing as in a "NEXTGEN" view.

Users can toggle between the two views and the selected view is retained when navigating between the briefing tabs.

The exception is the Delta tab, which is only available with NEXTGEN features and does not include the option to use the "STANDARD" view.

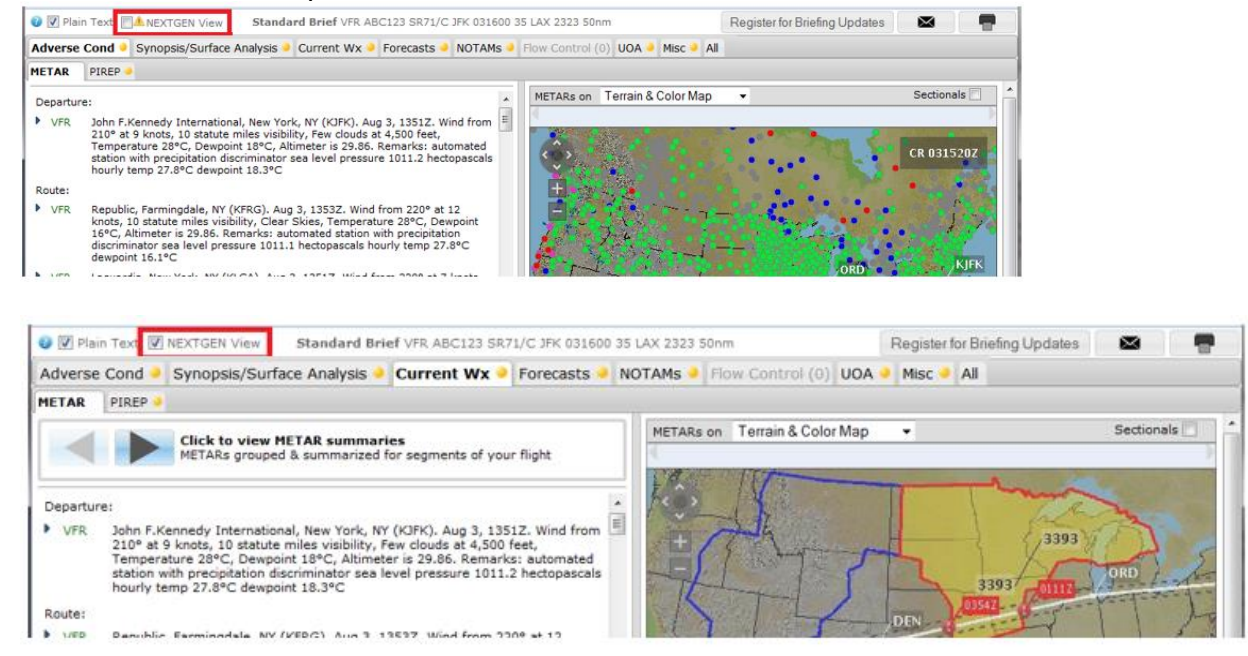

A confirmation dialog is displayed when NEXTGEN View is unchecked.

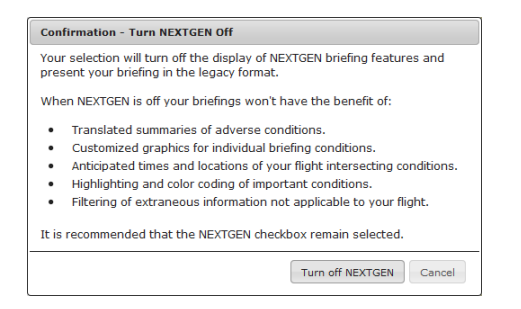

The following products have NEXTGEN brief option which gives pilots enhanced next generation briefing capabilities.

- Adverse Cond
  - Delta (NEXTGEN only)
  - TFR
  - Conv SIG
  - SIGMET
  - AIRMET
  - IFR
    - MTN Obsc
    - Icing
    - Freezing Level
    - Turb Low
    - Turb High
    - Wnds>30 Kts
    - LLWS
  - Other
  - UUA
  - CWA
  - Severe Weather
  - Current Wx
    - METAR
  - PIREP
  - Forecasts
  - Clouds
  - Vis, Sfc Winds & Precip
  - Terminal Forecasts
  - Area Forecasts
  - Winds Aloft
- UOA
- Misc
  - Convective Outlook

In addition, for TFRs and the NextGen enhanced weather products that are defined by polygons, the pilot will be shown an estimate of when the route of flight is predicted to pass by or pass through those polygons as well as how close in time the route is to the weather product's active times. This information is displayed in timetags in the text summaries and graphics pane of the Next Generation Briefing. These timetags aid the pilot in decision making and avoidance of TFRs and severe weather phenomena.

In order to see the passing timetags and summaries you must first put the briefing in NextGen briefing view. Intersection timetags can be seen for

- TFR
- SIGMET
- Convective SIGMET
- AIRMET

- CWA
- Severe Weather
- UOA

These timetags will be displayed on the pilot web briefing page in the text summary area of the text pane and in the graphic pane as labels attached to the route. Using the planned cruising speed the system estimates the time at which the planned route of flight passes through or near one of the polygon types listed above. The timetags are attached at the points along the route the aircraft is expected to reach by the time displayed in the timetag. In the graphic image and text summary, three different icons are used to give you a quick indication of your route's proximity to a TFR or weather product when it is active. The icons are shown below:

| lcon | Label Color | Description                                                                                                    |
|------|-------------|----------------------------------------------------------------------------------------------------|
|      | Green       | The route of flight is estimated to pass a TFR or weather product well outside its active time.                                                                                                    |
|      | Yellow      | The route of flight is estimated to pass a TFR or weather product at a time that<br>could put the aircraft nearby when it is active should the estimated departure<br>time change significantly (an hour or more either way). |
| •    | Red         | The route of flight is estimated to pass a TFR, SIGMET, CWA or Severe Weather Warning when it is active.                                                                                                    |

Examples of summary information are shown below:

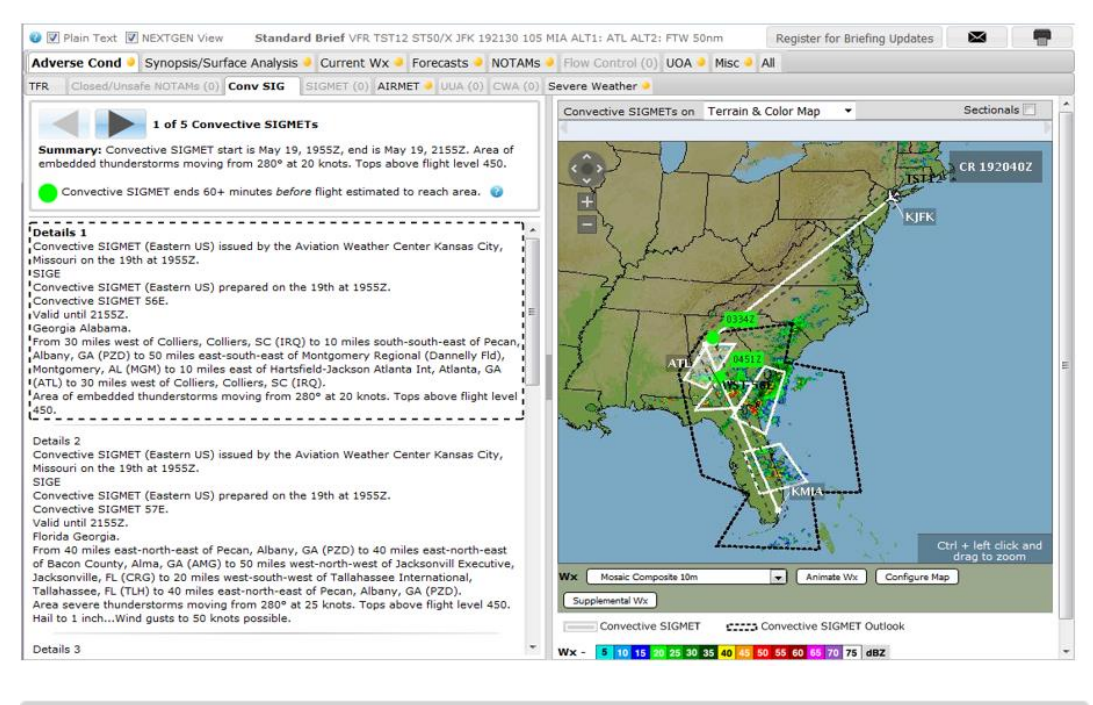

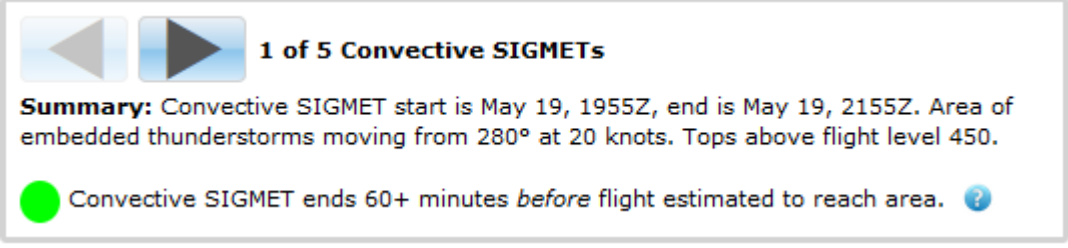

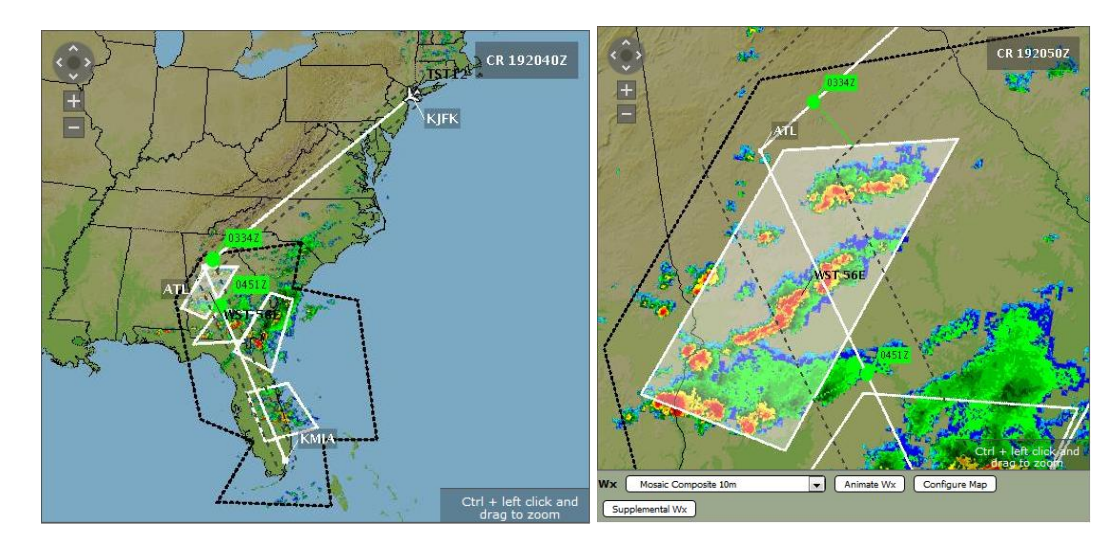

The figures above show a Convective SIGMETs that are active more than 60 minutes prior to the time the aircraft following this route of flight is estimated to pass through the Convective SIGMETs.

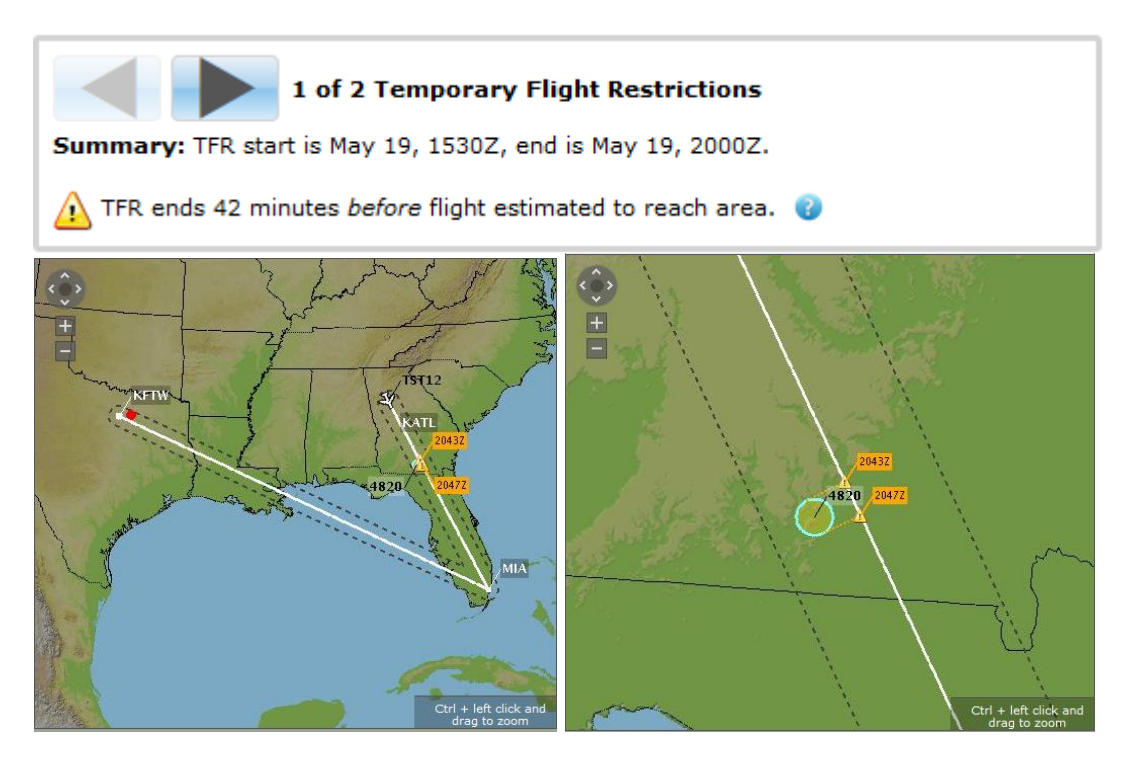

The figures above show a TFR that is passed through while it is active. Non-severe weather product intersection is shown with warning icon and yellow background.

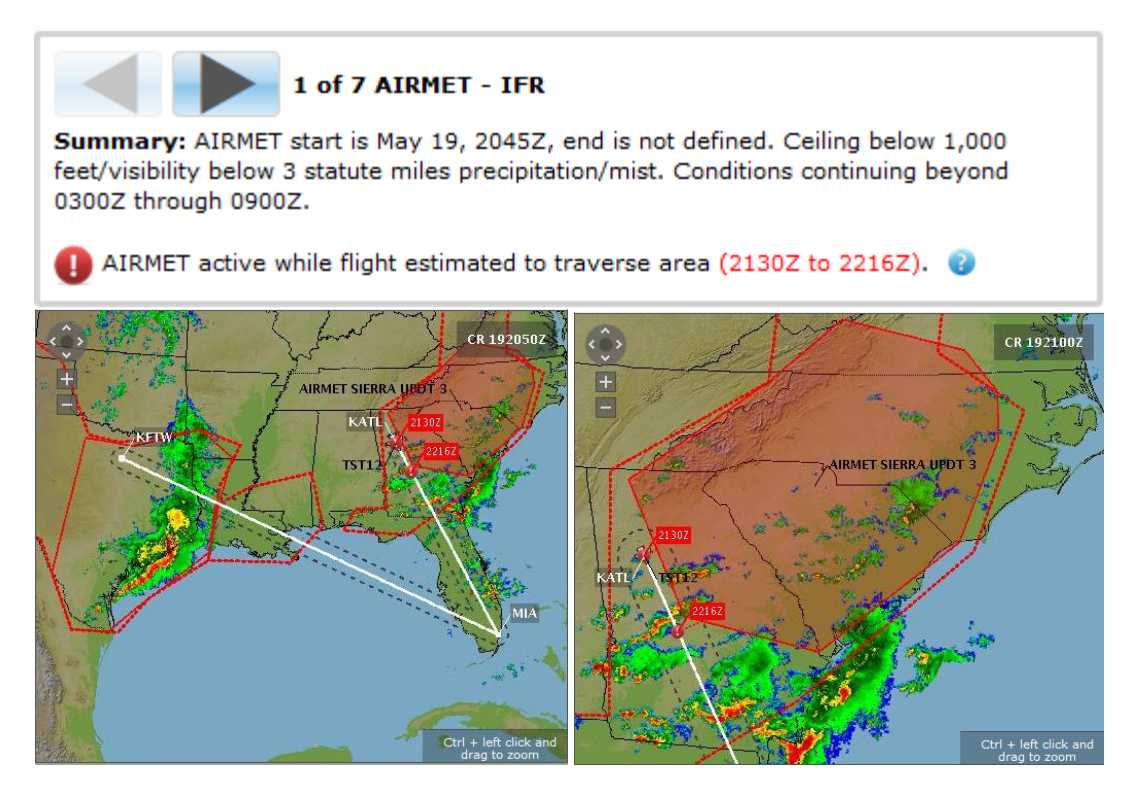

The figures above show an AIRMET - IFR that is passed through while it is active. The route's AIRMET - IFR intersection is shown with red icon and red background.

Based on the flight route, the number of available elements will be listed in the top bar

with the navigation buttons. Click on the buttons to step through each element and view both the text and the corresponding highlighted graphics.

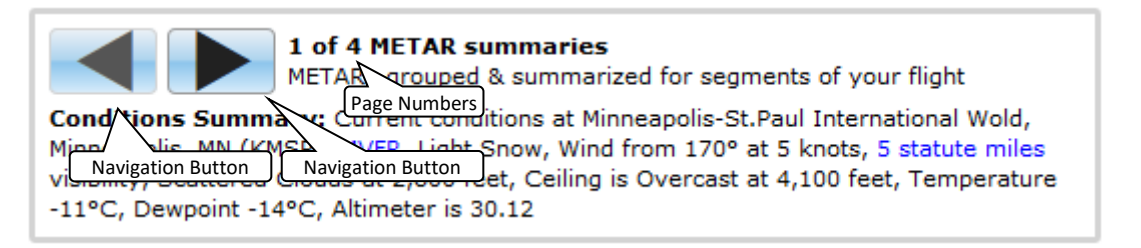

The Delta tab displays the list of Adverse Condition products that have changed since the last standard briefing was performed for a filed plan, provided the last briefing is not older than the configured briefing horizon time (currently set at 12 hours). The products are ordered based on the where the condition occurs along the route and the list can be

stepped through using the navigation buttons.

## i. Adverse Conditions

In NEXTGEN view pilots have the ability to step through individual elements of TFR, Conv SIG, SIGMET, AIRMET, UUA, CWA, Severe Weather while at the same time view the corresponding highlighted area in the graphic.

The following depicts the general layout of these tabs:

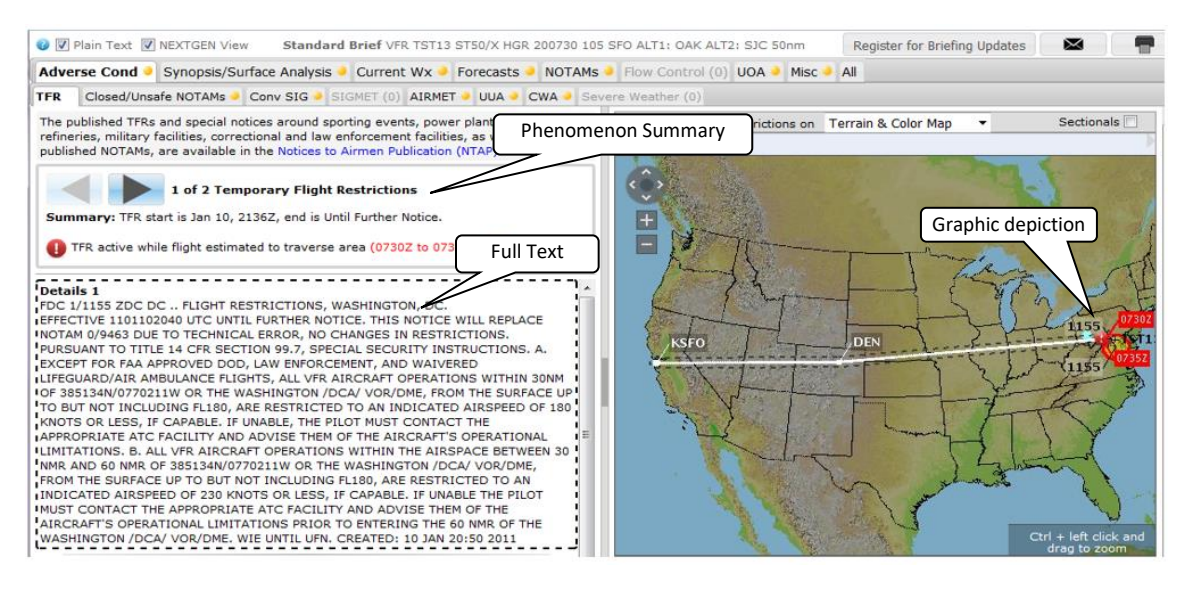

Pilots also have the ability to view smart plain-text translation of Conv SIG, SIGMET, AIRMET and CWA where translations of weather phenomena are provided with the ability to view the corresponding highlighted area in the graphic.

## The Adverse Condition briefing tabs consist of the following:

- Delta, only included when this flight plan has had a previous briefing.
- TFR, for Temporary Flight Restriction messages.
- Conv SIG, for Convective SIGMET messages.
- SIGMET, for SIGMET messages.
- AIRMET
  - IFR, for IFR condition AIRMET messages.
  - MTN Obsc, for Mountain Obscuration AIRMET messages.
  - Icing, for Icing AIRMET messages.
  - Freezing Level, for Freezing Level AIRMET messages.
  - Turb Low, for low altitude turbulence AIRMET messages.
  - Turb High, for high altitude turbulence AIRMET messages.
  - Wnds>30 Kts, for significant surface wind AIRMET messages.
  - LLWS, for low level wind shear AIRMET messages.
  - Other, for all other AIRMET messages.
- UUA, for urgent PIREP messages.
- CWA, for Center Weather Advisories.
- Severe Weather, for Aviation Weather Watch and Public Weather Watch messages.

For the TFR tab, Conv SIG tab, SIGMET tab, AIRMET subtabs, CWA tab, Severe Weather tab, when the pilot switches to NextGen mode, only those weather polygons that intersect the route of flight will be displayed on the graphics pane. In Standard mode, pilots will see all polygons for that weather product, including those that do not intersect their route of flight.

## ii. Current Weather

In NEXTGEN view, pilots have the ability to view groups of METARs and individual PIREP elements and their corresponding highlighted area in the graphic. METARs are grouped and summarized based on reported conditions along the route of flight.

In addition, pilots also have the ability to view smart plain-text translation of PIREPs and METARs.

## METAR

For the METAR tab color indicates general ceiling and visibility conditions described in the METAR

> VFR, MVFR, IFR, LIFR, or undetermined.

| Overall Condition Color Indication |           |         |  |  |
|------------------------------------|-----------|---------|--|--|
| Condition Block                    | Condition | Color   |  |  |
|                                    | VFR       | Green   |  |  |
|                                    | MVFR      | Blue    |  |  |
|                                    | IFR       | Red     |  |  |
|                                    | LIFR      | Magenta |  |  |
|                                    | UNKN      | Gray    |  |  |

The following screenshots depict the action of stepping through the METAR groupings. The first grouping is an overview of all METAR stations.

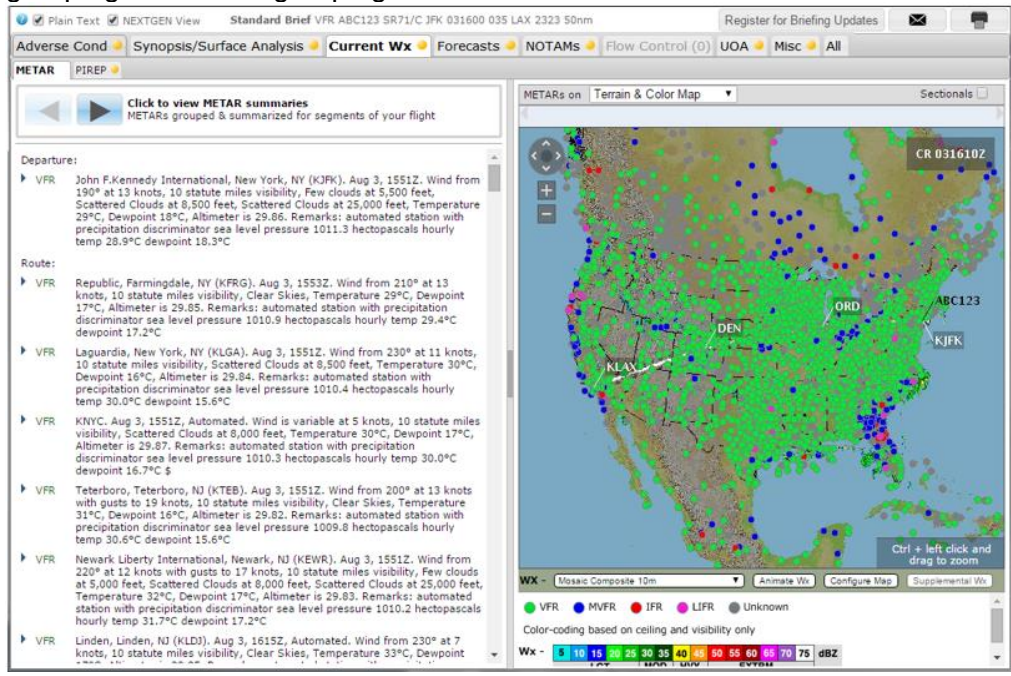

Departure area group:

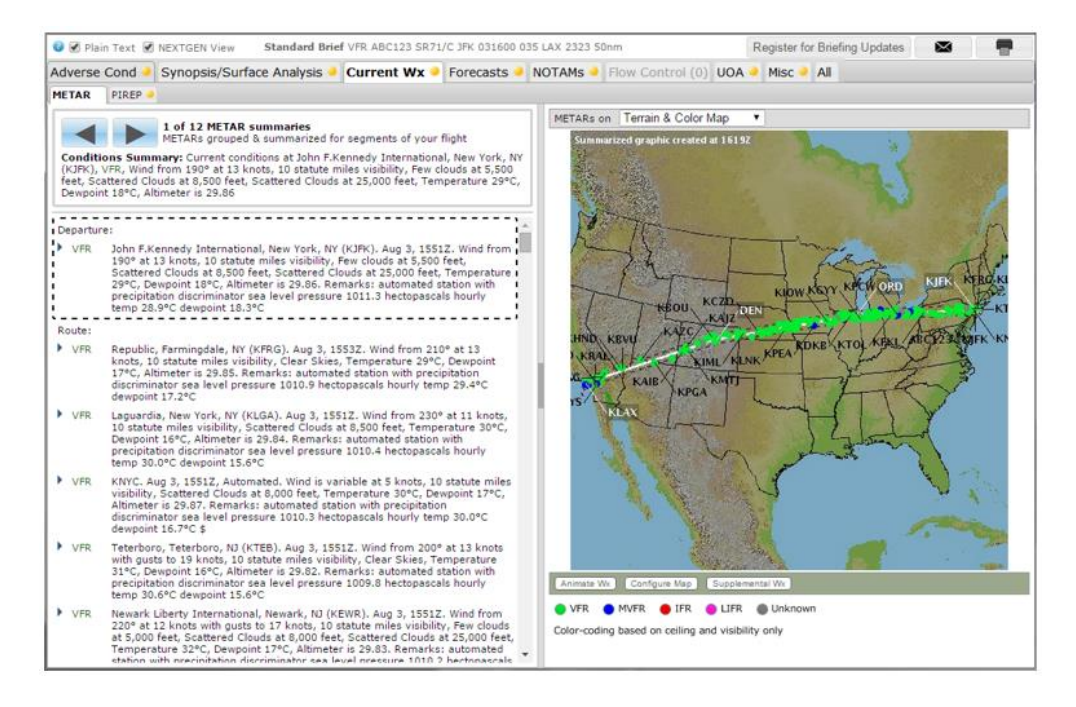

### Third page:

This page shows the METAR data along the route. If the High Altitude Briefing has been selected and the requested altitude is above the transition level (FL180), this section will not be included in the briefing.

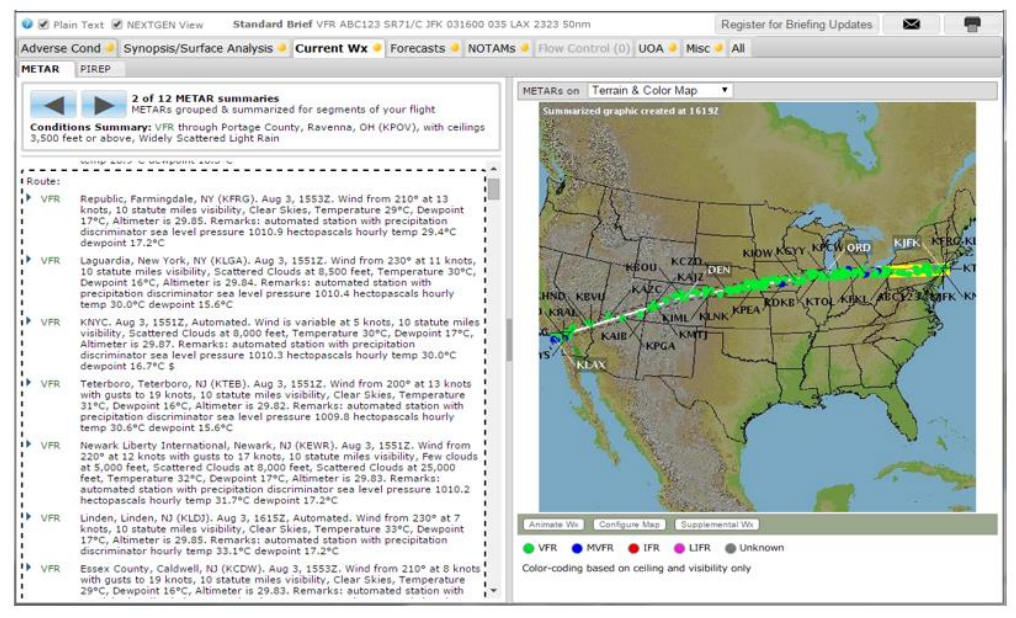

Pilots also have the ability to view the METAR text in plain-text translation by selecting the Plain Text checkbox.

## PIREP

For the PIREP tab reported conditions are depicted using icons rather than polygons. The display includes a scrollable legend defining the conditions associated with these icons. In NEXTGEN view the pilot may step through each of

the PIREPs within their route corridor along their route of flight and see the location associated with the report highlighted on the graphic pane. Additionally, these reports may be translated to plain text using the Plain Text checkbox.

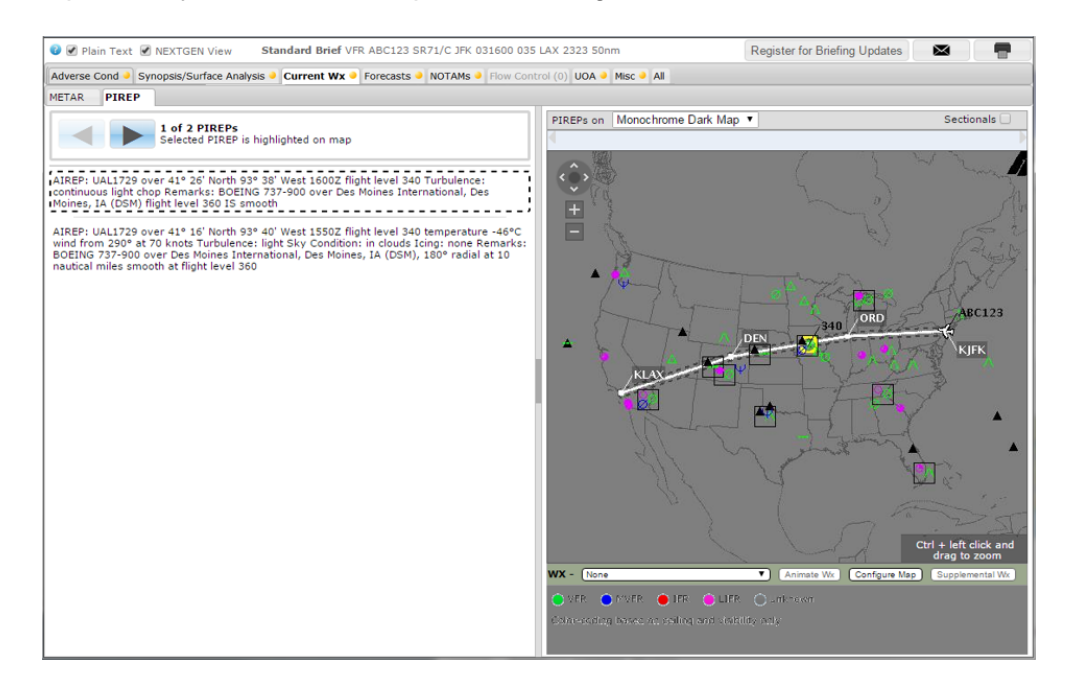

## iii. Forecasts – Clouds

In NEXTGEN view pilots have the ability to step through the list of cloud coverage along the route of flight while at the same time view the cloud coverage chart in the graphic. The list of charts will be ordered by forecast times from earliest to latest and also ordered by the regions with the CONUS region at the bottom of the list.

There is also a "Help" link above the summary that links to a document provided by FAA that gives the user to additional information concerning graphical are forecast content.

If there are no charts associated with the flight plan, due to the route of flight or the planned flight time then "No current Cloud Coverage data for this briefing." will be displayed in the text pane. When data is missing for a particular time or region, the selected chart will include "current data unavailable" in its text and will display "Image unavailable" within the graphics pane.

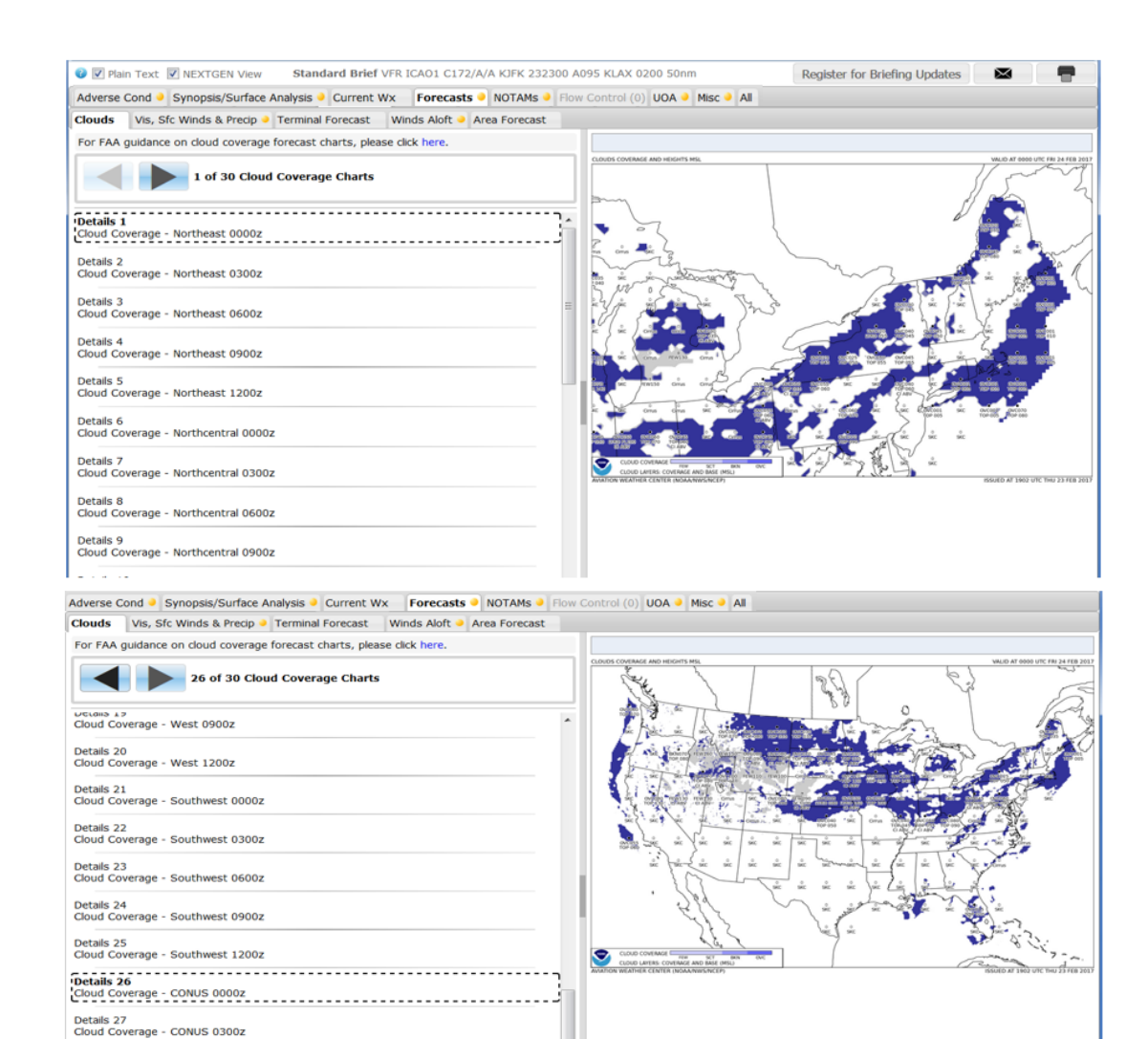

Details 28

- iv. Ccc
  - Sfkf

## v. Forecasts - Vis, Sfc Winds & Precip

In NEXTGEN view pilots have the ability to step through the list of visibility, surface winds, precipitation and weather along the route of flight while at the same time view the visibility, surface winds, precipitation and weather chart in the graphic. The list of charts will be ordered by forecast times from earliest to latest and also ordered by the regions with the CONUS region at the bottom of the list.

There is also a "Help" link above the summary that links to a document provided by FAA that gives the user to additional information concerning graphical are forecast content.

If there are no charts associated with the flight plan, due to the route of flight or the planned flight time then "No current Visibility, Surface Winds, Precipitation & Weather data for this briefing." will be displayed in the text pane. When data is missing for a particular time or region, the selected chart will include "current data unavailable" in its text and will display "Image unavailable" within the graphics pane.

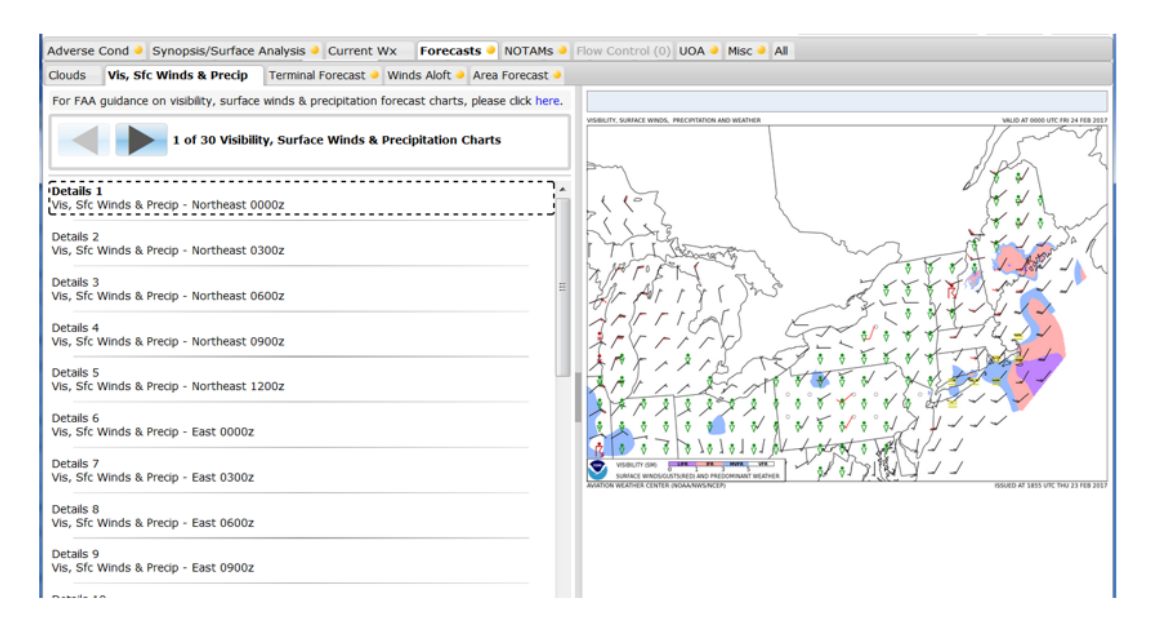
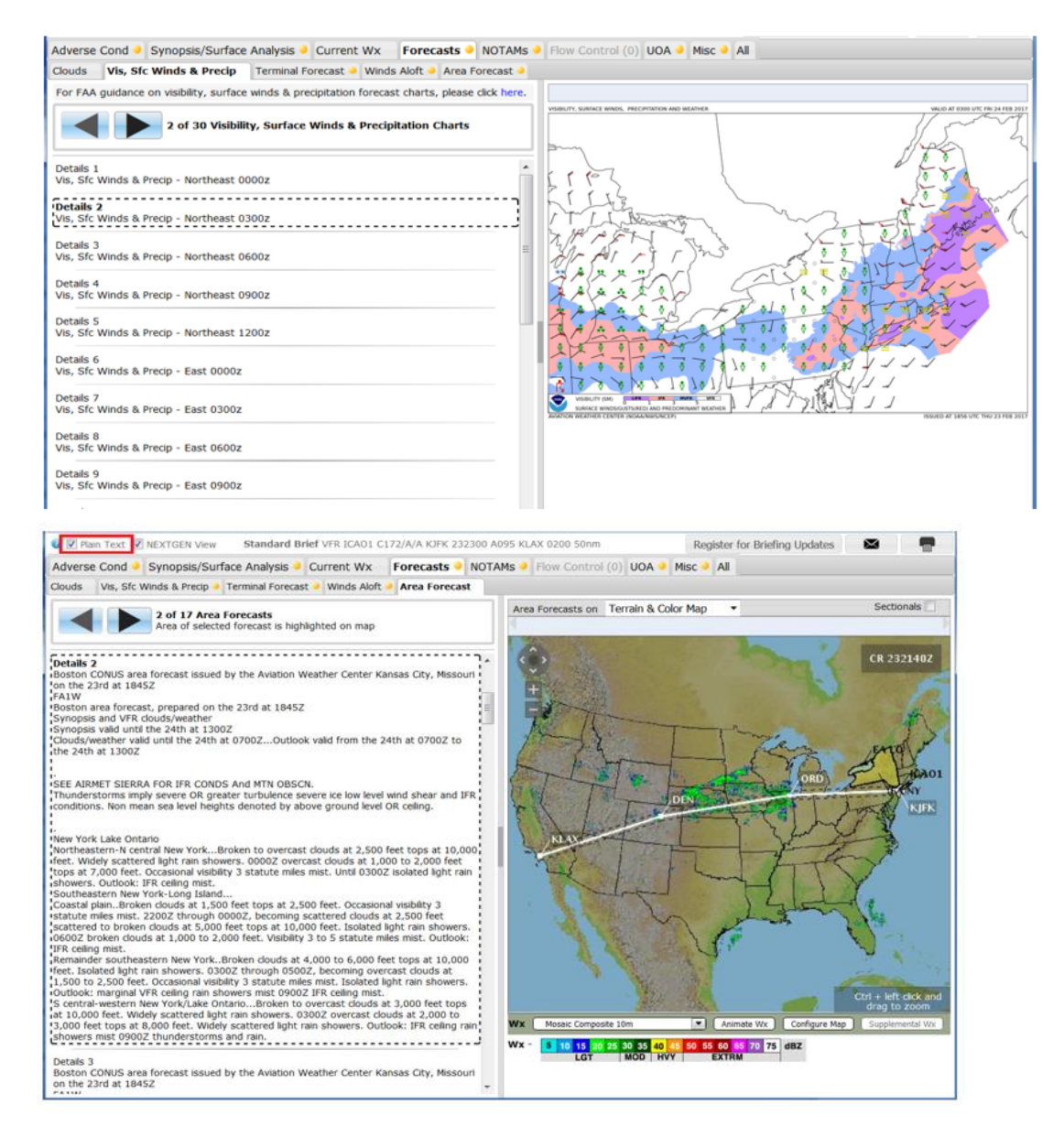

## vi. Forecasts – Terminal Forecast

In NEXTGEN view pilots have the ability to view Time-based display of TAFs along the route of flight. Projected flight times are used to identify the applicable forecast periods of the TAF reports. The forecasted flight conditions are highlighted and displayed as color-coded icons in the graphics.

If the High Altitude Briefing has been selected and the requested altitude is above the transition level (FL180), TAF data along the route of flight will not be included in the briefing.

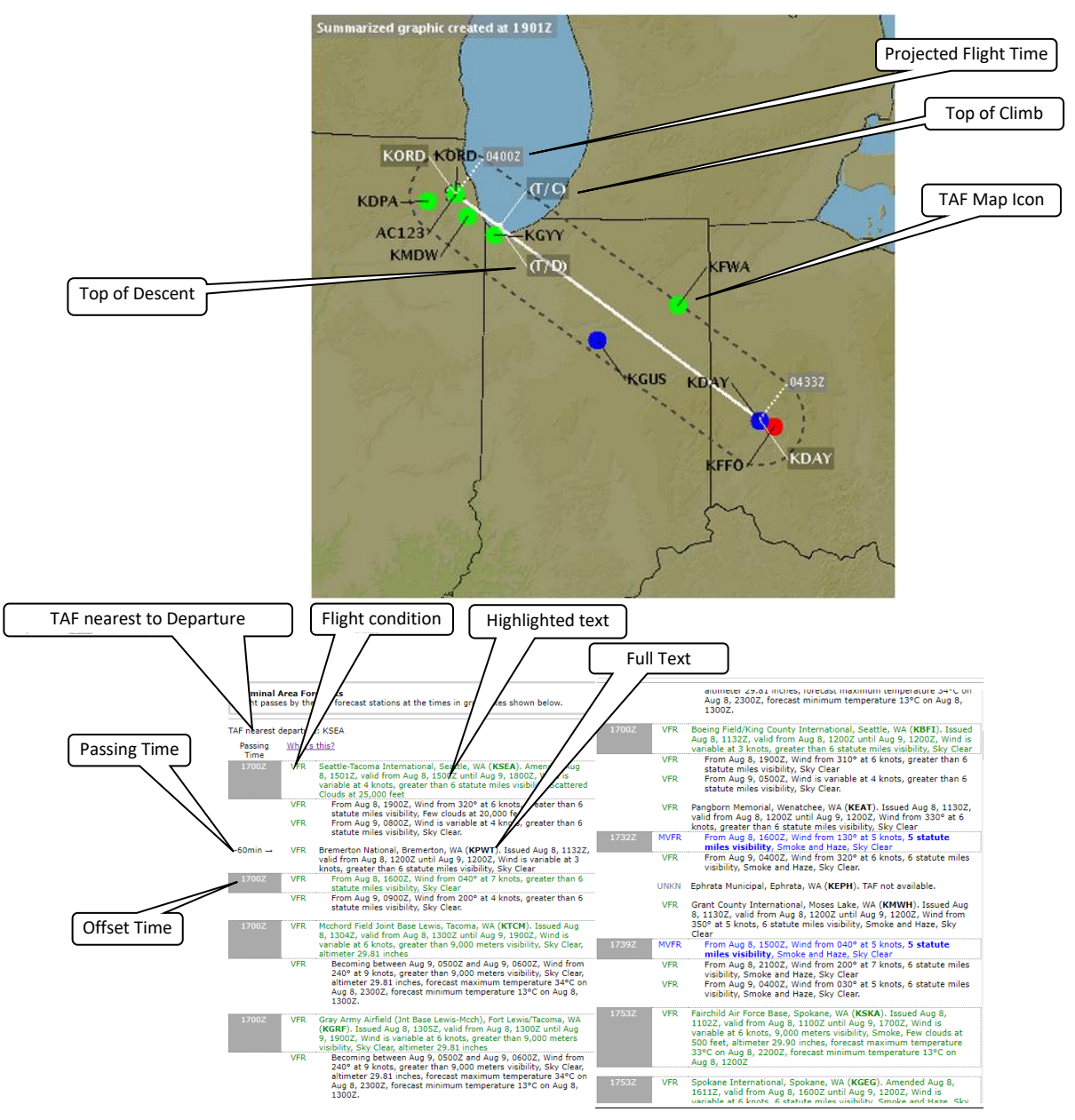

- TAF nearest to Departure and within 5nm of Departure
- The Passing Time is calculated based on planned cruising speed adjusted for forecast winds.
- The Highlighted text indicates the TAF line(s) that are in effect during the projected Passing Time.

Note: if the flight passes a TAF station more than once, the range of passing times is used to determine the related TAF line(s), but only the earliest passing time is shown.

- The Offset Time indicates when the passing time is close to a different forecast line of the TAF message. The number indicates how many minutes earlier or later that TAF line is in effect relative to the passing time.
- The Flight Condition is determined for each line based on the reported Ceiling and Visibility.
- The Full Text contains the full text of the TAF message. The Ceiling and/or Visibility will be shown in bold when lower than VFR conditions.

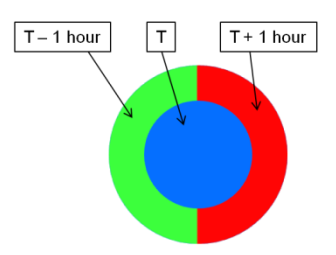

The TAF map icons are used to display the Flight Conditions related to the time the flight is projected to pass the TAF station. A buffer of 60 minutes before and after the passing time is used to include any nearby forecast period.

The icon is composed of three different regions: left, center, right. These different regions are used to symbolize "Passing Time - 1 hour", "Passing Time", and "Passing Time + 1 hour", respectively. The three regions of a TAF icon will commonly be the same, resulting in a single-colored circle. However when forecasted conditions are changing within the hour around the passing time, the icon can have multiple colors.

If a TAF station is in the briefing that does not include passing times (example: an Area Brief or an Alternate airport outside of corridor), the icon will be displayed as a yellow square

Reference table Overall Condition Color Indication.

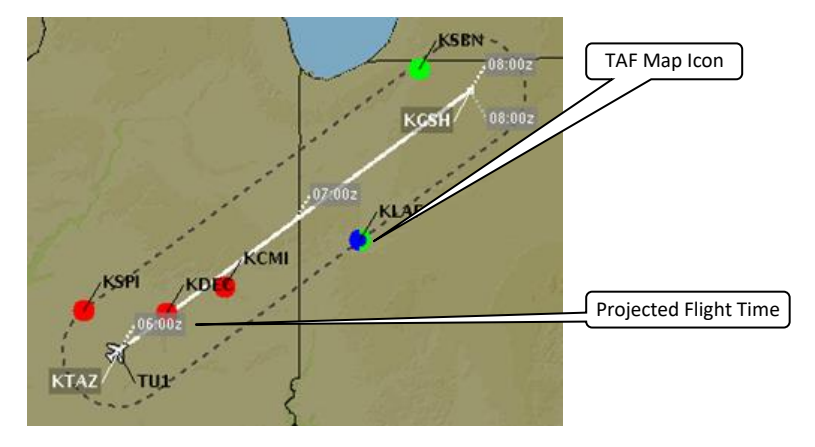

Pilots also have the ability to view the TAF text in plain-text translation by selecting the  $\square$  Plain Text checkbox.

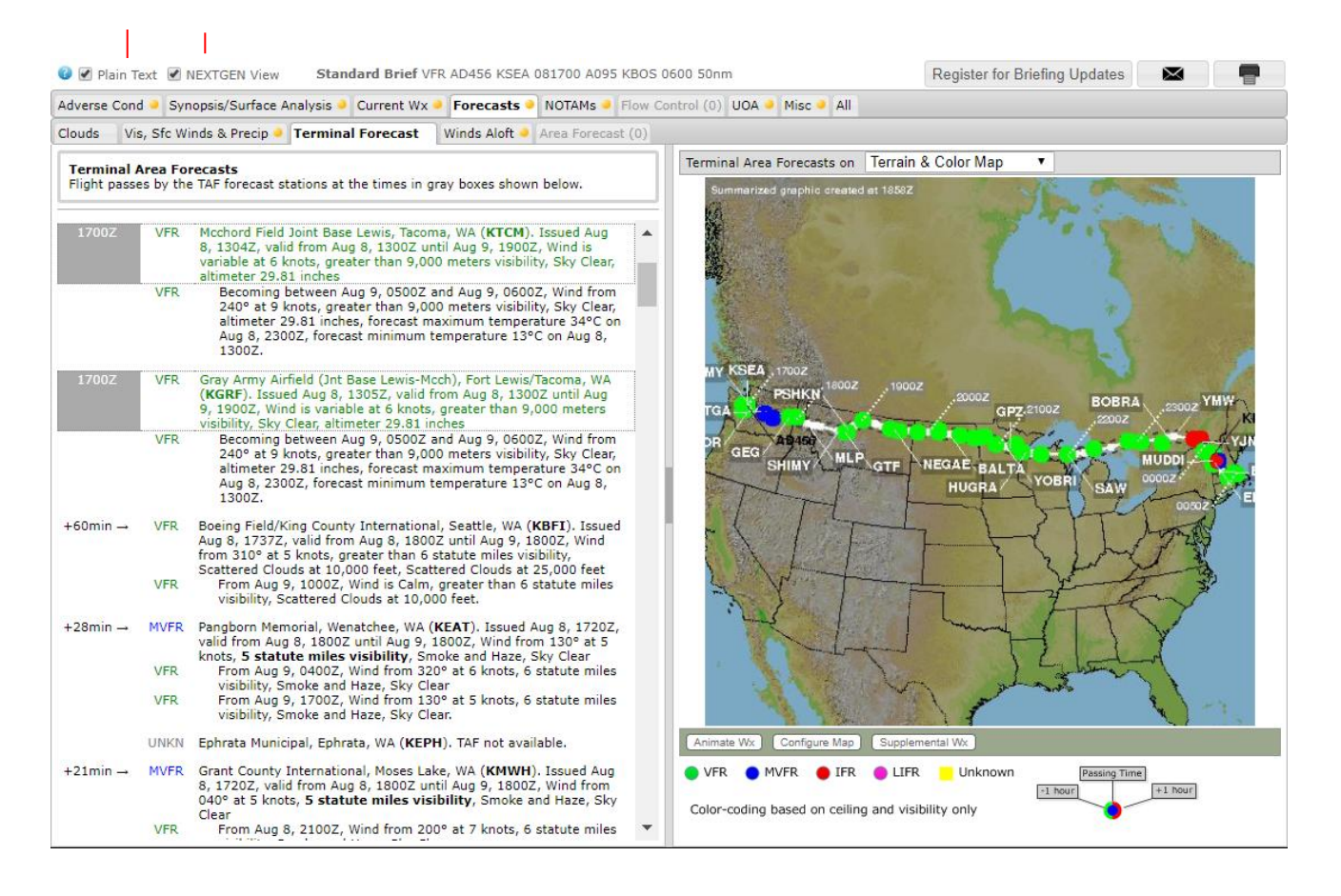

# vii. Forecasts - Area Forecast

In NEXTGEN view pilots have the ability to step through State Based Area Forecasts along the route of flight while at the same time view the highlighted area of the displayed state in the graphic.

Based on the route corridor, the number of available elements will be listed in the

top bar with the buttons. Click on the buttons to view only the states and regions that are within the route corridor of the flight plan while at the same time view the corresponding highlighted region in the graphic.

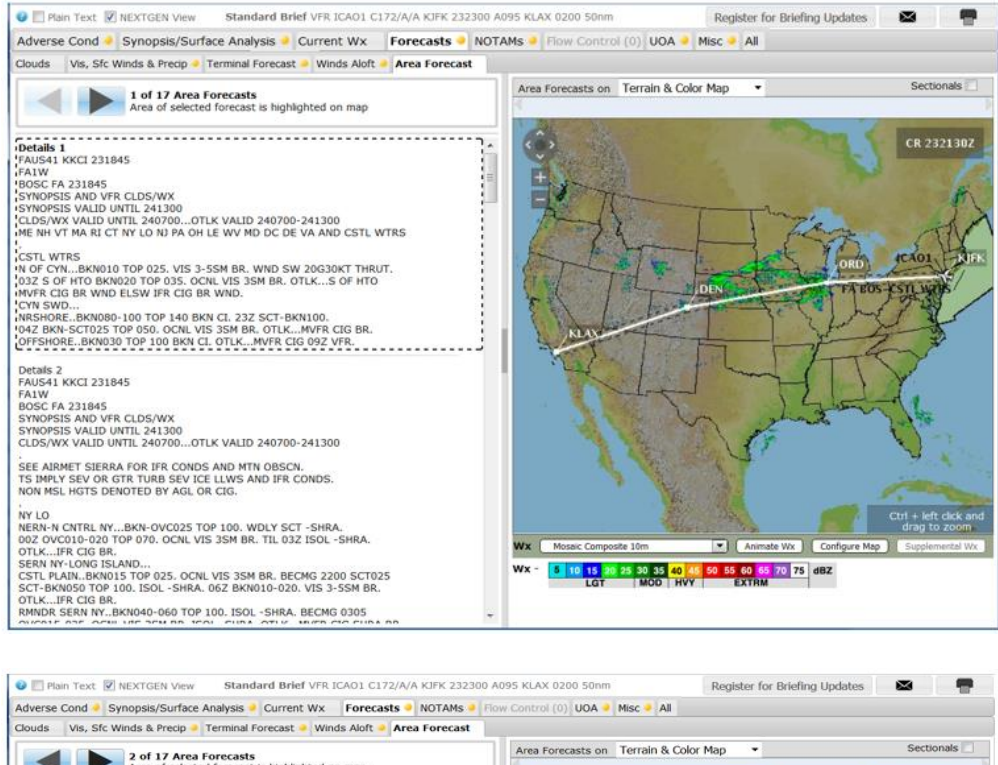

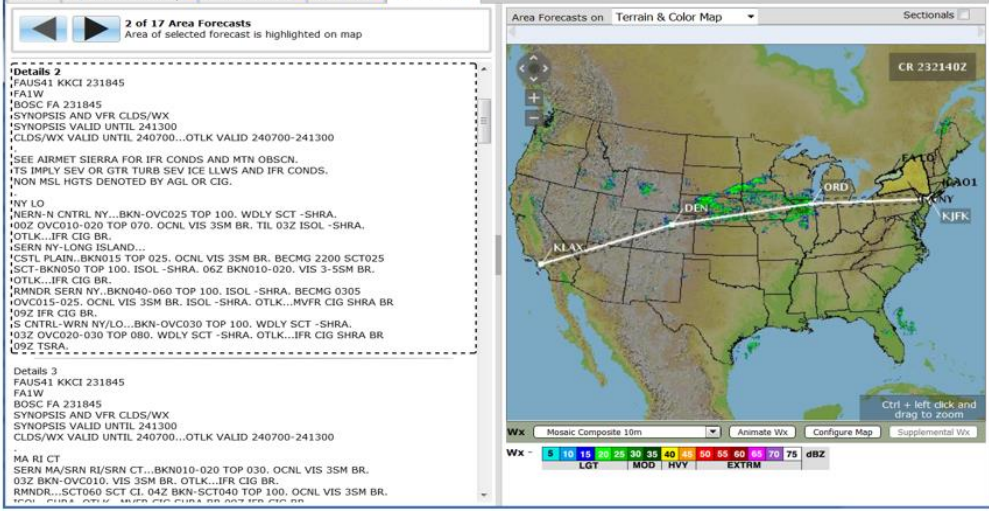

Pilots also have the ability to view the text in plain-text translation by selecting the Plain Text checkbox.

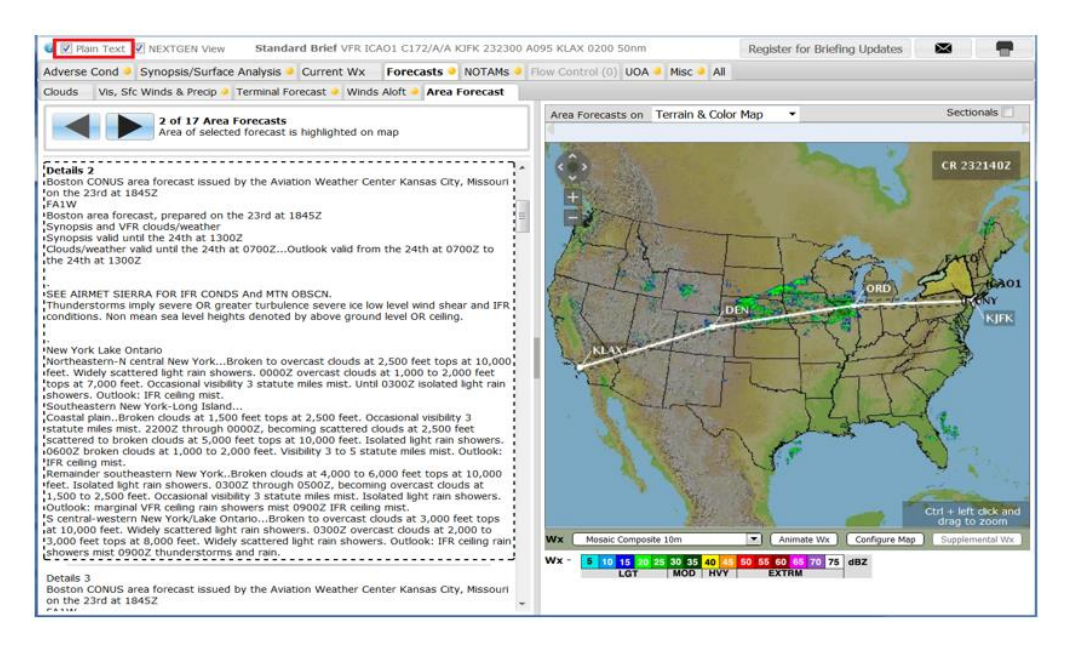

## viii. Winds Aloft

In NEXTGEN view pilots have the ability to step through a combination of an altitude and a forecast period while at the same time view the highlighted data with wind barbs in the graphic.

When the tab is first opened, the default selection shows the briefed Altitude and the Forecast Period that contains the ETD highlighted in blue. If the briefed Altitude is outside the minimum or maximum Winds Aloft data altitude (e.g. less than A010 or greater than F530), then the default is either the first or last column respectively.

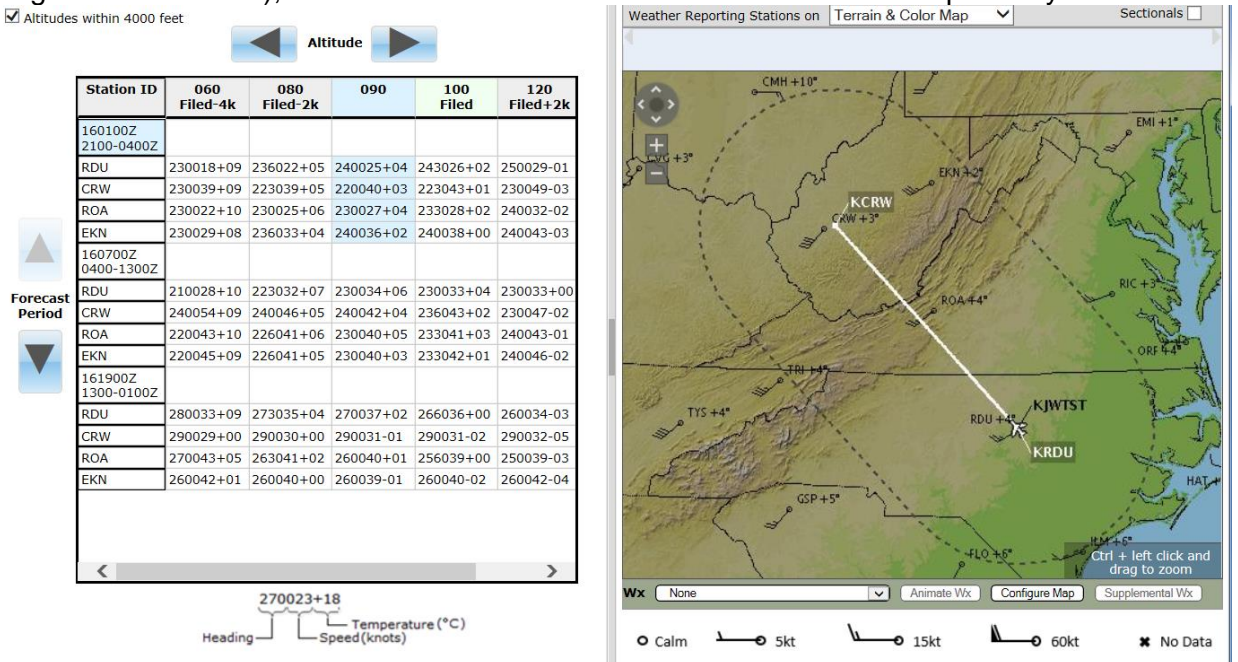

Click on the up and down arrow buttons to change the selected Forecast Period and click on the left and right arrow buttons to change the selected Altitude. If

necessary, the table is scrolled to view the newly highlighted section. If the selected Altitude is not the briefed Altitude, the column header for the briefed Altitude is highlighted in green. If the scroll bars are used to display table data not currently visible, the selected Altitude and Forecast Period are not changed. If the current Altitude selection is not within 4000 feet and the "Altitudes within 4000 feet" is checked, then the view returns to the default selection. If another tab is selected and then the Winds Aloft tab is reselected, the previous selected data is displayed.

When the arrow buttons change either the selected Altitude or Forecast Period, the graphics pane updates to match the current selections. If the Winds Aloft data is updated by NWS National Centers for Environmental Prediction (NCEP) after the briefing is requested, the graphic pane displays the latest Winds Aloft data. The table data remains static for the briefing and therefore may not match the graphics pane. The table scroll bars do not change the graphics pane data displayed.

#### k. Locations Briefing

Locations Briefing allows users to submit a single form to request Area Briefings for up to 10 different locations. The Locations Briefing form can be reached by selecting the option in the Flight Planning & Briefing menu.

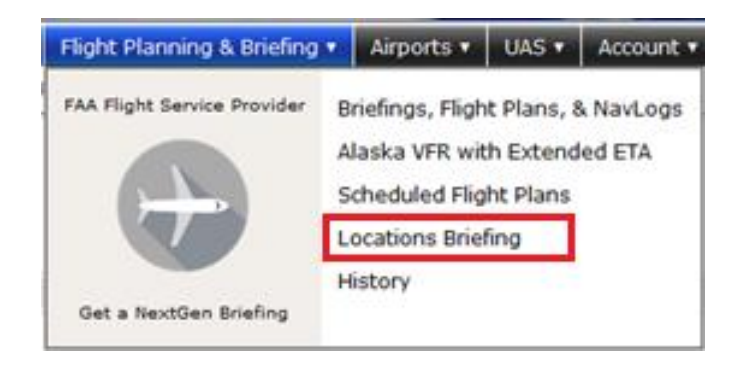

## i. Requesting a Locations Briefing

The following form is displayed when the Locations Briefing option is selected from the Flight Planning & Briefing menu.

| Locations Briefing     |                                                                    |                       |                                                                                                    |                        |  |  |  |
|------------------------|--------------------------------------------------------------------|-----------------------|----------------------------------------------------------------------------------------------------|------------------------|--|--|--|
| Aircraft ID            | Departure Date & Time<br>MM/DD/YYYY HHMM<br>1-120 Apply Minutes Fr | EST V                 | Optional Standard Brief Products<br>Flow Control Messages<br>NHC Bulletins<br>Non-Location FDC NOTAMs<br>State Department NOTAMs<br>Military NOTAMs |                        |  |  |  |
| Location 1             | Location 2 (Optional)                                              | Location 3 (Optional) | Location 4 (Optional)                                                                                                    | Location 5 (Optional)  |  |  |  |
| Location 6 (Optional)  | Location 7 (Optional)                                              | Location 8 (Optional) | Location 9 (Optional)                                                                                                    | Location 10 (Optional) |  |  |  |
| Standard Outlook Brief | Abbreviated<br>Brief Clear                                         |                       |                                                                                                    |                        |  |  |  |

The Aircraft ID defaults to the user's primary aircraft if available, and any secondary or shared aircraft is available by selecting the dropdown arrow next to the input field.

Aircraft ID, Departure Date & Time, and Location 1 are required for a Locations Briefing; all other Locations are optional.

The Optional Standard Brief Products are additional product information that may be selected to be included in the Standard Briefing.

The following table shows the information users must provide to successfully request a Locations Briefing. This data is also available by hovering and/or clicking the field labels on the Locations Briefing form.

| Field Name               | Valid Form Data                                                                                                    |
|--------------------------|----------------------------------------------------------------------------------------------------|
| Aircraft ID              | 2-7 letters/numbers, beginning with a letter                                                                                                    |
|                          | Example: N1234F6                                                                                                    |
| Departure Date &<br>Time | MM/DD/YYYY<br>HHMM<br>Examples:<br>01/05/2015                                                                                                    |
|                          | 1600                                                                                                    |
|                          | Departure Date & Time must be no more than 2 hours in the past or 27 days in the future.                                                                                                    |
|                          | <b>Note</b> : Both date and time can be automatically populated by an Apply Minutes From Now action.                                                                                                    |
| Location<br>(1-10)       | Only Location 1 is required; all others are optional. Users must provide either:                                                                                                    |
|                          | Airport, Heliport, NAVAID, Waypoint Identifier<br>3-5 letters/numbers, will default to Airport if the identifier applies to more<br>than one type.<br>Examples: JFK, KSEA, 90I5                                                                                              |
|                          | Use the P icon next to each Location input field to search for valid identifiers.<br>Refer to the Departure/Destination/Alternates section under <b>Domestic Flight Plan</b><br>Form for more information.                                                                   |
|                          | Latitude/Longitude Coordinates<br>Must be in the format aabb(A)(/)(c)ccdd(B), where parentheses denote<br>optional characters.<br>aa is degrees latitude (00-90)<br>bb is minutes latitude (00-59)<br>(c)cc is degrees longitude (00-180)<br>dd is minutes longitude (00-59) |
|                          | <ul> <li>(A) is either N or S (North or South, default to N if not provided)</li> <li>(B) is either W or E (West or East, default to W if not provided)</li> <li>Examples: 44497322, 4449N7322W, 4449N/7322W</li> </ul>                                                      |
|                          | <b>Fix-Radial-Distance</b><br>Must be in the format (A)(A)(A)AAaaabbb, where parentheses denote<br>optional characters.<br>(A)(A)(A)AA is an Airport Heliport NAVAID or Waypoint Identifier (2-5                                                                             |
|                          | letters/numbers)<br><b>aaa</b> is radial measure in degrees from North (001-360)<br><b>bbb</b> is distance in nautical miles (001-999)<br>Example: HGR001024                                                                                                    |

After completing the form, users can request the Locations Briefing by clicking the Standard Brief, Outlook Brief, or Abbreviated Brief button.

a. Standard Locations Briefing

The Standard Brief option will return a Locations Briefing containing all of the standard briefing information for each location requested along with any optional parameters selected by the user. Reference **Briefing Tabs** for more information on each of the briefing sections that will be included in the Standard Locations Briefing.

b. Outlook Locations Briefing

The Outlook Brief option will return a Locations Briefing containing only the following briefing sections for each location requested:

- Temporary Flight Restrictions
- Closed/Unsafe NOTAMs
- Convective SIGMET
- SIGMET
- IFR
- Mountain Obscuration
- Icing
- Freezing Level
- Turbulence Low Altitude
- Turbulence High Altitude
- Winds over 30 Knots
- Low Level Wind Shear
- Other (AIRMET)
- Urgent Pilot Report
- Center Weather Advisory
- Severe Weather
- Synopsis/Surface Analysis
- Clouds
- Vis, Sfc Winds & Precip
- Area Forecast
- Terminal Forecast

Reference Briefing Tabs for more information on each of these briefing sections.

c. Abbreviated Locations Briefing

The Abbreviated Brief option will present a popup dialog allowing the user to choose which briefing sections to include in the request. Adverse Conditions are always pre-selected by default. Reference **Briefing Tabs** for more information on each of the available briefing sections.

## ii. Reading the Locations Briefing

The Locations Briefing will return in a separate browser window or tab, depending on browser settings.

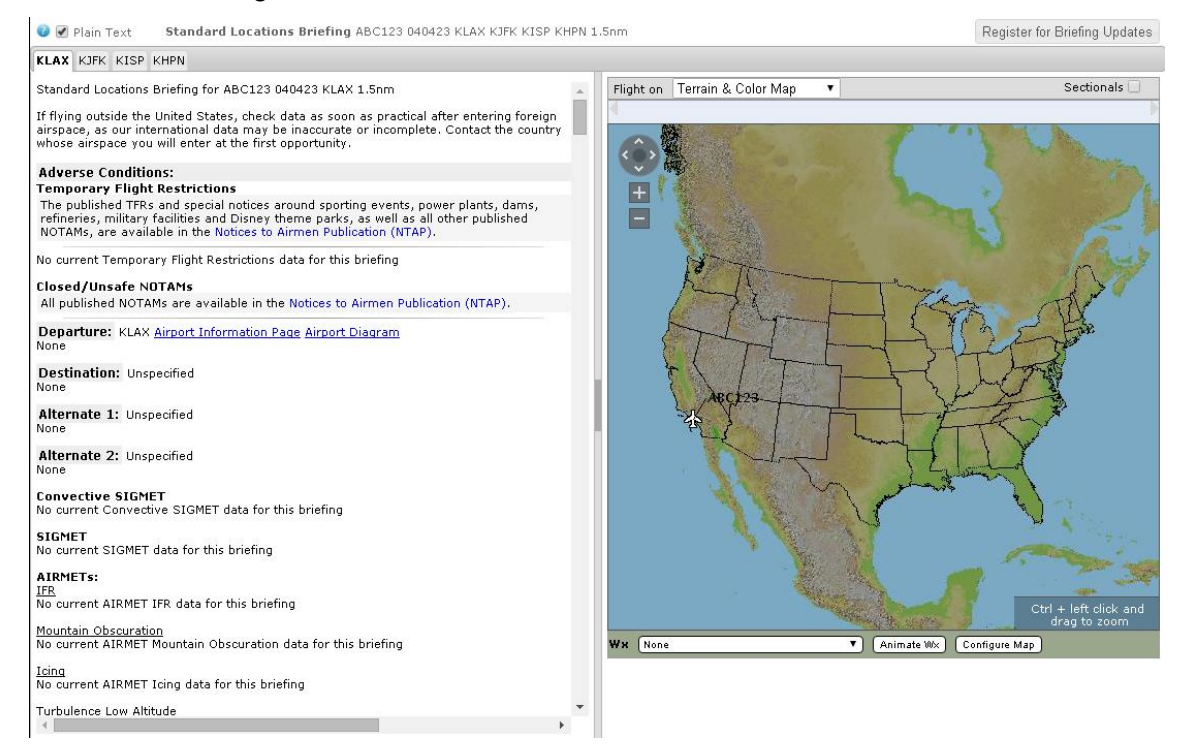

If your browser is configured to block popups and www.1800wxbrief.com is not on your list of websites with popups allowed, you will see the "Request Complete" dialog below. Clicking on "OK" will allow the popup to appear. To allow this popup to appear without the "Request Complete" dialog, add www.1800wxbrief.com to your list of websites where popups are allowed.

| Request Complete                                                                       |                        |
|----------------------------------------------------------------------------------------|------------------------|
| Your browser appears to be cont<br>block pop-up windows.                               | figured to             |
| We recommend adding<br>www.1800wxbrief.com to your li<br>websites where pop-up windows | ist of<br>are allowed. |
| Click OK to bypass the pop-up b<br>time and display the requested p<br>window.         | locker this<br>pop-up  |
|                                                                                        | ОК                     |

The briefing header contains a summary of the request information used to generate the Locations Briefing, as well as additional options to the right.

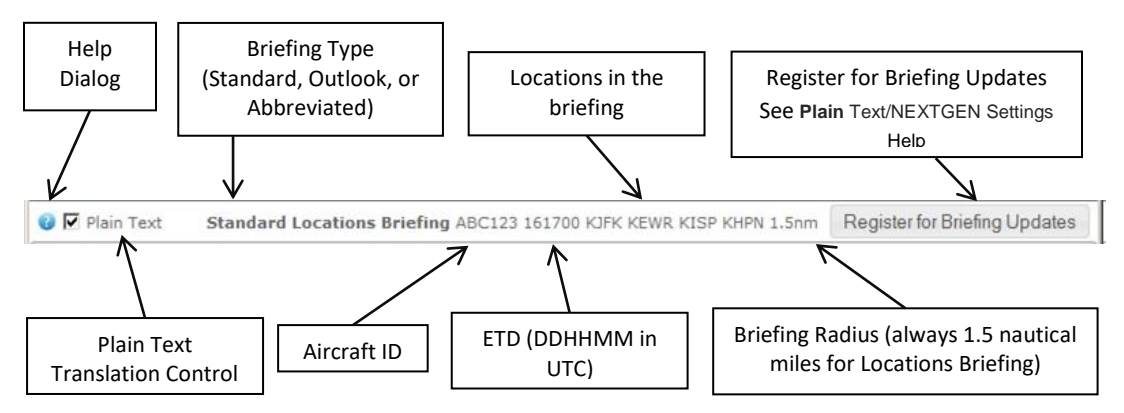

For each location in the briefing, the full textual briefing content for that location will appear on a single tab, labeled by the location identifier. This is similar to the "ALL" tab in Area Briefings.

The Plain Text option allows users to read data in some of the briefing sections in plain text.

Reference Briefing Tabs for more information on each of the available briefing sections.

The briefing graphics pane is provided similar to standard area briefings. The default state of the graphics pane is similar to that of the "ALL" tab on area briefings. Reference Briefing Graphics Pane for more information on the default state and the options available for customizing the graphics pane.

# 8.3. Navigation Log

Navigation Log is used by the pilot as a tool for flight planning, for example to compute estimated time enroute for the flight plan or to compute fuel consumption. It can be printed and used in the cockpit for reference by the pilot during the flight.

The NavLog button is available on the Flight Plan form.

• Before flight plan is filed.

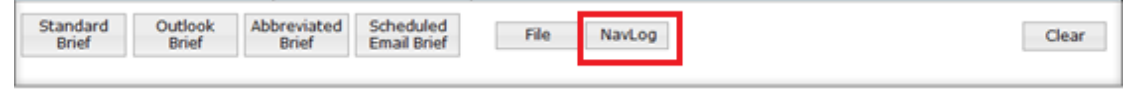

• After flight plan has been filed.

| Standard<br>Brief | Outlook<br>Brief | Abbreviated<br>Brief | Scheduled<br>Email Brief | Amend | Cancel | Activate | NavLog | Cle |
|-------------------|------------------|----------------------|--------------------------|-------|--------|----------|--------|-----|

• After flight plan has been activated.

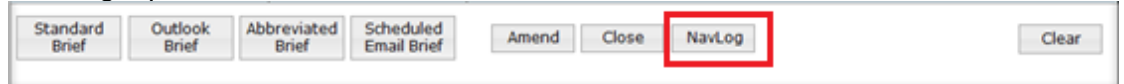

When the NavLog button is clicked, the Navigation Log Selection dialog box is displayed with the various options to format the Navigation Log Results Page.

#### a. Navigation Log Dialog

The "Navigation Log" displays an option to select a Navigation Log without using winds aloft data. If the user's aircraft does not contain performance data, a message stating that fuel usage cannot be calculated will be displayed.

|                         | Navigation Log                                                                                             |  |  |  |  |
|-------------------------|----------------------------------------------------------------------------------------------------|--|--|--|--|
|                         | No-Winds Navigation Log<br>To tailor future Briefings and NavLogs, enter<br>your aircraft's information at |  |  |  |  |
| Navigation Log          | Account > Aircraft. Fuel usage cannot be<br>calculated without aircraft performance                        |  |  |  |  |
| No-Winds Navigation Log | characteristics.                                                                                           |  |  |  |  |
| Continue Cancel         | Continue Cancel                                                                                            |  |  |  |  |

i. Email

If the user clicks on the email button, an Email Navigation Log dialog results. This contains email addresses that the Navlog can be sent to.

| Email Navigation | Log to:        |      |
|------------------|----------------|------|
| vendor_health    | check@emulator | .com |
|                  |                |      |
|                  |                |      |
|                  |                |      |

ii. Continue

If the user clicks on the Continue button, the system requests a Navigation Log.

If the Navigation Log request is successful, the system will display the Navigation Log Results page in a new browser window otherwise the system displays an error message.

iii. Cancel

If the user clicks on the Cancel button, the system closes the Navigation Log Dialog and no Navigation Log is generated.

iv. No-Winds Navigation Log

If the user checks the No Winds checkbox, the navigation log results will contain information that is calculated without using winds aloft data.

The checkbox is not checked by default.

## b. Popups Disabled

If your browser is configured to block popups and www.1800wxbrief.com is not on your list of websites with popups allowed, you will see the "Request Complete" dialog below. Clicking on "OK" will allow the popup to appear. To allow this popup to appear without the "Request Complete" dialog, add www.1800wxbrief.com to your list of websites where popups are allowed.

| Request Complete                                                                                         |
|----------------------------------------------------------------------------------------------------|
| Your browser appears to be configured to<br>block pop-up windows.                                        |
| We recommend adding<br>www.1800wxbrief.com to your list of<br>websites where pop-up windows are allowed. |
| Click OK to bypass the pop-up blocker this<br>time and display the requested pop-up<br>window.           |
| ОК                                                                                                    |

## c. Navigation Log Results Page

The Navigation Log Results page is compiled using Aircraft Performance data from the Aircraft tab in Account page, navigation data (Route of flight) and weather data (winds and temperature aloft, forecast or actual).

If a Navigation Log is requested and the performance data for the aircraft is incomplete or nonexistent, then a Navigation Log Results page is generated with limited information, for example fuel burn cannot be determined.

i. Navigation Log with Performance Data

If the Navigation Log is generated with available Performance Data, then the Fuel Burn is calculated.

| Navlog for AC01         www.1800wxbrief.com           AITS/WNCD/NSOS:         Cleared to:           UNICOM:         Depart:           Cleared to:         Depart:           Cleared to:         Depart:           Crower:         AITS/WNCD/NSOS:           Departure:         Dep Frq/Squmk:           XIXX EMF C2Q UN KSEA         Fuel Required           Fix         Morse Code         Wind           Fix         Morse Code         Wind           SYS-S' /-118'24.5'         282/009           SYS-S' /-118'24.5'         282/009           SYS-S' /-118'2                                                                                                    |                                        |             |            | _         | _     |          |         |            |  |  |  |
|----------------------------------------------------------------------------------------------------|----------------------------------------|-------------|------------|-----------|-------|----------|---------|------------|--|--|--|
| Naviog for ACO1         www:1800wxbriet.com           AIS(SWN05/ASOS:         Cleared to:<br>Departs:         Depart:           UNICOM:<br>Clearance Det:<br>Ground:         ATB:ude:<br>Departs:         Depart:           ARD @ST         ATB:ude:<br>Departs:         Fuel Required<br>& 2 gal           AID         ETE         ETA         Total Distance<br>Freq         Fuel Required<br>freq           AID         ETE         ETA         Total Distance<br>Freq         Fuel Available           S75-57 / -118*24.5'         282/009         328         Fuel Available           375-57 / -118*24.5'         282/009         328         Fuel Available           375-57 / -118*24.5'         282/009         328         Fuel Available           375-57 / -118*24.5'         282/009         328         Fuel Available           375-57 / -118*24.5'         282/009         328         Fuel Available           375-57 / -118*24.5'         122         98         00:24         100         10:0-8:0           202         Clearet         2440(02)         328         656         12.2         100         22.4         32.8           202         Clearet                                                                                                    |                                        |             |            |           |       |          |         |            |  |  |  |
| Intromotorosols         Control of the second second s | NavLog for AC01                        | Cleared to: |            |           |       |          |         |            |  |  |  |
| UNICOM:<br>Clearance Del:<br>Ground:<br>Tower:<br>Departure:<br>ATD EE E ETA Total Distance<br>Fix Morse Code Wind MM (Rem ATE 65 kt) Inf Jule Jule<br>Fix Morse Code Wind MM (Rem ATE 65 kt) Inf Jule Jule<br>Fix 282/000 (nm) ATE 65 kt) Inf Jule Jule<br>ELAX 284/021 JULE JULE JULE JULE JULE JULE JULE JULE                                                                                                    | Allophinophilops                       |             | 0          | Depart:   |       |          |         |            |  |  |  |
| Clearance Del:<br>Ground:                                                                                                    | UNICOM:                                |             | 1.11       |           |       |          |         |            |  |  |  |
| ATD deriver:         ATD deriver:         /           Dower:         Deep Frag/Squawk:         /           ATD         ETE         ETA         Total Distance         Fuel Required         Fuel Available           ATD         ETE         ETA         Total Distance         Fuel Required         Fuel Available           Fix         Morse Code         Winny         Mere Code         Winny         Mere Code         Fuel Required         Fuel Available           S754:5 / -118'24.5 '         282,000         328         747         00.24         100         100,000         102         256         184.00         75.00         75.00         75.00         75.00         75.00         75.00         75.00         75.00         75.00         75.00         75.00         75.00         75.00         75.00         75.00         75.00         75.00         75.00         75.00         75.00         75.00         75.00         75.00         75.00         75.00         75.00         75.00         75.00         75.00         75.00         75.00         75.00         75.00         75.00         75.00         75.00         75.00         75.00         75.00         75.00         75.00         75.00         75.00         75.00                                                                                                    | Clearance Del:                         |             |            |           |       |          |         |            |  |  |  |
| Attroude:         Departure:         Attroude:         J           RLX EMF C2Q UN KSEA         ETA         Total Distance         Fuel Required         Fuel Available           ATD         01:32         ETA         Total Distance         Fuel Required         Fuel Available           Fix         Morse Code         Wind         MM         Leg         ETE         Attrouble:         Fuel Required         Fuel Available           Fuel         Morse Code         Wind         MM         Leg         ETE         Attrouble:         Fuel Available           Fuel         Morse Code         Wind         MM         Leg         ETE         Attrouble:         Fuel Available           FUE- Shafter                                                                                                    | Ground:                                |             |            |           |       |          |         |            |  |  |  |
| Departure:         Dep Frq/Squawk:         /           KLAX ENF C2Q UN KSEA         Fuel Required<br>03.32         Fuel Available<br>62.231         Fuel Available<br>62.231           Fix         Morse Code<br>Freq<br>Freq<br>7em         Morse Code<br>7em         Morse Code<br>7em         Morse Code<br>7em         Fuel Required<br>7em         Fuel Available<br>62.231           Fix         Morse Code<br>7em         Temp         Mr         Reg         FE         Att (1)         Leg Fuel<br>7em           Stad 57.9 : 1/18'24.5'         282/009         102         122         98         00:24         100         10:0+8.0           Str5.5' / -118'24.5'         282/009         123         128         10         022.2         400         7.3           Str5.5' / -119'05.8'         112.12         02         135         91         00:23         9300         7.5           Str0.5' / -121'00.2'         114.8         4005         102         126         1289         86.2           Str0.5' / -121'00.2'         114.8         4005         102         1289         86.2           Att72:// / -122'18.7'         014         0         565         02.23         13900         7.5           Approach:<br>UNICOM:         158/003         M41         0         289                                                                                                    | Tower:                                 |             | Altr       | tude:     |       |          |         |            |  |  |  |
| KLAX EINF C2Q, UN KSEA         Fut         Total Distance<br>B8.2 gal         Fut Available<br>B8.2 gal           Fix         Morse Code<br>Freq         Wind<br>Freq         Mer         Log<br>Freq         Fut Available<br>B0.2 gal           Fix         Morse Code<br>Freq         Wind<br>Freq         Mer         Log<br>Freq         Fut Available<br>B0.2 gal           SYS-S: / -118'24.5'         282,000         328         Far         O.24         100         D.0-8.0           BHF - Shafter          254/015         328         747         022         480         7.3           SYS-S: / -118'24.5'                                                                                                    | Departure:                             |             | Dep        | Frq/S     | quawk |          | 1       |            |  |  |  |
| ATD         ETE         ETA         Total Distance         Fuel Required         Re 2 gail           Fix         Morse Code         Wind         Mr         Ke 2 gail         Fuel Available           Fix         Morse Code         Wind         Mr         Ke 2 gail         Fuel Available           Six         Participan         Mr         Ke 2 gail         Fuel Available         Fuel Available           Six         Mr         Reg         Tet         Six 10         Total         Total           Six%         242009         328         Fuel         0.02         100         10.04         10.01           Six% 57.7.118724.5'         112.9         022         325         656         22.8         10.0         248         23.3           Six% 57.7.119705.8'         112.9         020         135         91         0.02.2         240         7.5           Six% 57.7.121700.2'         114.8         0005         102         565         22.23         1290         5.1           Six% 57.7.12170.2'         114.8         005         102         565         22.23         1290         5.4           Mix 64.5/17.7.11970.4'''         114.8         005         102         265 <td>KLAX EHF CZQ UN KSEA</td> <td></td> <td></td> <td></td> <td></td> <td></td> <td></td> <td></td>                                                                                                    | KLAX EHF CZQ UN KSEA                   |             |            |           |       |          |         |            |  |  |  |
| ATO         ETE         ETA         Total Distance         Full Required         Full Required         Full Req Required         Fu                                                                                                    |                                        |             |            |           |       |          |         |            |  |  |  |
| 03.32         845 mm         86.2 gal         86.2 gal           Fix         Morse Code<br>Freq         Wind<br>Term         MC         Reg         86.2 gal           KLAX         282,009         Xi         ATE         65 ktl         Total           KLAX         282,009         Xi         ATE         65 ktl         Total           S75.57 / -118'24.5'         282,009         Xi         222         98         00.24         100         10.0e.80           S75.57 / -118'24.5'         115.4         012         122         98         00.24         100         10.0e.80           S75.57 / -119'05.8'          244(00)         238         565         242         22.3           JS75.57 / -119'05.8'          240/002         315         91         00.23         9300         7.5           UN - Linden          116.8         -0002         105         91         00.23         9300         7.5           UN - Linden          116.8         -0002         102         565         02.23         13900         5.3.4           KISA         014         014         0         0         0         289         6                                                                                                    | ATD ETE                                | ETA         | Total Dist | lance     | Fuel  | Required | Fuel    | Available  |  |  |  |
| Fix         Morse Code<br>Free         Wind<br>Temp         Wind<br>Rem         Wind<br>Rem                                                                                                    | 03:32                                  |             | 845 n      | m         |       | 5.2 gal  |         | Long Court |  |  |  |
| KLAK         282/009         (mm)         Mic         (mm)         Mic         (mm)         Mic         (mm)         (mm)         Mic         (mm)         (mm)                                                                                                    | Fox                                    | Morse Code  | Wind       | MH        | Rem   | ATE      | GS (kt) | Total      |  |  |  |
| KLXX         282009         0         0         0         0           017         122         98         00.24         100         10.0+8.0           195-53 / -118'24.5'         017         122         98         00.24         100         10.0+8.0           195'23.1' - 119'05.8'         115.4         012         122         98         00.24         100         10.0+8.0           35'23.1' / -119'05.8'         115.4         012         122         91         00.22         4900         7.3           36'3.1' / -119'05.8'         112.9         002         135         91         00.23         9300         7.5           UN - Linden                                                                                                    |                                        | ritig       | intering.  |           | (nm)  |          |         | (gal)      |  |  |  |
| Joseph 200 Color         Joseph 200 Color         Joseph 200 Color <thjoseph 200="" color<="" th=""> <thjoseph 200="" color<="" t<="" td=""><td>KLAX<br/>33756 ST / .118734 ST</td><td></td><td>282/009</td><td></td><td></td><td>00-34</td><td>100</td><td>10.048.0</td></thjoseph></thjoseph>                                                                                                    | KLAX<br>33756 ST / .118734 ST          |             | 282/009    |           |       | 00-34    | 100     | 10.048.0   |  |  |  |
| UN-Statter         IIII (1995.8)         IIII (180.6)         IIII (1995.8)         IIII (1995.8)         IIIII (1995.8)         IIII (1995.8)         IIII (1995.8)         IIII (1995.8)         IIIII (1995.8)         IIIII (1995.8)         IIIII (1995.8)         IIIII (1995.8)         IIIII (1995.8)         IIIIIII (1995.8)         IIIIIIIIIIIIIII (1995.8)                                                                                                    | 33 963 7 418 243                       |             | 047        | 328       | 747   | 00.24    | 245     | 18.0       |  |  |  |
| ADD:101000000000000000000000000000000000                                                                                                    | EHF - Sharber<br>35729.11 / .119105.81 | 115.4       | 254/015    | 133       | 01    | 00.33    | 4900    | 2.2        |  |  |  |
| CLOC CURVENTS         112:9         002         135         91         0023         9300         7.5           LIN - Linden                                                                                                    | (20, (154)                             | 110.4       | 244/020    | 325       | 656   | 00.44    | 248     | 25.3       |  |  |  |
| UN - Linden                                                                                                    | 36'53.1' / -119'48.9'                  | 112.9       | 002        | 135       | 91    | 00:23    | 9300    | 7.5        |  |  |  |
| 1370-457/-121700.2'         114.8         -005         102         565         02.23         13900         53.4           KSEA         158/003         M41         0         0         23         289         86.2           AP27.07/-122*18.7'         014         OPep          6         223         13900         53.4           Approach:         UNICOM:         OPet           6         6         6         23         13900         53.4           Openative:         OPet            6         6         6         6         6         6         23         13900         53.4         6         6         6         6         6         6         6         6         6         6         6         6         6         6         6         6         6         6         6         6         6         6         6         6         6         6         6         6         6         6         6         6         6         6         6         6         6         6         6         6         6         6         6         6         6         6         6                                                                                                    | IIN - Linden                           |             | 219/018    | 309       | 565   |          | 242     | 32.8       |  |  |  |
| x5LA         158/001         341         0         289         86.2           47°2.70' (-122'18.7'         01         04         0ep         014         0ep         014         0ep         0ep         014         0ep         0ep         014         0ep         0ep         014         0ep         014         0ep         0ep         014         0ep         0ep         014         0ep         014         0ep                                                                                                    | 38'04.5' / -121'00.2'                  | 114.8       | -005       | 102       | 565   | 02:23    | 13900   | 53.4       |  |  |  |
| AP27.07 -1.22*18.7* 0.14 Pep<br>ATIS/AW05/ASOS:<br>Approach:<br>UNICION:<br>Tower:<br>Ground:                                                                                                    | KSEA                                   |             | 158/003    | 341       | 0     |          | 289     | 86.2       |  |  |  |
| ATIS/WWOS/ASOS:<br>Approach:<br>UNICOM:<br>Tower:<br>Ground:<br>UNICOM:                                                                                                    | 47"27.0" / -122"18.7"                  |             | 014        | Dep       |       |          |         |            |  |  |  |
| Approach: Dest<br>UNICOM: Dest<br>Ground: Ground:                                                                                                    | ATIS/AW05/ASOS:                        |             |            | 1         |       |          |         |            |  |  |  |
| Approach: Dest.<br>UNICOM: Dest.<br>Tower: Ground:                                                                                                    |                                        |             |            |           |       |          |         |            |  |  |  |
| UNICOM:<br>Tower:<br>Ground:                                                                                                    | Approach:                              |             |            | Dest      |       |          |         |            |  |  |  |
| Tower:<br>Ground:                                                                                                    | UNICOM:                                |             |            | 1 million |       |          |         |            |  |  |  |
| Ground:                                                                                                    | Tower:                                 |             |            |           |       |          |         |            |  |  |  |
|                                                                                                    | Ground:                                |             |            |           |       |          |         |            |  |  |  |
|                                                                                                    |                                        |             |            |           |       |          |         |            |  |  |  |
|                                                                                                    |                                        |             |            |           |       |          |         |            |  |  |  |
|                                                                                                    |                                        |             |            |           |       |          |         |            |  |  |  |
|                                                                                                    |                                        |             |            |           |       |          |         |            |  |  |  |
|                                                                                                    |                                        |             |            |           |       |          |         |            |  |  |  |
|                                                                                                    |                                        |             |            |           |       |          |         |            |  |  |  |
|                                                                                                    |                                        |             |            |           |       |          |         |            |  |  |  |

ii. Navigation Log with No Performance Data

The Fuel Burn will not be calculated if the Navigation Log is generated with no Performance Data.

| Navior for ACC2                   |                       |            | and the second second | 1800                | heide             |  |  |
|-----------------------------------|-----------------------|------------|-----------------------|---------------------|-------------------|--|--|
| ALD/AWOS/ASOS                     | Cleared to            | ĸ          |                       | LOUGHER             | or excorn         |  |  |
|                                   | Depart:               | Apart:     |                       |                     |                   |  |  |
| UNICOM:                           |                       |            |                       |                     |                   |  |  |
| Clearance Del:                    | 1                     |            |                       |                     |                   |  |  |
| Ground:                           |                       |            |                       |                     |                   |  |  |
| Tower: Altitude:                  |                       |            |                       |                     |                   |  |  |
| Departure:                        | Dep Frg/S             | iquawk     |                       | /                   |                   |  |  |
| KLAK EHF CZQ UN KSEA              |                       |            |                       |                     |                   |  |  |
| ATD ETE ETA Tota<br>07.41         | al Distance<br>845 nm | Fuel       | Required              | Fuel                | Available         |  |  |
| Fix Morse Code W                  | Vind MH<br>emp MC     | Leg<br>Rem | (1)<br>A?E            | Alt (ft)<br>G5 (kt) | Leg Fuel<br>Total |  |  |
| RAX 284                           | 4/009                 | (nm)       | 01.00                 | 100                 |                   |  |  |
| Diff. Duber                       | 328                   | 247        | 0134                  | 97                  |                   |  |  |
| 35'29.1'/-119'05.8' 115.4 (       | 000 108               | 91         | 00:51                 | 14500               |                   |  |  |
| C2Q - Clovis 24/                  | 0/040 325             | 656        |                       | 107                 |                   |  |  |
| 36'53.1'/-119'48.9' 112.9         | 003 120               | 91         | 00:56                 | 14500               |                   |  |  |
| LIN - Linden 246                  | 0/034 309             | 565        |                       | 98                  |                   |  |  |
| 38'04.5' / -121'00.2' 114.8 -4    | 006 099               | 565        | 04.53                 | 14500               |                   |  |  |
| KSEA 150<br>47°27.0' / -122°18.7' | 8/003 Dep             | -          |                       |                     |                   |  |  |
| ATI5/AW05/A505:                   | _                     |            |                       |                     |                   |  |  |
|                                   |                       |            |                       |                     |                   |  |  |
| Approach:                         | Ovest                 |            |                       |                     |                   |  |  |
| Tower:                            |                       |            |                       |                     |                   |  |  |
| Ground:                           |                       |            |                       |                     |                   |  |  |
| Notes                             | _                     |            |                       |                     |                   |  |  |
|                                   |                       |            |                       |                     |                   |  |  |
|                                   |                       |            |                       |                     |                   |  |  |
|                                   |                       |            |                       |                     |                   |  |  |
|                                   |                       |            |                       |                     |                   |  |  |
|                                   |                       |            |                       |                     |                   |  |  |
|                                   |                       |            |                       |                     |                   |  |  |

iii. Performance Data Availability

Performance Data is available for the Navigation Log if the Performance Characteristics data for the Aircraft ID is entered in the Aircraft tab in Account page.

| -Aircraft Performance ? |                         |                       |  |
|-------------------------|-------------------------|-----------------------|--|
| Fuel Unit: Gallons 🔻    | Startup/Taxi Fuel Bu    | ID.0                  |  |
| Climb Performance       |                         |                       |  |
| Airspeed(kt)            | Fuel Burn Rate (gal/hr) | Climb Rate (ft/min)   |  |
| 235                     | 10                      | 800                   |  |
| Cruise Performance      |                         |                       |  |
| Fuel Burn Rate (gal/hr) |                         |                       |  |
| 245                     |                         |                       |  |
| Descent Performance     |                         |                       |  |
| Airspeed(kt)            | Fuel Burn Rate (gal/hr) | Descent Rate (ft/min) |  |
| 255                     | 8                       | 900                   |  |
|                         |                         |                       |  |

User must have valid entries for all of the following fields:

- Startup/Taxi Fuel Burn
- Climb Performance
  - > Airspeed, Fuel Burn Rate, Climb Rate
- Cruise Performance
   Fuel Pure Pate
  - Fuel Burn Rate
- Descent Performance
  - > Airspeed, Fuel Burn Rate, Descent Rate

The Navigation Log and Route Brief (Standard, Outlook, or Abbreviated) will be generated without Performance Data if the above information is not entered.

#### iv. Navigation Log Results Page Description

The section describes the various sections of the Navigation Log Results Page.

| Navigation Log Results Page Description                                                                        |                                                                                                    |                                                                                                    |                                                           |                                                                                                    |  |  |  |  |  |  |
|----------------------------------------------------------------------------------------------------|----------------------------------------------------------------------------------------------------|----------------------------------------------------------------------------------------------------|-----------------------------------------------------------|----------------------------------------------------------------------------------------------------|--|--|--|--|--|--|
| Field                                                                                                    | Description                                                                                                    | Format                                                                                                    | Conditional<br>Appearance                                 |                                                                                                    |  |  |  |  |  |  |
| Summary – Displa                                                                                               | ays a summary of the planned flight                                                                                        |                                                                                                    |                                                           |                                                                                                    |  |  |  |  |  |  |
| Aircraft:<br>Est Date/Time:<br>Actual Date/Time:<br>Departure:<br>Destination:<br>Route:<br>Proposed Altitude: | TEST222<br>01/28/2014 0400 UTC<br>KLAX<br>KORD<br>DAG EED J6 DRK J96 IRK BENKY2<br>10500 ft                                | Total Distance:<br>Total Time Enroute:<br>Total Fuel Consumption:<br>"First leg includes startup/taxi Fuel | 1,566 nm<br>14:20<br>1,532.9 Liters                       |                                                                                                    |  |  |  |  |  |  |
| Aircraft                                                                                                    | Flight Plan – Aircraft ID field                                                                                            | Per Flight Plan page                                                                                       |                                                           | N/A                                                                                                    |  |  |  |  |  |  |
| Est Date/Time                                                                                                  | Proposed Flight Plan – Proposed<br>Departure Date and Proposed<br>Departure Time fields                                    | Per Flight Plan page in time                                                                               | UTC                                                       | N/A                                                                                                    |  |  |  |  |  |  |
| Actual Date/Time                                                                                               | Active Flight Plan – Actual Departure<br>Date and Actual Departure Time                                                    | Per Flight Plan page in<br>time                                                                            | N/A (For Pilot's note)                                    |                                                                                                    |  |  |  |  |  |  |
| Departure                                                                                                    | Flight Plan – Departure Point field                                                                                        | Per Flight Plan page                                                                                       |                                                           | N/A                                                                                                    |  |  |  |  |  |  |
| Destination                                                                                                    | Flight Plan – Destination field                                                                                            | Per Flight Plan page                                                                                       |                                                           | N/A                                                                                                    |  |  |  |  |  |  |
| Route                                                                                                    | Flight Plan – Route field                                                                                                  | Per Flight Plan page                                                                                       |                                                           | N/A                                                                                                    |  |  |  |  |  |  |
| Proposed Altitude                                                                                              | Flight Plan – Altitude field                                                                                               | Per Flight Plan page                                                                                       | N/A                                                       |                                                                                                    |  |  |  |  |  |  |
| Total Distance                                                                                                 | Total flight distance                                                                                                    | NNNN, feet                                                                                                 |                                                           | N/A                                                                                                    |  |  |  |  |  |  |
| Total Time<br>Enroute                                                                                          | Total flight time for this flight                                                                                          | ННММ                                                                                                    |                                                           | N/A                                                                                                    |  |  |  |  |  |  |
| Total Fuel<br>Consumption                                                                                      | Total fuel used for this flight                                                                                            | In fuel units specified in<br>aircraft performance da                                                      | Displayed if aircraft<br>profile has<br>performance data. |                                                                                                    |  |  |  |  |  |  |
| *First leg includes<br>startup/taxi Fuel                                                                       | Aircraft's performance data has<br>startup and taxi fuel amount and Pilot<br>has asked for fuel consumption<br>calculation | Text comment                                                                                               |                                                           | Displayed when startup<br>and taxi fuel from<br>aircraft profile is added<br>to the first leg fuel<br>consumption |  |  |  |  |  |  |
| Departure Information other departure in                                                                       | ation – Contains a series of labels w<br>formation.                                                                        | hich are used by the p                                                                                     | ilot to w                                                 | rite in frequencies and                                                                                           |  |  |  |  |  |  |

| Navigation Log Results Page Description  |                                                 |                                 |            |                 |                      |                    |                    |                           |       |  |  |  |
|------------------------------------------|-------------------------------------------------|---------------------------------|------------|-----------------|----------------------|--------------------|--------------------|---------------------------|-------|--|--|--|
| Field                                    |                                                 | Descri                          | ptio       | n               |                      | Foi                | mat                | Conditional               |       |  |  |  |
|                                          |                                                 |                                 | -          |                 |                      |                    |                    | Appearance                |       |  |  |  |
| Weather:                                 |                                                 |                                 |            |                 | Ground:              |                    |                    |                           |       |  |  |  |
| ATIS:                                    |                                                 |                                 |            |                 | Tower:               |                    |                    |                           |       |  |  |  |
| Clearance Delivery:                      |                                                 |                                 |            |                 | Departure            | :                  |                    |                           |       |  |  |  |
| CTAF:                                    | Clearance:                                      |                                 |            |                 |                      |                    |                    |                           |       |  |  |  |
| Weather                                  |                                                 |                                 |            |                 |                      |                    |                    |                           |       |  |  |  |
| ATIS                                     | For Pilot's note                                |                                 |            |                 |                      |                    |                    |                           |       |  |  |  |
| Clearance                                | For Pilot's note                                |                                 |            |                 |                      |                    |                    |                           |       |  |  |  |
| Delivery                                 |                                                 | E D1-11                         |            |                 |                      |                    |                    |                           |       |  |  |  |
| Ground                                   |                                                 |                                 |            |                 | For F                | Pilot's not        | e                  |                           |       |  |  |  |
| Tower                                    |                                                 |                                 |            |                 | For F                | Pilot's not        | e                  |                           |       |  |  |  |
| Departure                                |                                                 |                                 |            |                 | For F                | <u>Pilot's not</u> | е                  |                           |       |  |  |  |
| Clearance<br>Navigation Inform           | ation – C                                       | ontains th                      | e foll     | wing in         | For F                | rilot's not        | е                  |                           |       |  |  |  |
| Navigation month                         |                                                 |                                 |            | Swing in        |                      |                    |                    |                           |       |  |  |  |
| Fix Name<br>Lat/Long                     | Morse Id<br>Freq                                | Wind (Deg/kt)<br>Temp (Celsius) | мн         | Altitude (ft)   | Leg (nm)             | Est GS (kt)        | Leg                | Leg Fuel (Ib)             | Notes |  |  |  |
| KLAX<br>33°56.5' / -118°24.4'            |                                                 | 278/007<br>034                  | MC<br>042  | Route<br>100    | Remaining (nm)<br>98 | 306                | Tot<br>00 : 19     | Total (lb)<br>200.0 + 4.8 |       |  |  |  |
| KDAG<br>34°51.2' / -118°47.2'            |                                                 | 276/009<br>028                  | 043        | Direct<br>2200  | 1,470                | 313                | 00:19<br>00:21     | 204.8<br>5.2              |       |  |  |  |
| KEED<br>24945 91 / 114927 21             |                                                 | 292/014                         | 080        | Direct          | 1,382                | 212                | 00:40              | 210.0                     |       |  |  |  |
| EED - Needles                            |                                                 | 292/014                         | 073        | -500<br>J6      | 1,354                | 312                | 00:02              | 210.4                     |       |  |  |  |
| 34°45.9' / -114°28.4'<br>CHILY           | 115.2                                           | 023<br>302/016                  | 077<br>079 | 4700<br>J6      | 85<br>1,269          | 313                | 00 : 16<br>00 : 58 | 4.1<br>214.5              |       |  |  |  |
| 34°42.8' / -112°45.7'<br>DRK - Drake     |                                                 | 018 302/016                     | 076<br>078 | 6500<br>Direct  | 14<br>1.255          | 313                | 00:03<br>01:01     | 0.7<br>215.2              |       |  |  |  |
| 34°42.1' / -112°28.8'                    | 114.1                                           | 017                             | 061        | 6800            | 56                   | 307                | 00:11              | 2.7                       |       |  |  |  |
| 34°58.9' / -111°23.2'                    |                                                 | 015                             | 060        | 8000            | 96                   | 307                | 00:12              | 4.6                       |       |  |  |  |
| Top of Climb<br>35°20.8' / -109°30.3'    |                                                 | 282/008<br>011                  | 061<br>059 | Direct<br>10000 | 1,103<br>32          | 312                | 01:30<br>00:08     | 222.5                     |       |  |  |  |
| GUP - Gallup<br>35*28.5' / -108*52.3'    | <br>115.1                                       | 268/013<br>009                  | 060        | J96<br>10000    | 1,071                | 304                | 01:38              | 223.5<br>8.7              |       |  |  |  |
| CIM - Cimarron                           |                                                 | 216/005                         | 058        | J96             | 866                  |                    | 02:18              | 230.2                     |       |  |  |  |
| GCK - Garden Cit                         |                                                 | 344/020                         | 050        | J96             | 649                  | 290                | 00:44              | 237.5                     |       |  |  |  |
| 37°55.1' / -100°43.5'<br>SLN - Salina    | 113.3                                           | 004<br>342/021                  | 058<br>062 | 10000<br>J96    | 159<br>490           | 298                | 00 : 32<br>03 : 32 | 5.3<br>242.8              |       |  |  |  |
| 38°55.5' / -97°37.2'<br>Top of Descent   | 117.1                                           | 001 354/022                     | 064<br>068 | 10000<br>Direct | 102<br>388           | 295                | 00 : 21<br>03 : 53 | 3.5<br>246.3              |       |  |  |  |
| 39°27.3' / -95°32.6'                     |                                                 | 001                             | 064        | 10000           | 32                   | 295                | 00:07              | 0.5                       |       |  |  |  |
| 39°38.6' / -94°54.3'                     |                                                 | 002                             | 068        | 9200            | 38                   | 294                | 04:00              | 0.6                       |       |  |  |  |
| KIDER<br>39°46.8' / -94°10.7'            |                                                 | 002/018<br>005                  | 071<br>065 | J96<br>8300     | 320<br>77            | 296                | 04:07<br>00:16     | 247.4                     |       |  |  |  |
| IRK - Kirksville<br>40°08 1' / -92°35 5' |                                                 | 008/011                         | 087        | J96<br>6500     | 243                  | 307                | 04:23<br>00:01     | 248.7                     |       |  |  |  |
| KIRK<br>40905 8' / 92922 8'              |                                                 | 008/011                         | 135        | Direct          | 239                  | 202                | 04:24              | 248.8                     |       |  |  |  |
| KORD                                     |                                                 | 230/003                         | 063        | Direct          | 0                    | 302                | 00:47<br>05:11     | 252.8                     |       |  |  |  |
| Fix Name                                 | Contain:                                        | s the fixes,                    | listed     | vertically,     | , in Listed          | below fo           | or eac             | h fix type.               | N/A   |  |  |  |
|                                          | from the                                        | Flight Plan                     | page       |                 |                      |                    |                    |                           |       |  |  |  |
|                                          | Fixes ca                                        | n be                            |            |                 |                      |                    |                    |                           |       |  |  |  |
|                                          | <ul> <li>Airp</li> <li>Way</li> </ul>           | orts<br>vocints                 |            |                 |                      |                    |                    |                           |       |  |  |  |
|                                          | • Lat/                                          | Long                            |            |                 |                      |                    |                    |                           |       |  |  |  |
|                                          | • Fix/I                                         | Radial/Dista                    | ance (I    | FRD)            |                      |                    |                    |                           |       |  |  |  |
|                                          | Inter                                           | rsections                       | de         |                 |                      |                    |                    |                           |       |  |  |  |
| Fix Name                                 | • INAV                                          |                                 | uS         |                 | • 30                 | r 4 alnha          | ทมตอง              | ic Airport                | N/A   |  |  |  |
| (Airport)                                | KLAX<br>33*56 5                                 | '/-118°24 4'                    |            |                 | ID                   | . i aipiid         |                    |                           |       |  |  |  |
|                                          | 00 00.0                                         |                                 |            |                 | • lat/               | long in fo         | rmat c             | legrees                   |       |  |  |  |
| Fix Name                                 |                                                 |                                 |            |                 | and                  | a minutes          | NavAi              | ntns digit                | N/A   |  |  |  |
| (NavAid)                                 | CYN                                             | 2                               |            |                 | • 2 lo               | owed by            | hyphe              | n and                     |       |  |  |  |
| · · /                                    | 39°49.0°/-74°25.8° 113.4 first 10 characters of |                                 |            |                 |                      |                    |                    |                           |       |  |  |  |

|                                                      | Navigation Log Resul                                                                                                    | Its Page Description                                                                                                    | Page Description                                                                     |  |  |  |  |  |
|------------------------------------------------------|----------------------------------------------------------------------------------------------------|----------------------------------------------------------------------------------------------------|--------------------------------------------------------------------------------------|--|--|--|--|--|
| Field                                                | Description                                                                                                    | Format                                                                                                    | Conditional<br>Appearance                                                            |  |  |  |  |  |
|                                                      |                                                                                                    | NavAid short name ( when<br>available )<br>• lat/long in format degrees<br>and minutes in tenths digit<br>Morse code identifier<br>• Frequency included                 |                                                                                      |  |  |  |  |  |
| Fix Name<br>(Waypoint)                               | CIDIX<br>40°08.4' / -89°24.2'                                                                                                    | <ul> <li>The identifier of the fix from<br/>which the waypoint is<br/>referenced</li> <li>lat/long in format degrees<br/>and minutes in tenths digit</li> </ul>         | N/A                                                                                  |  |  |  |  |  |
| Morse Id                                             | Morse Id for Fix( if available)                                                                                                    | 20 characters                                                                                                    | N/A                                                                                  |  |  |  |  |  |
| Lat/Long                                             | Latitude followed by a slash and<br>longitude                                                                                                    | <ul> <li>lat/long in format degrees<br/>and minutes in tenths digit</li> </ul>                                                                                          | N/A                                                                                  |  |  |  |  |  |
| Freq                                                 | Closest radio frequency(TACAN,<br>VOR, VORTAC, DME, NDB)                                                                                                    | Frequency in MHz                                                                                                    | N/A                                                                                  |  |  |  |  |  |
| Wind( Deg/kt )                                       | The display for leg wind is compass degrees/speed.                                                                                                    | <ul> <li>Degrees – NNN, values<br/>from 001-360</li> <li>Wind speed – NNN, values<br/>000-999</li> </ul>                                                                | Displayed when<br>Winds/Temp checkbox<br>is selected in<br>Navigation Log dialog     |  |  |  |  |  |
| Temp                                                 | Outside air temperature (OAT) for a<br>particular leg at the corresponding<br>Altitude                                                                                                    | <ul> <li>NNN in degrees Celsius;<br/>below zero degrees C have<br/>a minus (-) sign</li> </ul>                                                                          | Displayed when<br>Winds/Temp checkbox<br>is selected in<br>Navigation Log dialog     |  |  |  |  |  |
| Magnetic Heading<br>(MH) /<br>Magnetic<br>Course(MC) | These values are derived from the<br>direction of the aircraft's route of<br>flight, based on each leg.<br>Magnetic course is the aircraft's true<br>north course corrected for magnetic<br>north variation (and provides the<br>aircraft's ground track).<br>Magnetic heading is the Magnetic<br>Course corrected for wind (the<br>direction the aircraft is pointed)<br>(using current or actual winds aloft<br>for the corresponding Altitude).<br>If there is a direct headwind or<br>tailwind, then these values are the<br>same. | • NNN degrees, values from 001-360                                                                                                    | Displayed when<br>MH/MC checkbox is<br>selected in Navigation<br>Log dialog          |  |  |  |  |  |
| Altitude                                             | An approximate altitude is calculated<br>if passing a fix while climbing or<br>descending<br>Note: Approximate altitude can only be<br>calculated using airplane performance<br>info.                                                                                                    | <ul> <li>For altitudes up to 17,999,<br/>in format NNNNN.</li> <li>Altitudes at and above<br/>18000 expressed as flight<br/>levels- format FLNNN</li> </ul>             | Displayed when<br>Altitude/Route<br>checkbox is selected in<br>Navigation Log dialog |  |  |  |  |  |
| Route                                                | The Route consists of either a victor<br>airway or jet airway as shown in the<br>Navigation Log Request page Route<br>field.                                                                                                    | <ul> <li>Alphanumeric string.</li> <li>When no airway is shown<br/>in the route of flight field,<br/>then the word "Direct" is<br/>used instead of an airway</li> </ul> | Displayed when<br>Altitude/Route<br>checkbox is selected in<br>Navigation Log dialog |  |  |  |  |  |
| Leg                                                  | Leg distance in units matching<br>Aircraft Speed entry<br>A Leg is the route an aircraft travels from<br>one fix to another.                                                                                                    | <ul> <li>NNNNN nautical miles or kilometers (km)</li> <li>values of 1 to 99999</li> </ul>                                                                               | Displayed when Leg<br>Time checkbox is<br>selected in Navigation<br>Log dialog       |  |  |  |  |  |
| Remaining                                            | Total distance remaining in units<br>matching Aircraft Speed entry                                                                                                    | <ul> <li>NNNNN nautical miles or<br/>kilometers (km)</li> <li>values of 1 to 99999</li> </ul>                                                                           | Displayed when Total<br>Time checkbox is<br>selected in Navigation<br>Log dialog     |  |  |  |  |  |
| Est GS                                               | Estimated ground speed is the<br>aircraft airspeed plus or minus the<br>effects of wind (current or actual<br>winds aloft for the corresponding<br>Altitude). Groundspeed can change                                                                                                    | Airspeed format is the same<br>as that in the aircraft profile<br>performance section.                                                                                  | Displayed when<br>Ground Speed<br>checkbox is selected in<br>Navigation Log dialog   |  |  |  |  |  |

|                    | Navigation Log Results Page Description               |                                                                                                    |                                                                                                    |  |  |  |  |  |
|--------------------|-------------------------------------------------------|----------------------------------------------------------------------------------------------------|----------------------------------------------------------------------------------------------------|--|--|--|--|--|
| Field              | Description                                           | Format                                                                                                    | Conditional                                                                                                    |  |  |  |  |  |
|                    |                                                       |                                                                                                    | Appearance                                                                                                    |  |  |  |  |  |
|                    | as leg direction and/or winds aloft                   |                                                                                                    |                                                                                                    |  |  |  |  |  |
|                    | Blank space for the pilot to manually                 | N/A                                                                                                    | N/A                                                                                                    |  |  |  |  |  |
| Lea                | Estimated leg time                                    | HH:MM                                                                                                    | N/A                                                                                                    |  |  |  |  |  |
| Tot                | Estimated total time enroute                          | HH:MM                                                                                                    | N/A                                                                                                    |  |  |  |  |  |
| Leg Fuel Used      | Fuel consumption for the given leg.                   | <ul> <li>Up to six numeric characters with one decimal (NNNNNN.N)</li> <li>Append unit in column header from aircraft profile:</li> <li>Gallons/hr → "(gal)"</li> <li>Liters/hr → "(L)"</li> <li>Pounds/hr → "(lb)"</li> <li>Kilograms/hr → "(kg)"</li> <li>For the first leg the Startup/Taxi Fuel Burn from the Aircraft Profile Performance Characteristics will be included. It is displayed as <startup burn="" fuel="" taxi="">"+" <first fuel="" leg="" used="">.</first></startup></li> </ul> | Displayed if there is an<br>aircraft profile<br>containing performance<br>data and Fuel Used<br>checkbox is selected in<br>Navigation Log dialog |  |  |  |  |  |
| Total Fuel Used    | The total fuel consumed by the completion of the leg. | <ul> <li>Up to six numeric characters with one decimal (NNNNNN.N)</li> <li>Append unit in column header from aircraft profile: <ul> <li>Gallons/hr → "(gal)"</li> <li>Liters/hr → "(L)"</li> <li>Pounds/hr → "(lb)"</li> <li>Kilograms/hr → "(kg)"</li> </ul> </li> <li>For the first leg, the sum of fuel used and startup/Taxi fuel burn value from Aircraft Profile Performance Characteristics will be displayed.</li> </ul>                                                                      | Displayed if there is an<br>aircraft profile<br>containing performance<br>data and Fuel Used<br>checkbox is selected in<br>Navigation Log dialog |  |  |  |  |  |
| Notes              | Column provided for Pilot to take notes               | N/A                                                                                                    | N/A                                                                                                    |  |  |  |  |  |
| Destination Inform | nation – Contains a series of labels                  | which are used by the pilot to                                                                                                    | write in frequencies                                                                                                    |  |  |  |  |  |
| and other destina  | tion information.                                     |                                                                                                    |                                                                                                    |  |  |  |  |  |
|                    |                                                       |                                                                                                    |                                                                                                    |  |  |  |  |  |
| Approach:          |                                                       | Tower:                                                                                                    |                                                                                                    |  |  |  |  |  |
| Weather:           |                                                       | Ground:                                                                                                    |                                                                                                    |  |  |  |  |  |
| ATIS:              |                                                       | FBO/Other:                                                                                                    |                                                                                                    |  |  |  |  |  |
| CTAF:              |                                                       |                                                                                                    |                                                                                                    |  |  |  |  |  |
| Approach           |                                                       | For Pilot's note                                                                                                    |                                                                                                    |  |  |  |  |  |
| Weather            |                                                       | For Pilot's note                                                                                                    |                                                                                                    |  |  |  |  |  |
| ATIS               |                                                       | For Pilot's note                                                                                                    |                                                                                                    |  |  |  |  |  |
| CTAF               |                                                       | For Pilot's note                                                                                                    |                                                                                                    |  |  |  |  |  |
| Tower              |                                                       | For Pilot's note                                                                                                    |                                                                                                    |  |  |  |  |  |
| Ground             |                                                       | For Pilot's note                                                                                                    |                                                                                                    |  |  |  |  |  |
| FBO/Other          |                                                       | For Pilot's note                                                                                                    |                                                                                                    |  |  |  |  |  |
| Notes – blank are  | a for use by the pilot for writing any                | pertinent notes during the fligh                                                                                                    | nt.                                                                                                    |  |  |  |  |  |

| Navigation Log Results Page Description |                    |        |                           |  |  |
|-----------------------------------------|--------------------|--------|---------------------------|--|--|
| Field                                   | Description        | Format | Conditional<br>Appearance |  |  |
|                                         | Filled in by pilot |        |                           |  |  |

d. Navigation Log Restrictions The table below lists the conditions where Navigation Log cannot be generated.

| Navigation Log Restrictions |                                                                 |  |  |  |
|-----------------------------|-----------------------------------------------------------------|--|--|--|
| Domestic Altitude           | Navigation Log cannot be generated for Domestic Altitudes of:   |  |  |  |
|                             | • VFR                                                           |  |  |  |
|                             | • OTP                                                           |  |  |  |
| ICAO Cruising Level         | Navigation Log cannot be generated if the Cruising Level is in: |  |  |  |
|                             | • VFR                                                           |  |  |  |

# 8.4. Altitude Optimization

Altitude Optimization helps the pilot decide at which altitude to fly the route by estimating fuel usage and ETE for up to five different altitudes. It will estimate the ETE and fuel for 2,000 and 4,000 ft above a target altitude entered as well as 2,000 and 4,000 ft below it. It can check altitudes from 2,500 ft to 17,900 ft if flying VFR, MVFR, or ZFR and 2,000 ft up to 60,000 ft if flying IFR, MIFR, or YFR.

| Tho | Optimize | button is available on the Flight Plan form |
|-----|----------|---------------------------------------------|
| THE |          | Dullon is available on the Flight Flathoff  |

|               |             |   |          |      |                 |      |                 |        | IC                             | CAO   Don                             | nestic                  |
|---------------|-------------|---|----------|------|-----------------|------|-----------------|--------|--------------------------------|---------------------------------------|-------------------------|
| Recent Flight | Plans       |   | BWI TO   | ORD  |                 | Sav  | ve as Favorite  | Notice | : Per FAA Go<br>be filed as IC | uidance, all civi<br>CAO flight plans | lian flight plans<br>I. |
| Flight Rule   | Aircraft ID |   | Aircraft | Туре | Aircraft Equipm | nent | No. of Aircraft | Heavy  | Airspeed                       | Altitude (100                         | is ft)                  |
| IFR •         | TEST123     | * | B17      | P    |                 |      | 1               |        | 0255                           | 205                                   | Optimize                |

When the Optimize button is clicked, the Altitude Optimization dialog box is displayed with up to five different altitude options and corresponding ETE and fuel usage estimates for the pilot to select.

| Click on a row to select your desired altitude. |             |                 |  |  |  |  |  |  |
|-------------------------------------------------|-------------|-----------------|--|--|--|--|--|--|
|                                                 |             | What's this     |  |  |  |  |  |  |
| Altitude<br>100s fi                             | ЕТЕ<br>ннмм | Fuel<br>Gallons |  |  |  |  |  |  |
| 140                                             | 2250        | 240.3           |  |  |  |  |  |  |
| 120                                             | 2248        | 240.1           |  |  |  |  |  |  |
| 100                                             | 2246        | 239.9           |  |  |  |  |  |  |
| 080                                             | 2246        | 239.6           |  |  |  |  |  |  |
| 060                                             | 2245        | 239.5           |  |  |  |  |  |  |

Once the Altitude Optimization dialog is displayed the pilot may:

- i. Double-click a row
  - If the user double-clicks on a row,
    - The system closes the *Altitude Optimization* Dialog.
    - The system populates the Altitude or Level field with the value selected by the user.
- ii. Use the "Select" button

If the user clicks on a row, then clicks the Select button,

- The system closes the *Altitude Optimization* Dialog.
- The system populates the Altitude or Level field with the value selected by the user.
- iii. Use the "Cancel" button

If the user clicks on the Cancel button, the system closes the *Altitude Optimization* Dialog and the original altitude entered by the user remains populated in the field.

Aircraft performance characteristics are required in order to calculate fuel usage. The following message, "\* Results are not tailored to your aircraft's performance. Enter your aircraft's information at Account > Aircraft," will be displayed if performance characteristics for a given aircraft are not present.

|                     | select your desired allocade | What's this |
|---------------------|------------------------------|-------------|
| Altitude<br>100s fi | ЕТЕ<br>нним                  | Fuel        |
| 140                 | 0805                         | •           |
| 120                 | 0814                         | +           |
| 100                 | 0829                         | +           |
| 080                 | 0824                         | +           |
| 060                 | 0829                         | •           |

Depending on the flight rule and its associated altitude boundary conditions, if the user enters an altitude near the threshold, blank rows will be displayed if the 2,000 or 4,000 ft below or above altitudes are outside the acceptable range.

| Altitude Optimization                                        |             |                 |  |  |  |  |  |  |  |
|--------------------------------------------------------------|-------------|-----------------|--|--|--|--|--|--|--|
| Click on a row to select your desired altitude. What's this? |             |                 |  |  |  |  |  |  |  |
| Altitude<br>100s fi                                          | ЕТЕ<br>ннмм | Fuel<br>Galians |  |  |  |  |  |  |  |
| 065                                                          | 2245        | 239.6           |  |  |  |  |  |  |  |
| 045                                                          | 2244        | 239.4           |  |  |  |  |  |  |  |
| 025                                                          | 2243        | 239.1           |  |  |  |  |  |  |  |
|                                                              |             |                 |  |  |  |  |  |  |  |
|                                                              |             |                 |  |  |  |  |  |  |  |
|                                                              |             | Select Cancel   |  |  |  |  |  |  |  |

|   | Altitude Optimization |                                 |                 |  |  |  |  |  |  |  |
|---|-----------------------|---------------------------------|-----------------|--|--|--|--|--|--|--|
| s | Click on a row t      | to select your desired altitude | What's this?    |  |  |  |  |  |  |  |
|   | Altitude<br>100s fi   | ЕТЕ<br>ннмм                     | Fuel<br>Gallens |  |  |  |  |  |  |  |
| r |                       |                                 |                 |  |  |  |  |  |  |  |
|   | 600                   | 2313                            | 244.3           |  |  |  |  |  |  |  |
|   | 580                   | 2312                            | 244.1           |  |  |  |  |  |  |  |
|   | 560                   | 2312                            | 244.0           |  |  |  |  |  |  |  |
|   |                       |                                 | Select Cancel   |  |  |  |  |  |  |  |

There are some cases in which altitude optimization cannot figure out a solution. The following screenshot shows the message that will be displayed.

| Altitude Optimization |                                                                                                    |                                                                                                    |  |  |  |  |
|-----------------------|----------------------------------------------------------------------------------------------------|----------------------------------------------------------------------------------------------------|--|--|--|--|
| Click on a row t      | o select your desired altitud                                                                                                    | e.<br>What's this?                                                                                 |  |  |  |  |
| Altitude<br>100s fi   | ЕТЕ<br>нним                                                                                                    | Fuel<br>Gallans                                                                                    |  |  |  |  |
| 140                   | Results could not be c<br>Please verify your ai                                                                                                    | esults could not be calculated for this altitude.<br>Please verify your aircraft performance data. |  |  |  |  |
| 120                   | Results could not be calculated for this altitude.<br>Please verify your aircraft performance data.                                                                                                    |                                                                                                    |  |  |  |  |
| 100                   | Results could not be o<br>Please verify your ai                                                                                                    | alculated for this altitude.<br>rcraft performance data.                                           |  |  |  |  |
| 080                   | Results could not be calculated for this altitude<br>Please verify your aircraft performance data.<br>Results could not be calculated for this altitude<br>Please verify your aircraft performance data. |                                                                                                    |  |  |  |  |
| 060                   |                                                                                                    |                                                                                                    |  |  |  |  |
|                       |                                                                                                    | Select Cancel                                                                                      |  |  |  |  |

This generally happens when the climb or descent rates were entered incorrectly, which can be verified on the Account Profile page in the Aircraft section. The user may still select any of the altitudes as they wish.

# 8.5. Departure Time Evaluation

Evaluate Departure Time helps the pilot decide the best time to depart by presenting a summarization of TAF and adverse conditions along the planned route of flight over a range of departure times. The system divides the route of flight into 20 segments and presents a summary of the TAF conditions for each segment based on the proposed departure time. The system will also present TAF and adverse condition summaries for the previous six hours and the following six hours.

| The | Evaluate     | button i | is available | on the | Flight Plan | form. |
|-----|--------------|----------|--------------|--------|-------------|-------|
| Der | parture Date | & Time   | Evaluate     | 1      |             |       |

When the Evaluate button is clicked, the Evaluate Departure Time dialog is displayed showing the forecasted TAF and adverse conditions along the route of flight for 13 different departure times. Each column presents the worst case TAF condition in that time segment. The ordering of the TAF conditions from best to worst is: VFR, MVFR, IFR, LIFR, UNKN.

The image below shows the TAF summaries for a route of flight from IAH to ORD with a proposed departure time of 2100. Summaries are provided for the six previous hours and the following six hours. Each row is divided into 20 segments and if there are TAF reports in the appropriate segment, the summarized condition is indicated with an icon. If there are no TAF reports for the segment, a blank image is displayed to indicate no TAF reports. When an adverse condition exists for the segment, the background of the segment is shaded.

| Evaluate Departure Time |        |                                                                            |                |          |          |        |
|-------------------------|--------|----------------------------------------------------------------------------|----------------|----------|----------|--------|
| Departure               | Fact   | now summarizes the TAF and adverse conditions forecasted to be pre-        | sent along t   | ne route | of fligh | ot     |
| Time                    | bas    | ed on departure time, airspeed, and wind. This is not a substitute for a   | full briefing. | ie rouce | ornigi   |        |
| (EDT)                   | IAI    | 1                                                                          |                |          |          | ORD    |
| 1500                    | V      | V ////////////////////////////////////                                     | •              |          | 0        | 0      |
| 1600                    |        | V ////////////////////////////////////                                     | M              | 0        |          | ۵      |
| 1700                    |        | V ////////////////////////////////////                                     | M              | M        |          | ۵      |
| 1800                    | V      | V ////////////////////////////////////                                     | M              | 0        | 0        | 0      |
| 1900                    | V      | V ////////////////////////////////////                                     | M              | •        | 0        | 0      |
| 2000                    | V      | V ////////////////////////////////////                                     | M              | 0        | 0        | 0      |
| 2100                    | V      | V ////////////////////////////////////                                     | 0              |          | 0        | ۵      |
| 2200                    | V      | V ////////////////////////////////////                                     | •              | •        | 0        | 0      |
| 2300                    | V      | V ////////////////////////////////////                                     | M              | •        | 0        | 0      |
| 0000                    | ۵      | V ////////////////////////////////////                                     | M              | •        | 0        | 0      |
| 0100                    |        | V ////////////////////////////////////                                     | M              | •        | 0        | 0      |
| 0200                    | ۵      | V ////////////////////////////////////                                     | •              | •        | 0        | U      |
| 0300                    |        | V ////////////////////////////////////                                     | M              | U        | U        | U      |
| * Results ar            | re not | tailored to your aircraft's performance. Enter your aircraft's information | at Account :   | Aircraft |          |        |
| TAF Conditio            | ons:   | V VFR 🕼 MVFR 🕕 IFR 🕒 LIFR 📙 UNKN                                           |                |          |          |        |
|                         |        |                                                                            |                |          |          |        |
| //// Auvers             | 58 001 | initions (where forecast is available, intered by alcude) what's this?     |                |          |          |        |
|                         |        |                                                                            |                | Sel      | ect      | Cancel |

Once the Evaluate Departure Time dialog is displayed the pilot may:

i. Double-click a row

If the user double-clicks on a row,

- The system closes the Evaluate Departure Time Dialog.
- The system populates the Departure Date and Time fields with the value selected by the user.
- ii. Use the "Select" button

If the user clicks on a row, then clicks the Select button,

- The system closes the Evaluate Departure Time Dialog.
- The system populates the Departure Date and Time field with the value selected by the user.
- iii. Use the "Cancel" button

If the user clicks on the Cancel button, the system closes the Evaluate Departure Time and the original departure date and time entered by the user remains populated in the field.

In order to accurately calculate the flight's ETE, the aircraft's performance data is used. The following message, "\* Results are not tailored to your aircraft's performance. Enter your aircraft's information at Account > Aircraft," will be displayed if performance characteristics for a given aircraft are not present.

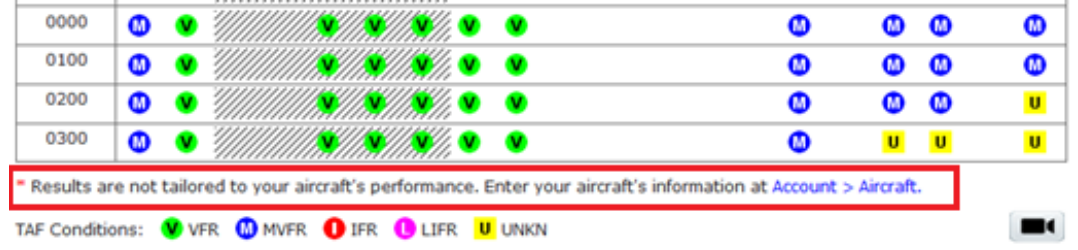

///// Adverse Conditions (where forecast is available, filtered by altitude) What's this?

By default, the Evaluate Departure Time dialog displays conditions for the departure time entered by the user plus six hours surrounding the departure time. The row indicating the proposed departure time is highlighted in blue and is in the middle. However, if the departure time is less than six hours in the future, additional TAF and adverse conditions are added after the proposed departure time row until all 13 hours rows are populated.

|      | • • | ) //////////////////////////////////// | ۵ | 0 | 0 | 0 |
|------|-----|----------------------------------------|---|---|---|---|
| 2300 | • • | ) //////////////////////////////////// | 0 | 0 | 0 | 0 |
| 0000 | 0 🕚 | ) //////////////////////////////////// | • | • | 0 | 0 |
| 0100 | 0 🕚 | ) //////////////////////////////////// | ۵ | • | 0 | 0 |
| 0200 | 0 🕚 | ) //////////////////////////////////// | • | • | 0 | U |
| 0300 | 0 🕚 | ) //////////////////////////////////// | • | U | U | U |

12

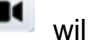

For more information on adverse conditions, click on the "What's this?" link.

| Adverse Conditions                                                                       |                                                                                                    |  |  |  |
|------------------------------------------------------------------------------------------|----------------------------------------------------------------------------------------------------|--|--|--|
| This bar w<br>estimated<br>include:                                                      | ill appear in a timeline to show where your flight is to pass active Adverse Conditions. These conditions may                                                                          |  |  |  |
| TFRs<br>Convective SIGME<br>SIGMETs (Include<br>AIRMETs (Include<br>CWAs<br>AWWs         | ETs<br>d up to 4000ft above flight plan altitude)<br>d up to 4000ft above flight plan altitude)                                                                                        |  |  |  |
| <ul> <li>Where a future tin<br/>may not be availa</li> <li>When are advers</li> </ul>    | meline does not have an Adverse Conditions bar, forecasts<br>able yet.<br>e condition forecasts available?                                                                             |  |  |  |
| <ul> <li>TFRs are issue</li> <li>Convective SI</li> <li>SIGMETs are in hours.</li> </ul> | ed when warranted, and their validity periods vary.<br>iGMETs are issued hourly, and are typically valid for 2 hours.<br>issued when conditions warrant, and are typically valid for 4 |  |  |  |
| <ul> <li>AIRMETs are i<br/>another 6 hor</li> </ul>                                      | issued every 6 hours and are valid for 6 hours along with<br>ur OUTLOOK.                                                                                                    |  |  |  |
| CWAs are iss                                                                             | ued intermittently, and are typically valid for 2 hours.                                                                                                    |  |  |  |
| <ul> <li>AWWs are iss</li> </ul>                                                         | sued intermittently, and are typically valid for 2 -12 hours.                                                                                                    |  |  |  |
|                                                                                          | ОК                                                                                                    |  |  |  |

# 8.6. Route Mapping

For Route Mapping, the button is available on the Flight Plan form.

| Route of Flight (Blank for direct) | Мар | Plan |
|------------------------------------|-----|------|
|                                    |     |      |

In order to successfully Map a route, the Departure and Destination fields are required. For ICAO flights, the Route of Flight is also required.

When the Map button is clicked, the Route dialog is opened. The dialog displays the route on a terrain and color map. The dialog also features pan/zoom capability.

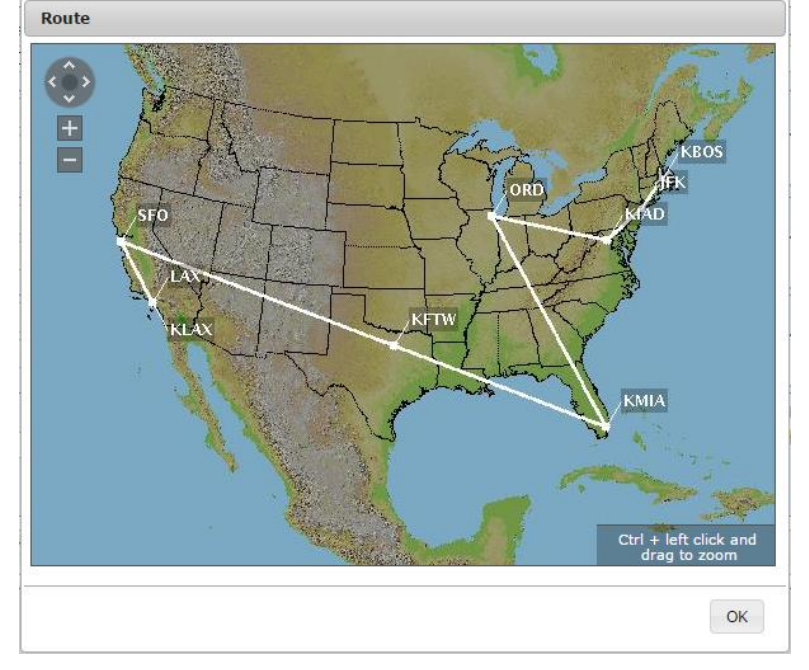

If either the Departure field or Destination field is left blank, or has an invalid entry, selecting the button will display an error dialog.

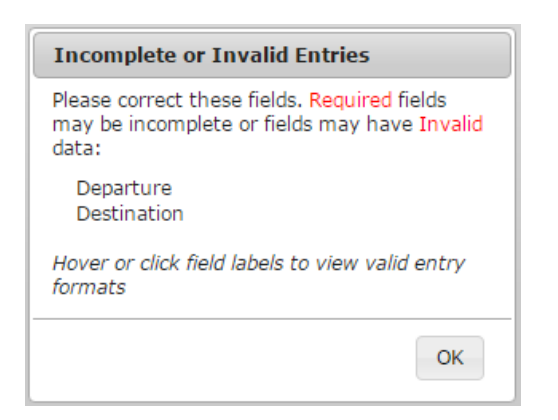

If the Route of Flight field has an invalid entry, an error dialog will be shown.

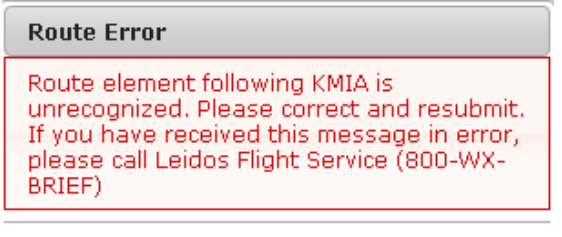

| C | DК |  |
|---|----|--|
|   |    |  |

On the ICAO flight plan form, an error dialog will be shown if the Route of Flight field is blank.

| Incomplete or Invalid Entries                                                                                      |  |  |
|----------------------------------------------------------------------------------------------------|--|--|
| Please correct these fields. <mark>Required</mark> fields<br>may be incomplete or fields may have<br>Invalid data: |  |  |
| Route of Flight                                                                                                    |  |  |
| Hover or click field labels to view valid entry<br>formats                                                         |  |  |
| ОК                                                                                                    |  |  |

# 8.7. Route Planning

For Route Planning, the Plan button is available on the Flight Plan form. Plan a Route helps the pilot decide a route of flight using the departure and destination of the flight plan. The system will generate various types of routes based on the route types listed below. Once a route type is selected the system will generate the appropriate route of flight.

\*Note that the calculated route does not consider weather, flight restrictions, altitude, or traffic flow management initiatives and that it is the pilot's responsibility to verify the route is flyable given their plane's performance envelope, fuel capacity, equipage and weather conditions.

Route types:

- I. IFR Recent ATC Assigned
- II. GPS Direct
- III. V (low altitude airway)
- IV. FAA Preferred
- V. Coded Departure (See FAA overview)

| Route of Flight (Blank for direct) | Мар | Plan |
|------------------------------------|-----|------|
|                                    |     |      |
|                                    |     |      |

When the Plan button is clicked, the Plan a Route dialog page is displayed. The pilot is presented with a set of radio buttons to select a route type.

| Plan a Rou   | te                         |                             |
|--------------|----------------------------|-----------------------------|
| Departure:   | Destination:               | Overview of Routing Options |
| IFR - Rec    | ent ATC Assigned           |                             |
| GPS Direc    | t                          |                             |
| ○ V (low alt | itude airway)              |                             |
| Grad Prefe   | rred                       |                             |
| Coded De     | parture (See FAA overview) |                             |
|              |                            |                             |
| -            |                            |                             |
| -            |                            |                             |
| -            |                            | Find Routes Cancel          |

When a route type is selected and the Find Routes button is clicked, the Plan a Route results dialog is displayed. For a GPS direct route, the dialog will contain a route consisting of zero to 46 Lat/Long fixes, dependent upon route length. For other types of routes, the dialog will show an airway or multiple airways in a tabular form. If the

Cancel button is clicked, the dialog closes and returns to Flight Planning & Briefing page.

| Plan a Route                     |                   |
|----------------------------------|-------------------|
| Results: V (low altitude airway) |                   |
| Departure: BOS Destination: JFK  |                   |
| Route: MILIS V16 ORW V475 WRENN  |                   |
| << Back to Find Routes           | Map Select Cancel |

Once the Plan a Route results dialog is displayed the pilot may:

- Double-click a row If the user double-clicks on a row, the system closes the Plan a Route dialog. The system populates the Route of Flight field with the value selected by the user.
- II. Use the select button If the user clicks the Select button, the system closes the Plan a Route dialog. The system populates the Route of Flight field with the value selected by the user.
- III. Use the Map button

If the user clicks the Map button, the system will open a Map Route dialog displaying the route value selected by the user. Reference **Route Mapping** for more information.

- IV. Use the << Back to Find Routes</pre> button
  If the user clicks the Back to Find Routes button the system will return to the
  previous Plan a Route dialog.
- V. Use the Cancel button If the user clicks the Cancel button, the system closes the Plan a Route dialog and the original route entered by the user remains populated in the Route of Flight field.

Error messages will be displayed following the **Results:** preceeded with A icon.

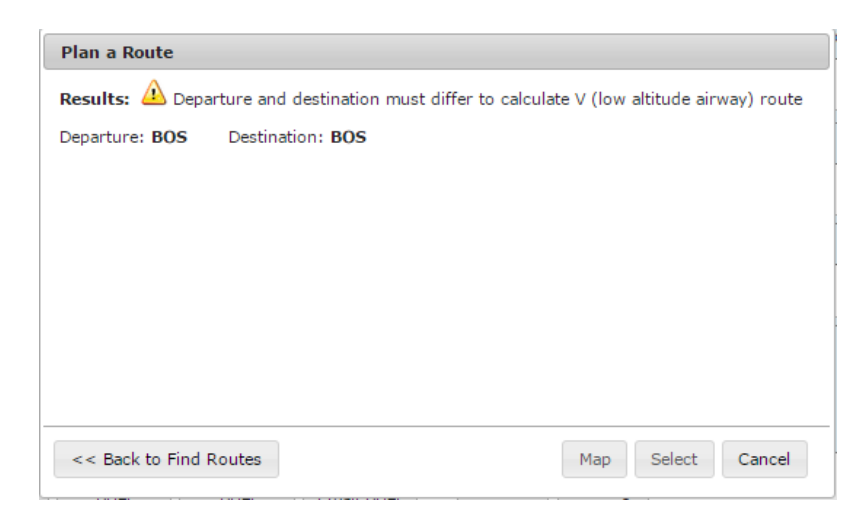

## a. IFR – Recent ATC Assigned

This option will return a list of up to fifteen recently assigned routes between departure and destination of a Flight Plan, in the following tabular structure:

| Last Dept. Time 🗢 | Route                                   | \$<br>Flights 🗢 | Altitude 🗢          |
|-------------------|-----------------------------------------|-----------------|---------------------|
| 7/30/2015 1302Z   | KMSP KJFK KBOS KJFK                     | 1               | 17,900ft - FL180    |
| 7/30/2015 1303Z   | KMSP KJFK KBOS KJFK KABC KLAX KSEA      | 1               | FL200 - UNK         |
| 7/29/2015 1303Z   | KMSP KJFK                               | 20              | 17,800ft - 17,900ft |
| 7/30/2015 1302Z   | KMSP KJFK KBOS KJFK KMSP KJFK KBOS KJFK | 1               | UNK - FL180         |
| 7/30/2015 1302Z   | KMSP KJFK KBOS KMITCH                   | 99              | 17,900ft - FL180    |
| 7/30/2015 1302Z   | KMSP KORD                               | 1               | 17,900ft - FL180    |
| 7/30/2015 1302Z   | KMSP KJFK KBOS KJFK KMSP KJFK KBOS      | 1               | UNK - FL180         |

Columns Last Dept. Time +, Route +, Flights +, Altitude + are sortable in both ascending and descending manner.

If there are no ICD routed aviat between departure and destination

If there are no IFR routes exist between departure and destination of the specified Flight Plan, the following will be displayed:

| Plan a Route                                       |                   |                   |  |  |
|----------------------------------------------------|-------------------|-------------------|--|--|
| Results: 🛆 No IFR recent ATC assigned routes found |                   |                   |  |  |
| Departure: BOS                                     | Destination: CYVR |                   |  |  |
|                                                    |                   |                   |  |  |
|                                                    |                   |                   |  |  |
|                                                    |                   |                   |  |  |
|                                                    |                   |                   |  |  |
|                                                    |                   |                   |  |  |
|                                                    |                   |                   |  |  |
| << Back to Find I                                  | Routes            | Map Select Cancel |  |  |

## b. GPS Direct

The GPS Direct radio button selection will return a route with Lat/Long coordinates along the route. SIDs and STARs are not supported when GPS Direct Routes are selected. The distance between the calculated coordinates is configurable, nominally set at 75 nmi. If the route is less than the configured distance, a direct route from departure to destination is returned. For longer routes, the route is divided into segments of the configured length. If the number of interim points exceeds 46, the route segment length will be extended as only 46 Lat/Long points will fit in the route field.

| Plan a Route                      |                   |  |  |  |  |
|-----------------------------------|-------------------|--|--|--|--|
| Results: GPS Direct               |                   |  |  |  |  |
| Departure: KDFW Destination: KPSX |                   |  |  |  |  |
|                                   |                   |  |  |  |  |
| Route: 3012N09740W                |                   |  |  |  |  |
|                                   |                   |  |  |  |  |
|                                   |                   |  |  |  |  |
|                                   |                   |  |  |  |  |
|                                   |                   |  |  |  |  |
|                                   |                   |  |  |  |  |
|                                   |                   |  |  |  |  |
| << Back to Find Routes            | Map Select Cancel |  |  |  |  |

## c. V (low altitude airway)

The V (low altitude airway) radio button selection will return the system recommended low altitude airways between the flight plan departure and destination of the Flight Plan. Departure and destination points can be Airports, FRDs, VORs, VORTACs. Optionally, a SID and/or STAR can be selected. If a SID is selected, the system recommended path will start from the associated departure fix. If a STAR is selected, the system recommended path will end at the associated destination transition fix. Victor airways cannot be calculated for round robin flights.

| Plan a Route                      |                                                                  |                                                                                   |
|-----------------------------------|------------------------------------------------------------------|-----------------------------------------------------------------------------------|
| Departure: BOS                    | Destination: LAX                                                 | Overview of Routing Options                                                       |
| ◯ IFR - Recent AT                 | C Assigned                                                       |                                                                                   |
| ◉ V (low altitude a               | irway)                                                           |                                                                                   |
| SID (optional)<br>STAR (optional) | BLZZR3.BLZZR V<br>HEC.BASET3 V                                   |                                                                                   |
| FAA Preferred                     |                                                                  |                                                                                   |
| Coded Departure                   | (See FAA overview)                                               |                                                                                   |
|                                   |                                                                  |                                                                                   |
|                                   |                                                                  |                                                                                   |
|                                   |                                                                  |                                                                                   |
|                                   |                                                                  | Find Routes Cancel                                                                |
|                                   |                                                                  |                                                                                   |
| Plan a Route                      |                                                                  |                                                                                   |
| Results: V (low al                | itude airway)                                                    |                                                                                   |
| Departure: BOS                    | Destination: LAX                                                 |                                                                                   |
|                                   |                                                                  |                                                                                   |
| Route: BOS V29<br>OTM V21         | 2 RIMBA V483 DNY V270 ULW V542<br>6 LAA V210 HEC V442 APLES V210 | TDT V188 JFN V126 DJB V584 VWV V92 CGT V8 MZV V434<br>PIRRO V186 ITSME V264 STABO |
|                                   |                                                                  |                                                                                   |
|                                   |                                                                  |                                                                                   |
|                                   |                                                                  |                                                                                   |
|                                   |                                                                  |                                                                                   |
| << Back to Find F                 | outes                                                            | Map Select Cancel                                                                 |

#### d. FAA Preferred

The FAA Preferred routes radio button selection will return a list of FAA Preferred airways between the flight plan departure and destination in a tabular structure.

| Route SSOXS (RNAV) SSOXS BUZRD             | Altitude | ♦ Effective ♦<br>1100-<br>0200 | Type 🗢<br>H | Aircraft<br>TURBOJETS ONLY: | \$   | Direction 🗢 |    |   |
|--------------------------------------------|----------|--------------------------------|-------------|-----------------------------|------|-------------|----|---|
| SEY PARCH (RNAV)                           |          | 0300                           |             | REQUIRED                    |      |             |    |   |
| SSOXS LUCOS SEY 067 SEY<br>PARCH CCC ROBER | 110-170  | 1100-<br>0300                  | L           | JETS                        |      |             |    |   |
| SSOXS LUCOS SEY 067 SEY<br>HTO V46 DPK     | 110-170  |                                | L           | PROPS                       |      |             |    |   |
| BOSOX V1 V14 ORW V16 CCC<br>V46 DPK        | AOB 100  |                                | L           |                             |      |             | -  |   |
|                                            |          |                                |             |                             |      |             | _  | - |
| << Back to Find Routes                     |          |                                |             | Map                         | Sele | ct Cance    | el |   |

sortable in both ascending and descending manner.

## e. Coded Departure (See FAA overview)

This option will return a list of coded departure routes for the departure and destination specified in the Flight Plan in the following tabular structure:

| Name     | \$ | Equip Code | \$<br>Route                           |
|----------|----|------------|---------------------------------------|
| BOSJFKEX |    | 1          | BURDY V268 SEY SEY235 V46 HTO V46 DPK |
| BOSJFKGN |    | 1          | HYLND3 HYLND CAM ALB IGN IGN1         |
| BOSJFKPJ | :  | 1          | SSOXS3 SSOXS BUZRD SEY PARCH1         |
|          |    |            |                                       |

ascending and descending manners.

Clicking on the Equipment Code Definitions link brings up a dialog defining the 3 equipment codes.

If no coded departure routes exist for the specified departure and destination, the following will be displayed:

| Plan a Route      |                             |                   |
|-------------------|-----------------------------|-------------------|
| Results: 🛆 No C   | oded Departure routes found |                   |
| Departure: BOS    | Destination: CYVR           |                   |
|                   |                             |                   |
|                   |                             |                   |
|                   |                             |                   |
|                   |                             |                   |
|                   |                             |                   |
|                   |                             |                   |
| << Back to Find F | Routes                      | Map Select Cancel |

# 8.8. History Page

The History page may be selected by navigating to the Flight Planning & Briefing menu item and selecting History. The Pilot History Page displays up to fifteen (15) days of

pilot history events. Each event displayed contains the Event Date and Time, Event Type, Aircraft ID, Source (Web or Provider or Scheduled Flight Plan), Departure and Destination. Details of certain events may be further examined by selecting the View button located next to the event.

| Flight Planning & Briefing  |                  | Airports VAS Account V                                             |                                             |                      |  |  |  |
|-----------------------------|------------------|--------------------------------------------------------------------|---------------------------------------------|----------------------|--|--|--|
| FAA Flight Service Provider | B<br>A<br>S<br>L | riefings, Fligh<br>laska VFR wit<br>cheduled Flig<br>ocations Brie | t Plans, 8<br>th Extend<br>ht Plans<br>fing | & NavLogs<br>led ETA |  |  |  |
| Get a NextGen Briefing      | н                | istory                                                             |                                             |                      |  |  |  |

Your account history is available for Flight Plan, NavLog, and Briefing events in the past 15 days. It includes any events your service provider performed on your account's behalf.

|         | 1 to 15 of 40     |                    |             |         |             |             |
|---------|-------------------|--------------------|-------------|---------|-------------|-------------|
| Details | Event Date & Time | Event              | Aircraft ID | Source  | Departure   | Destination |
| View    | Jul 3, 1233Z      | File Flight Plan   | T1WVT       | Website | AFIL        | ZZZZ        |
| View    | Jul 3, 1233Z      | File Flight Plan   | LAEGZ       | Website | КОАК        | ZZZZ        |
| View    | Jul 3, 1233Z      | File Flight Plan   | XQ702       | Website | ZZZZ        | KPRC        |
| View    | Jul 2, 1856Z      | File Flight Plan   | BWEZK       | Website | AFIL        | ZZZZ        |
| View    | Jul 2, 1856Z      | File Flight Plan   | QMQQY       | Website | КОАК        | ZZZZ        |
| View    | Jul 2, 1856Z      | File Flight Plan   | RFP64       | Website | ZZZZ        | KPRC        |
| View    | Jul 2, 1403Z      | File Flight Plan   | KBBSM       | Website | AFIL        | ZZZZ        |
| View    | Jul 2, 1403Z      | File Flight Plan   | X19KU       | Website | КОАК        | ZZZZ        |
| View    | Jul 2, 1403Z      | File Flight Plan   | MI8N7       | Website | ZZZZ        | KPRC        |
| View    | Jun 30, 2118Z     | File Flight Plan   | I456        | Website | 3943N08618W | 3000N09016W |
|         | Jun 30, 2117Z     | Cancel Flight Plan | I456        | Website | IND         | MSY         |

The Pilot History page displays up to 15 events at a time. The current set of events being looked at and the total number of events available are displayed at the top of the table in between the navigation buttons. The user can navigate through the events by clicking on

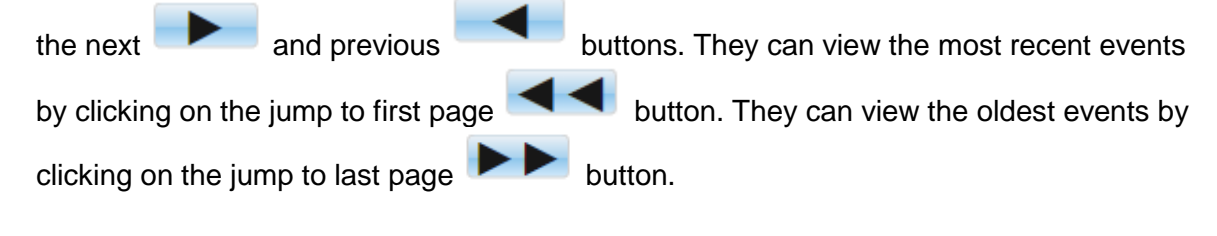

The events displayed on the Pilot History page are as follows:

- a. Flight Plan Events
  - i. File Domestic/ICAO/Stereo
  - ii. Amend Domestic/ICAO/Stereo
  - iii. Cancel Domestic/ICAO/Stereo
  - iv. Activate Domestic/ICAO
  - v. Close Domestic/ICAO

Additional details are available for File and Amend events, by pressing the View button.

- b. Briefing Events
  - i. Standard Briefing
  - ii. Outlook Briefing
  - iii. Abbreviated Briefing
  - iv. Delta Briefing
  - v. Email Briefing
  - vi. Scheduled Email Briefing
  - vii. Locations Briefing

Additional details are available for BRIEFING events, by pressing the View button.

- c. NavLog Events
  - i. NavLog
  - ii. NavLog Email

Additional details are available for NavLog events, by pressing the View button.

- d. UOA Manipulation Events
  - i. File
  - ii. Amend
  - iii. Cancel

Additional details are available for UOA manipulation events, by pressing the View button.

- e. ATC Route Notice Transmission Events
  - i. ATC Route Notice Transmission Email

Additional details are available for ATC Route Notice Transmission events, by pressing the View button.

# a. View Flight Plan Event Details Page

The View Flight Planning Event Details page may be selected by navigating to the Flight Planning & Briefing menu item, selecting History and then selecting the View button located next to the event. File and amend events will have a View button.
| gir Plan at May 10, 19222 101 111001 605 to 5F0 |  |
|-------------------------------------------------|--|
| Aircraft ID : TTT001                            |  |
| Event Time : May 16, 1922Z                      |  |
| Flight Plan Type : Domestic                     |  |
| Flight Rules : VFR                              |  |
| Number of Aircraft : 1                          |  |
| Aircraft Type : A7                              |  |
| Heavy Wake Turbulence : no                      |  |
| Aircraft Equipment : D                          |  |
| Airspeed : N250                                 |  |
| Departure Point : BOS                           |  |
| Proposed Departure Time : May 16, 2200Z         |  |
| Altitude : 035                                  |  |
| Estimated Time of Arrival : May 17, 0300Z       |  |
| Route of Flight : DCT                           |  |
| Destination Point : SFO                         |  |
| Estimated Time Enroute (HHMM): 0500             |  |
| Alternate Airport 1 :                           |  |
| Alternate Airport 2 :                           |  |
| Remarks :                                       |  |
| Fuel on Board (HHMM): 0900                      |  |
| Number on Board : 2                             |  |
| Pilot Contact Information : DOE, (000)000-0000  |  |
| Aircraft Color : W                              |  |
| Enhanced Search & Rescue : no                   |  |
|                                                 |  |
|                                                 |  |
|                                                 |  |
|                                                 |  |

The View Flight Plan Event Details field items are described in the DOMESTIC FLIGHT PLAN table which is located in the 8.1. Flight Planning part a. Domestic Flight Plan Form Validation in this document.

The View Flight Planning Event Details page can be printed by selecting the print icon located on the top right side of the page.

# b. View Flight Plan Briefing Event Page

The View Flight Briefing Event page may be selected by navigating to the Flight Planning & Briefing menu item and selecting History and then selecting the View button located next to one of the briefing event items displayed in the list of history event items. The different types of briefing events that can be viewed and printed are listed in the beginning of this chapter. The image below is an example of a past standard briefing.

Route Standard Briefing at May 20, 1442Z for TST13 HGR to SFO Plain Text Standard brief for VFR TST13 ST50/X HGR 201530 105 SFO ALT1: OAK ALT2: SJC 50nm If flying outside the United States, check data as soon as practical after entering foreign airspace, as our international data may be inaccurate or incomplete. Contact the country whose airspace you will enter at the first opportunity. Adverse Conditions: Delta No current Delta data for this briefing Temporary Flight Restrictions The published TFRs and special notices around sporting events, power plants, dams, refineries, military facilities, correctional and law enforcement facilities, as well as all other published NOTAMs, are available in the Notices to Airmen Publication (NTAP). FDC 1/1155 KZDC SUMMARY: TFR start is Jan 10, 2136Z, end is Until Further Notice. TFR active while flight estimated to traverse area (1530Z to 1535Z). FDC 1/1155 ZDC DC .. FLIGHT RESTRICTIONS, WASHINGTON, DC. EFFECTIVE 1101102040 UTC UNTIL FURTHER NOTICE. THIS NOTICE WILL REPLACE NOTAM 0/9463 DUE TO TECHNICAL ERROR, NO CHANGES IN RESTRICTIONS. PURSUANT TO TITLE 14 CFR SECTION 99.7, SPECIAL SECURITY INSTRUCTIONS. A. EXCEPT FOR FAA APPROVED DOD, LAW ENFORCEMENT, AND WAIVERED LIFEGUARD/AIR AMBULANCE FLIGHTS, ALL VFR AIRCRAFT OPERATIONS WITHIN 30NM OF 385134N/0770211W OR THE WASHINGTON /DCA/ VOR/DME, FROM THE SURFACE UP TO BUT NOT INCLUDING FL180, ARE RESTRICTED TO AN INDICATED AIRSPEED OF 180 KNOTS OR LESS, IF CAPABLE. IF UNABLE, THE PILOT MUST CONTACT THE APPROPRIATE ATC FACILITY AND ADVISE THEM OF THE AIRCRAFT'S OPERATIONAL LIMITATIONS. B. ALL VFR AIRCRAFT OPERATIONS WITHIN THE AIRSPACE BETWEEN 30 NMR AND 60 NMR OF 385134N/0770211W OR THE WASHINGTON /DCA/ VOR/DME, FROM THE SURFACE UP TO BUT NOT INCLUDING FL180, ARE RESTRICTED TO AN INDICATED AIRSPEED OF 230 KNOTS OR LESS, IF CAPABLE, IF UNABLE THE PILOT MUST CONTACT THE APPROPRIATE ATC FACILITY AND ADVISE THEM OF THE AIRCRAFT'S OPERATIONAL LIMITATIONS PRIOR TO ENTERING THE 60 NMR OF THE WASHINGTON /DCA/ VOR/DME. WIE UNTIL UFN, CREATED: 10 JAN 20:50 2011

The View Flight Briefing Event display contains the briefing material that was present at the time of the request. For a Locations Briefing event, the display contains the briefing material for all locations in the Locations Briefing request.

The View Flight Briefing Event page can be printed by selecting the print icon located on the top right side of the page.

# c. View Navigation Log Event Page

The View Navigation Log Event page may be selected by navigating selecting the View button located next to one of the NavLog event items displayed in the list of history event items. The image below is an example of a past Navigation Log.

| nowHistoryBriefing   |            |           |         |       |          |          | 1           | / 1 | ¢ | <b>±</b> |  |
|----------------------|------------|-----------|---------|-------|----------|----------|-------------|-----|---|----------|--|
| NavLog for AC11      |            |           |         |       | www.     | 1800w)   | drief.com   | 1   |   |          |  |
| ATIS/AWOS/ASOS:      |            | Cle       | ared to | ):    |          |          |             | 1   |   |          |  |
|                      |            | Dep       | part:   |       |          |          |             | 1   |   |          |  |
| UNICOM:              |            |           |         |       |          |          |             | i   |   |          |  |
| Clearance Del:       |            |           |         |       |          |          |             | Í   |   |          |  |
| Ground:              |            |           |         |       |          |          |             | I   |   |          |  |
| lower:               |            | Alti      | itude:  |       |          |          |             |     |   |          |  |
| Departure:           |            | De        | p Frq/S | quawk | :        | /        |             | 1   |   |          |  |
| KMCO DCT KMIA        |            |           |         |       |          |          |             |     |   |          |  |
| ATD FTF              | FTA T      | Total Dis | tance   | Fuel  | Required | f Eue    | l Available | 1   |   |          |  |
| 01:46                | 201        | 167 n     | m       | 15    | 1.5 gal  |          |             | I   |   |          |  |
| Fix N                | Aorse Code | Wind      | МН      | Leg   | ETE      | Alt (ft) | Leg Fuel    | 1   |   |          |  |
|                      | Freq       | Temp      | MC      | Rem   | ATE      | GS (kt)  | Total       |     |   |          |  |
| (MCO                 |            | 075/009   | 2       | (nm)  |          |          | (gal)       |     |   |          |  |
| 28°25.8' / -81°18.5' |            | 019       | 281     | 167   | 01:46    | 100      | 3.0+148.5   |     |   |          |  |
| (MIA                 |            | 076/005   | 167     | 0     |          | 95       | 151.5       | i   |   |          |  |
| 25°47.7' / -80°17.4' |            | 030       | Dep     |       | ·        |          |             | 1   |   |          |  |
| ATIS/AWOS/ASOS:      |            |           | -       |       |          |          |             | I   |   |          |  |
|                      |            |           |         |       |          |          |             | 1   |   |          |  |
| Approach:            |            |           |         |       |          |          |             |     |   |          |  |
| UNICOM:              |            |           | Dest    |       |          |          |             | 1   |   |          |  |
| lower:               |            |           |         |       |          |          |             | 1   |   |          |  |
| Ground:              |            |           |         |       |          |          |             | i   |   |          |  |
| lotes                |            |           |         |       |          |          |             | Ì   |   |          |  |
|                      |            |           |         |       |          |          |             | 1   |   |          |  |
|                      |            |           |         |       |          |          |             | 1   |   |          |  |
|                      |            |           |         |       |          |          |             |     |   |          |  |
|                      |            |           |         |       |          |          |             | 1   |   |          |  |

The Navigation Log Event display contains the Navigation Log material that was present at the time of the request.

The View Navigation Log Event page can be printed by selecting the print icon located on the top right side of the page.

# d. View UOA Manipulation Event Page

The View UOA Manipulation Event page may be selected by selecting the View button located next to one of the UOA manipulation event items displayed in the list of history event items. The image below is an example of a past File UOA Event.

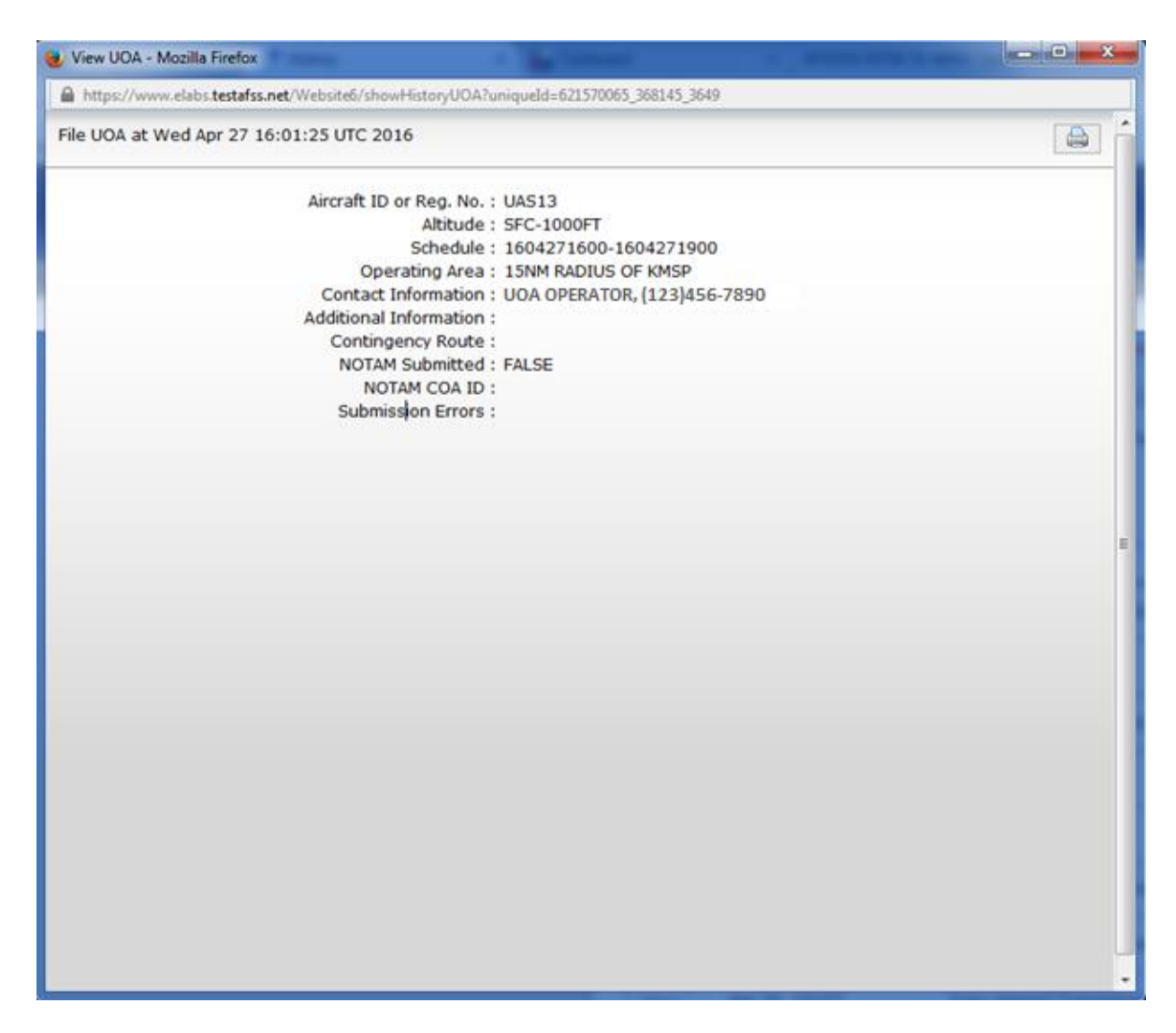

The View UOA Manipulation Event page can be printed by selecting the print icon located on the top right side of the page.

# e. View ATC Route Notice Transmission Event Page

The View ATC Route Notice Transmission Event page may be displayed by selecting the View button located next to an ATC Route Notice Transmission event item displayed in the Pilot History. The image below is an example of an ATC Route Notice Transmission Event.

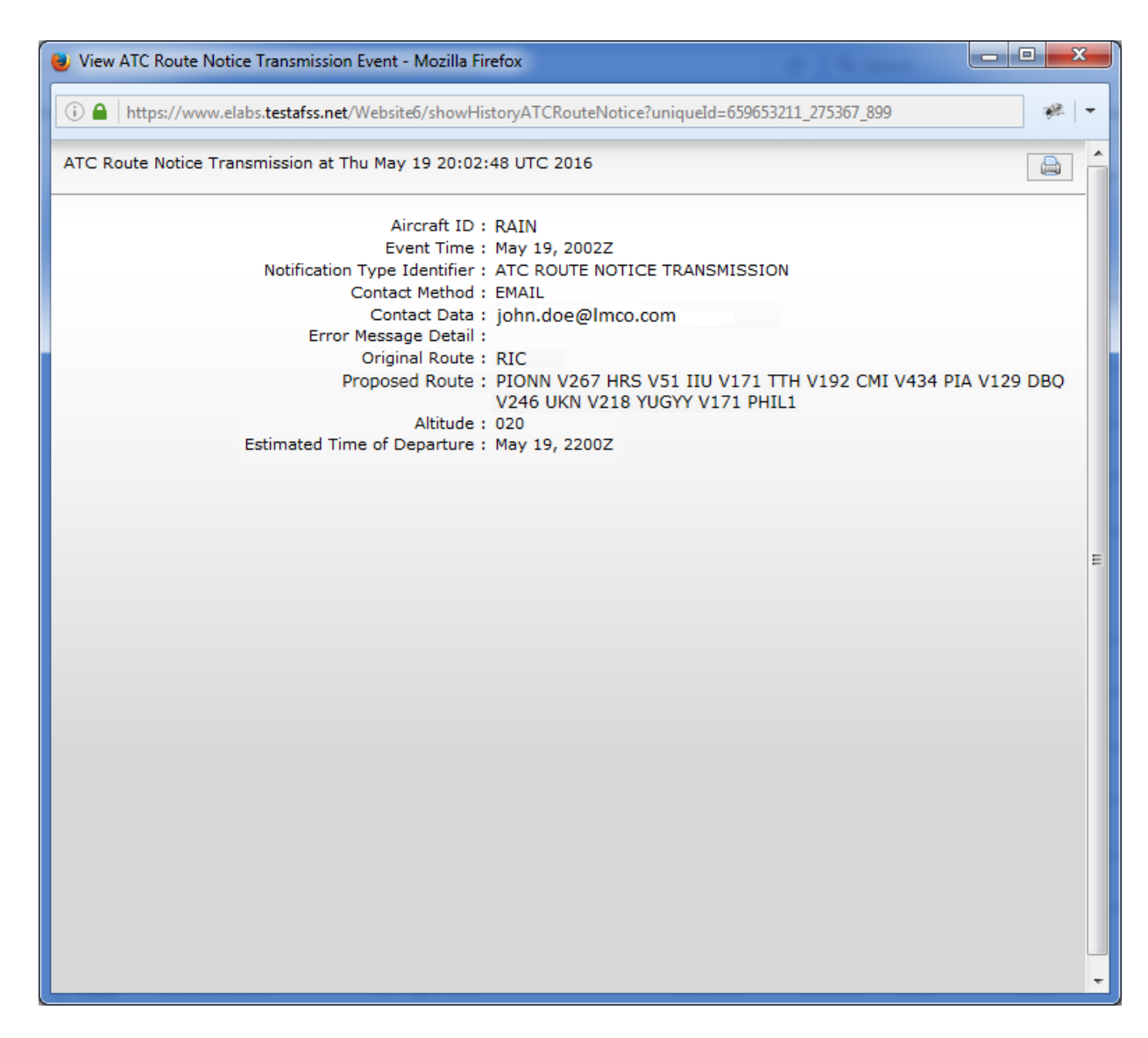

The ATC Route Notice Transmission Event display contains the ATC Route Notice Transmission material that was present at the time of the request.

The View ATC Route Notice Transmission Event page can be printed by selecting the print icon located on the top right side of the page.

# 9. Airports Page

Hovering over Airports from the menu bar causes a drop-down menu to be displayed. It contains a text box and button, as well as the links shown below.

- a. Communications
- b. Services
- c. Operations
- d. NAVAIDS
- e. Runways
- f. Remarks
- g. Airport Charts

| 9 | . / \            | port oriano                              |                |                                  |              |             |                                  |                                 |        |                                                        |
|---|------------------|------------------------------------------|----------------|----------------------------------|--------------|-------------|----------------------------------|---------------------------------|--------|--------------------------------------------------------|
|   | Home             | Pilot Dashboard                          | Weather 🔻      | Flight Planning & Briefing 🔻     | Airports 🔻   | UAS 🔻       | Account 🔻                        | Links 🔻                         | Help 🔻 | Logout                                                 |
|   | Welcon           | e LEIDOS                                 |                |                                  | FAA Flight S | ervice Prov | ider <b>Airpo</b>                | rt                              | Go     | :21 EDT   4:40:21 Z                                    |
|   | Optir<br>Lei     | nize your experience<br>arn & Register 🕞 | ACA            | EasyActivate™<br>5 EasyClose™ Re | ×            |             | Comm<br>Servic<br>Opera<br>NAVAI | unications<br>es<br>tions<br>DS | 3      | vide information for<br>nproved service<br>My Aircraft |
|   | Activa<br>No cui | te, Close, Amend, C<br>rent flight plans | ancel, and Vie | ew Alerts for your Flight Plans  | Get informat | tion and ch | Remai<br>Airpor                  | iks<br>t Charts                 |        | d at 4:13Z 🛛 🌀                                         |
|   | 14/              | LL A :                                   |                |                                  |              | . c.port    |                                  |                                 |        |                                                        |

Retrieving information on specific airports can be accessed via the Airports page. Enter the appropriate three letter airport identifier in the open box, and select the GO button. If more than one airport can be associated with the three letter identifier given, several choices will be present in a drop down menu. Alternatively, a search function can be used to lookup the desired airport code by clicking the magnifying glass. Reference Departure/Destination/Alternates in **Flight Plan Helper Menu and Dialogs** for more information on this search function.

| Airport Identifier:<br>For airport familiarization<br>An Additional website fo | A airport diagrams are provided at the bottom of the airport infor<br>airport diagrams is provided by the National Flight Data Center | rmation pages on this website.<br>' (NFDC). Not all Airport Diagrams are available.         |
|--------------------------------------------------------------------------------|----------------------------------------------------------------------------------------------------|---------------------------------------------------------------------------------------------|
| Airport Identifier:                                                            | DCA P GO                                                                                                    |                                                                                             |
| For airport familiarizatio<br>An Additional website fc                         | 1MUO - MEDCALF FIELD, REPUBLIC<br>37PA - ROADCAP, MIDDLEBURG<br>3T8 - WILDCAT CANYON, CHINA SPRING<br>52PA - WILDCAT. TAMAQUA         | <ul> <li>pages on this website.</li> <li>Not all Airport Diagrams are available.</li> </ul> |
|                                                                                | 8WA9 - BROADCAST HOUSE HELISTOP, SEATTLE<br>DCA - RONALD REAGAN WASHINGTON NATNL. WASHINGTON                                          |                                                                                             |

The auto-populate and ENCODE/DECODE capabilities are only available via the Airports page and not via the dropdown Airports menu.

Several aspects of the airport will be displayed as selectable Topics.

| Airport Identifier:                                                                                                    |
|----------------------------------------------------------------------------------------------------|
|                                                                                                    |
| ▼ Communications                                                                                                    |
| CTAF:<br>UNICOM: 122.950<br>LEESBURG FSS (DCA) TF 1-800-WX-BRIEF, NOTAM FILE IAD<br>POTOMAC TRACON APCH/P CLASS B: 124.65(091-240), 126.1(331-090), 306.925(091-240), 338.25(331-090)<br>POTOMAC TRACON APCH/P CLASS B IC: 120.45(241-330)<br>POTOMAC TRACON DEP/P CLASS B: 126.65(121-299), 350.2(121-299)<br>POTOMAC TRACON DEP/P CLASS B: 126.65(121-299), 350.2(121-299)<br>POTOMAC TRACON DEP/P CLASS B IC: 350.2(300-120)<br>AS ASGND: 125.8, 128.42, 132.45<br>CD/P: 135.7, 317.8<br>D-ATIS: 134.85<br>EMERG: 121.5, 243.0<br>GND/P: 121.625 WEST, 121.9 EAST, 317.8 EAST, 348.6 WEST<br>LC/P: 120.1 RY 01R/19L, 134.425 RY 01L/19R & RY 12/30, 317.8 RY 01R/19L, 348.6 RY 01C/19C, 348.6 RY 01L/19R & RY 12/30<br>LCL/P: 120.25 RY 01C/19C<br>MIDFLD RAMP CTL: 129.55 |
| Geographical Information                                                                                                    |
| Services                                                                                                    |
| ▶ Operations                                                                                                    |
| ► NAVAIDs                                                                                                    |
| ► Runways                                                                                                    |
| → Remarks                                                                                                    |

Click on each Topic header for more detailed information:

## a. Communications

This Topic displays all the frequencies associated with this airport.

```
    Communications
    CTAF:

UNICOM: 122.950

LEESBURG FSS (DCA) TF 1-800-WX-BRIEF, NOTAM FILE IAD

POTOMAC TRACON APCH/P CLASS B: 124.65(091-240), 126.1(331-090), 306.925(091-240), 338.25(331-090)

POTOMAC TRACON APCH/P CLASS B IC: 120.45(241-330)

POTOMAC TRACON DEP/P CLASS B IC: 120.45(241-330)

POTOMAC TRACON DEP/P CLASS B IC: 120.45(241-330)

POTOMAC TRACON DEP/P CLASS B IC: 350.2(300-120)

AS ASGND: 125.8, 128.42, 132.45

CD/P: 135.7, 317.8

D-ATIS: 134.85

EMERG: 121.5, 243.0

GND/P: 121.625 WEST, 121.9 EAST, 317.8 EAST, 348.6 WEST

GROUND CONTROL PRIMARY: 121.625 WEST, 121.9 EAST

LC/P: 120.1 RY 01R/19L, 134.425 RY 01L/19R & RY 12/30, 317.8 RY 01R/19L, 348.6 RY 01C/19C, 348.6 RY 01L/19R & RY 12/30

LCL/P: 120.25 RY 01C/19C

MIDFLD RAMP CTL: 129.55
```

# b. Geographical Information

This Topic displays the Lat/Long and Altitude of the airport, as well as the number of miles to the closest city.

Geographical Information

```
Lat/Long: 38-56-50.8000N /077-27-35.8000W
Elevation: 312.0 (Estimated)
Variation: 10W (2000)
From city 20 miles W of WASHINGTON, DC
```

# c. Services

This Topic displays available fuel types, maintenance and repair services available, as well as oxygen availability.

```
    Services
```

```
Fuel Available: GRADE 100LL GASOLINE (LOW LEAD BLUE)
JET A - KEROSENE, FREEZE POINT -40C
Airframe service: MAJOR
Powerplant service: MAJOR
Bottled Oxygen: HIGH
Bulk Oxygen: HIGH
```

# d. Operations

This Topic indicates the Airport manager and Airport Use indicating availability to the public, as well as whether there is a control tower available, and the NOTAMS facility associated with the airport.

Operations

```
FSS Name: LEESBURG (DCA)(1-800-WX-BRIEF)
Airport Manager: CHRISTOPHER BROWNE (703-661-6346)
Airport Use: Open to the Public
Sectional chart: WASHINGTON
Control tower: Yes
Boundary ARTCC: WASHINGTON
Responsible ARTCC: WASHINGTON
Responsible ARTCC: NOTAM-D service available)
Attendance: ALL/ALL/ALL
Segmented Circle: No
Lights:
Beacon: CLEAR-GREEN (LIGHTED LAND AIRPORT)
```

# e. NAVAIDs

This Topic provides the nearest VORTACs, DME/TACANs, and HIWAS locations and frequencies related to the airport location.

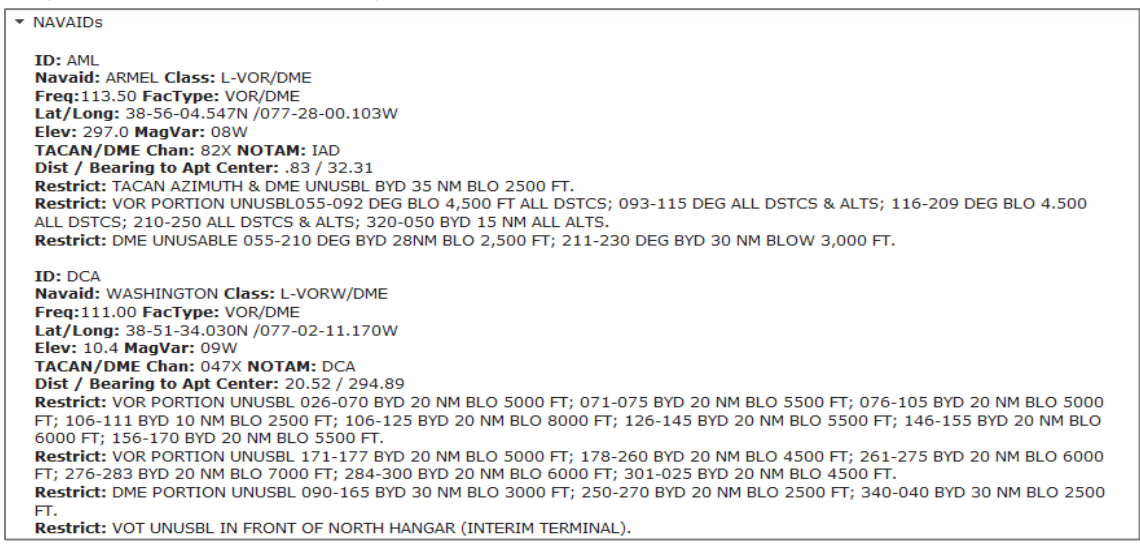

## f. Runways

This Topic indicates the runways for the airport, as well as their composition and maintenance (but NOT current weather) condition(s).

Runways

01C/19C Length: 11497 Width: 150; CONCRETE; GOOD CONDITION; SAW-CUT OR PLASTIC GROOVED 01L/19R Length: 9400 Width: 150; CONCRETE; EXCELLENT CONDITION; SAW-CUT OR PLASTIC GROOVED 01R/19L Length: 11500 Width: 150; CONCRETE; FAIR CONDITION; SAW-CUT OR PLASTIC GROOVED 12/30 Length: 10501 Width: 150; CONCRETE; GOOD CONDITION; SAW-CUT OR PLASTIC GROOVED

## g. Remarks

This Topic indicates any restrictions and/or concerns while operating on, at, or near the airport location.

| • | Remarks                                                                                                    |
|---|----------------------------------------------------------------------------------------------------|
|   | Remark: TAXILANE 'C' ACTIVE; PUSHBACK CLNCS ON NORTH SIDE OF MIDFIELD TERMINAL ARE ONTO TAXILANE 'D' ONLY UNLESS<br>OTHERWISE AUTH.<br>Remark: ITINERANT ACET CTC ERO ON 122 05 EOR SERVICES                                                                                                    |
|   | Remark: ALL AIRCRAFT WITH WINGSPAN EXCEEDING 118 FT ARE RESTRICTED FROM USING TAXILANE A BTN A1 & A5.<br>Remark: RUNUP BLOCKS FOR RY 30 DESIGNATED AS NON-MOVEMENT AREA.                                                                                                    |
|   | Remark: ALL 180 DEG TURNS OUT OF APRON POSITIONS SHALL BE MADE USING MINIMUM POWER.<br>Remark: LDG FEE. FLIGHT NOTIFICATION SERVICE (ADCUS) AVBL. NOTE: SEE SPECIAL NOTICESCONTINUOUS POWER FACILITIES.<br>Remark: ASPEX SILVETULANCE SYSTEM IN USE: DITORS SHOLLD OPERATE ADDED TRANSPONDERS WITH MODE C ON ALL TWYS |
|   | Remark: TWY E1 RESTRICTED TO ACFT WITH A WINGSPAN LESS THAN 79 FT.                                                                                                    |
|   | Remark: B747-800 RESTRICTED TO MAXIMUM TAXI SPEED 17KTS (20MPH) ON TWY J.<br>Remark: ENGINE RUN-UPS BTW 2200L & 0700L REQUIRE PRIOR APPROVAL FM ARPT OPS.                                                                                                    |
|   | Remark: ACR POSH BACKS & PWR FM ALL APRON PSNS REQUIRE CINC FM MWAA RAMP TWR.<br>Remark: DEER/LARGE FLOCKS OF BIRDS ON & INVOF ARPT.<br>Remark: DURING PERIODS OF ACFT SATURATION LONG TERM PARKING MAY NOT BE AVAILABLE. SERVICES FOR FUEL AND GO ONLY                                                               |
|   | WILL BE AVAILABLE.<br>Remark: FLIGHT TRAINING BETWEEN 2200-0700 IS PROHIBITED.<br>ASSOCIATED COUNTY'S STATE (POST OFFICE CODE): LOCATED IN BOTH FAIRFAX COUNTY VA AND LOUDOUN COUNTY VA.                                                                                                    |
|   | • • • • • • • • • • • • • • • • • • • •                                                                                                    |

### For military airports, there are two additional sections / topics that are available:

# h. Military Services

This Topic displays fuel types, maintenance and repair services available for the military.

 Military Services Remark: FLUID: SP PRESAIR DE-ICE LPOX HPOX LOX. Remark: FLUID NAVY: ADI SP PRESAIR DE-ICE-EXP EXTV DELAY LHOX LOX. Remark: OIL: SOAP. Remark: OIL NAVY: 0-128-133-148-156. Remark: TRAN ALERT: EXP DELAYS AT NGT, WKEND AND HOL. Remark: TRAN ALERT NAVY: SVCG NOT AVBL T-33 ACFT. NO MAINT/CARGO HANDLING AVBL. EXP SVCG DELAY. LCL STAGING FLT PROH. Remark: A-GEAR: BAK-12A APCH END RWY 01R/19L NOT AVBL AND RQR 30 MIN PN FR 1130-2230Z++ WKD. RWY 01R AND RWY 19L HOOK MB60 UNSVC. Remark: 1ASU: (A/M32A-86) 9(AM32-95). Remark: JASU NAVY 8(GTC85) 9(NC-10C) 2(NC-8) 4(A/M47A-4). Remark: FUEL: EXP 30 MIN DELAY, AIRCREW OF TRANSIENT AIRCRAFT REQUIRING POWER ON REFUELING MUST ASSIST IN REFUELING, J8. Remark: FUEL NAVY: J8-AVBL O/R EXP MIN 1 HR DELAY. FUEL TYPES AVAILABLE: FUEL: 38; SOAP SP PRESAIR DE-ICE; LPOX HPOX LOX.

## i. Military Remarks

This Topic indicates any restrictions and/or concerns while operating on, at, or near the military airport location.

Military Remarks

Remark: BEARING STRENGTH RY 01L/19R: S85 T220 ST175 SBTT518 TT327 TDT840 DDT800 TRT556. Remark: RSTD:RY 01R-19L B-747/AN-124 OPR PROH,EXC 89AW ACFT, DUE FOREIGN OBJECT DAMAGE POTENTIAL;WAIVER AUTHORITY IS 316 OG/CC. PPR EXC AMC, SAM, DOD COURIER SVC, & EVAC MSN DSN 858-3411. ALL ACFT FILING TO ADW MUST CALL FOR RAMP FREEZE INFO, RAMP FREEZES CLOSE AFLD UP TO 30 MIN, DELAYS ARE POSSIBLE.

# j. Airport Links, Charts, and Legends

Below the remarks section is an area consisting of links related to the specified airport. The first link in this section is a link to a satellite view of the airport. By clicking this link, a new window opens with the satellite view. Listed next are the Airport Charts associated with the specified airport and airport region which can be opened by clicking on the desired link. Legends for these charts are also included below the charts, labeled as Chart Legends. At the very bottom of the page is a convenient link to the National Flight Data Center (NFDC) website.

| TAKEOFE MINIMUMS          | AI TERNATE MINIMUMS         | BARIN ONE (RNAV)              | COATT FOUR                   | DEL RO TWO                  |
|---------------------------|-----------------------------|-------------------------------|------------------------------|-----------------------------|
| DOCCS TWO                 | DOCCS TWO, CONT.1           | FSTER ONE                     | GIBBZ TWO (RNAV)             | GIBBZ TWO (RNAV),<br>CONT.1 |
| GRAVZ ONE (RNAV)          | GRAVZ ONE (RNAV),<br>CONT.1 | HYPER FIVE (RNAV)             | HYPER FIVE (RNAV),<br>CONT.1 | LEGGO TWO (RNAV)            |
| PHILIPSBURG TWO           | PRTZL THREE (RNAV)          | SELINSGROVE THREE             | WIGOL ONE (RNAV)             | ILS OR LOC RWY 01R          |
| ILS OR LOC RWY 19L        | ILS OR LOC/DME RWY 01C      | ILS OR LOC/DME RWY            | ILS OR LOC/DME RWY 12        | ILS OR LOC/DME RWY 190      |
| ILS OR LOC/DME RWY<br>19R | ILS RWY 01L (CAT II - III)  | ILS RWY 01R (CAT II -<br>III) | ILS RWY 19C (CAT II - III)   | ILS RWY 19R (CAT II - III)  |
| ILS RWY 01C (SA CAT II)   | ILS RWY 19L (SA CAT II)     | CONVERGING ILS RWY            | CONVERGING ILS RWY 190       | CONVERGING ILS RWY 19       |
| CONVERGING ILS RWY<br>19R | RNAV (RNP) Z RWY 01C        | RNAV (RNP) Z RWY 01R          | RNAV (RNP) Z RWY 19C         | RNAV (RNP) Z RWY 19L        |
| RNAV (GPS) RWY 01L        | RNAV (GPS) RWY 12           | RNAV (GPS) RWY 19R            | RNAV (GPS) Y RWY 01C         | RNAV (GPS) Y RWY 01R        |
| RNAV (GPS) Y RWY 19C      | RNAV (GPS) Y RWY 19L        | VOR/DME RWY 12                | AIRPORT DIAGRAM              | BUNZZ TWO (RNAV)            |
| CAPITAL EIGHT             | CAPITAL EIGHT, CONT.1       | RNLDI THREE (RNAV)            |                              |                             |
| Chart Legends             |                             |                               |                              |                             |
| LEGENDS & GENERAL INF     | ORMATION                    |                               |                              |                             |
| AIRFORT DIAGRAM ELGEN     |                             |                               |                              |                             |

*Note*: Charts and Legends are typically Adobe .pdf files and will require a .pdf compatible browser to use correctly.

# 10. UAS

The UAS menu item allows access to capabilities for Unmanned Aircraft Systems (UAS). Hovering over the UAS menu displays the links shown below.

- **Planning** (See UAS Operating Area Planning below)
- Fly-Away / Lost-Link Reporting (future capability)
- **CONUS** (See Display UAS Operating Areas below)
- Hawaii (See Display UAS Operating Areas below)
- Alaska (See Display UAS Operating Areas below)
- **Guam** (See Display UAS Operating Areas below)
- Caribbean (See Display UAS Operating Areas below)

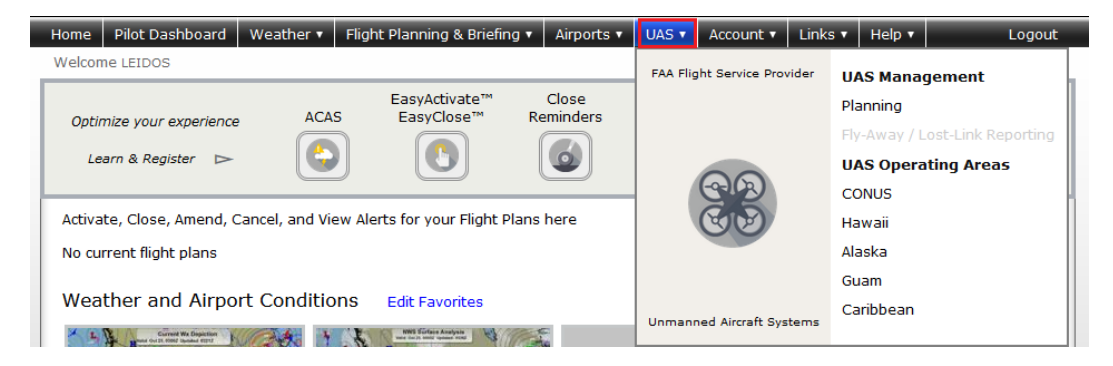

# 10.1. UAS Operating Area Planning

The UAS planning page allows the pilot to

- Create new UAS Operating Areas.
- Manage planned and active UAS Operating Areas.
- View Past UAS Operating Areas.
- Preview NOTAMs that will be submitted for the operating area.
- Submit NOTAMs for UOAs. The pilot needs to be authorized in order to have this capability enabled and displayed.
- Display the NOTAMs that were submitted.

The UAS planning page identifies the required fields to create a UAS Operating Area. Hovering with the mouse pointer over any field label will provide a summary of general syntax and semantic rules for the field and indicate for which actions the field is required. Clicking the label will provide more detailed information about the field. Select the Submit NOTAM check box to submit a NOTAM. Select the Preview NOTAM button to display the NOTAMs that will be submitted.

Clicking on the Video icon will open a help video on UAS Operating Area (UOA) Planning Form.

| UAS Operating Area (UOA                                                                                                    | .)                                                               |                                                                                                    |                            |
|----------------------------------------------------------------------------------------------------|------------------------------------------------------------------|----------------------------------------------------------------------------------------------------|----------------------------|
| Active UOAs V Pending UOAs V                                                                                                    | Past UOAs 🗸                                                      | UAS                                                                                                    | 3 & UOA Help               |
| Draft Aircraft ID or Reg. No. A                                                                                                    | Ititude O MSL O AGL<br>ower ft Upper ft                          | Frequency<br>• One Flight O Recurring Flight                                                                                                    |                            |
| Operating Area<br>Circular Area (a center point and rad<br>Center Point<br>Address<br>Non-circular Area (a boundary define<br>Line (a line defined by multiple point<br>Map | ius)<br>Radius nm<br>ed by a series of points)<br>s and a width) | Schedule<br>Start Date & Time<br>10/14/2016 HHMM EDT V<br>End Date & Time<br>10/14/2016 HHMM EDT V                                                                                                    |                            |
| Contact Information                                                                                                    | Additional Information (optional)                                | Have the service create NOTAM(s) for this UOA<br>COA Identifier:     If selected, a UAS NOTAM will be submitted on your be<br>clicking the Submit button.     Preview NOTAM Refer to FAA Guidance regarding<br>NOTAMs for Unmanned Aircraft. NOTAM service information and registration. | half when<br>submission of |
| Submit Clear                                                                                                    | Notice: UAS                                                      | operators are responsible for ensuring their operations and in compliance with FAA guidance.                                                                                                    | are authorized             |

Clicking on the Address button located in the Circular Area section of the form will display an address search dialog. This allows you to search for an address that can be used to populate the Center Point field with the address's latitude and longitude.

To search for an address, enter the search criteria (2-125 characters) in the text box and click the Search button. A list of address matches will be displayed. Select the desired address by clicking on it, and then clicking the Select button. If no matches are found, the text "No addresses match search criteria." is displayed. If the address lookup service is unavailable, the text "Address search is unavailable. It will be available again tomorrow." is displayed. Any other error displays the text, "There was an error during processing."

| Address of Center Point                                |              |    |
|--------------------------------------------------------|--------------|----|
| 1303 CORPORATE CENTER DR                               | Search       |    |
| ADDRESS                                                |              | -  |
| 1303 CORPORATE CENTER DR, MONTEREY PARK, CA 91754, USA |              |    |
| 1303 CORPORATE CENTER DR, EAGAN, MN 55121, USA         |              |    |
| 1303 CORPORATE CENTER DR, LAS VEGAS, NV 89115, USA     |              |    |
| 1303 CORPORATE CENTER DR, BURNSVILLE, MN 55306, USA    |              |    |
| 1303 CORPORATE CENTRE DR, LA QUINTA, CA 92253, USA     |              |    |
|                                                        |              | *  |
|                                                        |              |    |
|                                                        |              |    |
|                                                        | Select Cance | el |

Clicking on the Map button located in the Operating Area section of the form will display a map depicting the proposed UAS operating area. An operating area must be specified prior to displaying the map. If no operating area is specified, the map will not open and the operating area section on the form will indicate being required. The map can be panned and zoomed using either the mouse and on screen controls. The map provides three selectable views; Street, Satellite and Sectional, the default being the Street view.

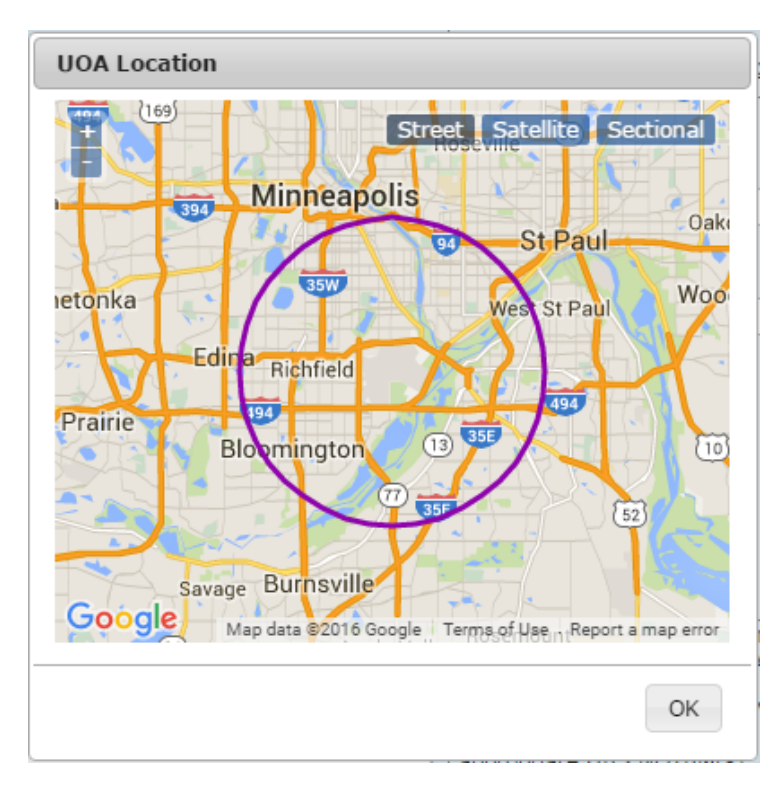

# a. UOA Form Validation

The syntax validation for the fields and the required fields are described in the table below.

| UOA Form                |                                                                                                    |                                                                                                    |  |  |  |
|-------------------------|----------------------------------------------------------------------------------------------------|----------------------------------------------------------------------------------------------------|--|--|--|
| Field                   | Syntax Validation                                                                                                    | Description                                                                                                    |  |  |  |
| Aircraft ID or Reg. No. | 8-10 alphanumeric characters or 1 letter<br>followed by 1-6 alphanumeric<br>characters<br>Examples: 2330012013, N0819W                                                                                                    | This is the identification for the<br>UAS. The Aircraft ID or<br>Registration Number of the<br>UAS should be used when<br>available.                                             |  |  |  |
| Minimum Altitude        | <ul> <li>1-5 digits, max of 17999</li> </ul>                                                                                                    | <ul> <li>The minimum height of the UOA in Mean Sea Level (MSL) feet or Above Ground Level (AGL).</li> <li>When AGL is selected, this field defaults to Surface (SFC).</li> </ul> |  |  |  |
| Maximum Altitude        | • 1-5 digits, max of 17999                                                                                                    | The maximum height of the<br>UOA in Mean Sea Level<br>(MSL) feet or in Above<br>Ground Level (AGL)                                                                               |  |  |  |
| Frequency               | One Flight or Recurring Flight must be<br>selected                                                                                                    | <ul> <li>Indicates if the UOA is being<br/>defined for a single or<br/>recurring flight.</li> </ul>                                                                              |  |  |  |
| Start Date & Time       | <ul> <li>MM/DD/YYYY; based off of the selected time zone value</li> <li>HHMM; where HHMM are 4 digits, current time based off of the selected time zone value; if not available, will default to your local time</li> <li>Time zone:         <ul> <li>AST</li> <li>ADT</li> <li>EST</li> <li>EDT</li> <li>CST</li> <li>CDT</li> <li>CST</li> <li>CDT</li> <li>AST</li> <li>ADT</li> <li>EST</li> </ul> </li> <li>EDT</li> <li>CST</li> <li>CDT</li> <li>MST</li> </ul> <li>MDT</li> <li>PST</li> <li>PDT</li> <li>AKST</li> <li>AKDT</li> <li>HST</li> <li>UTC</li> <li>Must be no more than 27 days from current day</li> | <ul> <li>This identifies the start time of the UOA for a single flight.</li> <li>Visible when One Flight is selected for Frequency</li> </ul>                                    |  |  |  |
| End Date & Time         | <ul> <li>MM/DD/YYYY; based off of the selected time zone value</li> <li>HHMM; where HHMM are 4 digits, current time based off of the selected time zone value; if not available, will default to your local time</li> <li>Time zone:         <ul> <li>AST ADT EST</li> <li>CDT CST CDT MST MDT PST PDT AKST AKDT HST UTC</li> </ul> </li> </ul>                                                                                                    | <ul> <li>This identifies the end time of<br/>the UOA for a single flight</li> <li>Visible when One Flight is<br/>selected for Frequency</li> </ul>                               |  |  |  |

| UOA Form                     |                                                                                                    |                                                                                                    |  |  |  |  |
|------------------------------|----------------------------------------------------------------------------------------------------|----------------------------------------------------------------------------------------------------|--|--|--|--|
| Field                        | Syntax Validation                                                                                                    | Description                                                                                                    |  |  |  |  |
|                              | Must be no more than 365 days from<br>current day                                                                                                    |                                                                                                    |  |  |  |  |
| First Day                    | <ul> <li>MM/DD/YYYY</li> <li>If submitting UOA with NOTAMs, or<br/>previewing NOTAMs, in combination<br/>with the start of the daily active time<br/>range, must be less than or equal to 72<br/>hours from the current time.</li> </ul>                                                                                                    | <ul> <li>The day the UOA schedule begins.</li> <li>Visible when Recurring Flight is selected for Frequency</li> </ul>                                                                                                    |  |  |  |  |
| Last Day                     | <ul> <li>MM/DD/YYYY</li> <li>Must be no more than 365 days from current day</li> </ul>                                                                                                    | <ul> <li>The day the UOA schedule<br/>ends.</li> <li>Visible when Recurring Flight<br/>is selected for Frequency</li> </ul>                                                                                                    |  |  |  |  |
| Active Days                  | At least one must be selected                                                                                                    | <ul> <li>The days of the week the<br/>UOA will be active, within the<br/>first and last days of the<br/>schedule.</li> <li>Visible when Recurring Flight<br/>is selected for Frequency</li> </ul>                                                                                                    |  |  |  |  |
| Daily Active Time Range      | <ul> <li>At least one of the three options must be selected.</li> <li>When specifying start and end time explicitly:</li> <li>HHMM; where HHMM are 4 digits, current time based off of the selected time zone value; if not available, will default to pilot's local time</li> <li>Time zone:         <ul> <li>AST</li> <li>ADT</li> <li>EST</li> <li>EDT</li> <li>CST</li> <li>CDT</li> <li>MST</li> <li>MDT</li> <li>PST</li> <li>PDT</li> <li>AKST</li> <li>AKDT</li> <li>HST</li> <li>UTC</li> </ul> </li> </ul>                                                                                                    | <ul> <li>The time range during the day<br/>the UOA will be active, on<br/>those days where it is active.</li> <li>Visible when Recurring Flight<br/>is selected for Frequency</li> </ul>                                                                                                    |  |  |  |  |
| Operating Area               | Selection of either Circular Area, Non-<br>circular Area or Line                                                                                                    | <ul> <li>This selection is used to select<br/>if the UOA will be a circular<br/>shape, a polygon or a line.</li> </ul>                                                                                                    |  |  |  |  |
| Circular Area - Center Point | <ul> <li>One of the following formats:</li> <li>2-4 alphanumeric airport/heliport/navaid (default airport) identifier<br/>Examples: HGR, KSEA, 90I5</li> <li>8-20 character latitude/longitude in the format<br/>aabb(ss)(.)(t)(A)(/)(c)ccdd(ss)(.t)(B), where parentheses denote optional characters</li> <li>aa is degrees latitude in the range 00-90</li> <li>bb is minutes latitude in the range 00-59</li> <li>(c)cc is degrees longitude in the range 00-59</li> <li>(c)cc is degrees longitude in the range 00-59</li> <li>(d) is minutes longitude in the range 00-59</li> <li>(.t) is tenths of a second .0 to .9</li> <li>(A) is either N or S (North or South, default to N if unspecified)</li> <li>(B) is either W or E (West or East, default to W if unspecified)</li> </ul> | <ul> <li>This field identifies the center point of a circular area.<br/>Different formats can be used to identify this area, including navaids, FRDs, or latitude/longitudes.</li> <li>FRDs only permitted when referenced from a VOR</li> <li>Visible only when Circular Area is selected</li> </ul> |  |  |  |  |

| UOA Form                     |                                                                                                    |                                                                                                    |  |  |  |  |
|------------------------------|----------------------------------------------------------------------------------------------------|----------------------------------------------------------------------------------------------------|--|--|--|--|
| Field                        | Syntax Validation                                                                                                    | Description                                                                                                    |  |  |  |  |
|                              | <ul> <li>Example: 4449N/7322W</li> <li>9-11 alphanumeric fix-radial-distance in the format AAAaaabb(.b(b)), where parentheses denote optional characters</li> <li>AAA is 3 alphanumeric VOR identifier</li> <li>aaa is radial measure in degrees from North in the range 001-360</li> <li>bbb(.b(b)) is distance in nautical miles in the range 001-999 or 000.01-999.99</li> <li>Example: HGR001024</li> </ul>                                                                                                    |                                                                                                    |  |  |  |  |
| Circular Area - Radius Point | • Range .1 to 25.0                                                                                                    | <ul> <li>This identifies the radius of the UOA in nautical miles from the center point.</li> <li>Nautical miles can be calculated by multiplying miles by 0.87.</li> <li>Visible only when Circular Area is selected</li> </ul>                            |  |  |  |  |
| Non-circular Area            | <ul> <li>2-558 character describing at least three point which can be in the following formats:</li> <li>2-4 alphanumeric airport/heliport/navaid (default airport) identifier Examples: HGR, KSEA, 90I5</li> <li>8-20 character latitude/longitude in the format aabb(ss)(.)(t)(A)(/)(c)ccdd(ss)(.t)(B), where parentheses denote optional characters</li> <li>aa is degrees latitude in the range 00-90</li> <li>bb is minutes latitude in the range 00-90</li> <li>bb is minutes latitude in the range 00-59</li> <li>(c)cc is degrees longitude in the range 00-59</li> <li>(c) is tenths of a second .0 to .9</li> <li>(A) is either N or S (North or South, default to N if unspecified)</li> <li>(B) is either W or E (West or East, default to W if unspecified)</li> <li>Example: 4449N/7322W</li> <li>9-11 alphanumeric fix-radial-distance in the format AAAaaabb(.b(b)), where parentheses denote optional characters</li> <li>AAA is 3 alphanumeric VOR identifier</li> <li>aaa is radial measure in degrees from North in the range 001-360</li> <li>bbb(.b(b)) is distance in nautical miles in the range 001-999 or 000.01-999.99</li> <li>Example: HGR001024</li> </ul> | <ul> <li>This field is used to define a non-circular area. The points entered will be used to create the boundary for the UOA.</li> <li>FRDs only permitted when referenced from a VOR</li> <li>Visible only when Non-circular Area is selected</li> </ul> |  |  |  |  |
| Line - Points                | <ul> <li>2-558 character describing at least three point which can be in the following formats:</li> <li>2-4 alphanumeric airport/heliport/navaid (default airport) identifier Examples: HGR, KSEA, 90I5</li> <li>8-20 character latitude/longitude in the format aabb(ss)(.)(t)(A)(/)(c)ccdd(ss)(.t)(B),</li> </ul>                                                                                                    | <ul> <li>This field is used to define a line to be used to create the boundary for the UOA.</li> <li>FRDs only permitted when referenced from a VOR</li> <li>Visible only when Line is selected</li> </ul>                                                 |  |  |  |  |

| UOA Form                                                            |                                                                                                    |                                                                                                    |  |  |  |  |
|---------------------------------------------------------------------|----------------------------------------------------------------------------------------------------|----------------------------------------------------------------------------------------------------|--|--|--|--|
| Field                                                               | Syntax Validation                                                                                                    | Description                                                                                                    |  |  |  |  |
|                                                                     | <ul> <li>where parentheses denote optional characters</li> <li>aa is degrees latitude in the range 00-90</li> <li>bb is minutes latitude in the range 00-59</li> <li>(c)cc is degrees longitude in the range 00-180</li> <li>dd is minutes longitude in the range 00-59</li> <li>(c)t is tenths of a second .0 .9</li> <li>(A) is either N or S (North or South, default to N if unspecified)</li> <li>(B) is either W or E (West or East, default to W if unspecified)</li> <li>Example: 4449N/7322W</li> <li>9-11 alphanumeric fix-radial-distance in the format AAAaaabbb(.b(b)), where parentheses denote optional characters</li> <li>AAA is 3 alphanumeric VOR identifier</li> <li>aaa is radial measure in degrees from North in the range 001-390 or 000.01-999.99</li> </ul> |                                                                                                    |  |  |  |  |
|                                                                     | • Example: <b>HGR001024</b>                                                                                                    |                                                                                                    |  |  |  |  |
| Line - Width                                                        | Range .1 to 25.0                                                                                                    | <ul> <li>This identifies the width of the UOA line in nautical miles around the center line.</li> <li>Nautical miles can be calculated by multiplying miles by 0.87.</li> <li>Visible only when Line Area is</li> </ul>                                                                                             |  |  |  |  |
| Contact Information                                                 | 1-200 characters.                                                                                                    | selected     The name and phone number                                                                                                    |  |  |  |  |
| Additional Information (optional)                                   | 1-200 characters.                                                                                                    | <ul> <li>Any additional information,<br/>such as a description of the<br/>flight.</li> </ul>                                                                                                    |  |  |  |  |
| Pre-programmed Contingency Route<br>(optional)                      | 1-500 characters.                                                                                                    | <ul> <li>This field is used if the UAS<br/>includes a pre-programmed<br/>contingency route.</li> </ul>                                                                                                    |  |  |  |  |
| Have the service create NOTAM(s) for this UOA                       | Optional                                                                                                    | Causes NOTAMs based on<br>the UOA to be submitted to<br>the USNS                                                                                                    |  |  |  |  |
| NOTAM COA Identifier<br>(Certificate of Waiver or<br>Authorization) | Authorized COA Identifier                                                                                                    | <ul> <li>Authorized identifier issued to<br/>a public operator for a specific<br/>UOA activity for which<br/>NOTAMs are submitted.</li> <li>Required if NOTAMs to be<br/>submitted for the UOA</li> <li>Enabled when the "Have the<br/>service create NOTAM(s) for<br/>this UOA" checkbox is<br/>checked</li> </ul> |  |  |  |  |
| Preview NOTAM                                                       | • N/A                                                                                                    | <ul> <li>Displays the NOTAM text that<br/>would be submitted to the<br/>USNS when the UOA is<br/>submitted.</li> <li>Enabled when the "Have the<br/>service create NOTAM(s) for<br/>this UOA" checkbox is<br/>checked</li> </ul>                                                                                    |  |  |  |  |
| View NOTAM                                                          | • N/A                                                                                                    | <ul> <li>Displays the NOTAM text that<br/>has already been successfully<br/>submitted to the USNS for the<br/>UOA.</li> </ul>                                                                                                    |  |  |  |  |

| UOA Form |                   |                                                                        |  |  |
|----------|-------------------|------------------------------------------------------------------------|--|--|
| Field    | Syntax Validation | Description                                                            |  |  |
|          |                   | <ul> <li>Visible only after the UOA has<br/>been submitted.</li> </ul> |  |  |

# b. Active, Pending and Past UOA Lists

These lists provide access to the UOAs associated with your account. When a UOA is created it will be added to one of the lists.

- Active UOAs A UOA will be in this list if it the start time is in the past and the end time is in the future
- **Pending UOAs** A UOA will be in this list if the start time is in the future.
- **Past UOAs** A UOA will be in this list if the end time is in the past. UOAs remain in the system and are assessable for 15 days.

# c. UOA states and actions

The initial UOA form shows the state of <u>Draft</u>. This indicates that the UOA is not yet created. The following options available are:

- **Submit** Validates the data on the form. If validation of the submitted form data is successful, a dialog with a map of the specified UOA is displayed.
- **Clear** This clears the form and returns to an empty Draft form

UOAs with a start time in the future will show the state of <u>Pending</u>. The following options available are:

- Amend Validates the data on the form. If the operating area is modified and validation of the submitted form data is successful, a dialog with a map of the specified UOA is displayed.
- **Cancel** This cancels the UOA. Since the UOA was not active, it is not shown in the Past UOA list.
- **Copy & Create Draft** This creates a draft copy of the details in the form. The original Pending UOA is not changed.
- **Clear** This clears the form and returns to an empty Draft form. The original Pending UOA is not changed.

UOAs with a start time in the past and an end time in the future will show the state of <u>Active</u>. The following options available are:

- Amend Validates the data on the form. If the operating area is modified and validation of the submitted form data is successful, a dialog with a map of the specified UOA is displayed.
- Cancel This cancels the UOA. Since the UOA was active, it is shown in the Past UOA list.
- **Copy & Create Draft** This creates a draft copy of the details in the form. The original Active UOA is not changed.

 Clear – This clears the form and returns to an empty Draft form. The original Active UOA is not changed.

UOAs with an end time in the past will show the state of <u>Past</u>. The form is not modifiable, because the UOA has been closed. The following options available are:

- **Copy & Create Draft** This creates a draft copy of the details in the form. The original Closed UOA is not changed.
- **Clear** This clears the form and returns to an empty Draft form. The original Active UOA is not changed.

# d. NOTAM Submission

The NOTAM section of the UOA input form indicates your current registration status. A link is provided that displays a dialog window which describes the training requirements and terms and conditions for usage of the service. Agreeing to the service via the dialog window will cause the user to become certified. Registration is valid for 1 year. To view your expiration date, click on the link in the NOTAM section of the UOA form to open the registration dialog window. When your registration expires, you will be required to re-register before being permitted to file a UOA with an associated NOTAM.

Prior to registration for NOTAM submission, the NOTAM section will display a link for registering:

| COA Identifier:                             | create NOTAM(s) for this UOA                                                   |
|---------------------------------------------|--------------------------------------------------------------------------------|
| If selected, a UAS N<br>clicking the Submit | OTAM will be submitted on your behalf when button.                             |
| Preview NOTAM                               | Refer to FAA Guidance regarding submission of<br>NOTAMs for Unmanned Aircraft. |
| NOTAM service infor                         | mation and registration.                                                       |
|                                             |                                                                                |

After successful registration, the NOTAM section will display controls for allowing NOTAM submission and NOTAM preview:

| ✓ Have the service create NOTAM(s) for this UOA                                                                                                    |
|----------------------------------------------------------------------------------------------------|
| COA Identifier:                                                                                                    |
| If selected, a UAS NOTAM will be submitted on your behalf when<br>clicking the Submit button.                                                                                                    |
| Preview NOTAM Refer to FAA Guidance regarding submission of NOTAMs for Unmanned Aircraft.                                                                                                    |
| NOTAM service information and registration.                                                                                                    |
|                                                                                                    |
|                                                                                                    |
|                                                                                                    |
| Have the service create NOTAM(s) for this UOA                                                                                                    |
| Have the service create NOTAM(s) for this UOA<br>COA Identifier:                                                                                                    |
| Have the service create NOTAM(s) for this UOA<br>COA Identifier:<br>If selected, a UAS NOTAM will be submitted on your behalf when<br>clicking the Submit button.                                                                                                    |
| <ul> <li>Have the service create NOTAM(s) for this UOA</li> <li>COA Identifier:</li> <li>If selected, a UAS NOTAM will be submitted on your behalf when clicking the Submit button.</li> <li>Preview NOTAM</li> <li>Refer to FAA Guidance regarding submission of NOTAMs for Unmanned Aircraft.</li> </ul>                                                      |
| <ul> <li>Have the service create NOTAM(s) for this UOA</li> <li>COA Identifier:</li> <li>If selected, a UAS NOTAM will be submitted on your behalf when clicking the Submit button.</li> <li>Preview NOTAM</li> <li>Refer to FAA Guidance regarding submission of NOTAMs for Unmanned Aircraft.</li> <li>NOTAM service information and registration.</li> </ul> |
| <ul> <li>Have the service create NOTAM(s) for this UOA</li> <li>COA Identifier:</li> <li>If selected, a UAS NOTAM will be submitted on your behalf when clicking the Submit button.</li> <li>Preview NOTAM Refer to FAA Guidance regarding submission of NOTAMs for Unmanned Aircraft.</li> <li>NOTAM service information and registration.</li> </ul>          |

# To register for NOTAM submission:

- 1. Click on the link to open the registration dialog window.
- 2. Review the information presented.
- 3. If you have reviewed the training video, check the applicable checkbox.
- 4. If you agree to the terms and conditions, check the applicable checkbox.
- 5. Click the "Register" button.
  - a) Note: The "Register" button will not be enabled until both of the above checkboxes have been checked.

UAS NOTAM Services Registration dialog window to Register for NOTAM submissions.

UAS NOTAM Service Registration

# Automated UAS NOTAM Service

Registration Status: Not Registered

The Flight Services Automated UAS NOTAM Service generates and submits UAS NOTAMs.

When registered for this service, with each UOA you submit you will have the option to have the service generate and submit the appropriate UAS NOTAM(s). When applicable, we will submit the NOTAM(s) at 72-hours prior to the UOA start time and send you an email.

Registration is effective for one year. After one year, you will be required to re-register.

- To register, complete these steps:
- 1. Review this training video.

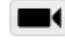

2. Review the disclaimer.

- The Automated UAS NOTAM Service is for use only by UAS operators that are required by a Certificate of Authorization (COA) to submit Unmanned Aircraft Airspace NOTAMs for their operations.
- The Automated UAS NOTAM Service is an FAA-authorized alternative to contacting Flight Service via telephone to submit required NOTAMs.
- Operators must comply with all terms of their COA(s), including the timing of NOTAM submission and limiting operations only to authorized locations.
- Operators must only submit NOTAMs for actual operations, and NOTAMs must be associated with the appropriate COA.

3. Acknowledge viewing the training video and agree to the disclaimer.

- I have reviewed the training video.
- I agree to and accept the disclaimer.

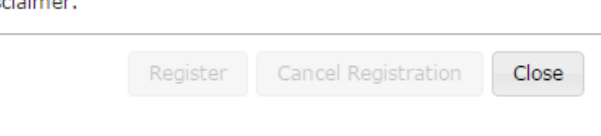

### To unregister for NOTAM submission:

- 1. Click the link to open the registration dialog window
- 2. Click the "Cancel Registration" button

UAS NOTAM Services Registration dialog window to unregister for NOTAM submissions. The UAS registration is effective for one year. Once you have registered your Registration Status will change from Not Registered to Registered and the expiration date will be displayed with the Registration Status information.

UAS NOTAM Service Registration

## Automated UAS NOTAM Service

#### Registration Status: Registered. Expiration date: 10/31/2017

The Flight Services Automated UAS NOTAM Service generates and submits UAS NOTAMs.

When registered for this service, with each UOA you submit you will have the option to have the service generate and submit the appropriate UAS NOTAM(s). When applicable, we will submit the NOTAM(s) at 72-hours prior to the UOA start time and send you an email.

Registration is effective for one year. After one year, you will be required to re-register.

- To register, complete these steps:
- 1. Review this training video.

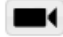

- 2. Review the disclaimer.
  - The Automated UAS NOTAM Service is for use only by UAS operators that are required by a Certificate of Authorization (COA) to submit Unmanned Aircraft Airspace NOTAMs for their operations.
  - The Automated UAS NOTAM Service is an FAA-authorized alternative to contacting Flight Service via telephone to submit required NOTAMs.
  - Operators must comply with all terms of their COA(s), including the timing of NOTAM submission and limiting operations only to authorized locations.
  - Operators must only submit NOTAMs for actual operations, and NOTAMs must be associated with the appropriate COA.

Cancel Registration

Close

3. Acknowledge viewing the training video and agree to the disclaimer.

- I have reviewed the training video.
- I agree to and accept the disclaimer.

| 10.2. | Display | UAS O | perating | Areas |
|-------|---------|-------|----------|-------|
|-------|---------|-------|----------|-------|

The UAS map display allows the pilot/UOA operator to

- a. Display the UAS Operating Areas
- b. Base Map background
- c. Sectionals Map data
- d. Select Adverse Conditions layers
- e. Configure Map options
- f. Time-Filter UOA options
- g. Show UOA & Adverse Condition Labels

### a. Display the UAS Operating Areas

The UAS map display will automatically refresh the Adverse Conditions every minute. The display options will be saved in the browser so the next time you display the map the same settings will be selected. The UAS main menu dropdown has options to open a window to display all the UOAs that are currently planned and

active in different regions. The UOA layer is always displayed. The following regions are available:

- CONUS
- Hawaii
- Alaska
- Guam
- Caribbean

## Example window for Alaska:

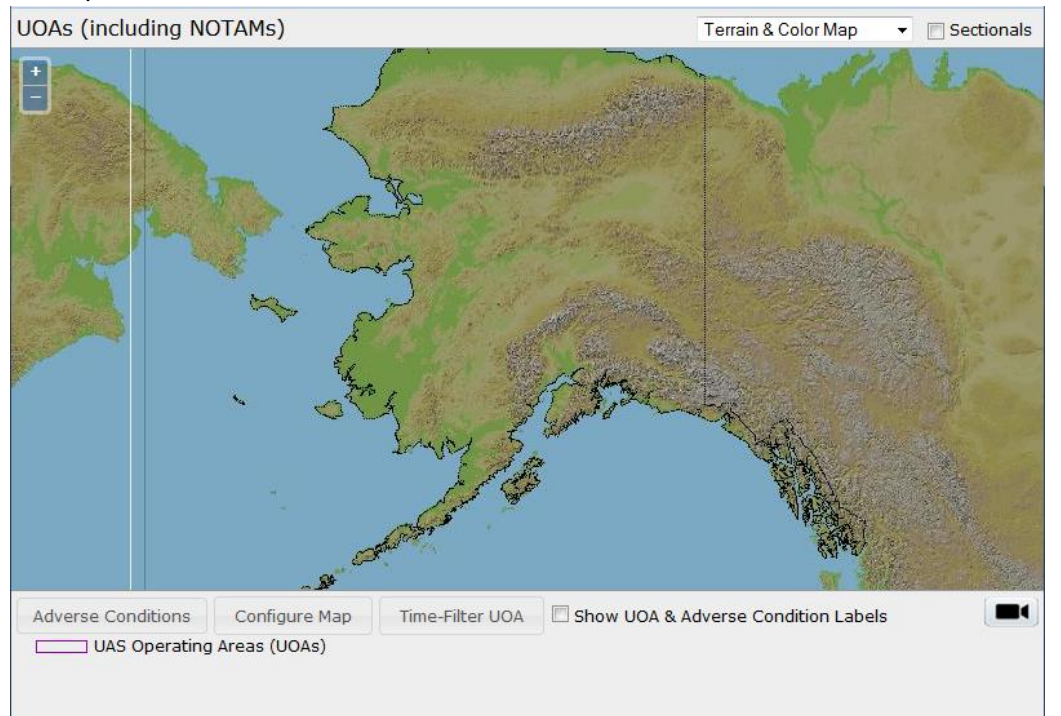

# b. Base Map background

Additionally the background map may be modified by the pilot/UOA operator using the dropdown list that appears at the top of the graphic pane: There are four different base maps that can be selected which are Terrain & Color Map, Color Map, Monochrome Dark Map and Monochrome Light Map. The base map overlay can be changed by selected the pull-down menu and selecting the desired base map.

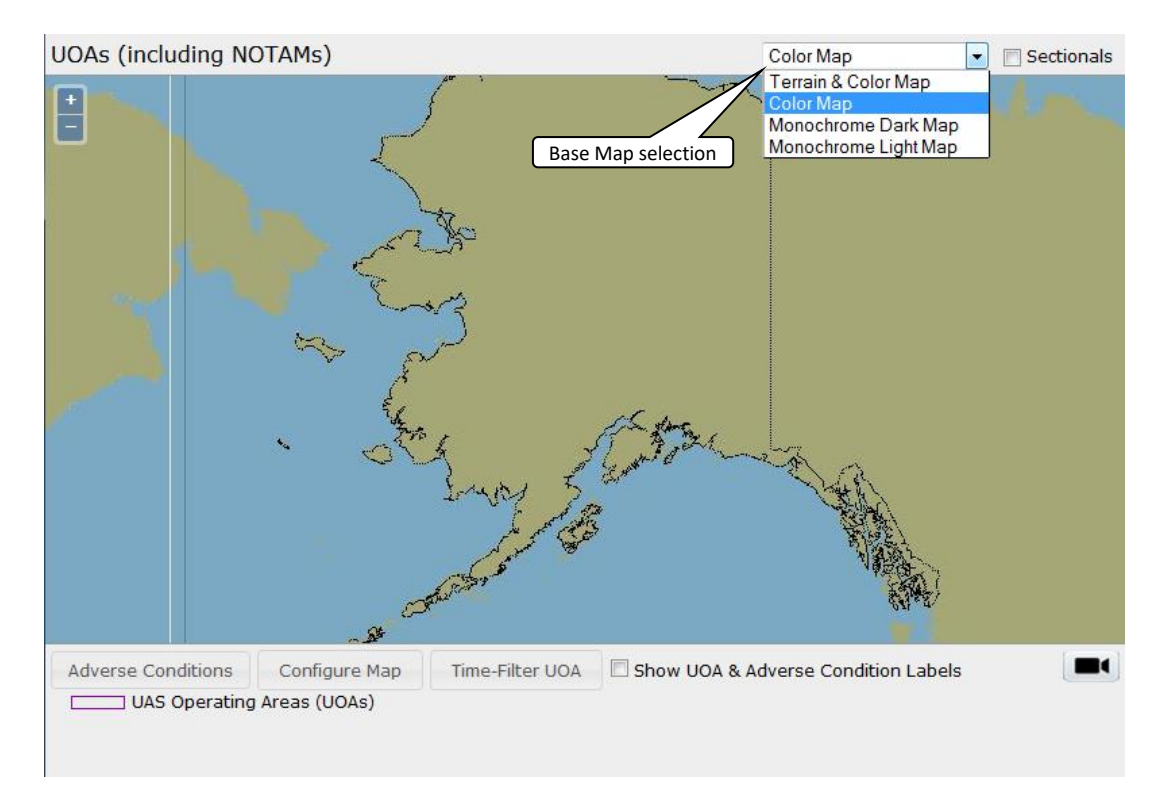

# c. Sectionals Map data

The sectional map data can be toggled on and off by selecting the sectionals check box. The Sectional Map data will be displayed above the base imagery but below all other overlays if Sectionals is selected. The image in the Briefing Graphics Pane will be updated to display a set of seamless Sectional charts.

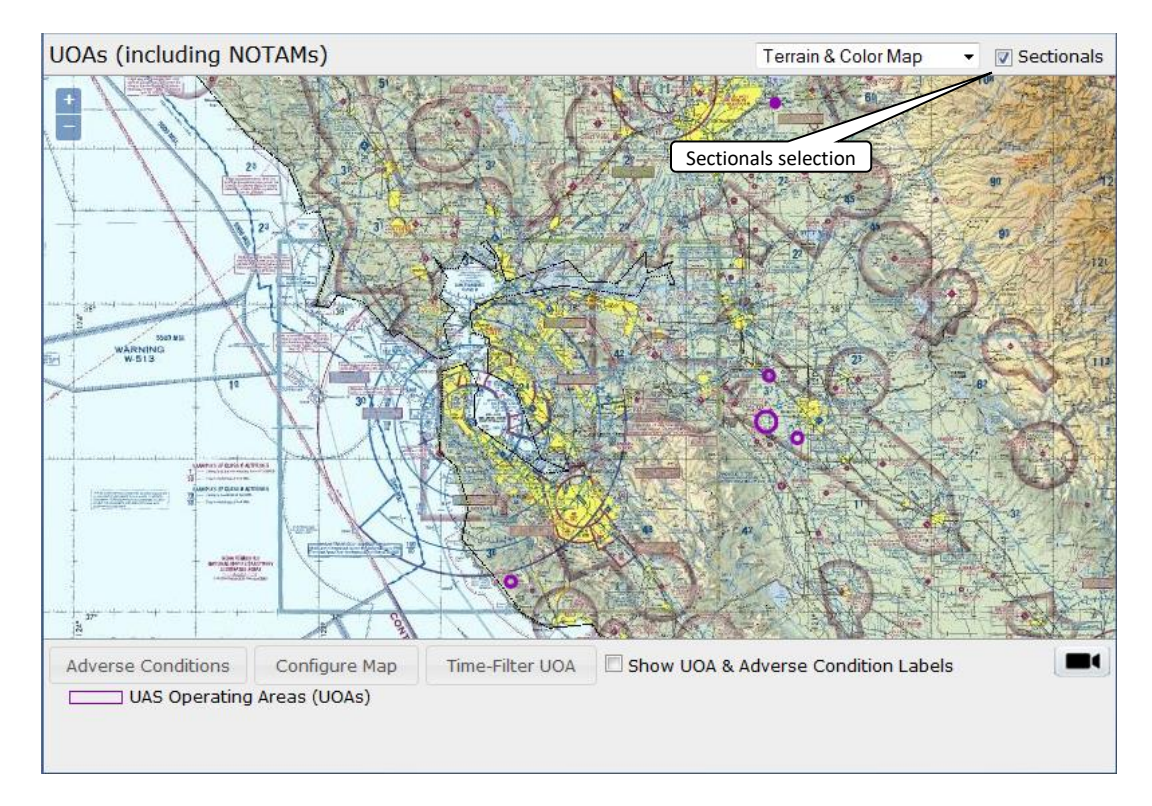

These Sectional charts have been modified from their original format in order to allow multiple adjacent charts to be displayed simultaneously without the legends from one chart obscuring the map data from another. Zoom in on the selected area of interest on the graphics window to see the navigation data on the chart,

# d. Select Adverse Conditions layers

The Adverse Cond button allows the user to access Adverse Conditions that intersect the UOAs. At the bottom of the display there is a dynamically created list of the adverse conditions legends with icons associated for the active layers which is scrollable.

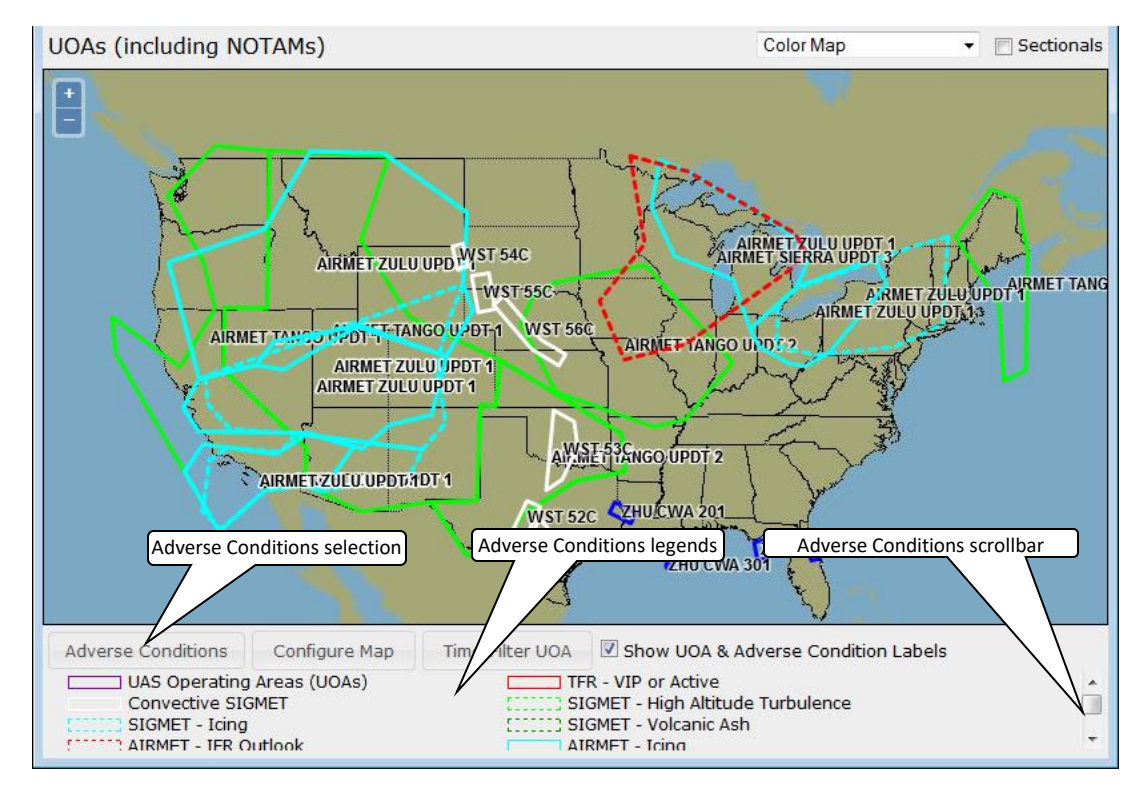

The Adverse Condition layers below can be toggled on and off by selecting the Adverse Conditions button at the bottom of the display. To the right side of each layer there is an icon that represents the style that is associated with that specific layer. Checking the box next to the Adverse Condition will turn that specific layer on and the layer will be automatically refreshed on a predefined time interval. When the data is being refreshed an icon will be displayed to the left side of the base map background pull-down menu.

The Time-Filter and Adverse Conditions are mutually exclusive selections. When a Time-Filtering UOA option has been selected then the button Adverse Conditions will not be selectable.

The Adverse Conditions that can be selected are displayed in the figure below.

| Select adverse conditions for display                                              |
|------------------------------------------------------------------------------------|
| TFR - VIP or Active                                                                |
| TFR - Firefighting                                                                 |
| TFR - Scheduled                                                                    |
| Convective SIGMET                                                                  |
| Convective SIGMET Outlook []                                                       |
| SIGMET - High Altitude Turbulence [ ] ] ]                                          |
| SIGMET - Low Altitude Turbulence                                                   |
| SIGMET - Icing                                                                     |
| SIGMET - Obscuration [                                                             |
| SIGMET - Volcanic Ash [                                                            |
| SIGMET - Other []]]                                                                |
| AIRMET - IFR                                                                       |
| AIRMET - IFR Outlook                                                               |
| AIRMET - Mountain Obscuration                                                      |
| AIRMET - Mountain Obscuration Outlook                                              |
|                                                                                    |
| AIRMET - Icing Outlook                                                             |
| AIRMET - Low Altitude Turbulence                                                   |
| AIRMET - LOW AITITUDE TUrbulence Outlook                                           |
| AIRMET - High Altitude Turbulance      AIRMET - High Altitude Turbulance Outlaak ( |
| AIRMET - High Aldude Turbulence Outlook                                            |
| AIRMET - Significant Surface Winds                                                 |
| AIRMET - Significant Surface winds Outlook                                         |
| AIRMET - Low Level Wind Shear Outlook [1111]                                       |
|                                                                                    |
|                                                                                    |
|                                                                                    |
| Center Weather Advisories                                                          |
| Thunderstorm Warning                                                               |
| Thunderstorm Watch                                                                 |
| Tornado Warning                                                                    |
| Tornado Watch                                                                      |
|                                                                                    |
|                                                                                    |
| OK Cancel                                                                          |

# e. Configure Map options

The Configure Maps options allows the pilot/UOA operator to toggle on or off map feature labels, Airports/Heliports, Navaids, Routes, Military Training Routes, Special Use Airspace, ARTCC Boundaries, Lat/Long Grid and the Time Zone Grid.

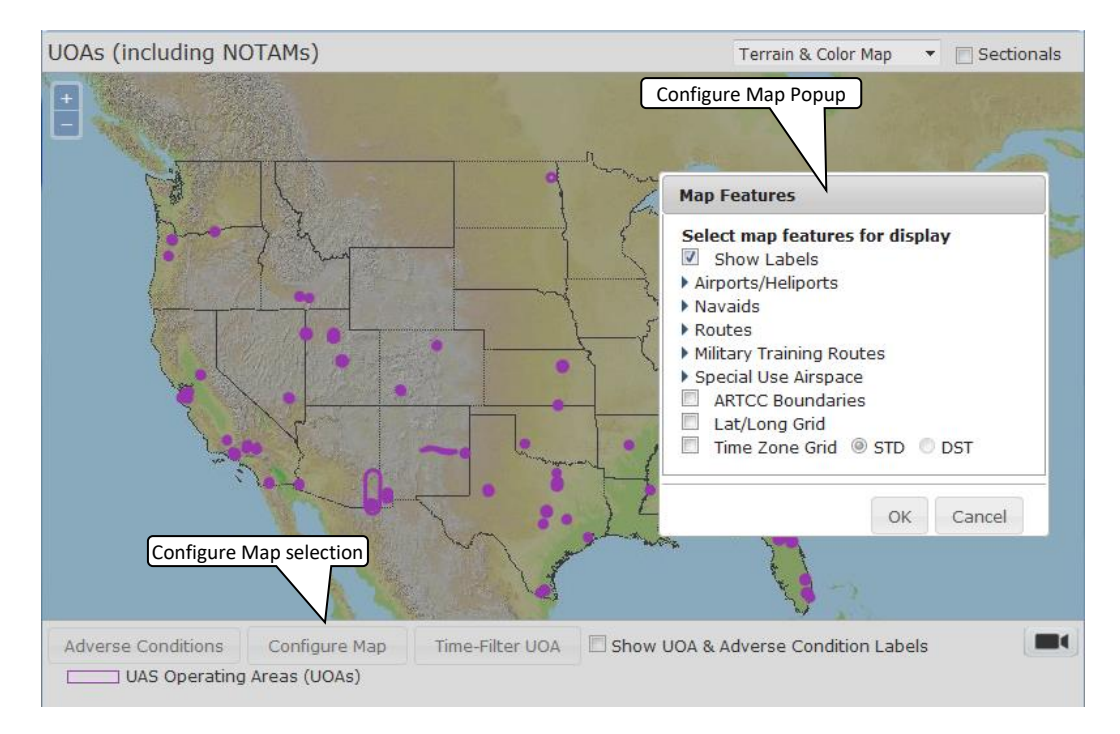

The Configure Maps options that can be selected are displayed in the figure below.

| Map Features                                     |
|--------------------------------------------------|
| Select map features for display                  |
| Show Labels                                      |
| ✓ Airports/Heliports                             |
| Public Airports     Private Airports             |
| Military Airports                                |
|                                                  |
|                                                  |
| Public Heliports     Private Heliports           |
| Military Heliports                               |
| - Navaids                                        |
| VORs                                             |
| VORTACs                                          |
| VOR-DMEs & ILSs                                  |
| Waypoints                                        |
| NDBs                                             |
| TACANs                                           |
| - Routes                                         |
| Jet Routes                                       |
| Victor Airways                                   |
| RNAV Routes                                      |
| Other Routes                                     |
| Military Iraining Routes     Military IFB Poutos |
| Military VER Poutos                              |
| Military VFK Routes                              |
| Aerial Refueling Routes                          |
| <ul> <li>Special Use Airspace</li> </ul>         |
| Military Operations Area                         |
| Alert                                            |
| Restricted                                       |
| Warning                                          |
| Prohibited                                       |
| Unspecified                                      |
| ARTCC Boundaries                                 |
| Lat/Long Grid                                    |
|                                                  |
| OK Cancel                                        |
|                                                  |

# f. Time-Filter UOA options

The Time-Filtering UOA options allows the pilot/UOA operator to filter which UOAs are being displayed for schedule planning purposes. When the Show All current and future UOAs is selected all of the schedule and active UOAs will be displayed. When the Show UOAs active From MM/DD/YYYY HH:MM to MM/DD/YYYY HH:MM is selected the pilot/UOA operator would enter the desired time that they would like to show the active UOAs. The selected time range will be displayed at the top of the map display window. Once the end of the time range has been reached then the time filter range information will be removed and the Time-Filter option will be set to "Show all current and future UOAs"

| UOAs (including NO<br>Dec 12, 1700z     | )TAMs) shown between                                                                                                    | Dec 11, 1                                   | 700z a               | and        | Terrain  | & Color Map   | <ul> <li>Esctionals</li> </ul>                    |
|-----------------------------------------|----------------------------------------------------------------------------------------------------|---------------------------------------------|----------------------|------------|----------|---------------|---------------------------------------------------|
| S + EA SEC-3700FT<br>- (COU_12/073 UAS) | AREA SFC:700FT/AGL                                                                                                    | me-Filter sel                               | lected ra            | ange       | E        | me-Filter UO  | A popup                                           |
| 05-UAS-AREA SEC-1200FT                  | Time-Filter UOA                                                                                                    |                                             |                      |            |          |               | 12003 043                                         |
| TOU_10/242 UAS AREA SFC                 | <ul> <li>Show all current and future</li> <li>Show UOAs active from 12<br/>to 12</li> <li>Show UOAs active within n</li> </ul> | e UOAs<br>2/11/2015<br>2/12/2015<br>hext ho | 1200<br>1200<br>ours | EST<br>EST | •        | G             | L L                                               |
| AS AREA SEC-200FT AGL                   | 6                                                                                                    | Non-sta                                     |                      | [          | ок       | Cancel        | ST200FT AGL<br>SEC 200FT AGEAGL<br>200FT AGET AGE |
| A SEC-400ET AGL                         | Time-Filter UOA selection                                                                                                    |                                             | K                    | CSG.       | 12/008/0 | AS AREA SFC-  | 200FT AGL                                         |
| Adverse Conditions                      | Configure Map Time-Fil<br>Areas (UOAs)                                                                                         | iter UOA                                    | Show 2               | UOA & A    | Adverse  | Condition Lal | bels 🔳                                            |

When the Show UOAs active within the next HH hours is selected the pilot/UOA operator would enter the desired number of hours that they would like to show the active UOAs. The selected time range will be displayed at the top of the map display window. The active time range information updates as the data is updated.

The Time-Filter and Adverse Conditions are mutually exclusive selections. When the Adverse Conditions layer has been selected then the Time-Filtering UOA button will not be selectable.

# g. Show UOA & Adverse Condition Labels

The pilot/UOA operator can choose to hide the labels by deselecting the Show Labels checkbox from the Auxiliary section of the Graphics Configuration Panel.

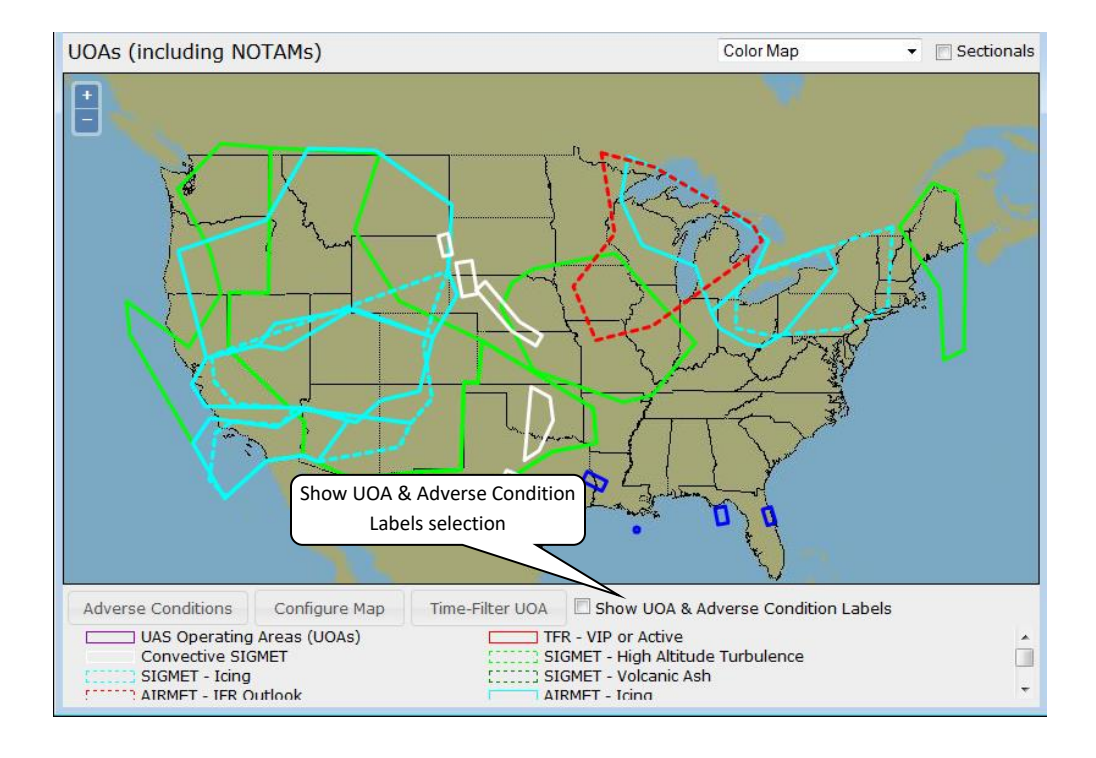

# 11. Account

Hovering over the Account menu displays the links shown below.

- Account Holder (User)
- Aircraft
- Service Provider Authorization
- Aircraft & Favorite Plan Sharing
- Change Password
- Change Username

| Home                 | Pilot Dashboard                                                   | Weather 🔻 | Flight Planning & Briefing  | Airports 🔻         | UAS 🔻          | Account 🔻    | Links 🔻       | Help 🔻                            | Logout                                                                                                |
|----------------------|-------------------------------------------------------------------|-----------|-----------------------------|--------------------|----------------|--------------|---------------|-----------------------------------|----------------------------------------------------------------------------------------------------|
| Welcor               | me LEIDOS                                                         |           |                             |                    |                | FAA Flight S | ervice Provid | ler Acc                           | ount Holder (User)                                                                                    |
| Opti<br>Le<br>Activa | mize your experience<br>earn & Register 🕞<br>ate, Close, Amend, C | ACAS      | EasyActivate™<br>EasyClose™ | Close<br>Reminders | ATC<br>Notices |              |               | Airc<br>Ser<br>Airc<br>Cha<br>Cha | raft<br>vice Provider Authorization<br>raft & Favorite Plan Sharing<br>inge Password<br>inge Username |
| No cu                | irrent flight plans                                               |           |                             |                    |                | Account      | t Settings    |                                   | -                                                                                                    |

# a. Account Holder (User)

The top of the page is a prolog which describes the benefits provided by the page and contains a link to the privacy policy.

#### Account Holder (User)

The information provided here will improve the flight services you receive in these ways:

- Name and primary phone number will automatically be populated into flight plans.
- Specialists will have access to this information to support Search and Rescue.
- When calling for service from a number below, specialists will automatically see who is calling, to speed your service.
- · Contact information below will be available for your use when registering for services, such as ACAS and SE-SAR.

Your personal information is protected. View the Leidos Flight Service privacy policy.

## The first legend is the Username box.

test@user.com

#### Username

Username:

Change Username

In this legend, the pilot's current user name is shown in the Username field which is the email address used to login to the Website. The user may change their username by clicking on the "Change Username" link. Once clicked, the user will be directed to the "Change Username" page.

The second legend is the Name box.

| Name                               |
|------------------------------------|
| Edit Save                          |
| First Name:                        |
| Middle Initial:                    |
| * Last Name / Organization: TESTER |
| Suffix:                            |

In this legend, pilots enter the details of their name. Please note that pilots can update any field in this legend at a later date if needed.

- Pilots can enter their first name in the First Name field which can be special characters, numbers and space with maximum length of 15 characters. Please note that this field is optional and can be left blank.
- Pilots can enter their middle initial in Middle Initial field which can be a special character or number with maximum length of 1 character. Please note that this field is optional and can be left blank.
- Pilots can enter their last name in the Last name field which can be special characters, numbers and space with maximum length of 40 characters.
- Pilots can enter their name suffix in the Suffix field which can be special characters, numbers and space with maximum length of 4 characters. Please note that this field is optional and can be left blank.

# The third legend is the **Pilot Details** box.

| FIIOL Details |        |  |  |  |
|---------------|--------|--|--|--|
| E Save        |        |  |  |  |
| ion:          |        |  |  |  |
| Hours:        |        |  |  |  |
| ent Rated:    |        |  |  |  |
|               | B Save |  |  |  |

Dilat Dataila

In this legend there are three fields: Certification, Logged Hours, and Instrument Rated. These fields are optional and can be updated at a later date if needed.

Pilots can select their certification from the Certification drop down box.

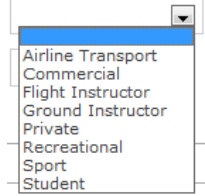

- Pilots can record the hours they have flown in the Logged Hours field. Only numbers can be entered in this field with maximum length of 6 characters.
- Pilots can indicate if instrument rated by checking the box Instrument Rated. This can be checked later once instrument rated is achieved.

## The fourth legend is the **Address** box.

| Address           |  |  |  |
|-------------------|--|--|--|
| Edit 🛛 Save       |  |  |  |
| Address (line 1): |  |  |  |
| Address (line 2): |  |  |  |
| City:             |  |  |  |
| State/Prov:       |  |  |  |
| Country:          |  |  |  |
| Postal Code:      |  |  |  |
|                   |  |  |  |

In this legend there are six fields for pilots to record the details of their address. All these fields can be left blank or updated at a later date if needed. However, if one of

these fields is filled out, the user must enter all other fields with the exception of Address (line 2).

- Pilots can enter their street address in the Address (line 1) field which can be special characters, numbers and space with maximum length of 50 characters.
- Pilots can enter additional address information in the Address (line 2) field which can be special characters, numbers and space with maximum length of 50 characters. This can be used if the address does not fit in the Address (line 1) field.
- Pilots can enter the city where they live in the City field which can be special characters, numbers and space with maximum length of 25 characters.
- Pilots can select the state or province where they live from the State/Prov field drop down box. Pilots also have the option to enter the first letter and it will display the first state or province that starts with that letter. If there are more than one state or province starting with that letter, hitting the letter again will cycle though the different choices. Example if M is selected then Maine is displayed; if you press the M key more than once it will cycle though the other states or provinces that start with the letter M Maryland, Massachusetts, Michigan etc.

| Kentucky       |   |
|----------------|---|
| Lousiana       |   |
| Maine          |   |
| Maryland       |   |
| Massachusetts  |   |
| Michigan       |   |
| Minnesota      |   |
| Mississippi    |   |
| Missouri       |   |
| Montana        |   |
| Nebraska       |   |
| Nevada         |   |
| New Hampshire  |   |
| New Jersey     | = |
| New Mexico     |   |
| New York       |   |
| North Carolina |   |
| North Dakota   |   |
| Ohio           |   |
| Oklahoma       | 1 |
| Oregon         |   |
| Pennsylvania   |   |
| Rhode Island   |   |
| South Carolina |   |
| South Dakota   |   |
| Tenessee       |   |
| Texas          |   |
| Utah           |   |
| Vermont        |   |
| Virginia       | - |
|                |   |
|                |   |

• Pilots can select the country where they live from the Country field drop down box. Currently, the 3 choices are - United States of America, Canada or blank.

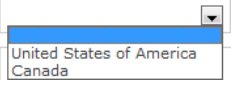

• Pilots can enter their zip code in the Postal Code field which can be special characters, numbers and space with maximum length of 10 characters.

## The fifth legend is the Primary Phone Number box.

```
Primary Phone Number
Edit Save
* Phone Number (Primary): (952) 952-9529 Mobile
```

# In this legend pilots must provide one primary phone number.

• Pilots can enter their primary phone number in the Phone Number (Primary) field which can be numbers or (xxx) xxx-xxxx format with maximum length of 15 characters. Next to the Phone Number (Primary) field is a drop down box to select the phone type.

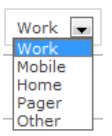

The sixth legend is the **Additional Phone Numbers** box.

Additional Phone Numbers

Add Phone Number
 Save

Nine additional phone numbers may be added.

Pilots can click on <sup>••</sup> Add Phone Number to add additional phone numbers following the same format as described above for primary phone number.

| Additional Phone Numbers        |                 |
|---------------------------------|-----------------|
| O Add Phone Number 🛛 Save Cance | Edits Not Saved |
| Phone Number:                   | Mobile V Delete |
|                                 |                 |
|                                 | D-1-1-          |

To delete any additional phone numbers click on the

The seventh legend is the **Emergency Contacts** box.

Emergency Contacts

O Add Emergency Contact 🛛 🗟 Save

In this legend pilots can click on Add Emergency Contact to add optional emergency contacts. Nine additional emergency contacts may be added.

| Emergency Contacts      |      |            |                 |          |        |
|-------------------------|------|------------|-----------------|----------|--------|
| • Add Emergency Contact | Save | Cancel     | Edits Not Saved |          |        |
| Name:                   |      | Phone Numb | er:             | Mobile 💌 | Delete |

- Pilots can enter their emergency contact name in the Name field which can be special characters, numbers and space with maximum length of 51 characters.
- Pilots can enter their emergency contact phone number in the Phone Number field which can be numbers or (xxx) xxx-xxxx format with maximum length of 15 characters. Next to the Phone Number field is a drop down box to select the phone type.

To delete any additional phone numbers click on the

The last legend on this page is the Email Addresses box.

Email Addresses

• Add Email Address - Save

\* Email Address (Primary): test@user.com

In this legend the pilot's primary email address is shown in the Email Address (Primary) field. Nine additional email addresses may be added.

• Email address must include a @ sign in the Email Address (Primary) field which can be special characters, numbers and letters. Next to the Email Address (Primary) field is a drop down box to select the email type.

| Work         | • |
|--------------|---|
| Work         |   |
| Text Message |   |
| Home         |   |
| Other        |   |

Pilots can click on • Add Email Addresses to add additional email addresses following the same format as described above for primary email address.

| Email Addresses            |                                               |
|----------------------------|-----------------------------------------------|
| • Add Email Address        | 🗟 Save Cancel 🔥 Edits Not Saved               |
| * Email Address (Primary): | test@user.com                                 |
| Email:                     | Work                                          |
| To delete any add          | ditional email addresses click on the Delete. |

## b. Aircraft

For each aircraft there are two legends: Aircraft Information and Aircraft Performance. The first aircraft that is added will automatically be set as the primary aircraft.

| O Add Aircraf     | ť               |   |                 |  |
|-------------------|-----------------|---|-----------------|--|
| View Aircraft ID: | NOT42 [PRIMARY] | • | Delete Aircraft |  |

Nine additional aircraft may be added. Pilots can click on Add Aircraft to add additional aircraft. To set another aircraft as primary, The Aircraft ID must be selected from the "View Aircraft ID:" drop down. Information for the selected aircraft will be presented for viewing.

| - Aircraft Information                           |       |  |  |
|--------------------------------------------------|-------|--|--|
| Edit 🗟 Save                                      |       |  |  |
| * Aircraft ID:                                   | NOT42 |  |  |
| Primary Aircraft (default entry in flight plans) |       |  |  |

The Edit button is then clicked allowing aircraft information to be changed including the selection Primary Aircraft (default entry in flight plans). Selecting the Primary Aircraft checkbox and then saving, will set the currently viewed aircraft as primary. To

delete the currently viewed aircraft, click on the Delete Aircraft. A pop up box will appear in the center of the screen asking for the user to confirm the deletion.

| De | lete Item?                                                                                           | × |
|----|----------------------------------------------------------------------------------------------------|---|
| A  | This item will be permanently deleted<br>upon clicking the Save button at the<br>bottom of the page. |   |
|    | Ok                                                                                                   |   |

The first legend is the Aircraft Information box.
In this legend pilots can enter the details of their aircraft. Please note that pilots can update any field in this legend at a later date if needed. The information from this legend will be pre-populated in the corresponding fields on the Flight Planning & Briefing page whenever the Aircraft ID is selected.

If an aircraft has a Position Reporting Device installed, it may be entered below. Portable Position Reporting Device can be added from Pilot Dashboard->Advanced Services Dashboard.

Note: If Garmin inReach (DeLorme) is selected, an authentication code (provided by Garmin inReach (DeLorme)) must be appended to the device ID in order for the aircraft to be successfully saved to the profile. Enter the IMEI (device ID), a hyphen, and the 5 digit authentication code (no spaces).

Each installed and portable special device must have a unique device ID. Duplicates are not allowed.

| e information provided here                                                         | will improve the flight s                            | services you receive in                               | these ways:                                  |                             |                |
|-------------------------------------------------------------------------------------|------------------------------------------------------|-------------------------------------------------------|----------------------------------------------|-----------------------------|----------------|
| <ul> <li>Aircraft information will a</li> <li>Aircraft performance data</li> </ul>  | utomatically populate th<br>a will be used to provid | e Flight Planning & Brief<br>e better briefing accura | ing page.<br>cy and Navigational Lo          | g fuel burn estimates.      |                |
| add an aircraft select "Add                                                         | Aircraft", fill at least th                          | e required information (                              | Aircraft ID, Home Base                       | Phone), then select "Sav    | e".            |
| make updates select the ap<br>delete first ensure "View A                           | propriate "Edit" button,<br>ircraft ID" displays the | update information, the<br>Aircraft ID, then select   | n select "Save".<br>"Delete Aircraft", and s | elect "Delete" in the confi | mation dialog. |
| Add Aircraft                                                                        |                                                      |                                                       |                                              |                             |                |
|                                                                                     |                                                      |                                                       |                                              |                             |                |
| ew Aircraft D: Delete                                                               |                                                      |                                                       |                                              |                             |                |
| lequired fields                                                                     |                                                      |                                                       |                                              |                             |                |
| Aircraft Information                                                                |                                                      |                                                       |                                              |                             |                |
| Edit 🖪 Save 🛛                                                                       | Cancel 🔥 Edits I                                     | lot Saved                                             |                                              |                             |                |
| * Aircraft ID:                                                                      |                                                      | Set as Primary Aircra                                 | ift (default entry in flig)                  | it plans)                   |                |
| Aircraft Type:                                                                      |                                                      | ,<br>م                                                | ,                                            |                             |                |
| Parolan Typo.                                                                       |                                                      |                                                       |                                              |                             |                |
| Type:                                                                               | •                                                    | Help                                                  |                                              |                             |                |
| Position Reporting Device<br>ID:                                                    |                                                      |                                                       |                                              |                             |                |
| Aircraft Color (Optional):                                                          |                                                      | Q                                                     |                                              |                             |                |
| Fuel Capacity:                                                                      | Gallons                                              | •                                                     |                                              |                             |                |
| Home Base:                                                                          | Q                                                    |                                                       |                                              |                             |                |
| * Home Base Phone:                                                                  |                                                      |                                                       |                                              |                             |                |
| or use with domestic fl                                                             | ight plans only:                                     |                                                       |                                              |                             |                |
| Aircraft Equipment:                                                                 |                                                      |                                                       |                                              |                             | •              |
| Airspeed:                                                                           |                                                      |                                                       |                                              |                             |                |
| For use with ICAO flight                                                            | plans only:                                          |                                                       |                                              |                             |                |
| Aircraft Equipment:                                                                 |                                                      |                                                       |                                              | Q                           |                |
| Surveillance Equipment:                                                             |                                                      | Q                                                     |                                              |                             |                |
| Cruising Speed:                                                                     |                                                      |                                                       |                                              |                             |                |
| Supplemental Information:                                                           | Emergency Radios                                     | Survival Equipment                                    | Jackets                                      | Dinghies                    |                |
| cappionental mornation.                                                             |                                                      | Polar                                                 | Light                                        | Number Capacity             | Color Covered  |
|                                                                                     |                                                      | Desert                                                | Fluorescent                                  |                             |                |
|                                                                                     | ELBA                                                 | Jungle                                                | VHF                                          |                             |                |
| Other Information:                                                                  |                                                      |                                                       |                                              | P                           |                |
|                                                                                     |                                                      |                                                       |                                              |                             |                |
| Aircraft Performance                                                                |                                                      |                                                       |                                              |                             |                |
| Note: If data is entered in o                                                       | ne aircraft performanc                               | e field, then all aircraft p                          | erformance fields bec                        | ome required.               |                |
| Edit Save                                                                           |                                                      |                                                       |                                              |                             |                |
| Fuel Units:                                                                         | Gallons                                              |                                                       |                                              |                             |                |
| Startup/Taxi Fuel Burn:                                                             |                                                      |                                                       |                                              |                             |                |
| Climb Performance                                                                   |                                                      |                                                       |                                              |                             |                |
| Airspeed:                                                                           | knots                                                |                                                       |                                              |                             |                |
| Fuel Burn Rate:                                                                     | gallons/h                                            | DUR                                                   |                                              |                             |                |
| Climb Rate:                                                                         | feet/minu                                            | te                                                    |                                              |                             |                |
| Cruise Performance                                                                  |                                                      |                                                       |                                              |                             |                |
| Fuel Burn Rate:                                                                     | gallons/h                                            | our                                                   |                                              |                             |                |
|                                                                                     |                                                      |                                                       |                                              |                             |                |
|                                                                                     | What's this?                                         |                                                       |                                              |                             |                |
| Burn Rates                                                                          |                                                      |                                                       |                                              |                             |                |
| Burn Rates                                                                          |                                                      |                                                       |                                              |                             |                |
| Provide Hourly<br>Burn Rates                                                        | knots                                                |                                                       |                                              |                             |                |
| Provide Hourly<br>Burn Rates<br>Descent Performance<br>Airspeed:<br>Fuel Burn Rate: | knots<br>gallons/h                                   | our                                                   |                                              |                             |                |

The second legend is the Aircraft Performance box.

In this legend pilots can enter the performance data of the aircraft previously entered into the Aircraft Information legend. Please note that pilots can update the fields in this legend at any time for an aircraft in their profile.

The performance data entered in the Aircraft Performance section is used when generating Navigation Logs, Route Briefings, Altitude Optimization, and Departure Time Evaluation. The availability of the performance data will improve the fuel consumption estimates and accuracy of the time enroute calculations provided in the Navigation Log and Altitude Optimization dialogs. It will improve the accuracy of the estimated intersection times provided in the NextGen Route Briefings and the Evaluate Departure Time dialog. Aircraft performance data is not required. If aircraft performance data is not provided the fuel consumption will not be calculated. The time enroute and estimated intersection times will be based on the airspeed provided in the flight plan and will not include the aircraft's Performance profile.

- Startup/Taxi Fuel Burn
- Climb Performance
- Cruise Performance
- Descent Performance

| Aircraft Performance            | )                                                                                    |
|---------------------------------|--------------------------------------------------------------------------------------|
| *Note: If data is entered in or | ne aircraft performance field, then all aircraft performance fields become required. |
| Edit 🗟 Save                     |                                                                                      |
| Fuel Units:                     | Gallons 💌                                                                            |
| Startup/Taxi Fuel Burn:         |                                                                                      |
| Climb Performance               |                                                                                      |
| Airspeed:                       | knots                                                                                |
| Fuel Burn Rate:                 | gallons/hour                                                                         |
| Climb Rate:                     | feet/minute                                                                          |
| Cruise Performance              |                                                                                      |
| Fuel Burn Rate:                 |                                                                                      |
|                                 | gallons/hour                                                                         |
| Provide Hourly<br>Burn Rates    | What's this?                                                                         |
| Descent Performance             |                                                                                      |
| Airspeed:                       | knots                                                                                |
| Fuel Burn Rate:                 | gallons/hour                                                                         |
| Descent Rate:                   | feet/minute                                                                          |

## • Startup/Taxi Fuel Burn

Fuel used during startup/taxi which will be added to the fuel used in the first leg of the flight.

*Fuel Consumed* - representing units selected above in the format, 1-6 digits; minimum 0.1, maximum 99999.9.

### • Climb Performance

Parameters used to calculate the fuel burn for the climb portion of the flight plan. *Airspeed* - representing knots in the format, 1-4 digits; minimum 1, maximum 3700.

*Fuel Burn Rate* - representing units selected above in the format, 1-5 digits; minimum 0.1, maximum 9999.9.

*Climb Rate* - representing ft/min in the format 1-5 digits; minimum 1, maximum 99999.

### • Cruise Performance

Parameter used to calculate the fuel burn for the cruise portion of the flight plan.

*Fuel Burn Rate* - representing units selected above in the format, 1-5 digits; minimum 0.1, maximum 9999.9.

To enter hourly fuel burn rates, click on the following button:

Provide Hourly Burn Rates

Fuel Burn Rate for Cruise Performance can be entered in increments of hours for a total of 8 hours. These values enable the system to improve the accuracy of the fuel consumption estimate. If a flight exceeds the total number of Hourly Burn Rate entries, the system will use the last hourly entry for the remainder of the cruise portion of the flight. If Hourly Burn Rates are not provided, the system will use the single Cruise Performance Fuel Burn Rate for the cruise portion of the flight.

| Cruise Performan              | ice    |        |  |  |  |  |  |
|-------------------------------|--------|--------|--|--|--|--|--|
| Fuel Burn Rate (g             | al/hr) |        |  |  |  |  |  |
| Hour 1:                       | 321    |        |  |  |  |  |  |
| Hour 2:                       | 320    |        |  |  |  |  |  |
| Hour 3:                       | 300    |        |  |  |  |  |  |
| Hour 4:                       | 280    |        |  |  |  |  |  |
| Hour 5:                       | 230    |        |  |  |  |  |  |
| Hour 6:                       | 200    |        |  |  |  |  |  |
| Hour 7:                       | 170    |        |  |  |  |  |  |
| Hour 8 & beyond:              | 150    | Delete |  |  |  |  |  |
| Add Another Hour What's this? |        |        |  |  |  |  |  |

Hourly Fuel Burn Rates can be added, up to a maximum of 8 hours, by clicking

on Add Another Hour button.

Delete

By clicking button, the last Hourly Fuel Burn Rate entered in aircraft's profile can be deleted.

### • Descent Performance

Parameters used to calculate the fuel burn for the descent portion of the flight plan.

*Airspeed* - representing knots in the format, 1-4 digits; minimum 1, maximum 3700.

*Fuel Burn Rate* - representing units selected above in the format, 1-5 digits; minimum 0.1, maximum 9999.9.

*Descent Rate* - representing ft/min in the format 1-5 digits; minimum 1, maximum 99999.

### c. Display Settings

Pilots can add a maximum of three airports and four graphic weather products to be displayed on the Pilot Dashboard page. See "Pilot Dashboard page" section of this document for a discussion of the default weather products and airports.

The Airports for METARs, TAFs, and NOTAMs section allows you to select the airports that will display that information on the Pilot Dashboard page. You may select up to three airports to display by typing their identifiers in the text entry boxes or searching for them using the  $\square$  icon next to the field.

### **Display Settings**

| Airports for METARs, TAFs, a | and NOTAMs |
|------------------------------|------------|
| Airport 1:                   | Q          |
| Airport 2:                   | Q          |
| Airport 3:                   | Q          |

Flight Plan Helper Menu and Dialogs for Departure/Destination/Alternates for airports.

| Departure/Destination/Alternates |  |         |   |                        |             |   |                |  |          |        |        |
|----------------------------------|--|---------|---|------------------------|-------------|---|----------------|--|----------|--------|--------|
| KIAD STATE C Exact Match Search  |  |         |   |                        |             |   |                |  |          |        |        |
| ID                               |  | TYPE    | ф | NAME 🔺                 | LAT/LONG    | ф | CITY, STATE    |  | ARTCC \$ | FSS \$ | ~      |
| KIAD                             |  | AIRPORT |   | WASHINGTON DULLES INTL | 3857N07728W |   | WASHINGTON, DC |  | ZDC      | DCA    | $\sim$ |
|                                  |  |         |   |                        |             |   |                |  |          |        |        |
|                                  |  |         |   |                        |             |   |                |  |          |        |        |
|                                  |  |         |   |                        |             |   |                |  |          |        |        |
|                                  |  |         |   |                        |             |   |                |  |          |        |        |
|                                  |  |         |   |                        |             |   |                |  |          |        |        |
|                                  |  |         |   |                        |             |   |                |  |          |        |        |
|                                  |  |         |   |                        |             |   |                |  |          |        |        |
|                                  |  |         |   |                        |             |   |                |  | Select   | Cano   | el     |

The next four legends are the Graphic boxes.

Pilots can use the drop down to select the type of Weather Graphic to display on the Pilot Dashboard page.

| Graphic 1                      |                                                                                                    |          |
|--------------------------------|----------------------------------------------------------------------------------------------------|----------|
| Clear                          |                                                                                                    |          |
| Weather Graphic Type:          |                                                                                                    | •        |
| Graphic 2                      | U.S. Weather Depiction<br>U.S. Surface Analysis                                                                                              | <b>^</b> |
| Clear<br>Weather Graphic Type: | 12 Hr Surface Prog<br>24 Hr Surface Prog<br>36 Hr Surface Prog<br>48 Hr Surface Prog<br>12 Hr Low Level Sig Prog<br>24 Hr Low Level Sig Prog |          |
| Graphic 3<br>Clear             | 24 Hr High Level Sig Prog<br>Freezing Level<br>CONUS Forecast Radar<br>CONUS Radar Mosaic Echo Tops<br>CONUS Radar Mosaic Base Reflectivity  |          |
| Weather Graphic Type:          | CONUS Winter Storm Mosaic Base Reflectivity<br>CONUS Radar Mosaic Composite<br>CONUS Infrared Satellite Forecast                             |          |
| Graphic 4                      | CONUS Water Vapor Satellite Forecast<br>CONUS Infrared Satellite<br>CONUS Visible Satellite                                                  | •        |
| Weather Graphic Type:          |                                                                                                    | •        |
| Save                           |                                                                                                    |          |

If one of the CONUS (excluding CONUS Radar Summary), Hawaii, or Alaska options are chosen from the dropdown, pilots will be required to enter an Airport and

Range. Upon clicking the system will display the message "Airport is required" and/or "Range is required" to the right of the text boxes if these fields are left blank. If the fields are not filled in correctly, "Airport is invalid" and/or "Range is invalid" will be displayed.

To clear the Graphic field click on Clear button.

## d. Service Provider Authorization

This page has a list of service providers that are available for selection.

In order for you to use external flight service providers, you must authorize them to work with Leidos Flight Service on your behalf in order to perform actions using your Pilot Web account. These actions can include, but are not limited to, flight planning actions, weather data retrieval, and Pilot Web account updates.

You can authorize any number of service providers based on your preference.

|                                                                    | Provid                                                                                                    | ier Authorization                                                                                                    |                                                                                                    |
|--------------------------------------------------------------------|----------------------------------------------------------------------------------------------------|----------------------------------------------------------------------------------------------------|----------------------------------------------------------------------------------------------------|
| y authoriz                                                         | ing your                                                                                                    | participating service provider here, t                                                                                                    | their actions on your behalf will be connected to your account, so that:                                                                     |
| You can includes                                                   | access of getting b                                                                                                    | on this website flight plans filed on y<br>riefings and briefing updates and al                                                                                     | our behalf. This includes viewing, amending, activating, cancelling, and closing those flight plans; it also<br>erts for those flight plans. |
| You can                                                            | use the a                                                                                                    | advanced services you have registe                                                                                                    | red for, with flight plans filed on your behalf.                                                                                             |
| When yo                                                            | ou call a s                                                                                                    | specialist, your profile can be used t                                                                                                    | o provide faster service.                                                                                                    |
| Your ser<br>informat                                               | vice prov<br>ion).                                                                                                    | ider can make limited updates to yo                                                                                                    | ur profile for you (update aircraft information, service registrations, account sharing, portable position device                            |
| our perso                                                          | nal inforn                                                                                                    | nation is not shared with your servic                                                                                                    | e provider. View the Leidos Flight Services privacy policy                                                                                   |
| authori                                                            | ze your s                                                                                                    | service provider select "Edit" the                                                                                                    | n select the provider's "Yes" radio button, then select "Save".                                                                              |
|                                                                    |                                                                                                    |                                                                                                    |                                                                                                    |
| Edit                                                               | B Save                                                                                                    |                                                                                                    |                                                                                                    |
| Edit                                                               | B Save                                                                                                    | Service Provider                                                                                                    |                                                                                                    |
| Edit<br>Authorize                                                  | Save                                                                                                    | Service Provider<br>A <u>vNav</u>                                                                                                    |                                                                                                    |
| Edit<br>Authorize<br>Yes<br>Yes                                    | B Save                                                                                                    | Service Provider<br>AvNay<br>Avare EFB                                                                                                    |                                                                                                    |
| Edit<br>Authorize<br>Yes<br>Yes<br>Yes                             | <ul> <li>Save</li> <li>No</li> <li>No</li> <li>No</li> <li>No</li> </ul>                                                                                                 | Service Provider AvNav Avare EFB Bihrle                                                                                                    |                                                                                                    |
| Edit<br>Authorize<br>Yes<br>Yes<br>Yes<br>Yes                      | d<br>No<br>No<br>No<br>No<br>No                                                                                                    | Service Provider<br>AvNav<br>Avare EFB<br>Bihrle<br>DroidEFB/Avilution                                                                                              |                                                                                                    |
| Edit<br>Authorize<br>Yes<br>Yes<br>Yes<br>Yes<br>Yes               | d<br>No<br>No<br>No<br>No<br>No<br>No                                                                                                    | Service Provider<br>AvNav<br>Avare EFB<br>Bihrle<br>DroidEFB/Avilution<br>Naviator                                                                                  |                                                                                                    |
| Edit<br>Authorize<br>Yes<br>Yes<br>Yes<br>Yes<br>Yes<br>Yes<br>Yes | d<br>No<br>No<br>No<br>No<br>No<br>No<br>No                                                                                                    | Service Provider<br><u>AvNav</u><br><u>Avare EFB</u><br>Bihrle<br><u>DroidEFB/Avilution</u><br><u>Naviator</u><br>SkyVector                                         |                                                                                                    |
| Edit<br>Authorize<br>Yes<br>Yes<br>Yes<br>Yes<br>Yes<br>Yes<br>Yes | <ul> <li>Save</li> <li>No</li> <li>No</li> <li>No</li> <li>No</li> <li>No</li> <li>No</li> <li>No</li> <li>No</li> <li>No</li> <li>No</li> <li>No</li> <li>No</li> </ul> | Service Provider<br><u>AvNav</u><br><u>Avare EFB</u><br>Bihrle<br><u>DroidEFB/Avilution</u><br><u>Naviator</u><br><u>SkyVector</u><br>WingX Pro7 by Hilton Software |                                                                                                    |

## e. Aircraft & Favorite Plan Sharing

In the **To share with another pilot** legend, pilots can choose to share their favorite flight plans and aircraft profiles with other users.

| To chare with another pilot, celect "Add Pilot" and enter the Pilot's information, then select "Say |                                               |                     |               |               |                   |          |
|----------------------------------------------------------------------------------------------------|-----------------------------------------------|---------------------|---------------|---------------|-------------------|----------|
| IN SUMPE WITH ANOTHER DIVE. SELECT AND ENDER THE ENDESTIMATION. THEN SELECT AM                      | r the Pilot's information, then select "Save" | nd enter the Pilot' | t "Add Pilot" | pilot, select | with another pilo | To share |

To end account sharing with another pilot select "Stop Sharing" then select "Save".

| • Add Pilot  | Save                              |            |          |
|--------------|-----------------------------------|------------|----------|
|              | Sharing With - Pilot Web Username | First Name | LastName |
| Stop Sharing | USER@LMC0.0M                      |            |          |

Pilots can click on Add Pilot to add the user's information. Inputted email address is validated syntactically and semantically to check if the username exists. On sharing, the user will be able to view and select your Aircraft from the Pilot Dashboard page. User will also be able to view and select both Favorite Flight Plans and/or Aircraft from the Flight Planning page.

| Draft                        |                        |                |                                                                                         |                      |                                                                                           |                                                                               | Domestic                                  | ICAO                            |
|------------------------------|------------------------|----------------|-----------------------------------------------------------------------------------------|----------------------|-------------------------------------------------------------------------------------------|-------------------------------------------------------------------------------|-------------------------------------------|---------------------------------|
| Recent Flight Pla            | ins                    | Ŧ              | Favorite Flight Plans                                                                   | v Sa                 | ve as Favorite                                                                            | Notice: Per FAA<br>airspace must b                                            | . Guidance, IFR fli<br>be filed as ICAO f | ghts exiting US<br>light plans. |
| Flight Rule                  | Aircraft ID<br>DP0D1   |                | Favorite Flight Plans<br>Manage Favorites      PERSONAL     BOS TO LAX     KIFK TO MPTO | ircraft Equipment    | No. of Aircraft 1 Route of Flight                                                         | Heavy Airsper                                                                 | ed Altitude (10                           | Os ft)<br>Optimize<br>Map Plar  |
|                              | P Area B               | rief -         | K, M<br>12345<br>BWI TO BWI                                                             | IM EDT V             |                                                                                           |                                                                               |                                           |                                 |
| Destination                  | Airport<br>Area B      | Info<br>rief = | KFLL TO JFK<br>MMUN TO BWI<br>MMUN TO JFK<br>MMUN TO PHNL                               | uel on Board<br>IHMM | Remarks (Opti                                                                             | onal)                                                                         |                                           | No. on Board                    |
| Alternate 1 (Optic           | nal) Airport<br>Area B | Info<br>rief 👻 | MMUN TO bwm<br>ftw<br>M, A<br>DEN TO SFO                                                | Airport Info         | Pilot Contact I                                                                           | nformation                                                                    |                                           | ]                               |
| Aircraft Color               |                        | р              | SFO TO DEN<br>R, S<br>JFK TO MIA<br>JFK TO MMUN<br>MIA TO ATL                           | 50 v nm<br>200 v nm  | Opt. Standard<br>Flow Contro<br>NHC Bulletii<br>Non-Locatio<br>State Depa<br>Military NOT | Brief Products<br>of Messages<br>ns<br>on FDC NOTAMs<br>rtment NOTAMs<br>raMs | 006                                       | 99                              |
| Standard Outlook Brief Brief |                        |                | MMUN TO TNCB<br>VFR-LAX TO JFK<br>ZSEA TO MIA                                           | File NavLog          |                                                                                           |                                                                               | Retu<br>Flight F                          | rn<br>Plan Clea                 |
|                              |                        |                | a<br>j<br>tour<br>z                                                                     |                      |                                                                                           |                                                                               |                                           |                                 |

| Draft               |                          |                       |                                     |                                 |                                                                                                    |                       | D                        | omestic                             | ICAO                          |
|---------------------|--------------------------|-----------------------|-------------------------------------|---------------------------------|----------------------------------------------------------------------------------------------------|-----------------------|--------------------------|-------------------------------------|-------------------------------|
| Recent Flight Plan  | S                        | ▼ Favorite F          | light Plans                         | * Sa                            | ve as Favorite                                                                                                    | Notice: P<br>airspace | er FAA Gui<br>must be fi | idance, IFR flig<br>led as ICAO fli | hts exiting US<br>ight plans. |
| Flight Rule         | Aircraft ID<br>DP001     | Aircraft              | Type<br>P                           | Aircraft Equipment              | No. of Aircraft                                                                                                    | Heavy /               | Airspeed                 | Altitude (100                       | 0s ft)<br>Optimize            |
| Departure           | PERSONAL<br>DP001<br>A M |                       | :e & T                              | fime Evaluate                   | Route of Flight                                                                                                    | (Blank for            | direct)                  |                                     | Map Plan                      |
| Destination         | ASH1<br>M K<br>ZZZMK1    |                       |                                     | Fuel on Board<br>HHMM           | Remarks (Opti                                                                                                    | onal)                 |                          |                                     | No. on Board                  |
| Alternate 1 (Option | S R<br>ZZZJC00           |                       | ption<br>2                          | Airport Info                    | Pilot Contact I                                                                                                    | nformation            |                          |                                     |                               |
| Aircraft Color      | SR1<br>TST               | Winds 4<br>High Alt   | or<br>Noft Corrido<br>itude Briefir | 50 v nm<br>ir 200 v nm<br>ing 🔲 | Opt. Standard Brief Products<br>Flow Control Messages<br>Nert- Guiletins<br>State Department NOTAMs<br>Military NOTAMs |                       |                          | <b>9</b> 6                          |                               |
| Standard C<br>Brief | utlook<br>Brief Abb      | reviated S<br>Brief E | icheduled<br>Imail Brief            | File Na                         | avLog                                                                                                    |                       |                          | Retun<br>Flight P                   | n<br>Ian Clear                |

To stop sharing with the user, click on stop sharing next to the name of that user. A pop up box will appear in the center of the screen asking to confirm the deletion.

| Delete Item? |                                                                      |  |  |  |  |  |
|--------------|----------------------------------------------------------------------|--|--|--|--|--|
| A            | This item will be permanently deleted upon clicking the Save button. |  |  |  |  |  |
|              | Ok                                                                   |  |  |  |  |  |

## f. Change Password

Reference section Change Password

## g. Change Username

**Reference section Change Usernamess** 

# 12. Links

Hovering over Links in the menu bar, causes a drop-down to appear. It contains the links shown below.

- a. Aeronautical Charts
- b. AOPA
- c. DOT
- d. FAA
- e. FAA FAAS Team
- f. FAA Instrument Flight Procedures
- g. FAA Published NOTAMs
- h. FAA TFRs
- i. FAA UAS
- j. GPS RAIM Data
- k. NOAA
- I. NOAA Weather Center

| Home                  | Pilot Dashboard                                                                                                    | Weather 🔻 | Flight Planning & Briefing 🔻              | Airports 🔻                    | UAS 🔻          | Account 🔻            | Links 🔻   | Help 🔻          | Logout                                    |  |
|-----------------------|----------------------------------------------------------------------------------------------------|-----------|-------------------------------------------|-------------------------------|----------------|----------------------|-----------|-----------------|-------------------------------------------|--|
| Welco                 | me LEIDOS                                                                                                    |           |                                           | 1.0                           |                |                      | FAA Fligh | t Service Provi | der Aeronautical Charts                   |  |
|                       | timize your experience<br>Learn & Register 🕞                                                                                                    |           | EasyActivate™                             | Close ATC<br>Reminders Notice | ATC            | ATC<br>lotices SE-SA |           |                 | AOPA                                      |  |
| Opti                  |                                                                                                    | AC        | EasyClose R                               |                               | Notices        |                      |           |                 | DOT                                       |  |
| Le                    |                                                                                                    |           |                                           |                               |                | 6                    |           |                 | Experimental Aircraft Association (EAA)   |  |
|                       |                                                                                                    |           |                                           |                               |                |                      |           |                 | FAA                                       |  |
| Activa                | Activate, Close, Amend, Cancel, and View Alerts for your Flight Plans here No current flight plans Weather and Airport Conditions Edit Favorites |           |                                           |                               |                |                      |           |                 | FAA Aeronautical Information Manual (AIM) |  |
| No cu                 |                                                                                                    |           |                                           |                               |                |                      |           |                 | FAA FAAS Team                             |  |
|                       |                                                                                                    |           |                                           |                               |                |                      |           |                 | FAA Instrument Flight Procedures          |  |
| Wea                   |                                                                                                    |           |                                           |                               |                |                      |           |                 | FAA Published NOTAMs                      |  |
| × (1                  | Carrent Wa Department                                                                                                    | CARL 1    | Met Lardens Analyza<br>an analyza analyza | Carlos Martine Mart           | and the second |                      |           |                 | FAA TFRs                                  |  |
| 1                     | 1 - AND TO AND A ROAD                                                                                                    |           |                                           |                               |                |                      |           |                 | FAA UAS                                   |  |
| A                     |                                                                                                    |           |                                           |                               |                |                      |           |                 | GPS RAIM Data                             |  |
|                       | 102 #194 #15                                                                                                    |           |                                           |                               | ALX.           |                      |           |                 | National Flight Data Center (NFDC)        |  |
| Charter of the second | 11 hom                                                                                                    | V34. =    | - 11 12 12                                | 4.                            | 4              | The second           | Uset      | ul Websites     | NOAA                                      |  |
| U.S.                  | WEATHER DEPICTIO                                                                                                    | N U.      | S. SURFACE ANALYSIS                       | FREE7ING                      | I EVEI         |                      |           |                 | NOAA Weather Center                       |  |

# 13. Help

Hovering over Help in the menu bar causes a drop-down menu to be displayed. It contains the links shown below.

- a. Announcements
- b. Contractions Lookup
- c. Frequently Asked Questions
- d. Helpful Videos
- e. User Guide

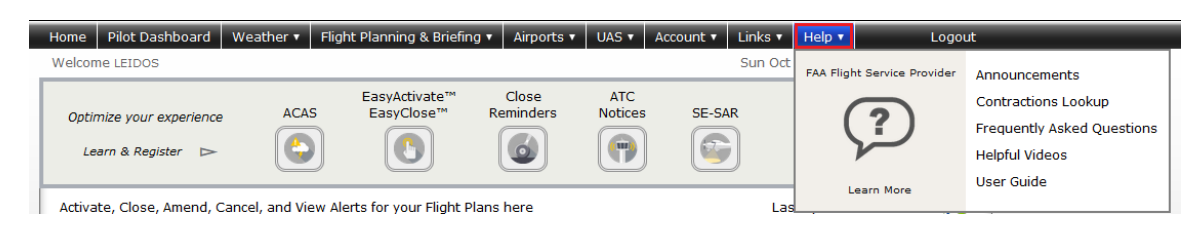

Selecting Announcements will display the announcements page for the Leidos Flight Service (LFS) Website. Selecting Contractions Lookup will display the page allowing the user to encode or decode Contractions, Company Codes, or Country Codes.

| Sea<br>© (<br>© (<br>Sea<br>Enter<br>Enter                                                                   | arch For<br>Contraction<br>Company Code<br>Country Code<br>Show Full List<br>r Search Term:               | Plain Langua | age           | Show Co | ontra | ection    | To decode a Contraction:<br>1. Select the "Contraction" radio button<br>2. Enter the Contraction into the text box<br>3. Press enter or click "Show Plain Language"<br>To decode a Company Code:<br>1. Select the "Company Code" radio button<br>2. Enter the Contraction into the text box<br>3. Press enter or click "Show Plain Language"<br>To encode a Contraction" radio button<br>2. Enter the "Contraction" radio button<br>3. Click "Show Contraction" radio button<br>3. Click "Show Contraction"<br>To encode a Company Name or Company Callsign:<br>1. Select the "Company Code" radio button<br>2. Enter the name you want to encode into the text box |
|----------------------------------------------------------------------------------------------------|----------------------------------------------------------------------------------------------------|--------------|---------------|---------|-------|-----------|----------------------------------------------------------------------------------------------------|
|                                                                                                    |                                                                                                    |              |               |         |       |           | 3. Click "Show Contraction"                                                                                                    |
| MISC.                                                                                                    | Aircraft Types                                                                                            |              |               |         | D     | ogianator | 1                                                                                                    |
| Paller                                                                                                    | Type                                                                                                    |              |               |         | BAL   | esignator |                                                                                                    |
| Glider                                                                                                    |                                                                                                    |              |               |         | GUT   | L         |                                                                                                    |
| Ulter                                                                                                    | a, adipidnes                                                                                              |              |               |         | GVD   | 0         |                                                                                                    |
| Airebi                                                                                                    | ght/microlight autogyro s                                                                                 |              |               |         | GYRO  |           |                                                                                                    |
| Airshi                                                                                                    | ps                                                                                                    |              |               |         | SHI   | P         |                                                                                                    |
| Ultrali                                                                                                    | ight/microlight helicopters                                                                               |              |               |         | UHEL  |           |                                                                                                    |
| Ultrail                                                                                                    | ignt/microlignt aircraft                                                                                  |              |               |         | ULAC  |           |                                                                                                    |
| Home                                                                                                    | ebuilt/Experimental Ai                                                                                    | rcraft       | ·             |         |       | -         | 1                                                                                                    |
|                                                                                                    | Criteria                                                                                                  | Designator   | Climb         | Desc    | ent   | SRS       |                                                                                                    |
|                                                                                                    |                                                                                                    |              | Rate<br>(FPM) | Rate (  | FPM)  | Category  |                                                                                                    |
| Aircraft with cruise (indicated)<br>airspeeds of 100 knots or less                                           |                                                                                                    | HXA          | 500           | 500     |       | I         |                                                                                                    |
| Aircraft with cruise (indicated)<br>airspeeds of greater than 100<br>knots, up to and including 200<br>knots |                                                                                                    | НХВ          | 750           | 750     |       | I         |                                                                                                    |
| Aircraft with cruise (indicated) HXC 1,000 1,000 airspeeds of greater than 200 knots                         |                                                                                                    |              | I             |         |       |           |                                                                                                    |
| Weig                                                                                                    | ht Classes                                                                                                |              |               |         |       |           |                                                                                                    |
| Code                                                                                                    |                                                                                                    | Type         |               |         |       |           |                                                                                                    |
| /5                                                                                                    | /S Small - U.S. designated aircraft of 12 500 lbs or less                                                 |              |               |         |       |           |                                                                                                    |
| /S+                                                                                                    | Shall - U.S. designated aircraft weighing between 12,500 and<br>41,000 lbs                                |              |               |         |       |           |                                                                                                    |
| /Lt                                                                                                    | t Light ICAO designated aircraft of 15,500 lbs or less                                                    |              |               |         |       |           |                                                                                                    |
| /L                                                                                                    | Large U.S. designated aircraft of more than 41,000 lbs, up to 255,000 lbs                                 |              |               |         |       |           |                                                                                                    |
| /М                                                                                                    | Medium ICAO designated aircraft of more than 15,500 lbs and less than 300,000 lbs                         |              |               |         |       |           |                                                                                                    |
| /н                                                                                                    | /H Heavy U.S. designated aircraft of 255,000 lbs or more. ICAO designated aircraft of 300,000 lbs or more |              |               |         |       |           |                                                                                                    |

| Symbol | Туре                            |
|--------|---------------------------------|
| А      | Attack                          |
| в      | Bomber                          |
| С      | Cargo/Transport                 |
| E      | Special Electronic Installation |
| F      | Fighter                         |
| н      | Helicopter                      |
| К      | Tanker                          |
| 0      | Observation                     |
| Р      | Patrol                          |
| R      | Reconnaissance                  |
| S      | Antisubmarine                   |
| т      | Trainer                         |
| U      | Utility                         |
| V      | VTOL and STOL                   |
| W      | Weather Reconnaissance          |
| х      | Research                        |
| Z      | Airship                         |

### SSS

- Selecting Frequently Asked Questions will display answers to Frequently Asked Questions about the LFS Website.
- Selecting Helpful Videos will display the Training Videos page in a new tab or window. This link is also available toward the bottom of the LFS Web logon page entitled: <u>Helpful Videos</u>.
- Selecting User Guide will display the LFS Web User Guide in a new tab or window. Right click and select Save Target As... to save a copy of help.pdf

| Liner C  | Open               |
|----------|--------------------|
| User e   | Open in New Tab    |
| Last Nam | Open in New Window |
|          | Save Target As     |

## 14. Logout

Home Pilot Dashboard Weather 🔻 Flight Planning & Briefing 🔻 Airports 🖌 UAS 🔻 Account 🔻 Links 🔻 Help 🔻 🛛 Logout

To log out, click "Logout" at the far right of the menu bar. If you are not logged in, "Logout" does not appear in the menu bar.